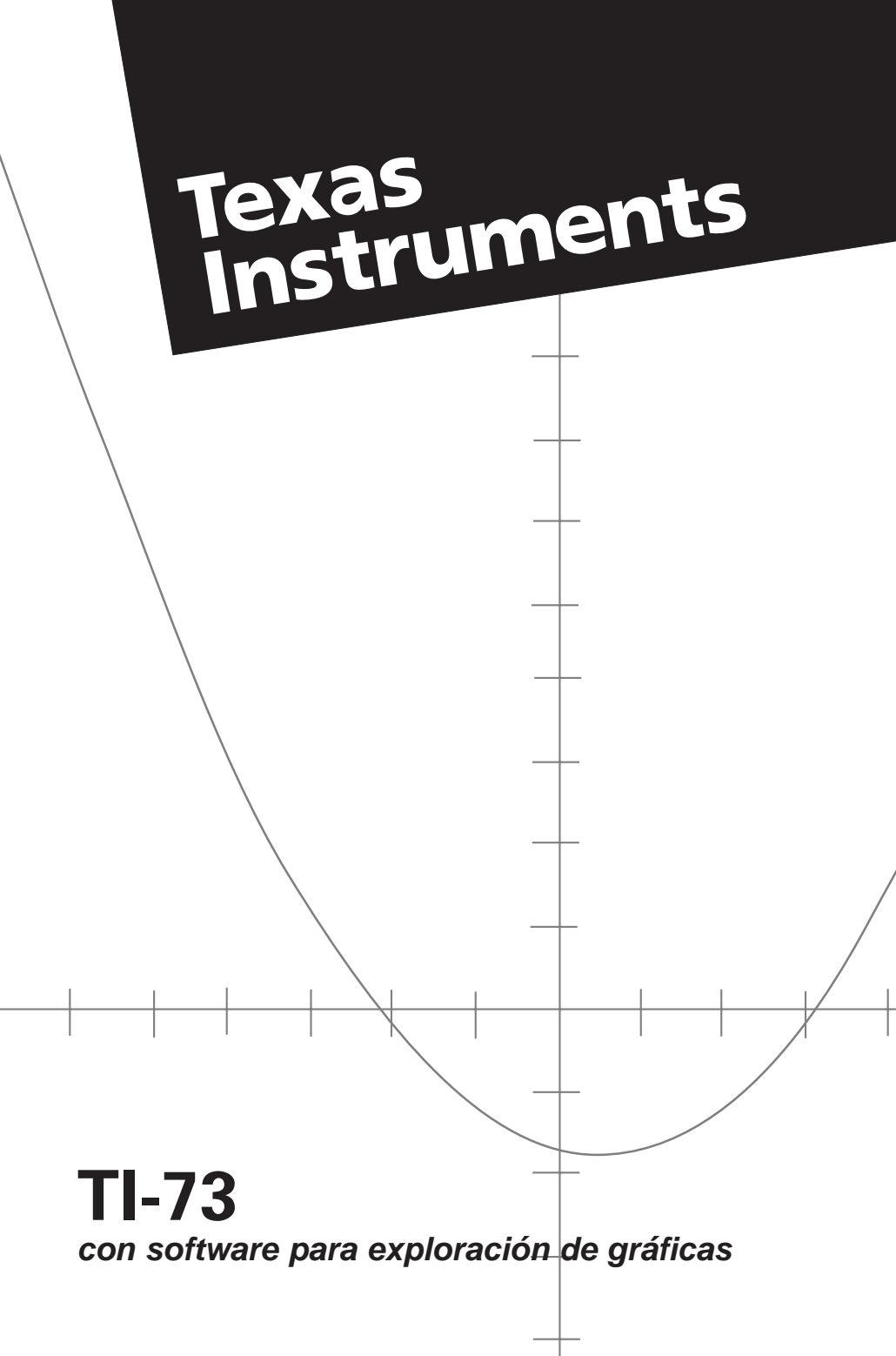

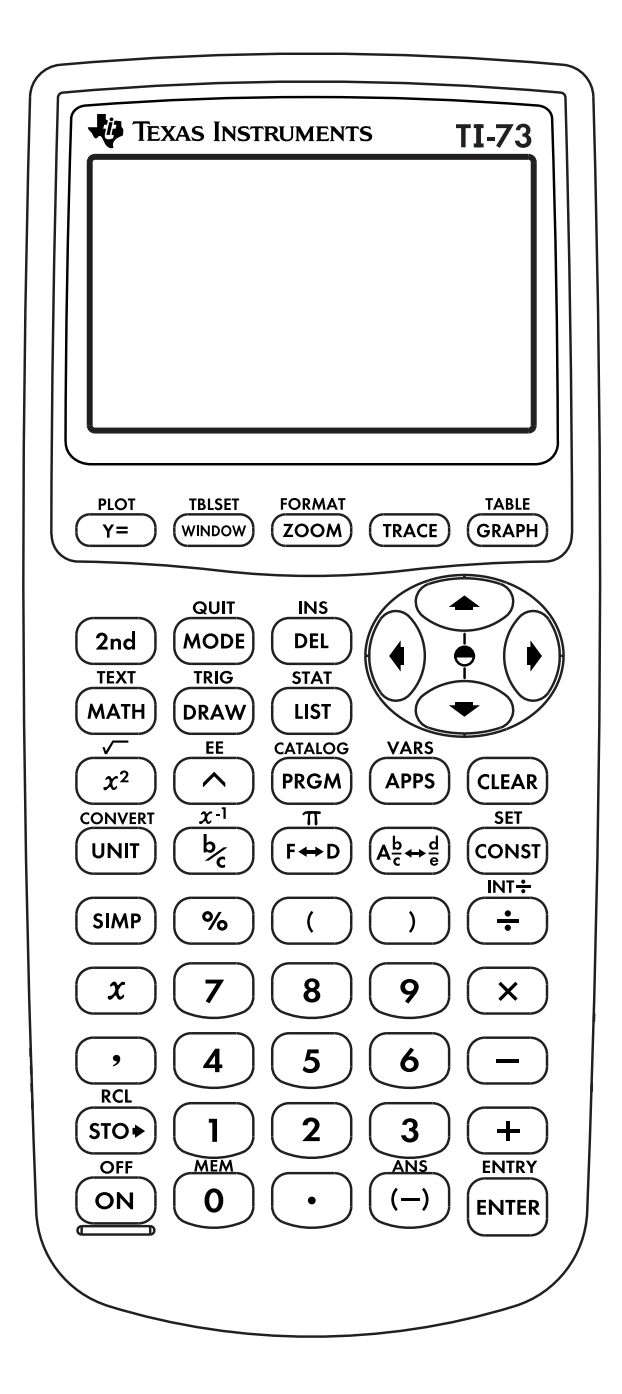

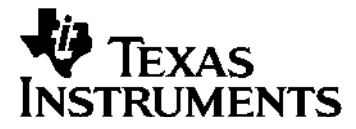

# TI-73 con software para exploración de gráficas Manual de la calculadora gráfica

Copyright © 1998, 2000 Texas Instruments Incorporated

Macintosh es una marca registrada de Apple Computer, Inc. Número de patente en EE.UU. 4.405.829, con licencia exclusiva de RSA Data Security, Inc.

#### Información importante

Texas Instruments no asume ninguna garantía, ya sea expresa o implícita, incluyendo, pero sin limitarse a ellas, las garantías implícitas de comerciabilidad e idoneidad para un fin determinado relacionadas con cualquier programa o libro, y ofrece estos materiales únicamente "tal cual".

En ningún caso Texas Instruments será responsable ante nadie por los daños especiales, derivados, casuales o emergentes relacionados con o motivados por la adquisición o uso de estos materiales. La única y exclusiva responsabilidad de Texas Instruments, independientemente de la forma de actuación, no superará el precio de adquisición de esta calculadora. Por otra parte, Texas Instruments no será responsable de las reclamaciones de cualquier tipo realizadas por terceros contra el uso de estos materiales.

# Tabla de contenidos

| Tabla de contenidos                                 | iii    |
|-----------------------------------------------------|--------|
| Capítulo 1: Funcionamiento de la TI-73              | 1      |
| Operaciones previas a la utilización de la<br>TI-73 | 3      |
| La pantalla principal                               | 5<br>5 |
| Introducción de números y otros caracteres          |        |
| Funciones e instrucciones                           | 12     |
| Introducción de expresiones                         | 15     |
| Recuperación de entradas anteriores                 |        |
|                                                     | 17     |
| Recuperación y almacenamiento del último            |        |
| resultado [2nd] [ANS]                               | 18     |
| Ajustes de los modos                                | 22     |
| ,                                                   |        |
| Capítulo 2: Operaciones matemáticas                 | 25     |
| Operaciones matemáticas del teclado                 | 27     |
| El menú MATH MATH                                   | 34     |
| El menú MATH NUM                                    | 42     |
| El menú MATH PRB                                    | 47     |
| El menú MATH LOG                                    | 52     |
| Capítulo 3: Fracciones                              | 55     |
| Introducción de fracciones                          | 56     |
| Uso de las fracciones en las operaciones            | 57     |
| Modos de fracción                                   | 58     |
| Conversión entre fracciones y números               |        |
| decimales                                           | 63     |
| Conversión entre números mixtos y fracciones        |        |
| simples                                             | 64     |
| Capítulo 4: Conversión de medidas y operacion       | es     |
| con constantes                                      | 65     |
| El menú [2nd] [CONVERT] CONVERSIONS                 | 66     |
| Constantes                                          | 69     |

| Capítulo 5: Listas                                        | 77  |
|-----------------------------------------------------------|-----|
| Procedimiento para crear una lista                        |     |
| El editor de listas LIST                                  | 79  |
| Asignación de nombres a las listas                        | 80  |
| Introducción de elementos en las listas                   |     |
| Edición de listas en el editor de listas                  |     |
| El menú Ls 2nd [STAT]                                     |     |
| El menú OPS 2nd [STAT]                                    |     |
| Ordenes de listas en la pantalla principal                | 105 |
| Capítulo 6: Diagramas estadísticos                        | 111 |
| Procedimiento para definir un diagrama                    |     |
| estadístico                                               | 112 |
| Definición de datos estadísticos en listas                | 113 |
| Anulación de la selección de las funciones Y <sub>n</sub> | 113 |
| Definición de un diagrama estadístico                     | 113 |
| Selección de tipos de diagramas estadísticos              | 115 |
| Definición de las opciones de los diagramas               |     |
| estadísticos                                              | 116 |
| Ajuste de los valores y el formato de la                  |     |
| ventana                                                   | 119 |
| Visualización del diagrama estadístico                    | 119 |
| Ejemplos de diagramas estadisticos                        | 120 |
| Capítulo 7: Análisis estadístico                          | 135 |
| El menú [2nd] [STAT] MATH                                 | 136 |
| El menú [2nd] [STAT] CALC                                 | 141 |
| Capítulo 8: Tablas                                        | 159 |
| Definición de tabla                                       | 160 |
| Procedimiento para crear una tabla                        | 161 |
| Definición y selección de funciones en el                 |     |
| editor 🔽                                                  | 162 |
| Configuración de la tabla [Ind] [TBLSET]                  | 163 |
| Visualización de la tabla [2nd] [TABLE]                   | 164 |
| Configuración de la tabla desde la pantalla               |     |
| principal                                                 | 171 |

| Capítulo 9: Representación gráfica de funciones | 173                |
|-------------------------------------------------|--------------------|
| Procedimiento para representar una función      |                    |
| gráficamente                                    | 174                |
| Ejemplo de representación gráfica de una        |                    |
| función                                         | 175                |
| Definición de funciones en el editor de         |                    |
| funciones 🛛                                     | 177                |
| Selección de un estilo gráfico                  | 180                |
| Ajuste del formato de la ventana [2nd] [FORMAT] | 182                |
| Definición de los valores de la ventana         | 184                |
| Visualización de una gráfica GRAPH              | 189                |
| Ajuste de los valores de la ventana con el      |                    |
| menú ZOOM ZOOM                                  | 193                |
| El menú [Z00M] MEMORY                           | 198                |
| Capítulo 10: Dibujo                             | 201                |
| El menú (DRAW) DRAW                             | 202                |
| El menú DRAWI POINTS                            | 216                |
| El menú 🕅 STO                                   | 223                |
| Capítulo 11: Trigonometría                      | 227                |
| El menú [2nd] [TRIG] TRIG                       | 228                |
| Representación gráfica de las funciones         |                    |
| trigonométricas                                 | 233                |
| El menú [2nd] [TRIG] ANGLE                      | 234                |
| Capítulo 12: Programación                       | 241                |
| Definición de programa                          | 243                |
| Procedimiento para crear un programa            |                    |
| Creación de un programa nuevo y asignación      | 245                |
| de un nombre                                    | 244                |
| Introducción de las órdenes de programación     |                    |
| Fl menú PRCM CTI                                | 240                |
| El menú (PRGM) I/O                              | <u>2</u> -0<br>263 |
| Edición de las órdenes de un programa           |                    |
| Fiecución de los programas                      | 275                |
| Depuración de un programa                       | 275                |
|                                                 |                    |

# Capítulo 13: Enlace de comunicaciones y la aplicación CBL/CBR

| aplication CBL/CBR                              | 2// |
|-------------------------------------------------|-----|
| Capacidades de enlace de la TI-73               | 278 |
| El menú Link SEND APPS 1                        | 280 |
| El menú Link RECEIVE APPS 1 🕨                   | 282 |
| Transmisión de elementos de datos               | 283 |
| Copia de seguridad de la memoria                | 287 |
| Actualización del software de exploración       |     |
| gráfica de la TI-73                             | 288 |
| El menú APPS APPLICATIONS                       | 290 |
| Procedimiento para ejecutar la aplicación       |     |
| CBL/CBR                                         | 290 |
| Selección de la aplicación CBL/CBR              | 291 |
| Especificación del método de recopilación de    |     |
| datos                                           | 291 |
| Especificación de las opciones de recopilación  |     |
| de datos                                        | 293 |
| Recopilación de los datos                       | 301 |
| Detención de la recopilación de datos           | 302 |
| Capítulo 14: Gestión de 305 la memoria          | 303 |
| -<br>El menú [2nd] [MEM] MEMORY                 | 304 |
| Apéndice A: Referencia de functiones e          |     |
| instrucciones                                   | 313 |
| Anéndico D. Información do referencia           | 252 |
| Apendice B: Información de referencia           | 303 |
| El mapa de menús de la II-/3                    | 354 |
|                                                 | 363 |
| Equation Operating System (EOS <sup>110</sup> ) | 364 |
| En caso de dificultad                           | 365 |
| Correccion de un error                          | 366 |
| Mensajes de error                               | 367 |
| Apéndice C: Información sobre las pilas,        |     |
| el mantenimiento y la garantía                  | 375 |
| Información sobre las pilas                     | 376 |
| Información sobre productos, servicios y        |     |
| garantías de TI                                 | 378 |
|                                                 |     |

~ 7 7

# 1

# Funcionamiento de la TI-73

| Operaciones previas a la utilización de la TI-733          |
|------------------------------------------------------------|
| Instalación de las pilas AAA3                              |
| Encendido y apagado de la TI-733                           |
| Ajuste del contraste de la pantalla4                       |
| Restablecimiento de la memoria y de todas las opciones     |
| predeterminadas4                                           |
| La pantalla principal5                                     |
| Introducción de números y otros caracteres6                |
| Introducción de números negativos 🕞6                       |
| Introducción de números en notación científica [2nd] [EE]7 |
| Introducción de las funciones secundarias 2nd7             |
| Introducción de texto 2nd [TEXT]7                          |
| Tipos de cursores10                                        |
| Edición de números y caracteres11                          |
| Funciones e instrucciones12                                |
| Acceso a las funciones y las instrucciones desde           |
| los menús12                                                |
| Acceso a funciones o instrucciones desde                   |
| CATALOG (CATÁLOGO)14                                       |
| Introducción de expresiones15                              |
| Agrupación de partes de expresiones entre paréntesis16     |
| Uso de la multiplicación implicita en las expresiones16    |
| Introducción de varias expresiones en una sola línea17     |
| Recuperación de entradas anteriores [2nd] [ENTRY]17        |
| Recuperación y almacenamiento del último                   |
| resultado [2nd] [ANS]18                                    |
| Reanudación de una operación con Ans19                     |
| Uso de Ans como variable en una expresión19                |
| Almacenamiento de valores en una variable STOP20           |
| Recuperación de los valores de las variables [2nd] [RCL]21 |

| Ajustes de los modos            | 22 |
|---------------------------------|----|
| Modo de notación numérica       | 23 |
| Modo de notación decimal        | 23 |
| Modo de expresión de ángulos    | 24 |
| Modo de formato de presentación | 24 |
| Modo de simplificación          | 24 |

# Operaciones previas a la utilización de la TI–73

Antes de utilizar la TI-73, debe instalar las pilas, encender la calculadora y ajustar el contraste. Si lo desea, puede reiniciar (borrar) la memoria de la calculadora y las opciones predeterminadas.

# Instalación de las pilas AAA

Instale cuatro pilas de tipo AAA en el compartimento correspondiente situado en la parte posterior de la calculadora. Coloque las pilas como se indica en el diagrama de polaridad (+ y -) que se encuentra en el compartimento de las mismas. Para obtener más información sobre la instalación de las pilas, consulte el apéndice C: Información sobre las pilas, el mantenimiento y la garantía.

# Encendido y apagado de la TI-73

Para encender la TI-73, pulse la tecla ON.

Para apagar la TI-73 manualmente, pulse la tecla amarilla <u>2nd</u> y, a continuación, pulse la tecla <u>ON</u> (en este libro, esta operación se indica mediante <u>2nd</u> [OFF]).

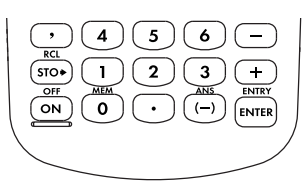

Al pulsar [2nd] [0FF], todos los ajustes y el contenido de la memoria se conservan en la Constant Memory™ (memoria constante). Cualquier condición de error existente se borra. Para aumentar la vida de las pilas, la función APD™ (apagado automático) apaga la TI-73 automáticamente cuando transcurren varios minutos sin actividad.

Al encender la calculadora:

• Si previamente hubiera apaga do la calculadora pulsando [2nd] [OFF], aparecería la pantalla principal. Aparece tal y como estaba cuando la utilizó por última vez; se borran todos los errores.

– o bien –

• La calculadora muestra la última pantalla (incluido el mensaje, el cursor y los errores) que se mostraba antes de que la función de apagado automático desconectara la calculadora.

# Ajuste del contraste de la pantalla

El brillo y el contraste de la pantalla pueden variar en función de la iluminación de la estancia, el estado de carga de las pilas y el ángulo de visión.

Para ajustar el contraste:

- 1. Pulse y suelte la tecla amarilla 2nd.
- 2. Pulse la tecla 🔺 (para oscurecer la pantalla) o la tecla 🔽 (para aclarar la pantalla) y manténgala pulsada.

Mientras cambia el ajuste del contraste, un número situado en la esquina superior derecha que varía entre 0 (ajuste más claro) y 9 (ajuste más oscuro) indica el valor del ajuste actual. Si el contraste es demasiado claro o demasiado oscuro, es posible que no pueda ver ese número.

# Restablecimiento de la memoria y de todas las opciones predeterminadas

Siga este procedimiento para recuperar los ajustes de fábrica de la TI-73 y para borrar toda la memoria:

1. Encienda la calculadora.

ON

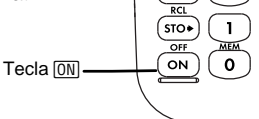

4 (5) (6

2)(3

(-)

+

ENTER

2. Acceda al menú MEMORY.

2nd [MEM] (situado sobre la tecla 0

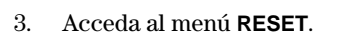

#### 7

4. Acceda al menú RESET RAM.

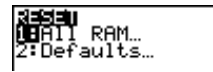

5. Seleccione 2:Reset.

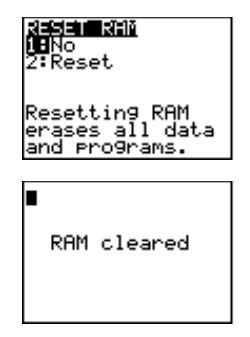

Se borra toda la memoria y se recuperan los ajustes de fábrica de la calculadora.

Al reiniciar la TI-73, se restablece el contraste de la pantalla. Para ajustarlo, siga las indicaciones de la sección anterior.

# La pantalla principal

La pantalla principal es la pantalla fundamental de la TI-73. Para acceder a ella desde cualquier otra pantalla o menú, pulse [2nd] [QUIT].

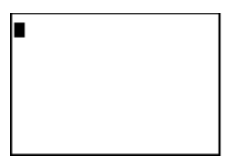

La pantalla principal le permite introducir instrucciones, funciones y expresiones. Las respuestas se muestran en la pantalla principal. La pantalla de la TI-73, a su vez, puede mostrar ocho líneas como máximo, cada una de ellas con 16 caracteres como máximo.

Al calcular una operación en la pantalla principal, la respuesta se muestra directamente a la derecha de la operación o en el lado derecho de la línea siguiente.

Si una operación que estamos introduciendo es más larga que una línea de la pantalla principal, la misma continúa al comienzo de la línea siguiente.

Si todas las líneas están completas, el texto se desplaza hacia arriba. La TI-73 almacena las operaciones anteriores mientras la memoria se lo permita. Consulte la sección titulada "Recuperación de entradas anteriores" en la página 17.

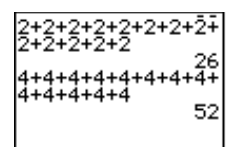

Mediante la tecla , puede desplazarse hacia arriba para ver las operaciones introducidas con anterioridad. Si pulsa la tecla ENTER cuando una operación anterior está resaltada (por ejemplo, 2+2+2+2+2+2+2+2), la calculadora lo copia a una línea nueva por debajo de todos los cálculos (detrás de 4+4+4... y de su resultado, 52).

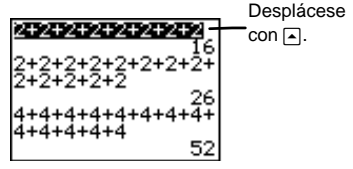

Para borrar la pantalla principal, consulte la sección titulada "Edición de números y caracteres" en la página 11.

# Introducción de números y otros caracteres

Sobre cada tecla se encuentra impresa en blanco la abreviatura o el símbolo de su función principal. Al pulsar una tecla, el nombre de su función se inserta en la posición en que se encuentre el cursor.

# Introducción de números negativos (-)

Para introducir un número negativo, utilice la tecla de negación, ⊡. Puede utilizarla para modificar un número, una expresión o cada uno de los elementos que componen una lista. Observe que no es igual que la tecla de resta, ⊡, que NO SE PUEDE utilizar para la negación.

Restar - 14 - 68.

2nd [QUIT] CLEAR (--) 14 -- 68 ENTER

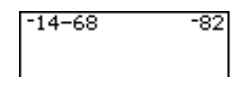

## Introducción de números en notación científica [2nd] [EE]

La secuencia de teclas [2nd] [EE] le permite introducir un número en notación científica. La notación que se utiliza para mostrar el resultado de las operaciones dependen del ajuste del [MODE] (Normal o Sci). Para obtener más información sobre la selección de modos, consulte la sección titulada "Ajuste de los modos" en este mismo capítulo.

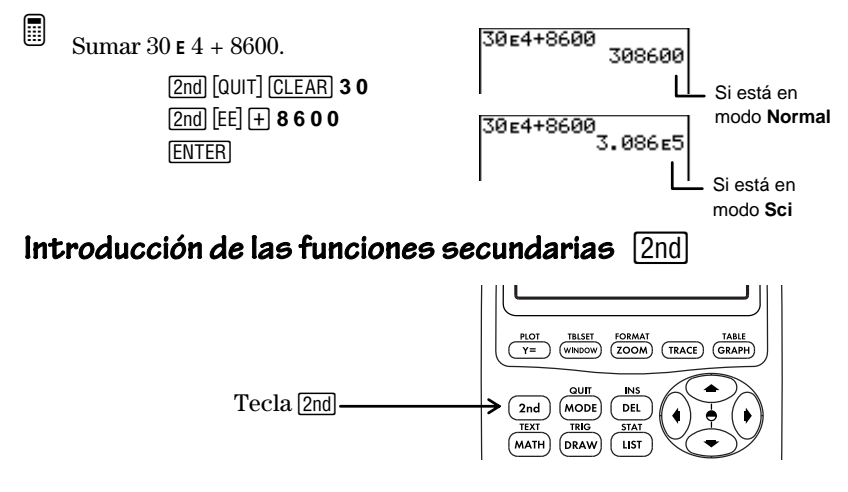

Encima de cada tecla se encuentra impresa en amarillo su función secundaria. Al pulsar la tecla amarilla [2nd], el carácter, abreviatura o palabra de color amarillo escrito encima de la tecla se activa para la siguiente pulsación de tecla.

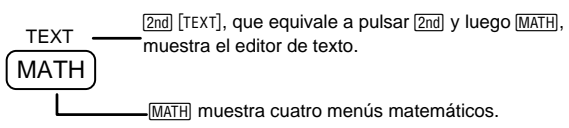

# Introducción de texto [2nd] [TEXT]

Muchos ejemplos de este manual requieren que introduzca caracteres alfabéticos, llaves, una comilla, un espacio u operadores de comparación. Puede acceder a todos ellos desde el editor de texto.

Para salir del editor de texto sin guardar el contenido de la línea de edición, pulse [2nd] [QUIT] y la calculadora volverá a la pantalla principal.

En todos los ejemplos del manual, cuando es necesario seleccionar un carácter en el editor de texto, la secuencia de teclas muestra el carácter, seguido de <u>ENTER</u>. El movimiento del cursor de selección (en caso necesario) para resaltar el carácter va implícito. Para salir del editor de texto y ver el contenido en la línea de edición en la pantalla anterior, seleccione **Done**.

| [2nd][TEXT]                                            | $ \begin{array}{c} \widehat{\textbf{A}} \ \mathbb{B} \ \mathbb{C} \ \mathbb{D} \ \mathbb{E} \ \mathbb{F} \ \mathbb{G} \ \mathbb{H} \ \mathbb{I} \ \mathbb{J} \\ \mathbb{K} \ \mathbb{L} \ \mathbb{H} \ \mathbb{D} \ \mathbb{D} \ \mathbb{P} \ \mathbb{Q} \ \mathbb{R} \ \mathbb{S} \ \mathbb{T} \\ \mathbb{U} \ \mathbb{V} \ \mathbb{H} \ \mathbb{X} \ \mathbb{Y} \ \mathbb{Z} \ \mathbb{C} \ \mathbb{V} \ \mathbb{L} \\ = \neq \ > \geq < \leq \text{ and or } \\ \hline \mathbb{D} \text{one} \\ \end{array} $ Linea de edición $ \blacksquare $ |  |
|--------------------------------------------------------|----------------------------------------------------------------------------------------------------|--|
| Cursor de selección<br>□                               | Resalta el carácter que se desea seleccionar.<br>Utilice las teclas de cursor (▶, ◀, ▲ y ♥) para<br>desplazar el cursor. En la pantalla de ejemplo<br>de [2nd] [TEXT], se utiliza el cursor de selección<br>para resaltar A.                                                                                                    |  |
| Letras<br>(A-Z)                                        | Enumera las letras de la A a la Z en orden<br>alfabético.                                                                                                    |  |
| Llaves de listas<br>{}                                 | Delimitan a un conjunto de números separados<br>por comas, para definir una lista (fuera del<br>editor de listas). Por ejemplo, en la pantalla<br>principal, {1,2,3} se interpreta como una lista.                                                                                                    |  |
| Comillas (")                                           | Delimitan al primer elemento de texto en una<br>lista de categorías o a una fórmula con lista<br>asociada. (Consulte el capítulo 5: Listas para<br>obtener más información.)                                                                                                    |  |
| Espacio ( _ )                                          | Coloca un espacio entre dos caracteres.<br>Se utiliza frecuentemente en los programas.                                                                                                    |  |
| Operadores de<br>comparación<br>=, ≠, >, ≥, <, ≤       | Se utilizan para comparar dos valores.                                                                                                    |  |
| Operadores<br>lógicos<br>(booleanos)<br><b>and, or</b> | Se utilizan para interpretar valores como cero<br>(falsos) o distintos de cero (verdaderos).                                                                                                    |  |

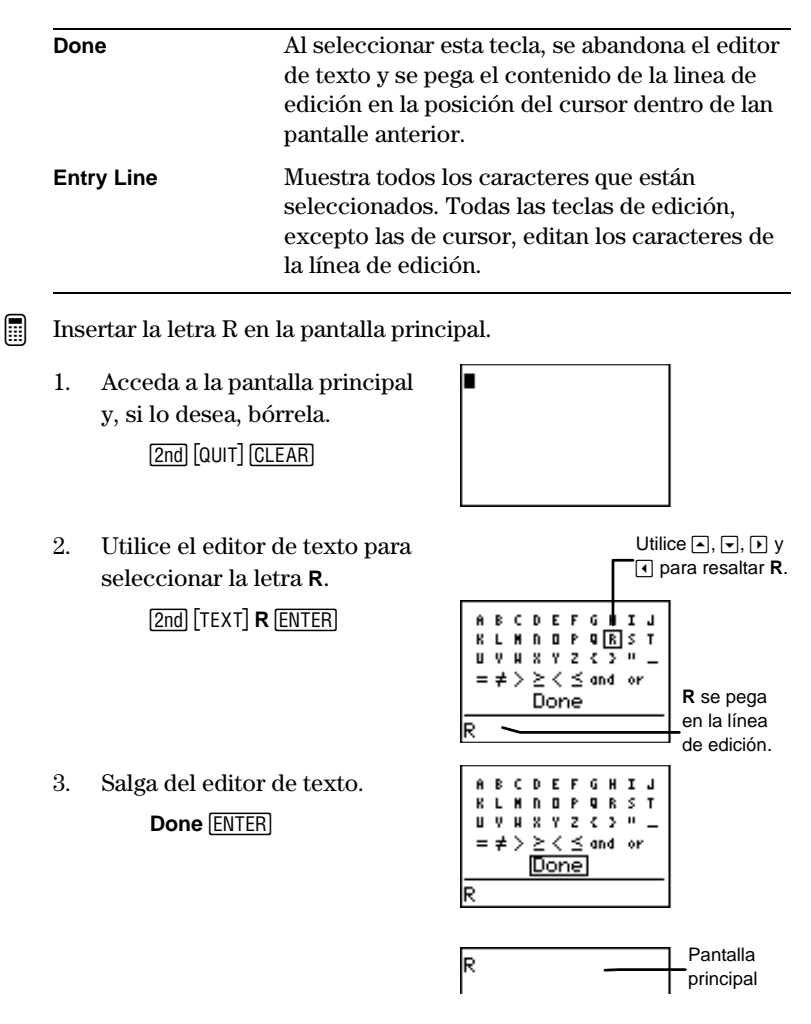

#### Operadores de comparación y lógicos (booleanos)

Para seleccionar operadores de comparación y lógicos, proceda exactamente igual que para seleccionar una letra. Ambos tipos de operadores se explican detalladamente en el capítulo 2: Operaciones matemáticas.

#### Línea de edición

La línea de edición muestra todos los caracteres seleccionados en el editor de texto. También acepta todas las teclas numéricas (1, 2, (3, ...) y muchas operaciones del teclado ( $(x^2), (x), (+), (\%)$ , etc.). Puede introducirlas entre los caracteres del editor de texto, cuando sea necesario, sin necesidad de abandonarlo.

Si pulsa una tecla y el editor de texto no la admite, la calculadora no devuelve un error. Debe seleccionar **Done** para salir y continuar la introducción de caracteres en la pantalla anterior.

La línea de edición permite escribir 16 caracteres como máximo. Si necesita escribir más de 16 caracteres, seleccione Done para guardar el texto. A continuación, acceda otra vez al editor de texto y siga escribiendo los demás caracteres.

#### Tipos de cursores

En la mayoría de los casos, el aspecto del cursor indica lo que ocurrirá al pulsar la siguiente tecla o al seleccionar el siguiente elemento del menú.

| Cursor     | Aspecto                         | Efecto de la siguiente<br>pulsación de tecla                                                                                                    |
|------------|---------------------------------|----------------------------------------------------------------------------------------------------|
| Entrada    | Rectángulo<br>sólido<br>■       | Se introduce un carácter en la<br>posición del cursor,<br>sobrescribiendo al carácter<br>existente.                                                         |
| Inserción  | Subrayado<br>—                  | Se introduce un carácter en de la posición actual del cursor.                                                                                               |
| Secundario | Flecha en<br>vídeo inverso      | Se introduce un carácter<br>secundario (en color amarillo en<br>el teclado) o se ejecuta una<br>operación secundaria.                                       |
| Completo   | Rectángulo<br>cuadriculado<br>∭ | No se introduce ningún carácter.<br>Ya se ha introducido el número<br>máximo de caracteres en<br>respuesta a una solicitud o bien la<br>memoria está llena. |

Si pulsa 2nd cuando se muestra el cursor de inserción (**1**), el cursor subrayado se convierte en una flecha subrayada  $\underline{\uparrow}$ .

#### Edición de números y caracteres

Las teclas de edición permiten editar una entrada en la pantalla principal o en el editor de ecuaciones, órdenes de programación en el editor de programas, las líneas del editor de texto y del editor de listas y las constantes en el editor de definición de constantes.

| Pulsaciones<br>de teclas | Resultado                                                                                                    |  |  |
|--------------------------|----------------------------------------------------------------------------------------------------|--|--|
| • • •                    | Desplaza el cursor hacia la izquierda o hacia la<br>derecha. Desplaza el cursor de selección en el<br>editor de texto.                                            |  |  |
| • 0 •                    | Desplaza el cursor hacia arriba o hacia abajo.                                                                                                    |  |  |
| 2nd (                    | Desplaza el cursor hasta el comienzo de una<br>entrada.                                                                                                    |  |  |
| 2nd 🕨                    | Desplaza el cursor hasta el final de una entrada.                                                                                                    |  |  |
| (CLEAR)                  | • Dentro de una línea de la pantalla principal,<br>borra todos los caracteres situados a la<br>derecha del cursor.                                                |  |  |
|                          | • Al comienzo o al final de una línea de la pantalla principal, borra la línea actual.                                                                            |  |  |
|                          | • En una línea vacía de la pantalla principal, borra toda la pantalla.                                                                                            |  |  |
|                          | • En un editor, borra la expresión o el valor sobre el que se encuentra situado el cursor.                                                                        |  |  |
| DEL                      | Elimina el carácter sobre el que se encuentra el cursor.                                                                                                    |  |  |
| [2nd] [INS]              | Inserta caracteres delante de un carácter. Para<br>finalizar la inserción, pulse 2nd [INS] o pulse (1, ),<br>o v.                                                 |  |  |
| UNIT                     | Inserta un carácter delante de una fracción en la<br>pantalla principal. ([2nd] [INS] inserta un carácter<br>delante de una fracción en cualquier otra pantalla). |  |  |
| x                        | Inserta la variable X en la posición del cursor.                                                                                                    |  |  |

# Funciones e instrucciones

Una *función* devuelve un valor. Generalmente, en la TI-73 la primera letra de cada función es *minúscula*. Por ejemplo, **pxI-Test**( es una función porque devuelve un valor, que puede ser 0 ó 1.

Una *instrucción* inicia una acción. Generalmente, la primera letra de cada nombre de instrucción es *mayúscula*. Por ejemplo, **PxI-On**( es una instrucción que dibuja un píxel en la pantalla gráfica.

La mayoría de las funciones y algunas instrucciones aceptan como mínimo un argumento. Un paréntesis abierto (() al final del nombre de la función o de la instrucción solicita al usuario que escriba un argumento. Complete la función con un paréntesis de cierre, [].

**Nota**: No utilice el editor de texto para escribir los nombres de las funciones ni de las instrucciones. Por ejemplo, no puede escribir L, luego O y a continuación G para calcular el logaritmo de un valor. Si lo hace, la calculadora lo interpretará como la multiplicación implícita de las variables L, O y G.

En este manual, al describir la sintaxis de una función o de una instrucción, cada argumento aparece en cursiva. Los argumentos opcionales de una función se indican mediante corchetes []. No escriba los corchetes.

## Acceso a las funciones y las instrucciones desde los menús

La mayoría de las funciones e instrucciones se encuentran en los menús, es decir, no están directamente en el teclado.

#### Visualización de los menús

Para ver un menú, pulse la tecla asociada a él. Existen hasta cuatro menús independientes en los que puede escoger el elemento que desee.

(MATH)

| Ш. | )JE        | ŅUM   | PRB | LOG |
|----|------------|-------|-----|-----|
| 2  | 100<br>900 | 36    |     |     |
| 3  | 3<br>3.Ги  | ,     |     |     |
| 5  | <u>N</u>   |       |     |     |
| 6: | 50.        | lver. |     |     |

Para desplazarse entre los menús de una pantalla de menús, pulse las teclas o hasta resaltar el nombre del menú.

Si un elemento de menú finaliza con puntos suspensivos (...), ello indica que al seleccionar el elemento se accede a un menú secundario o a un editor.

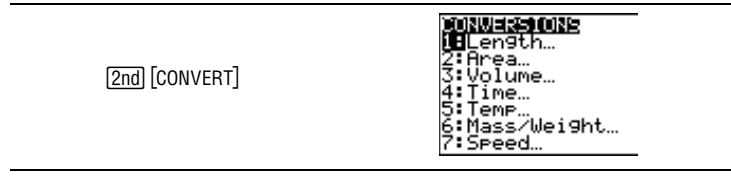

#### Acceso y selección de elementos de menú

Para desplazar los elementos de menú hacia arriba o hacia abajo, pulse las teclas (<br/>
o (<br/>
). Para acceder al último elemento del menú<br/> directamente desde el primero, pulse (<br/>
). Para acceder al primer<br/>
elemento del menú directamente desde el último, pulse (<br/>
).

Si el menú tiene más elementos de los que se muestran, un símbolo  $\downarrow$  sustituye a los dos puntos situados junto al último elemento visible.

Para seleccionar un elemento del menú puede utilizar uno de los dos procedimientos siguientes:

- Pulse 🗟 o 🔺 para desplazar el cursor hasta el número o la letra del elemento y, a continuación, pulse ENTER.
- Pulse la tecla numérica correspondiente al número situado junto al elemento. Si junto al elemento hay una letra, acceda a las letras desde el editor de texto ([2nd] [TEXT]).

Normalmente, después de seleccionar un elemento de un menú regresará a la pantalla inicial en la que estuviera trabajando.

#### Abandono de un menú sin realizar una selección

Puede salir de un menú sin realizar ninguna selección utilizando uno de los tres métodos siguientes:

- Pulse CLEAR para regresar a la pantalla en la que se encontraba.
- Pulse 2nd [QUIT] para regresar a la pantalla principal.
- Pulse una tecla o una secuencia de teclas correspondiente a otro menú o a otra pantalla (excepto [2nd] [TEXT], a la que no se puede acceder desde todas las pantallas).

# Acceso a funciones o instrucciones desde CATALOG (CATÁLOGO)

[2nd] [CATALOG] muestra **CATALOG** (CATÁLOGO), que consiste en una lista de todas las funciones, instrucciones, comandos de programación, variables y símbolos de la TI-73 clasificados en orden alfabético. Por ejemplo, si no recuerda dónde se encuentra un menú determinado, puede encontrarlo en **CATALOG**.

Los elementos que comienzan por un número están clasificados en orden alfabético según la primera letra situada tras el número. Por ejemplo, **1-Var Stats** está situado entre los elementos que comienzan por V.

Los elementos que son símbolos se encuentran detrás del último elemento que comienza por Z. Puede acceder rápidamente a los símbolos pulsando desde el primer elemento del catálogo, A\_b/c. El cursor se desplaza hasta el final de la lista.

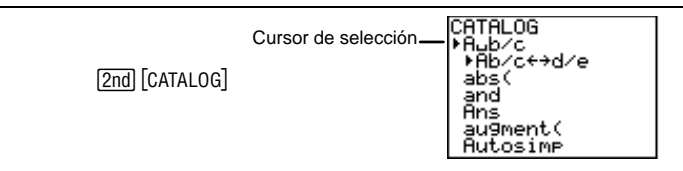

Para seleccionar un elemento desde CATALOG:

- 1. Pulse [2nd] [CATALOG] para acceder a **CATALOG**. El cursor de selección siempre se encuentra en el primer elemento.
- 2. Pulse o para desplazar la lista de CATALOG hasta que el cursor de selección se encuentre en el elemento que desee.

Para saltar hasta el primer elemento que comience por una letra determinada, selecciónela en el editor de texto. Pulse [2nd] [TEXT] mientras se encuentre en **CATALOG**, utilice las teclas de cursor para resaltar la letra que desee y, a continuación, pulse [ENTER]. Automáticamente, regresará a **CATALOG**, y el cursor de selección se encontrará en la nueva sección. Desplácese hasta el elemento que desee.

3. Pulse ENTER para pegar el elemento de CATALOG en la pantalla actual.

Acceder a **CATALOG** e ir directamente a la sección que comienza por L.

- 1. Acceda a CATALOG. [2nd] [CATALOG]
- 2. Seleccione L en el editor de texto.

[2nd] [TEXT] L ENTER]

CATALOG MAJD/C HAb/CC+d/e abs( and Ans augment( Autosimp A B C D E F G H I J K[] H D D P Q B S T U V H X Y Z CATALOG ML LabelOff LabelOff

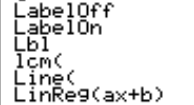

Al seleccionar L pulsando ENTER se pega en la pantalla previa , como si lo hubiera seleccionado desde un menú.

# Introducción de expresiones

Una *expresión* es un conjunto de números, variables, funciones y sus argumentos o una combinación de dichos elementos que produce como resultado una sola respuesta. En las expresiones no se pueden utilizar instrucciones. La expresión se completa al pulsar <u>ENTER</u>, independientemente de cuál sea la posición del cursor.

En la TI-73, introduzca la expresión en el mismo orden que utilizaría para escribirla en papel. El resultado de la expresión se obtiene siguiendo las reglas del Equation Operating System (EOS<sup>™</sup>) (Sistema Operativo de Ecuaciones), (reglas que se explican detalladamente en el apéndice B: Información de referencia) y se muestra la respuesta.

Calcular el área (A) de un círculo de radio (R)=3, utilizando la fórmula  $A=\pi R^2$ . A continuación, utilizar el área para calcular el volumen (V) de un cilindro de altura (H)=4, utilizando la fórmula V=A×H.

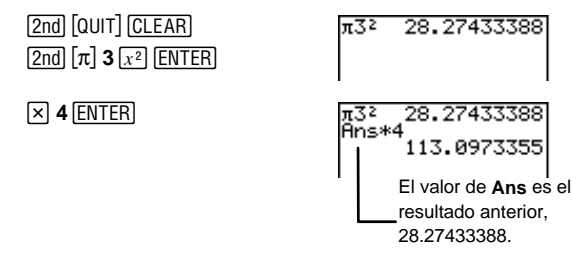

#### Agrupación de partes de expresiones entre paréntesis

La calculadora calcula en primer lugar las expresiones escritas entre paréntesis.

Calcular 4(1+2).

2nd [QUIT] CLEAR 4 (1 + 2) ENTER

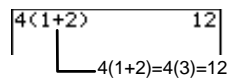

## Uso de la multiplicación implicita en las expresiones

La calculadora asume que debe multiplicar entre sí dos números separados por paréntesis.

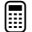

Calcular 4×3 utilizando paréntesis.

| 2nd [QUIT] CLEAR | 4(3) | 12 |
|------------------|------|----|
| 4 ( 3 ) ENTER    |      |    |

### Introducción de varias expresiones en una sola línea

Para introducir varias expresiones en una misma línea, sepárelas mediante dos puntos ([2nd] [CATALOG]  $\blacktriangle$   $(\frown$  ENTER).

Definir la variable R=5 y, a continuación, calcular  $\pi R^2$  en la misma línea.

| 1. | Almacene 5 en <b>R</b> .                                                     | 5→R:                   |
|----|------------------------------------------------------------------------------|------------------------|
|    | 2nd [QUIT] CLEAR                                                             |                        |
|    | R ENTER Done ENTER 2nd<br>[CATALOG] A A ENTER                                |                        |
| 2. | Introduzca la segunda<br>expresión, π <b>R</b> ², y calcule el<br>resultado. | 5→R:πR²<br>78.53981634 |
|    | $[2nd] [\pi] [2nd] [TEXT]$                                                   |                        |

# **Recuperaci***ón de entradas anteriores* [2nd] [ENTRY]

R ENTER Done ENTER

 $x^2$  [ENTER]

Al pulsar <u>ENTER</u> en la pantalla principal para obtener el resultado de una expresión o ejecutar una instrucción, la expresión o la instrucción es situada en un área de almacenamiento denominada **Entry** (última entrada). Al apagar la TI-73, el valor de **Entry** se conserva en la memoria.

Puede recuperar la última entrada y colocarla en la posición del cursor para, si lo desea, editarla y ejecutarla. En la pantalla principal o en un editor, pulse <u>[2nd]</u> [ENTRY]; la línea actual se borra y la última entrada se pega en la línea.

La TI-73 conserva tantas entradas previas como permita la memoria. Para recorrer estas entradas, pulse 2nd [ENTRY] varias veces. Para ver las entradas almacenadas, utilice 🔺 para desplazar la pantalla principal hacia arriba.

- Almacenar 1 en la variable A, 1 en la variable B y luego 3 en la variable A, utilizando 2nd [ENTRY].
  - 1. Almacene 1 en A.

[2nd] [QUIT] <u>CLEAR</u> **1** (STO►) [2nd] [TEXT] **A** (ENTER) **Done** (ENTER) [ENTER]

- Recupere la última entrada.
   [2nd] [ENTRY]
- 3. Edítela e introduzca la nueva expresión.

2nd [TEXT]
 B ENTER Done ENTER
 ENTER

4. Retroceda dos entradas

[2nd] [ENTRY][2nd] [ENTRY][2nd]

5. Edítela e introduzca la nueva expresión.

• • • 3 ENTER

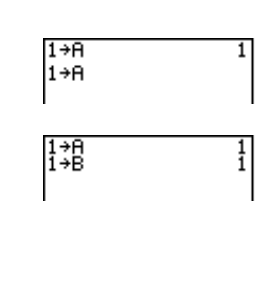

1

1÷A

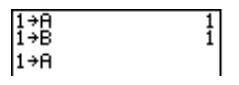

| 1→A<br>1→B<br>3→A | 1          |
|-------------------|------------|
| 370               | د <u>ا</u> |

# Recuperación y almacenamiento del último resultado [2nd] [ANS]

Cuando se obtiene un resultado correcto de una expresión en la pantalla principal o en un programa, la TI-73 almacena ese resultado en una variable de sistema denominada **Ans** (último resultado) Para recuperar el valor de **Ans**, pulse [2nd [ANS]. El valor de **Ans** puede ser un número real o una lista. Al apagar la TI-73, el valor de **Ans** se conserva en la memoria.

Puede utilizar la variable **Ans** en cualquier lugar que sea adecuado para el tipo de resultado que represente. Por ejemplo, si **Ans** es un número real, puede utilizarlo en cualquier lugar en que se acepten números reales (editor de ecuaciones, **WINDOW**, editor de listas, etc.).

## Reanudación de una operación con Ans

Puede hacer uso del valor de **Ans** como el primer componente de la expresión siguiente sin necesidad de introducir el valor otra vez ni de pulsar [2nd] [ANS]. Cuando termine una operación, pulse una tecla de operación o de función (excepto [UNIT], [5%] o [CONST]). La calculadora mostrará **Ans** y utilizará su valor para la operación siguiente.

- I.
   Calcule  $3^4$  utilizando la función
   3\*3 

   Ans.
   Ans.
   Ans\*3

   2nd [QUIT] CLEAR
    $3 \times 3$  ENTER

   X = 3 ENTER
   X = 3 ENTER

   X = 3 ENTER
   X = 3 ENTER

   2.
   Si lo desea, compruebe el
   3\*3
  - 2. Si lo desea, compruebe el resultado.

3 ^ 4 ENTER

| 9<br>27<br>81<br>81 |
|---------------------|
|                     |
|                     |

## Uso de Ans como variable en una expresión

Puesto que **Ans** es una variable, puede utilizarla en las expresiones igual que cualquier otra variable. Al obtener el resultado de la expresión, la TI-73 utiliza el valor de **Ans** para las operaciones. Para obtener más información acerca de las variables, consulte las dos secciones siguientes de este capítulo, tituladas "Almacenamiento de valores en una variable" y "Recuperación de los valores de las variables".

- Calcular el área de un huerto cuyas dimensiones son 1,7 metros por 4,2 metros. A continuación, calcular el rendimiento por metro cuadrado, considerando que la producción total del huerto asciende a 147 tomates.
  - 1. Calcule el área.

2.

| [2nd] [QUIT] [CLEAR] |
|----------------------|
| 1.7×4.2ENTER         |

Divida 147 por **Ans**, que es el resultado del cálculo realizado en el primer paso.

1.7\*4.2 7.14

1 4 7 ÷ 2nd [ANS] ENTER

#### Almacenamiento de valores en una variable STOP

Puede almacenar valores, expresiones cuyo resultado sea un valor o una lista , en una variable de una letra o en una variable de sistema para guardarlos y utilizarlos posteriormente. Más adelante se enumeran los tipos de variables. Además, puede guardar un resultado para utilizarlo posteriormente si almacena el valor de **Ans** en una variable antes de obtener el resultado de otra expresión.

Al obtener el resultado de una expresión que contiene el nombre de una variable, se utiliza el valor que tiene la variable en ese momento. Las variables permiten introducir y utilizar diversos tipos de datos, incluidos números reales, listas, funciones, diagramas estadísticos e imágenes gráficas.

Los nombres de las variables no pueden ser iguales que los preasignados por la TI-73. Estos comprenden las funciones incorporadas, como **abs**(; las instrucciones, como **Line**(; y las variables de sistema, como **Xmin**.

| Tipo de variable                  | Nombres                                                                                         |
|-----------------------------------|-------------------------------------------------------------------------------------------------|
| Números reales                    | <b>A</b> , <b>B</b> ,, <b>Z</b> ([2nd] [TEXT])                                                  |
| Listas: numéricas y de categorías | L1, L2, L3, L4, L5, L6 y cualquier nombre de<br>lista definido por el usuario ([2nd] [STAT] Ls) |
| Funciones                         | $Y_1, Y_2, Y_3, Y_4$ ([2nd [VARS] 2:Y-Vars)                                                     |
| Gráficos estadísticos             | Plot1, Plot2, Plot3 ([2nd] [PLOT] desde el<br>editor de programas)                              |
| Imágenes gráficas                 | Pic1, Pic2, Pic3 (2nd [VARS] 4:Picture)                                                         |
| Variables de sistema              | Xmin, Xmax, ([2nd] [VARS] 1:Window)                                                             |

Para almacenar un valor en una variable de sistema o en una variable alfabética desde la pantalla principal o desde un programa, utilice la tecla (STO). Comience con una línea vacía y siga los pasos siguientes:

- 1. Introduzca el valor numérico. Puede ser una expresión cuyo resultado sea un valor numérico.
- 2. Pulse STO.  $\rightarrow$  se copia en la posición del cursor.
- 3. Seleccione el tipo de variable en la que desee almacenar el valor. Utilice el editor de texto ([2nd [TEXT]) para introducir una variable alfabética, el menú VARS ([2nd [VARS]) para introducir

una variable de sistema o el menú [2nd] [STAT] **Ls** para introducir un nombre de lista.

4. Pulse ENTER. Si ha introducido una expresión, se calculará. El valor se almacena en la variable.

Almacenar 10 en R y calcular  $\pi R^2$ .

1. En la pantalla principal,<br/>almacene 10 en R. $10 \rightarrow R$ 102nd [QUIT] CLEAR<br/>1 0 STOP [2nd [TEXT]<br/>R [ENTER] Done [ENTER<br/>ENTER] $10 \rightarrow R$ 102. Calcule  $\pi R^2$ . $\pi R^2$ . $\pi R^2$  $\pi R^2$ 2. Calcule  $\pi R^2$ . $\pi R^2$  $\pi R^2$  $\pi R^2$ 2. Calcule  $\pi R^2$ . $\pi R^2$  $\pi R^2$  $\pi R^2$ 2. Calcule  $\pi R^2$ . $\pi R^2$  $\pi R^2$  $\pi R^2$ 2. Calcule  $\pi R^2$ . $\pi R^2$  $\pi R^2$  $\pi R^2$ 2. Calcule  $\pi R^2$ . $\pi R^2$  $\pi R^2$  $\pi R^2$ 

# Recuperación de los valores de las variables [2nd] [RCL]

Para recuperar el valor de una variable en la posición del cursor, siga los pasos que aparecen a continuación. Para abandonar Rcl, pulse [CLEAR].

- 1. Pulse [2nd] [RCL]. Rcl y el cursor de edición aparecerán en la línea inferior de la pantalla.
- 2. Introduzca el nombre de la variable utilizando uno de los cuatro procedimientos siguientes:
  - Introduzca letras mediante el editor de texto ([2nd [TEXT]).
  - Pulse [2nd][STAT] y, a continuación, seleccione el nombre en la lista del menú Ls.
  - Pulse [2nd [VARS] para acceder al menú **VARS**; a continuación, seleccione el tipo y el nombre de la variable o la función.

- Pulse PRGM (sólo desde el editor de programas) y, a continuación, seleccione el nombre de programa para llamar a un programa como subrutina incluida en otro programa.
- 3. El nombre de variable que haya seleccionado se muestra en la línea inferior y el cursor desaparece.
- 4. Pulse ENTER. El contenido de la variable se inserta en el lugar que ocupaba el cursor antes de realizar estos pasos.
- Calcular 100+R utilizando la función **Rcl**. (El valor de R se definió en la sección anterior, "Almacenamiento de valores en una variable".)

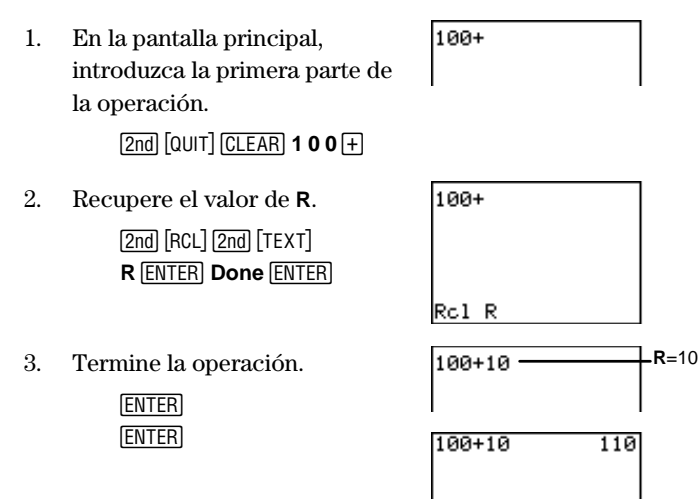

# Ajustes de los modos

Los ajustes de los modos controlan la forma en que la TI-73 interpreta y muestra los números. La función Constant Memory conserva los ajustes de los modos al apagar la TI-73. Todos los números, incluidos los elementos que componen las listas, se muestran de acuerdo con los ajustes de modos actuales, según corresponda. Para ver los ajustes de los modos, pulse [MODE]. En la pantalla siguiente, los ajustes predeterminados aparecen resaltados.

Para seleccionar un ajuste de modo, resáltelo sirviéndose de las teclas de cursor y, a continuación, pulse ENTER.

| (MODE)           | Normal Sci<br>Float 0123456789 Ajustes<br>Degres Radian predeter-<br>Rub/d b/c minados<br>Autosime Mansime |  |
|------------------|----------------------------------------------------------------------------------------------------|--|
| Normal Sci       | Modo de notación numérica                                                                                  |  |
| Float 0123456789 | Modo de notación decimal                                                                                   |  |
| Degree Radian    | Modo de expresión de ángulos                                                                               |  |
| A₋b/c b/c        | Modo de formato de presentación (sólo para fracciones)                                                     |  |
| Autosimp Mansimp | Modo de simplificación (sólo para fracciones)                                                              |  |

#### Modo de notación numérica

El ajuste de modo de notación numérica afecta a la presentación de los resultados en la TI-73. Los resultados numéricos se pueden presentar con un máximo de 10 dígitos y con un exponente de dos dígitos como máximo. Los resultados (excepto los fraccionarios) en la pantalla principal, los elementos de listas en el editor de listas y los elementos de tablas en la pantalla de tablas se presentan de acuerdo con el modo de notación numérica seleccionado.

El ajuste **Normal** presenta los resultados con dígitos a la izquierda y a la derecha del separador de decimales, como en **123456.78**.

El ajuste **Sci** (notación científica) presenta los números con un dígito a la izquierda del separador de decimales y la potencia de 10 correspondiente a la derecha de E, como en **1.2345678 E 5**, (que es igual que **123456.78**).

**Nota**: Los resultados que constan de más de 10 dígitos y cuyo valor absoluto es mayor que 0,001 se presentan en notación científica.

#### Modo de notación decimal

El modo de notación decimal dispone de dos ajustes, **Float** y **0123456789**, que sólo afectan a la presentación del resultado en la TI-73.

El ajuste **Float** (separador decimal flotante) muestra 10 dígitos como máximo, más el signo y el separador decimal.

El ajuste **0123456789** (separador decimal fijo) especifica el número de dígitos (de **0** a **9**) que se muestran a la derecha del separador decimal. Coloque el cursor en el número de dígitos decimales que desee y pulse <u>ENTER</u>.

El ajuste decimal se utiliza para los resultados (excepto los fraccionarios) en la pantalla principal, las coordenadas  $X \in Y$  en una presentación gráfica, los elementos de las listas en el editor de listas, los elementos de las tablas en la pantalla de tablas y los resultados de los modelos de regresión.

## Modo de expresión de ángulos

El modo de expresión de ángulos dispone de dos ajustes, **Degree** y **Radian**, que controlan el modo en que la TI-73 interpreta los valores angulares en las funciones trigonométricas. Consulte el capítulo 11: Trigonometría, donde encontrará una explicación detallada.

## Modo de formato de presentación

El modo de formato de presentación dispone de dos ajustes, A\_b/c y b/c, que determinan si las fracciones se muestran como números mixtos o como números fraccionarios. Consulte el capítulo 3: Fracciones, donde encontrará una explicación detallada.

## Modo de simplificación

El modo de simplificación dispone de dos valores, **Autosimp** y **Mansimp**, que determinan si la calculadora simplifica automáticamente los resultados fraccionarios o si el usuario debe simplificar los resultados paso a paso manualmente. Consulte el capítulo 3: Fracciones, donde encontrará información detallada.

# 2

# Operaciones matemáticas

|                                                                                                    | 27                                           |
|----------------------------------------------------------------------------------------------------|----------------------------------------------|
| Operaciones básicas   ⊕, ⊡, ⊠, 🗄                                                                                                    | 27                                           |
| División entera 2nd [INT÷]                                                                                                    | 28                                           |
| $\pi$ [2nd] [ $\pi$ ]                                                                                                    | 28                                           |
| Porcentaje 🛯 🐘                                                                                                    | 29                                           |
| Función Inversa 2nd [x-1]                                                                                                    | 29                                           |
| Cuadrado <u>x<sup>2</sup></u>                                                                                                    | 30                                           |
| Potencia 🛆                                                                                                    | 30                                           |
| Raíz cuadrada 2nd [√]                                                                                                    | 31                                           |
| Operaciones de comparación [2nd][TEXT]                                                                                                    | 31                                           |
| El menú MATH MATH                                                                                                    | 34                                           |
| Icm( MATH 1                                                                                                    | 34                                           |
| gcd( MATH 2                                                                                                    | 35                                           |
| <sup>3</sup> MATH 3                                                                                                    | 36                                           |
| <sup>3</sup> √ [MATH] 4                                                                                                    | 36                                           |
| x√ (MATH) 5                                                                                                    | 37                                           |
| Solver (utilidad para resolver ecuaciones) MATH 6                                                                                                    | 37                                           |
| El menú (MATH) NUM                                                                                                    | 42                                           |
| abs( MATH 🕨 1                                                                                                    | 42                                           |
| round( MATH ) 2                                                                                                    | 43                                           |
| iPart( y fPart( MATH ) 3 y 4                                                                                                    | 44                                           |
| min(y may/ MATU IN F y C                                                                                                    | 45                                           |
|                                                                                                    |                                              |
| remainder( MATH ) 7                                                                                                    | 46                                           |
| remainder( MATH ► 7<br>El menú MATH PRB                                                                                                    | 46<br>47                                     |
| remainder( MATH ► 7<br>El menú MATH ► 7<br>rand MATH ► 1                                                                                                  | 46<br>47<br>47                               |
| remainder( MATH → 7<br>El menú MATH → 7<br>rand MATH → 1<br>randInt( MATH → 2                                                                             | 46<br>47<br>47<br>48                         |
| remainder( MATH ) 7<br>El menú MATH PRB<br>rand MATH ) 1<br>randInt( MATH ) 2                                                                             | 46<br>47<br>47<br>48<br>48                   |
| remainder( MATH ) 7<br>El menú MATH PRB<br>rand MATH ) 1<br>randInt( MATH ) 2<br>nPr MATH ) 3<br>nCr MATH ) 4                                             | 46<br>47<br>47<br>48<br>49<br>49             |
| remainder( MATH ) 7<br>El menú MATH PRB<br>rand MATH ) 1<br>randInt( MATH ) 2<br>nPr MATH ) 3<br>nCr MATH ) 4<br>! MATH ) 3                               | 46<br>47<br>47<br>48<br>49<br>49<br>50       |
| remainder( MATH ) 7<br>El menú MATH PRB<br>rand MATH ) 1<br>randInt( MATH ) 2<br>nPr MATH ) 3<br>nCr MATH ) 3<br>nCr MATH ) 3 nCr MATH ) 3 $nCr MATH ) 6$ | 46<br>47<br>47<br>48<br>49<br>49<br>50<br>51 |

| 52 |
|----|
| 53 |
| 53 |
| 54 |
|    |

# Operaciones matemáticas del teclado

En las secciones siguientes se explica el uso de las funciones matemáticas presentes en el teclado de la TI-73, incluidas las funciones a las que se accede mediante la tecla [2nd]. En todos los ejemplos de estas secciones se asume que el usuario se encuentra en la pantalla principal y que se han seleccionado los ajustes predeterminados (salvo indicación en contra).

Los números reales incluyen las fracciones, salvo indicación en contra.

# Operaciones básicas $(+), (-), (\times), (\div)$

Devuelve la suma (+), la diferencia  $(\fbox{-})$ , el producto  $(\boxtimes)$  o el cociente (+) de *valorA* y *valorB*, que pueden ser números reales, expresiones o listas.

Si ambos *valores* son listas, deben contener igual numero de elementos. Si un *valor* es una lista y el otro no, éste se empareja con cada elemento de la lista y el resultado es una lista.

| valorA + valorB<br>valorA - valorB<br>valorA * valorB<br>valorA ÷ valorB        |                                                                                |
|---------------------------------------------------------------------------------|--------------------------------------------------------------------------------|
| Sumar -456 + 123.<br>CLEAR () <b>456 + 123</b><br>ENTER                         | -456+123 -333                                                                  |
| Dividir 45.68 ÷ 123.<br><b>45.68 </b>                                           | -456+123 -333<br>45.68/123<br>.3713821138                                      |
| Multiplicar log(20) × cos(60).<br>MATH > > 1<br>20) × 2nd [TRIG] 3<br>60) ENTER | -456+123 -333<br>45.68/123<br>109(20)*cos(60)<br>.6505149978<br>En modo Degree |

# División entera [2nd] [INT÷]

 $[2nd] \, [\text{INT}\div]$  divide dos números enteros positivos y muestra el cociente y el resto, r.

enteropositivoA Int/ enteropositivoB

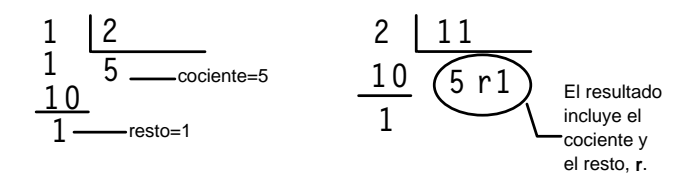

Puede incluir la división entera en una expresión pero, si lo hace, no se podrá mostrar el resto como parte del resultado final.

Después de realizar una operación con [2nd] [NT÷], la variable **Ans** (último resultado) sólo almacena el cociente. Por lo tanto, si utiliza el resultado para otra operación, se ignora el resto.

Calcular 11 ÷ 2 utilizando la división entera. [CLEAR] 1 1 [2nd [INT÷] 2 [ENTER]

## $\pi$ [2nd] [ $\pi$ ]

Representa el valor de la constante  $\pi$  a la hora de realizar operaciones. La calculadora utiliza el valor  $\pi$ =3,1415926535898, aunque sólo muestra 3.141592654 en la pantalla.  $\pi$  actúa en las operaciones como un número real.

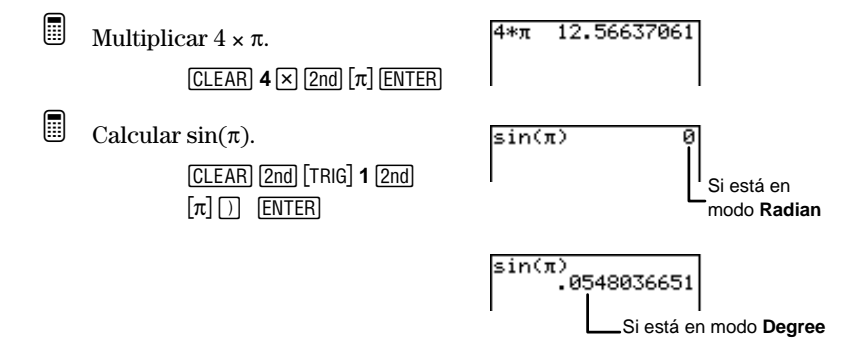
# Porcentaje %

Convierte un *número\_real* en un porcentaje. La presentación del resultado se realiza de acuerdo el ajuste del modo de notación decimal.

número\_real%

Convertir -30,6% en decimal.

1. Seleccione el ajuste Float para el modo de notación decimal.

MODE 
 ENTER
 2nd [QUIT]

- 2. Convierta -30,6% en decimal.
- Calcular el 20% de 30.
   20 % × 30 ENTER
   Calcular 30 + 20% de 30.
   Calcular 30 + 20% de 30.

3 0 + 2 0 % × 3 0 ENTER

| -30.6%<br>20%*30<br>30+20%*30 | 306<br>36 |
|-------------------------------|-----------|

.306

# Función Inversa $2nd [x^{-1}]$

Devuelve el inverso, x<sup>-1</sup>, del *valor*, lo que equivale al recíproco, 1/x de un número real, de una expresión o de cada elemento de las que componen una lista.

 $valor^{-1}$ 

**Importante**: Para garantizar que el resultado se muestre como fracciones simples y no como números mixtos, seleccione el modo de formato de presentación **b/c**.

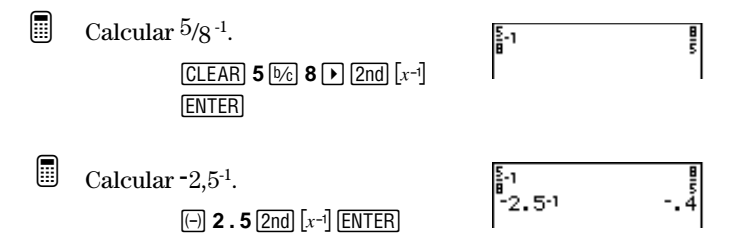

# Cuadrado $x^2$

Calcula el cuadrado de un número real, de una expresión o de cada elemento de los que componen una lista. **Nota**: El uso de paréntesis con  $x^2$  garantiza la obtención del resultado correcto. Consulte el apéndice B: Información de referencia para las reglas de cálculo de Equation Operating System (EOS).

 $valor^2$ 

| Cal       | cular $5^2$ .<br>CLEAR <b>5</b> $x^2$ ENTER                                  | 52                 | 25              |
|-----------|------------------------------------------------------------------------------|--------------------|-----------------|
| Cor<br>1. | mparar los resultados de -5² y (-5)<br>Calcule -5².<br>(-) <b>5</b> x² ENTER | 2.<br>-52          | 25<br>-25       |
| 2.        | Calcule $(-5)^2$ .<br>( ) <b>5</b> ) $x^2$ ENTER                             | 52<br>-52<br>(-5)2 | 25<br>-25<br>25 |

# Potencia 🛆

Eleva *valor* a cualquier *potencia. valor* y *potencia* pueden ser números reales, expresiones o listas. Si ambos términos son listas, deben contener igual numero de elementos. Si un término es una lista y el otro no, éste se empareja con cada elemento de la lista y el resultado es una lista.

 $valor^{potencia}$ 

*valor* está limitado por las reglas matemáticas. Por ejemplo, (-4)^0,5 produce un error porque equivale a (-4)^1/<sub>2</sub>, que es  $\sqrt{-4}$ , número complejo.

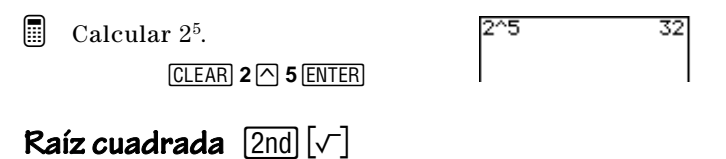

Calcula la raíz cuadrada de *valor*, que puede ser un número real positivo, una expresión cuyo resultado sea un número real positivo o una lista de números positivos.

 $\sqrt{(valor)}$ 

Calcular  $\sqrt{256}$ .

CLEAR 2nd [√] **2 5 6** )) ENTER

| J(256) | 16 |
|--------|----|
|        |    |
|        |    |

## Operaciones de comparación [2nd][TEXT]

Los dos tipos de operaciones de comparación que incluye el editor de texto son los operadores relacionales  $(=, \neq, >, \ge, < y \le)$  y los operadores lógicos o booleanos (**and** y **or**).

Tanto los operadores relacionales como los operadores lógicos se utilizan frecuentemente en los programas, para controlar el flujo de los mismos, asasí como en el trazado de gráficas para controlar la representación en función de valores concretos.

## **Operadores** relacionales

Los operadores relacionales comparan *condiciónA* con *condiciónB* y devuelven 1 en caso de que el enunciado condicional sea verdadero. Si es falso, devuelven **0**. *condiciónA* y *condiciónB* pueden ser números reales, expresiones o listas.

Si ambas *condiciones* son listas, deben contener igual numero de elementos. Si una *condición* es una lista y la otra no, ésta se compara con cada elemento de la lista y el resultado es una lista.

Las operaciones de comparación se utilizan frecuentemente en los programas.

condiciónA operador\_relacional condiciónB

Los operadores relacionales se evalúan después de las funciones matemáticas, de acuerdo con las reglas de EOS (consulte el apéndice B: Información de referencia). Por lo tanto, en el caso de 2+2=2+3, la TI-73 devuelve **0**. Compara 4 con 5 y devuelve 0 porque la operación es falsa. En el caso de 2+(2=2)+3, la TI-73 devuelve 6.

La comparación relacional escrita entre paréntesis devuelve 1 porque la operación es verdadera. A continuación suma 2+(1)+3.

| Operador:             | Devuelve verdadero (1) si:                                    |
|-----------------------|---------------------------------------------------------------|
| = (igual)             | Las dos condiciones son iguales.                              |
| ≠ (distinto de)       | Las dos condiciones son diferentes.                           |
| > (mayor que)         | condiciónA es mayor que condiciónB.                           |
| ≥ (mayor o igual que) | <i>condiciónA</i> es mayor o igual que<br><i>condiciónB</i> . |
| < (menor que)         | condiciónA es menor que condiciónB.                           |
| ≤ (menor o igual que) | <i>condiciónA</i> es menor o igual que<br><i>condiciónB</i> . |

#### Operadores lógicos (booleanos)

Los operadores lógicos (booleanos) comparan *condiciónA* con *condiciónB* y devuelven 1 en caso de que el enunciado condicional sea verdadero. Si es falso, devuelven **0**. condiciónA y *condiciónB* pueden ser números reales, expresiones o listas.

Si ambas *condiciones* son listas, deben contener igual numero de elementos. Si una *condición* es una lista y la otra no, ésta se compara con cada elemento de la lista y el resultado es una lista.

condiciónA and condiciónB condiciónA or condiciónB

| Operador: | Devuelve verdadero (1) si:                  |
|-----------|---------------------------------------------|
| and       | Ambas condiciones son distintas de cero.    |
| or        | Al menos una condición es distinta de cero. |

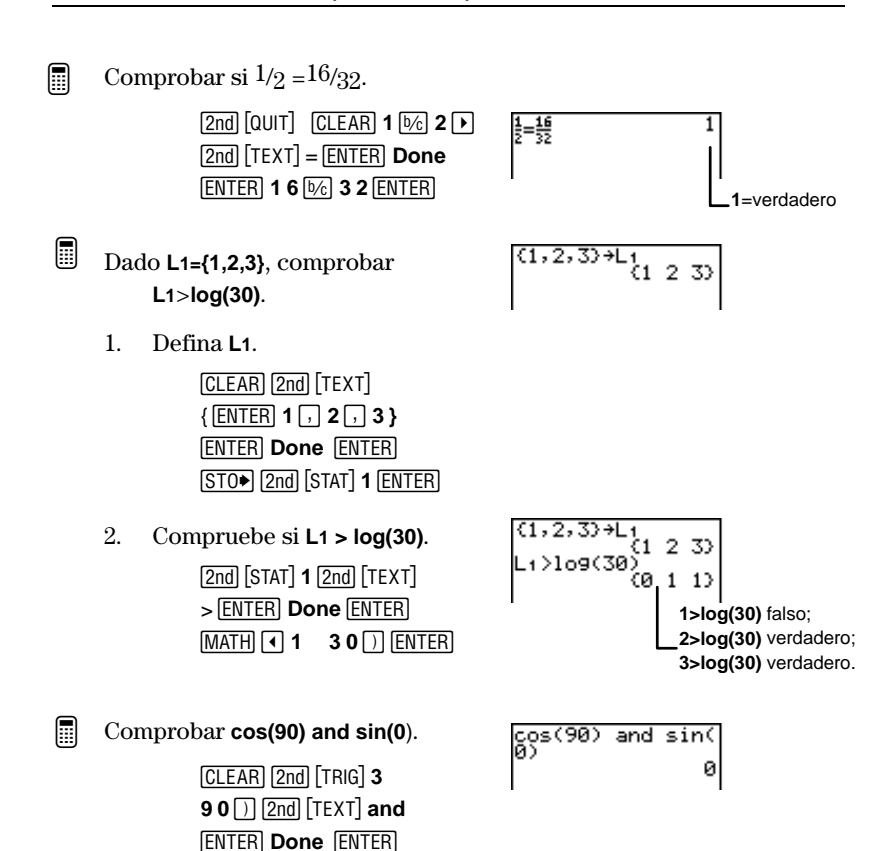

[2nd] [TRIG] **1 0** [) [ENTER]

# El menú MATH MATH

El MATH MATH incluye varias funciones matemáticas.

| [MA]                                                                           | IIIII NUM PRB LOG<br>IIICm(<br>2:gcd(<br>3:3<br>4:≥J(<br>5:×J<br>6:Solver                                                            |  |
|--------------------------------------------------------------------------------|----------------------------------------------------------------------------------------------------|--|
| 1:lcm(                                                                         | Calcula el mínimo común múltiplo, que es el número                                                                                   |  |
| más pequeño que se puede dividir de forma exacta<br>entre dos números enteros. |                                                                                                    |  |
| 2:gcd(                                                                         | Calcula el máximo común divisor, que es el número<br>más grande por el que se pueden dividir de forma<br>exacta dos números enteros. |  |
| <b>3</b> : <sup>3</sup>                                                        | Calcula el cubo.                                                                                                    |  |
| 4:³√(                                                                          | Calcula la raíz cúbica.                                                                                                    |  |
| 5:×√                                                                           | Calcula la raíz de índice $x$ .                                                                                                    |  |
| 6:Solver                                                                       | Solver Muestra la utilidad para resolver ecuaciones.                                                                                 |  |

## Icm( MATH 1

La función mínimo común múltiplo (MCM) devuelve el número más pequeño que se puede dividir de forma exacta por dos números enteros positivos o dos listas de números enteros positivos. Si ambos términos son listas, deben contener igual numero de elementos. Si un término es una lista y el otro no, éste se empareja con cada elemento de la lista y el resultado es una lista.

**Icm**( se suele utilizar con fracciones para buscar un denominador común. Consulte el capítulo 3: Fracciones para ver mas información sobre cómo introducir fracciones.

Icm(valorA,valorB)

Calcular el MCM de 6 y 9.

CLEAR MATH 1 6 , 9 ) ENTER

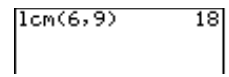

- Sumar  $\frac{1}{4} + \frac{5}{6}$  (utilizando la función MCM).
  - 1. Calcule el MCM de los denominadores.

MATH 1 4, 6) ENTER

- 2. Utilice la función MCM para convertir 1/4 y 5/6 en fracciones, siendo 12 el denominador común (sin utilizar la calculadora).
- Sume las fracciones recién convertidas (sin utilizar la calculadora).
- Verifique sus respuestas sumando las fracciones originales con la calculadora. Si lo desea, seleccione el ajuste para el modo de formato de presentación b/c y borre la pantalla principal.

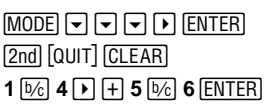

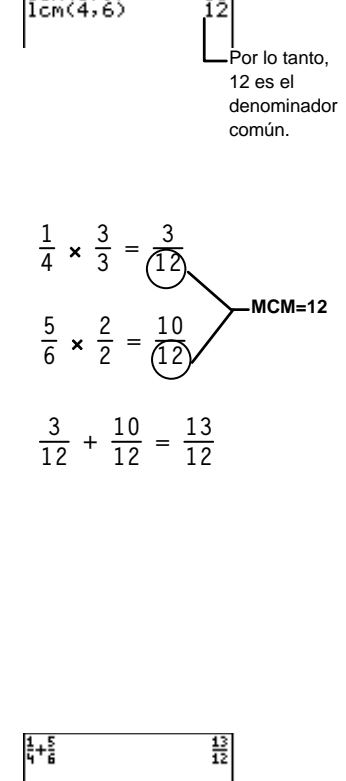

# gcd( MATH 2

La función máximo común divisor (MCD) devuelve el número más grande por el que se pueden dividir dos números enteros positivos o dos listas de números enteros positivos de forma exacta. Si ambos términos son listas, deben contener igual numero de elementos. Si un término es una lista y el otro no, éste se empareja con cada elemento de la lista y el resultado es una lista.

Esta función se suele utilizar con las fracciones para reducirlas a sus términos más simples. Consulte el capítulo 3: Fracciones para ver mas información sobre cómo introducir fracciones.

gcd(valorA,valorB)

Calcular el máximo común divisor de los elementos de la fracción  $27/_{36}$ 

1. Calcule el MCD de  $\frac{27}{36}$ .

MATH 2 27, 36) ENTER

- 2. Simplifique totalmente la fracción utilizando el MCD (sin usar la calculadora).
- 3. Verifique su respuesta simplificando <sup>27</sup>/<sub>36</sub> por 9 en la calculadora. Debe utilizar el ajuste de modo **Mansimp.**

MODE ▼ ▼ ▼ ▶ ENTER 2nd [QUIT] 27 ₺/3 3 6 ▶ SIMP 9 ENTER

$$\frac{27}{36} \div \frac{9}{9} = \frac{3}{4}$$

$$\frac{9}{36} \div 5 \text{ inp } 9$$

9cd(27,36)

## <sup>3</sup> MATH **3**

Calcula el cubo de n, lo que equivale a  $n \times n \times n$ , de cualquier número real, expresión o de cada elemento de una lista.

 $n^3$ 

Calcular  $5^3$ .

5 MATH 3

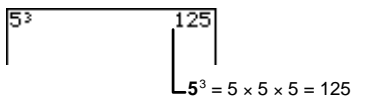

# <sup>3</sup>√ [MATH] **4**

Calcula la raíz cúbica de *valor*, lo que equivale a n siendo  $n^3$ =*valor*. *valor* puede ser un número real, una expresión o una lista.

Para  $n^3 = valor$ ,  $\sqrt[3]{valor} = n$ 

 $3\sqrt{(valor)}$ 

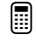

Calcular  $\sqrt[3]{(125)}$ .

[MATH] 4 125 ] [ENTER]

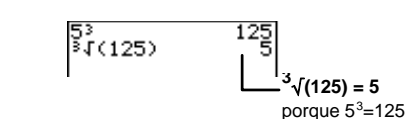

## ×√ (MATH) 5

Calcula la raíz de índice x de *valor*, lo que equivale a n siendo  $n^x$ =*valor*. *valor* puede ser un número real, una expresión o una lista. <sup>x</sup> puede ser cualquier número real.

Para 
$$n^{X} = valor$$
,  $x \sqrt{valor} = n$ 

 $x \times \sqrt{(valor)}$ 

Calcular <sup>6</sup>√64.

CLEAR 6 MATH 5 6 4 ENTER

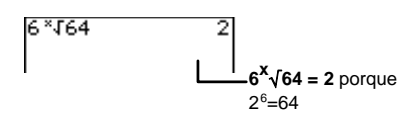

## Solver (utilidad para resolver ecuaciones) [MATH] 6

La utilidad para resolver ecuaciones permite resolver una ecuación con una incógnita. La ecuación ha de contener, como máximo, 5 variables de una sola letra. Por defecto se asume que la ecuación es igual a 0 (cero); sin embargo, puede definir que la ecuación sea igual a cualquier número real (o a una expresión cuyo resultado sea un número real).

La Pantalla que se ve al seleccionar **Solver** depende de si se ha definido una ecuación previamente.

Para salir de la utilidad para resolver ecuaciones y regresar a la pantalla principal, pulse 2nd [QUIT].

#### La pantalla EQUATION SOLVER (UTILIDAD PARA RESOLVER ECUACIONES)

Si no se ha definido ninguna ecuación, al pulsar MATH 6 accederá a la pantalla EQUATION SOLVER. Introduzca la ecuación en la posición del cursor, utilizando el editor de texto ([2nd [TEXT]) para introducir los nombres de las variables.

MATH 6

EQUATION SOLVER

Puede utilizar más de una variable en cada lado de la ecuación. Por ejemplo, A + B = B + D + E.

Si no asigna un valor a la ecuación, la calculadora le asigna automáticamente el valor 0. Por ejemplo, para introducir A+B=0, basta con introducir **A+B** y pulsar <u>ENTER</u>. El número de variables por ecuación está limitado a 5.

#### La pantalla de variables de la ecuación

Si ha definido una ecuación previamente, al pulsar MATH **6** se accede a la pantalla de variables de la ecuación.

| (MATH) 6                                                                    | 25=A+B<br>A=14<br>• B=11<br>bound=(-50,50)<br>Solve:A B<br>Solve:A B                                              |  |  |
|-----------------------------------------------------------------------------|----------------------------------------------------------------------------------------------------|--|--|
| Ecuación                                                                    | Muestra la ecuación definida actualmente.                                                                         |  |  |
| Variables de la ecuación                                                    | Muestra todas las variables de la ecuación<br>y sus valores.                                                      |  |  |
| <b>bound</b><br>Valores predeter-<br>minados={ <b>-1E</b> 99,1 <b>E</b> 99} | Muestra los extremos del intervalo que se<br>considera para la variable desconocida<br>cuyo valor desea calcular. |  |  |
| Solve                                                                       | En esta lista debe seleccionar la variable<br>que desee calcular.                                                 |  |  |

#### Ecuación

La primera línea de la pantalla de variables de la ecuación muestra la ecuación definida en la pantalla **EQUATION SOLVER**.

Si desea modificar una ecuación definida, pulse A hasta que aparezca la pantalla **EQUATION SOLVER**. Realice las modificaciones necesarias en la ecuación mediante las teclas (CLEAR), (DEL) o (2nd) [INS]. A continuación, pulse (ENTER) para regresar a la pantalla de variables de la ecuación.

#### Variables de la ecuación

Se muestran todas las variables que se utilizan en la ecuación definida. A aquellas variables a las que no se haya asignado un valor anteriormente se les asigna el valor 0. Para aquellas a las que ya se ha asignado un valor (por ejemplo, en la pantalla principal), se muestra su valor. Si un valor queda fuera de la pantalla, pulse  $\triangleright$  para desplazarse hasta el final del número. Esto resulta especialmente importante con números en notación científica cuando se desea ver si el exponente es negativo o positivo.

En el caso de las ecuaciones que utilizan varias variables, debe definirlas todas excepto la variable desconocida que desee calcular.

## bound (intervalo)

Los intervalos extremos de bound se aplican al valor de la variable desconocida que se desea obtener. Los extremos predeterminados son {-1£99,1£99}. Utilícelos para restringir las soluciones del valor desconocido a un intervlo determinado de valores, especialmente cuando existan varias soluciones.

**Sugerencia**: Cuando puedan existir varias soluciones (por ejemplo, en las funciones trigonométricas), es recomendable realizar primero la gráfica de la función para obtener una idea de los extremos más aconsejables (o específicos) para **bound**.

## Solve (resolver)

En la línea **Solve**, especifique la incógnita. De este modo, se indica a la calculadora que la halle.

Para seleccionar una variable en la línea **Solve**, resalte la variable desconocida con el cursor y, a continuación, pulse <u>ENTER</u>. Una vez que pulse <u>ENTER</u>, aparecerá un cuadrado negro sólido junto a la variable resuelta (antes desconocida) que se muestra en la sección de variables de la ecuación.

**Sugerencia**: La utilidad para resolver ecuaciones permite una pequeña tolerancia a la hora de obtener un resultado, que se puede percibir especialmente al resolver ecuaciones complejas o con varias soluciones. Por ejemplo, un resultado de 3,9999999999999999999999999999999999 (en lugar de 4) para la ecuación **16=x<sup>2</sup>** se considera un resultado correcto.

## Resolución de ecuaciones que sólo admiten una solución

Siendo 2(*L*+*M*)=*N*, calcular *L* siendo *N*=268 y *M*=40, -14 y 307.

1. Defina la ecuación en la pantalla EQUATION SOLVER.

MATH 6 CLEAR (si es necesario)

| EQUATION         | SOLVER |
|------------------|--------|
| e -111• <b>=</b> |        |
|                  |        |

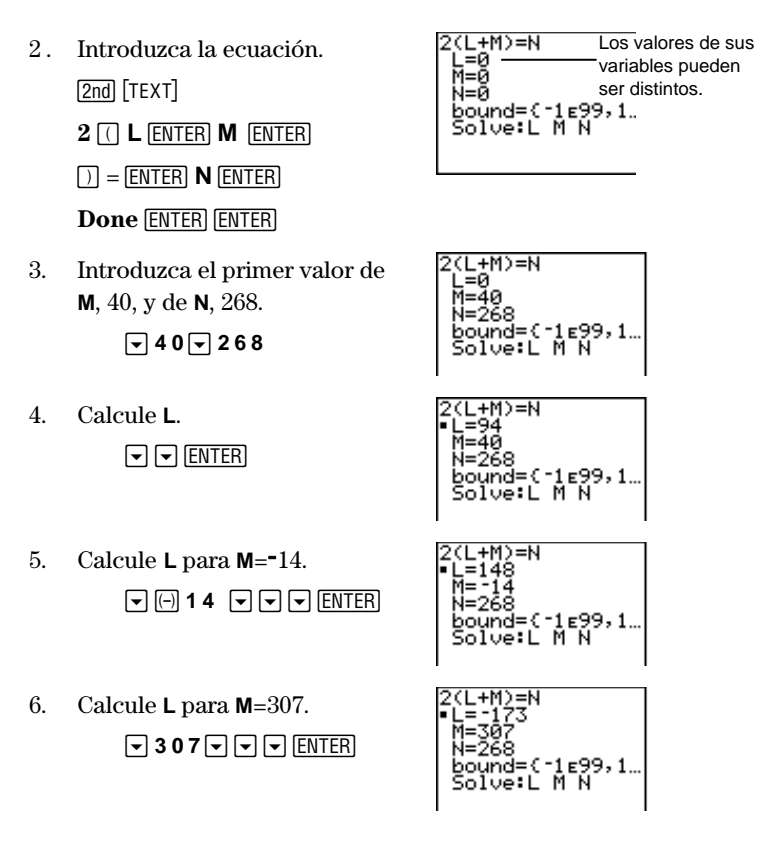

#### Resolución de ecuaciones que admiten varias soluciones

La calculadora sólo devuelve una solución, incluso aunque existan varias soluciones posibles. En este caso, puede realizar una primera aproximación asignando un valor a la variable e indicando a la calculadora que resuelva la ecuación. La TI-73 elige siempre la solución más cercana al valor supuesto. Sin embargo, el valor supuesto debe estar comprendido dentro de los límites del intervalo. En caso contrario, se producirá un error.

EQUATION SOLVER eqn:∎

- Calcular la solución negativa de la ecuación  $16=X^2$ .
  - 1. Defina la ecuación en la pantalla EQUATION SOLVER.

MATH 6 CLEAR (si es necesario)

2. Introduzca la ecuación.

[2nd [TEXT] **1 6** = [ENTER] (x)  $(x^2)$  **Done** [ENTER] [ENTER]

 Utilice bound para limitar la solución a un valor negativo (comprendido entre -16 y 0).

> ▼ ) (→ 16 DEL DEL ) 0 DEL DEL DEL

4. Calcule **X**.

ENTER

 El valor supuesto, X=10, no está comprendido dentro de los límites. Debe borrarlo o modificarlo. (En este paso se utiliza un valor propuesto diferente, -6.)

2 CLEAR (-) 6

6. Calcule X.

▼ ▼ ENTER

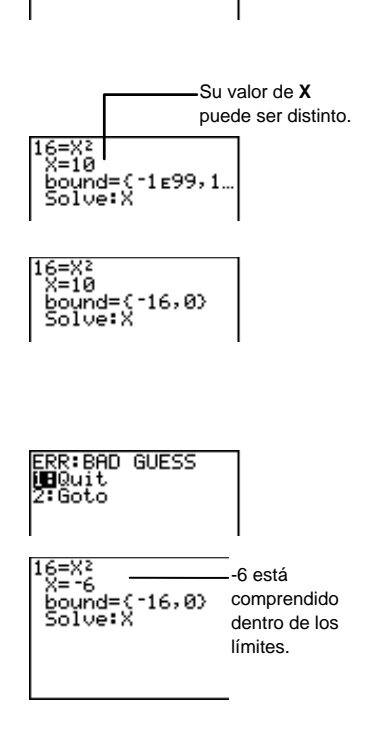

# El menú MATH NUM

El menú  $\fbox{MATH}$  NUM (número) incluye siete funciones matemáticas diferentes.

| MATH         | MATH KUM PRB LOG<br>Mabs(<br>2:round(<br>3:iPart(<br>4:fPart(<br>5:min(<br>6:max(<br>7:remainder( |  |  |
|--------------|---------------------------------------------------------------------------------------------------|--|--|
| 1:abs(       | Calcula el valor absoluto de un número real, una lista<br>o una expresión.                        |  |  |
| 2:round(     | Redondea un número real, una lista o una expresión.                                               |  |  |
| 3:iPart(     | Devuelve únicamente la parte entera de un resultado.                                              |  |  |
| 4:fPart(     | Devuelve únicamente la parte decimal de un resultado.                                             |  |  |
| 5:min(       | Devuelve el mínimo de dos números reales, listas o expresiones.                                   |  |  |
| 6:max(       | Devuelve el máximo de dos números reales, listas o expresiones.                                   |  |  |
| 7:remainder( | Devuelve el resto de la división de dos números reales o listas.                                  |  |  |

# abs( MATH > 1

Devuelve el valor absoluto de un número real, de una expresión o de cada elemento que compone una lista. En el caso de una expresión, se calcula su valor y se devuelve el valor absoluto del resultado obtenido.

abs(valor)

 Calcular el valor absoluto de -35,2.
 abs(-35.2) 35.2

 MATH () 1 (-) 35.2 )
 ENTER

# round( MATH > 2

Devuelve un número, expresión o cada uno de lo s elementos de una lista redondeado a 10 dígitos o, si se especifica, a  $número\_de\_dígitos\_decimales$  (≤9). El resultado final se presenta siempre de acuerdo con el ajuste del modo de notación decimal ([MODE]), a menos que se especifique  $número\_de\_dígitos\_decimales$ , que anula el ajuste actual. Observe que el ajuste del modo de notación decimal sí modifica la presentación, pero no modifica el valor del resultado. Por lo tanto, en la calculadora se almacena el resultado completo, listo para utilizarlo en las operaciones siguientes si lo desea.

#### round(valor[,número\_de\_dígitos\_decimales])

Redondear  $\pi$  con diferentes números de dígitos decimales, utilizando diferentes ajustes del modo de notación decimal.

1. Si es necesario, ajuste el modo de notación decimal a **Float**.

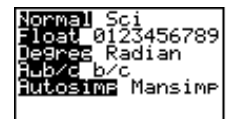

3.142

ound(π,3)

MODE 
ENTER
(2nd [QUIT] CLEAR)

2. Redondee  $\pi \operatorname{con} 3$  dígitos decimales.

MATH ▶ 2 2nd [π]

3. Ajuste el modo de notación decimal a **4**.

MODE V V V V

4. Redondee  $\pi \operatorname{con} 3$  dígitos decimales.

[2nd] [ENTRY] [ENTER]

5. Deje el modo de notación decimal en 4 y redondee  $\pi$  con 5 dígitos

[2nd [ENTRY] • • 5 [ENTER]

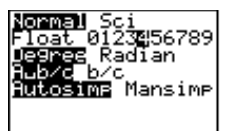

round(π,3) 3.142 round(π,3) 3.1420

round(π,3) 3.142 round(π,3) 3.1420 round(π,5) 3.1416

# iPart(yfPart( MATH ) 3y4

**iPart(** devuelve la parte entera de un número real, de una expresión o de cada elemento de los que componen una lista. En el caso de una expresión, se calcula su valor y se muestra la parte entera del resultado obtenido.

iPart(valor)

fPart( devuelve la parte decimal de un número real, de una expresión o de cada elemento de los que componen una lista. En el caso de una expresión, se calcula su valor y se muestra la parte decimal del resultado obtenido.

Si *valor* es un número mixto, se devuelve la parte decimal, la cual se muestra de acuerdo con el ajuste vigente para el modo de simplificación.

fPart(valor)

Calcular la parte entera y la parte fraccional de 23,45.

1. Ajuste el modo de notación decimal a **Float**.

MODE 
ENTER
(2nd [QUIT]

| 2. | Obtenga la parte entera.              | iPart(23.45)                 | 23        |
|----|---------------------------------------|------------------------------|-----------|
|    | CLEAR (MATH → 3<br>2 3 . 4 5 () ENTER |                              | I         |
| 3. | Obtenga la parte decimal.             | iPart(23.45)<br>fPart(23.45) | 23<br>.45 |
|    | (MAIH) ▶ 4<br>23.45()) [ENTER]        | I                            | I         |

Obtener la parte decimal de 1 1/2.

| MATH > 4 1 UNIT                                                                                                    | iPart(23.45) | 23  |
|----------------------------------------------------------------------------------------------------|--------------|-----|
| 1 1 1 in the second second sec | Fart(23.45)  | .45 |
|                                                                                                    | fPart(1½)    | 1   |

# min(ymax( MATH ) 5y6

Son idénticos a los comandos min( y max( que se encuentran en el menú [2nd] [STAT] MATH.

min( (mínimo) devuelve el menor de dos valores o el elemento menor de una lista. valor puede ser un número real, una expresión o una lista.

Si ambos términos son listas, deben contener igual numero de elementos. Si un término es una lista y el otro no, éste se compara con cada elemento de la lista y el resultado es una lista.

```
min(valorA,valorB)
min(lista)
```

max (máximo) funciona exactamente igual que min(,pero devuelve siempre el mayor de dos valores o el elemento mayor de una lista.

max(valorA,valorB) max(lista)

Para este ejemplo se ajusta el modo de notación decimal en Float.

Comparar L1 y L2 para calcular el mínimo min( y el máximo max(. L1={1,2,3} y L2={3,2,1}.

1. Defina L1 y L2 en el editor de listas.

[LIST]

L2(4) =

Para obtener más información sobre la introducción de listas, consulte el capítulo 5: Listas.

2. Halle los mínimos de las listas.

> [2nd][QUIT][CLEAR] MATH > 5 [2nd] [STAT] 1, [2nd] [STAT] 2 [) ENTER]

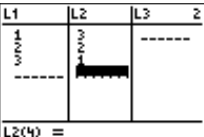

3. Halle los máximos de las listas.

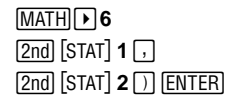

# remainder( MATH > 7

Devuelve el resto de la división de dos números enteros positivos, *dividendo* y *divisor*, cada uno de los cuales puede ser una lista de números enteros positivos. Esos números están sujetos a las reglas matemáticas. Por ejemplo, *divisor*≠0.

```
remainder(dividendo,divisor)
```

Si ambos términos son listas, deben contener igual numero de elementos. Si un término es una lista y el otro no, éste se empareje con cada elemento de la lista y el resultado es una lista de restos.

remainder(*lista*,*divisor*) remainder(*dividendo*,*lista*) remainder(*lista*,*lista*)

Calcular 10 ÷ 6 y devolver sólo el resto.

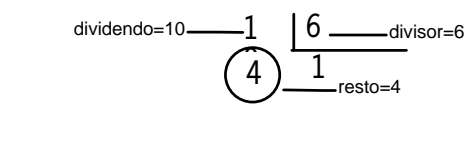

| CLEAR | MATH 🕨   | 7 |
|-------|----------|---|
| 10,   | 6) ENTER | ] |

| rem | ainde | r(10, | <sup>6)</sup> 4 |
|-----|-------|-------|-----------------|
|     |       |       |                 |

# El menú MATH PRB

El menú [MATH] **PRB** (probabilidad) permite seleccionar funciones que se utilizan frecuentemente en el cálculo de probabilidades.

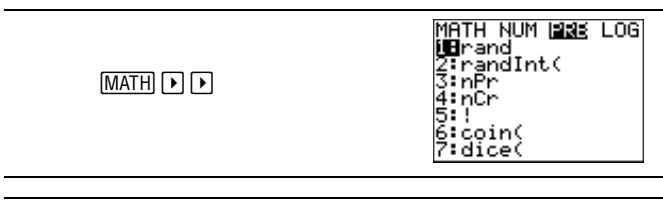

| 1:rand     | Genera un número aleatorio comprendido entre 0 y 1.               |
|------------|-------------------------------------------------------------------|
| 2:randInt( | Genera un número entero aleatorio comprendido entre dos valores.  |
| 3:nPr      | Calcula el número de variaciones para un conjunto de elementos.   |
| 4:nCr      | Calcula el número de combinaciones para un conjunto de elementos. |
| 5:!        | Calcula el factorial de un número entero positivo.                |
| 6:coin(    | Simula uno o varios lanzamientos de una moneda (cara o cruz).     |
| 7:dice(    | Simula uno o varios lanzamientos de un dado.                      |
|            |                                                                   |

# rand MATH > 1

Genera un número real aleatorio comprendido entre 0 y 1 y  $(0 < n \acute{u}mero < 1)$ . rand no admite argumentos.

#### rand

Si desea controlar una sucesión de números aleatorio debe almacenar previamente un "valor inicial" para **rand**. La calculadora genera una suceción concreta de números aleatorios para cada valor inicial. Para obtener una suceción diferente, utilice un valor inicial diferente. El valor inicial predeterminado es 0.

valor\_inicial STO→ rand

Generar una sucesión de números aleatorios para un valor inicial cualquiera.

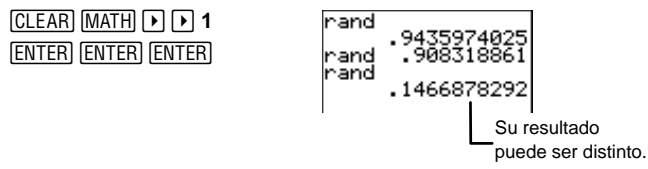

Generar una sucesión de números aleatorios utilizando valor\_inicial=1.

| CLEAR 1 STOP MATH D | 1→rano | y 1        |
|---------------------|--------|------------|
| 1 ENTER MATH 🕨 🍽 1  | rand . | 7455607728 |
| (ENTER) (ENTER)     | rano . | 8559005971 |

# randInt( MATH ) 2

Genera un número entero aleatorio comprendido entre los extremos *inferior* y *superior* (ambos números enteros).

El número aleatorio que se devuelve puede coincidir con cualquiera de los límites. Por ejemplo, **randint(1,5**) puede devolver 1, 2, 3, 4 ó 5.

Para generar varios números enteros aleatorios, especifique *número\_de\_enteros*, éste debe ser un número entero positivo mayor que cero.

randInt(inferior, superior[, número\_de\_enteros])

Obtener un número entero aleatorio comprendido entre 2 y 10.

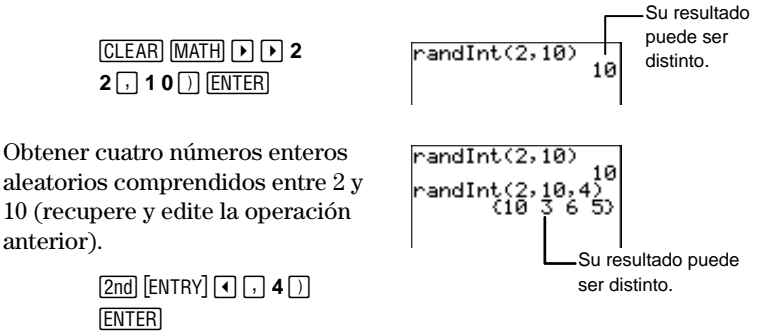

# nPr MATH > 3

Devuelve el número de variaciones de n*elementos* tomados de *número* en *número*. El orden en que se toman los elementos SÍ es importante. *elementos* y *número* pueden ser números enteros no negativos o listas de números enteros no negativos.

Si ambos términos son listas, deben contener igual numero de elementos. Si un término es una lista y el otro no, éste se empareja con cada elemento de la lista y el resultado es una lista de variaciones.

elementos nPr número

Partiendo de un grupo de cuatro elementos (ABCD), ¿de cuántas formas se pueden seleccionar dos de ellos teniendo en cuenta que importa el orden?

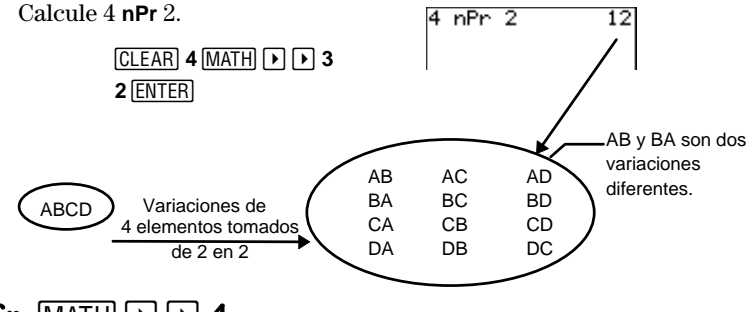

nCr MATH > 4

Devuelve el número de combinaciones de n*elementos* tomados de *número* en *número*. En las combinaciones, el orden en que se toman los elementos NO es importante. *elementos* y *número* pueden ser números enteros no negativos o listas de números enteros no negativos.

Si ambos términos son listas, deben contener igual numero de elementos. Si un término es una lista y el otro no, éste se empareja con cada elemento de la lista y el resultado es una lista de combinaciones.

elementos nCr número

Partiendo de un grupo de cuatro elementos (ABCD), ¿de cuántas formas se pueden seleccionar dos de ellos, si el orden en que los tomemos no tiene importancia?

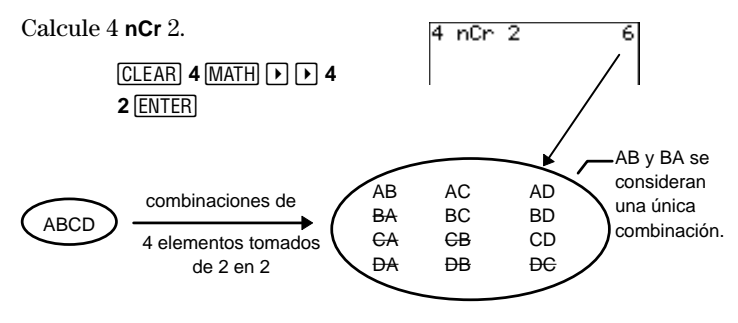

## ! MATH 🕨 Þ 5

Devuelve el factorial de *valor. valor* puede ser un número entero o una lista de números enteros comprendidos entre 0 y 69. Por definición, 0! = 1.

Los factoriales son similares a las variaciones, ya que el orden SÍ es importante. Puede considerar que 4! es el número total de maneras en que se pueden tomar cuatro elementos.

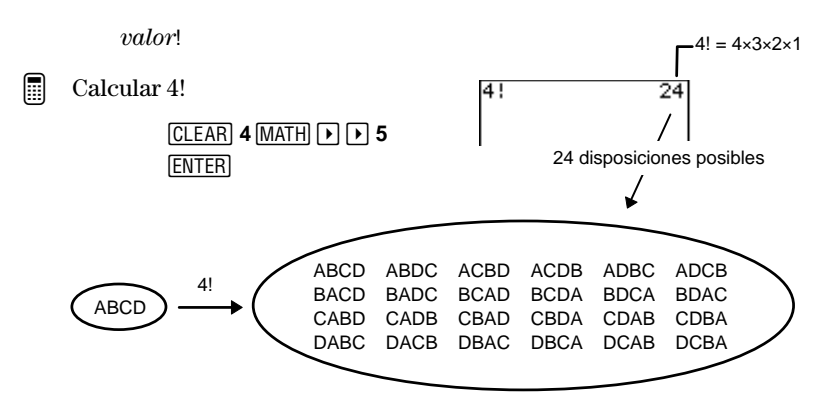

# coin( MATH ▶ ▶ 6

Devuelve una lista aleatoria de ceros y unos que representan las caras y cruces de uno o varios *lanzamientos* de una moneda. *lanzamientos* es un número entero positivo.

#### coin(lanzamientos)

Simular 7 lanzamientos de una moneda.

CLEAR MATH > > 6 7 ) ENTER

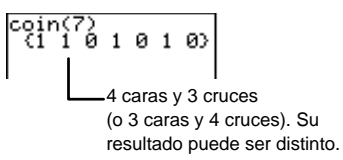

# dice( MATH > 7

Devuelve una lista aleatoria de números (comprendidos entre 1 y 6) que representan lanzamientos de un dado. **dice**( acepta un argumento opcional, *número\_de\_dados*, el cual debe ser un número entero positivo mayor que 1. Si se especifica *número\_de\_dados*, cada elemento de la lista es la suma total de los resultados de una tirada.

 $dice(lanzamientos[, n\'umero_de_dados])$ 

Simular 5 tiradas de un solo dado.

CLEAR MATH → 7 5 )) ENTER

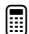

Simular 5 tiradas de tres dados.

CLEAR 2nd [ENTRY]

L

Los tres dados sumaron 11 en la primera tirada, 10 en la segunda, etc. Su resultado puede ser distinto.

# El menú MATH LOG

El menú [MATH] LOG (logaritmo) permite seleccionar funciones para utilizarlas en las operaciones de logaritmos y potencias de bases 10 y e.

| $\begin{array}{c} \text{(MATH)} \blacktriangleright \blacktriangleright \\ - 6 - \\ \text{(MATH)} \end{array}$ | MATH NUM PRB LODE<br>109(<br>2:ur(<br>3:1n(<br>4:e^( |
|----------------------------------------------------------------------------------------------------|------------------------------------------------------|
|                                                                                                    |                                                      |

| 1:log( | Devuelve el logaritmo en base 10 de un valor.           |
|--------|---------------------------------------------------------|
| 2:10^( | Eleva 10 a una potencia.                                |
| 3:ln(  | Calcula el logaritmo neperiano de un valor.             |
| 4:e^(  | Eleva el número e a una potencia $(e = 2,71828182846).$ |

# log( MATH ) ) 1

El logaritmo es el valor x que se debe tomar como exponente de una potencia de base 10 para obtener un número dado, a.

Para  $10^{\times} = a$ ,  $\log_{10}a = x$ 

**log**( devuelve el logaritmo de un número real positivo, de una expresión cuyo resultado sea un número real positivo o de una lista de números reales positivos.

log(valor) log(lista)

Calcular log(30).

 CLEAR (MATH) ▶ ▶ ▶ 1

 30) ENTER

# 10^( MATH > > 2

Calcula la potencia de base 10 y exponente x, siendo x un número entero, una expresión cuyo resultado sea un número entero o una lista de números enteros. Si  $x \le 10^{-4}$  o  $\ge 10^{10}$ , el resultado se presenta en notación científica.

**10^**(*entero*) **10^**(*x*)

Calcular  $10^{6}$  (normalmente se escribe  $10^{6}$ ).

|          | CLEAR (MATH) > > > 2<br>6 ) ENTER | ı¤^(6)          | 1000000         |
|----------|-----------------------------------|-----------------|-----------------|
| Calcular | 10^(-4).                          |                 |                 |
|          | MATH ) ) ) 2<br>(                 | ⊡^(6)<br>⊡^(-4) | 1000000<br>1e-4 |

# In( MATH > > 3

El logaritmo neperiano es el valor x que se debe tomar como exponente de una potencia de base el número e para obtener un número dado, a.

Para  $e^{X} = a$ , ln(a) = x

La calculadora utiliza el valor e=2,718281828459, aunque en la pantalla sólo muestra 2.718281828.

In( devuelve el logaritmo neperiano de un número real positivo, de una expresión cuyo resultado sea un número real positivo o de una lista de números reales positivos.

ln(valor) ln(lista)

Calcular  $\ln(1/2)$ .

CLEAR MATH > > 3 1 1 2 ) ENTER

# e^( MATH > > 4

Calcula la potencia de base e y exponente x, siendo x un número real, una expresión cuyo resultado sea un número real o una lista de números reales.

La calculadora utiliza el valor e=2,718281828459, aunque en la pantalla sólo muestra 2.718281828.

**e^**(*x*) **e^**(*lista*)

Calcular  $e^{(5)}$ , (normalmente se escribe  $e^{5}$ ).

| CLEAR MATH > > 4 |  |
|------------------|--|
| 5) ENTER         |  |

^(5) 148.4131591

Fracciones

| Introducción de fracciones                           | 56 |
|------------------------------------------------------|----|
| Uso de las fracciones en las operaciones             | 57 |
| Modos de fracción                                    | 58 |
| Ajustes del modo de formato de presentación          | 58 |
| Ajustes del modo de simplificación                   | 59 |
| Ajuste Autosimp                                      | 60 |
| Ajuste Mansimp                                       | 60 |
| Conversión entre fracciones y números decimales      | 63 |
| Conversión entre números mixtos y fracciones simples | 64 |

# Introducción de fracciones

Las fracciones simples constan de numerador y denominador. Los números mixtos combinan un número entero con una fracción. **Nota:** El numerador y el denominador *no pueden* ser una fracción.

#### **Fracciones simples**

numerador 🖟 denominador 🕨

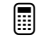

Introducir 2/3.

- 1. Introduzca el numerador, 2. 2 1/2
- Introduzca el denominador, 3.
   3

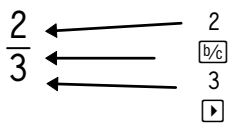

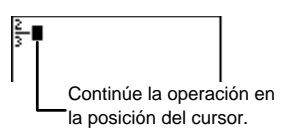

3. Finalice la fracción.

## Números mixtos

número\_entero UNIT numerador 15⁄6 denominador 🕨

Introducir 1 <sup>2</sup>/<sub>3</sub>.

1. Introduzca el número entero, 1.

1 UNIT

2. Introduzca el numerador, 2. **2** b/c

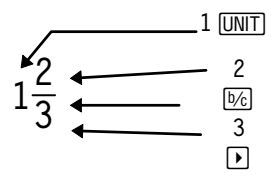

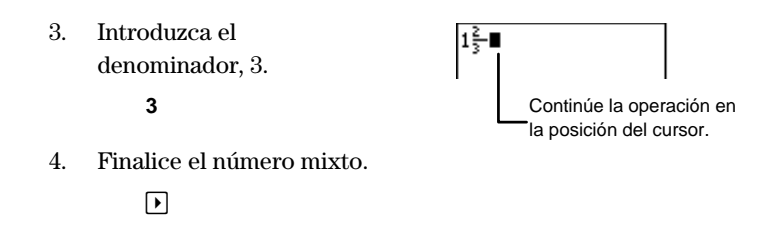

# Uso de las fracciones en las operaciones

El tipo de cálculo y el tipo de valor que se introduce determinan si los resultados una operación se muestran en forma de fracción o con decimales. Se pueden introducir fracciones en combinación con todas las teclas de operación ( $[+], [\times], (\div],$  etc.), la mayoría de las teclas de función ( $[x^2], [\%], [x-1],$  etc.) y muchos elementos de menú (**abs**(, **fPart**(, sin(, etc.).

Si es posible, las operaciones con números fraccionarios devuelven resultados fraccionarios, excepto en aquellas operaciones que:

- Utilizan 2nd [π], %, log(, ln(, e^( - α bien -
- Producen un resultado 1000 1

$$\geq -1$$
 o  $< \overline{1000}$ 

– o bien –

• Incluyen tanto una fracción como un número decimal.

– o bien –

 Utilizan elementos de los menús siguientes: [2nd] [CONVERT];

[2nd] [STAT] MATH y CALC;

[2nd] [TRIG] TRIG y ANGLE

| 5*π 2                        | 2.513274123 |
|------------------------------|-------------|
| 53                           | 64          |
| 1n(5)                        | 125         |
|                              | 2231435513  |
| <del>999999</del> + <u>1</u> | 2           |
| 1000 + <u>1</u>              | 000         |
| 2+.75                        | 1000.001    |
| 21                           | 1.5         |
| 45 -                         | 1016296296  |

# Modos de fracción

La calculadora dispone de dos modos de fracciones: el modo de formato de presentación y el modo de simplificación.

## Ajustes del modo de formato de presentación

Los ajustes del modo de formato de presentación, **A\_b/c** y **b/c**, determinan si los resultados fraccionarios se muestran como número mixto o como fracción simple. Para seleccionar una de las opciones de este modo, pulse [MODE], utilice las teclas de cursor para resaltar la opción y, a continuación, pulse [ENTER].

| [         | MODE)                                                  | Normall S<br>Float 01<br>Degreg R<br>Aub/c_b/<br>Autosimp | ci<br>23456789<br>adian<br>c<br>Mansimp                              |
|-----------|--------------------------------------------------------|-----------------------------------------------------------|----------------------------------------------------------------------|
| Ah/c      | Muestra el resultado                                   | o en forma de núr                                         | nero mixto                                                           |
|           | cuando ello sea pos                                    | ible.                                                     |                                                                      |
| b/c       | Muestra el resultado                                   | o en forma de una                                         | fracción simple.                                                     |
| Sumar 4/5 | 5 + 8/5.<br>4 166 <b>5 1 + 8</b> 166 <b>5</b><br>ENTER |                                                           | $2\frac{2}{5}$ En modo $\frac{12}{5}$ En modo $\frac{12}{5}$ En modo |

## Ajustes del modo de simplificación

Los ajustes del modo de simplificación, **Autosimp** y **Mansimp**, determinan si un resultado fraccionario se simplifica automáticamente o no.

| (MODE)                                                |                                                           |                                          | Normal Sc<br>Float 012<br>Degres Ra<br>Aub/c b/c<br>Autosimp | i<br>3456789<br>dian<br>Mansimp                   |
|-------------------------------------------------------|-----------------------------------------------------------|------------------------------------------|--------------------------------------------------------------|---------------------------------------------------|
| A                                                     | Tll-d                                                     |                                          |                                                              | - J                                               |
| Autosimp                                              | La calculadoi<br>fraccionarios                            | automátic                                | ca los resulta<br>camente.                                   | ados                                              |
| Mansimp                                               | El usuario sir<br>paso a paso. I<br>indica que se<br>vez. | nplifica las<br>El símbolo<br>puede sirr | s fracciones<br>↓ situado ju<br>plificar com                 | manualmente<br>into al resultado<br>no mínimo una |
| Sumar 1/9 + 5/9<br>1 1/9 5/9<br>ENTER                 | ).<br>  ▶ + 5 ♭⁄c 9<br>]                                  |                                          | + <sup>5</sup><br>+ <sup>5</sup>                             | En modo<br>Autosimp<br>En modo<br>Mansimp         |
| El área sombrea<br>diagrama equiva<br>sombreada del s | da del primer<br>le al área<br>egundo.                    | $\downarrow \frac{6}{9}$ $\frac{2}{3}$   |                                                              |                                                   |

## Ajuste Autosimp

En este ejemplo, el ajuste del modo de formato de presentación no afecta a la presentación del resultado, porque se trata de una fracción simple.

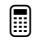

Sumar 1/4 + 1/4.

1. Si es necesario, seleccione el modo **Autosimp** y regrese a la pantalla principal.

MODE - - - ENTER [2nd] [QUIT]

- 2. Sume 1/4 + 1/4.
  - 1 1 1 + 1 1 k 4 ENTER

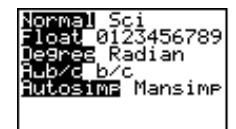

| ‡+‡ | 12 |
|-----|----|
|     |    |

## Ajuste Mansimp

Cuando se selecciona el ajuste **Mansimp**, el resultado de la operación no se simplifica automáticamente. El símbolo  $\downarrow$  situado junto a un resultado indica que no está simplificado y que se puede simplificar al menos una vez más. Ello le permite decidir si desea que la calculadora simplifique el resultado paso a paso utilizando los factores de simplificación que ella misma elige o si desea que la calculadora simplifique el resultado utilizando los factores de simplificación que usted elija.

## Para que la calculadora elija el factor de simplificación

Cuando al efectuar una operación con fracciones obtenga un resultado no simplificado (con el símbolo ↓ situado junto a él) para un cálculo fraccionario, pulse SIMP ENTER. Se mostrará el resultado simplificado y el factor de simplificación que ha elegido la calculadora. Por ejemplo, **Fac=3** indica que el factor de simplificación es 3. El ajuste del modo de formato de presentación provoca que la presentación del resultado sea en forma de número mixto o sea en forma de fracción simple.  Si es necesario, seleccione el modo Mansimp y regrese a la pantalla principal.

Normal Sci Float 0123456789 Degres Radian Aubro b/c Hutosime <u>Mansime</u>

MODE V V V D ENTER 2nd [QUIT]

- 2. Sume 1 3/4 + 2 4/8. CLEAR 1 UNIT 3 5/2 4 + + 2 UNIT 4 5/2 8 ENTER
- 3. Deje que la calculadora simplifique el resultado.

SIMP ENTER

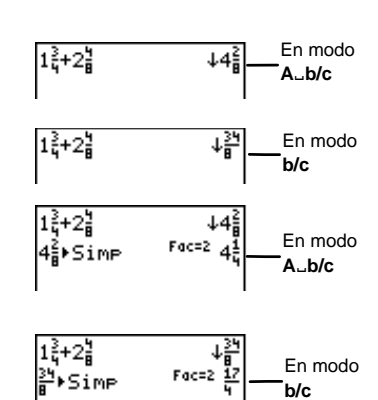

## Elección del factor de simplificación

Cuando al realizar una operación con fracciones obtenga un resultado no simplificado, pulse [SIMP] *factor\_de\_simplificación* [ENTER], siendo *factor\_de\_simplificación* un número entero positivo de su elección. El ajuste del modo de formato de presentación provoca que la presentación del resultado sea en forma de número mixto o sea en forma de fracción simple.

Sumar  $\frac{4}{16} + \frac{8}{16}$  y escoger un factor de simplificación para reducir la suma a sus términos más pequeños.

| 1. | Introduzca $4/16 + 8/16$ . | <u>46+8</u>                       | ↓ <u>12</u><br>16 |
|----|----------------------------|-----------------------------------|-------------------|
|    | [2nd] [QUIT] CLEAR]        |                                   |                   |
|    | 4 16 🕨 🕂 8 1⁄2             |                                   |                   |
|    | 16 ENTER                   |                                   |                   |
| 2. | Simplifique por 2.         | <u>4</u> +8<br>16+16<br>16⊧Sim⊳ 2 | ↓<br>116<br>116   |
|    |                            |                                   |                   |

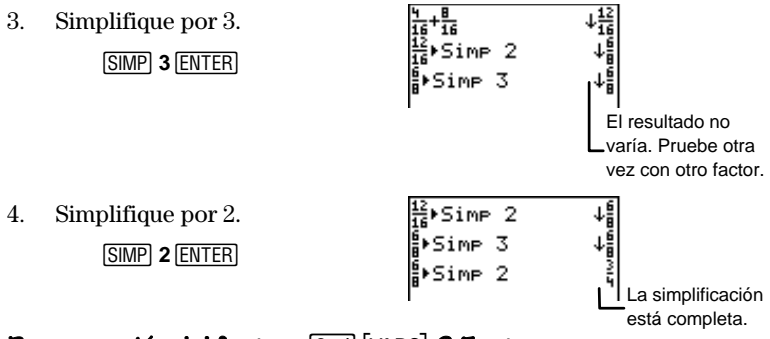

## Recuperación del factor [2nd] [VARS] 6:Factor

Si se ejecuta una operación con fracciones en modo **Mansimp** y después el usuario o la calculadora simplifica el resultado, se puede recuperar el factor de simplificación posteriormente seleccionando [2nd] [VARS] **6:Factor**.

Puesto que **Factor** es una variable, puede utilizar **Factor** en las expresiones o en cualquier pantalla que acepte números enteros (editor de ecuaciones, editor de listas, pantalla principal, etc.).

En la memoria sólo se almacena un factor de simplificación (el último que se calculó). También puede almacenar un número entero positivo en **Factor** mediante la tecla <u>STOP</u>, igual que lo haría con cualquier variable. Para obtener más información sobre el almacenamiento de valores en variables, consulte el capítulo 1: Funcionamiento de la TI-73.

Desde la pantalla principal, simplificar 6/8 dividendo por 2 y, a continuación, recuperar ese factor.

1. Si es necesario, seleccione el modo **Mansimp**.

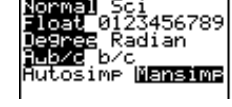

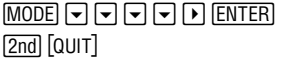

2. Introduzca la fracción y simplifíquela.

CLEAR 6 1 K SIMP 2 ENTER

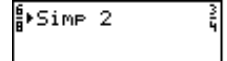

| 3. | Recupere el factor de<br>simplificación, <b>2</b> . | ¦¥Simp 2<br>Factor | New |
|----|-----------------------------------------------------|--------------------|-----|
|    | [2nd] [VARS] 6 [ENTER]                              |                    | I   |

# Conversión entre fracciones y números decimales

Para convertir una fracción en un número decimal o un número decimal en una fracción, utilice [F++D]. Si no existe la fracción equivalente de un número decimal, la calculadora devuelve el mismo número decimal. Además, la calculadora sólo reconoce y convierte (cuando es posible) los diez primeros dígitos de cualquier número decimal.

Después de pulsar [F++D], debe pulsar [ENTER]; en caso contrario, se producirá un error.

El modo de notación decimal vigente determina la presentación del resultado. En el ejemplo siguiente, la calculadora se encuentra en el modo de notación decimal **Float**.

Convertir <sup>3</sup>/<sub>4</sub> en un número decimal y volver a convertirlo en una fracción.

1. Convierta <sup>3</sup>/<sub>4</sub> en un número decimal.

≩∙F↔D .75

2nd [QUIT] CLEAR 3 b/c 4 F++D ENTER

2. Vuelva a convertir .75 en una fracción.

F++D ENTER

| ≩⊧F↔D<br>.75⊧F↔D | . 75<br>En modo<br>≩ —Autosimp                     |
|------------------|----------------------------------------------------|
| ≟∙F↔D<br>.75∙F↔D | . 75<br>Len modo<br>↓ <sup>25</sup><br>100 Mansimp |

Sumar 2 con el equivalente decimal de 1/4.

| 2 + 1 1 1/2 4 F + D ENTER | 2+ <mark>i</mark> ⊁F↔D | 2.25 -1/4=.25 |
|---------------------------|------------------------|---------------|
|                           |                        |               |

# Conversión entre números mixtos y fracciones simples

Para convertir un número mixto en una fracción simple o viceversa, utilice la tecla  $\mathbb{A}^{\underline{b}}_{\underline{\bullet}} \cdot \cdot \underline{\bullet}^{\underline{a}}_{\underline{\bullet}}$ . Cuando se utiliza la tecla  $\mathbb{A}^{\underline{b}}_{\underline{\bullet}} \cdot \cdot \underline{\bullet}^{\underline{a}}_{\underline{\bullet}}$ , el ajuste del modo de formato de presentación no influye en la presentación del resultado.

Después de pulsar  $\boxed{A^{\frac{b}{2}} \bullet \bullet \frac{d}{e}}$ , debe pulsar  $\boxed{ENTER}$ ; en caso contrario, se producirá un error.

Convertir 3 1/3 en una fracción simple y volver a convertirla en un número mixto.

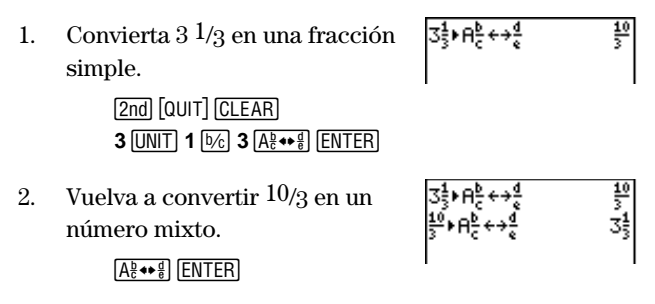
# Conversión de medidas y operaciones con constantes

| El menú [2nd] [CONVERT] CONVERSIONS     | 66 |
|-----------------------------------------|----|
| Length (Longitud) 2nd [CONVERT] 1       | 66 |
| Area (Área) 2nd [CONVERT] 2             | 66 |
| Volume (Volumen) 2nd [CONVERT] 3        | 67 |
| Time (Tiempo) 2nd [CONVERT] 4           | 67 |
| Temp (Temperatura) 2nd [CONVERT] 5      | 67 |
| Mass/Weight (Masa/Peso) 2nd [CONVERT] 6 | 67 |
| Speed (Velocidad) 2nd [CONVERT] 7       | 67 |
| Conversión de una unidad de medida      | 68 |
| Constantes                              | 69 |
| Modo Single (simple)                    | 70 |
| Modo Multiple (Múltiple)                | 74 |
|                                         |    |

# El menú [2nd] [CONVERT] CONVERSIONS

Utilice este menú para acceder a todas las categorías de conversiones.

| ( <u>2nd</u> ) [CON | VERT]                           | <b>OOTWERSTORE</b><br>THLength<br>2: Area<br>3: Volume<br>4: Time<br>5: Temp<br>6: Mass/Weight<br>7: Speed |
|---------------------|---------------------------------|----------------------------------------------------------------------------------------------------|
| 1:Length            | Muestra el menú                 |                                                                                                    |
| 2:Area              | Muestra el menú <b>AREA</b> .   |                                                                                                    |
| 3:Volume            | Muestra el menú <b>VOLUME</b> . |                                                                                                    |
| 4:Time              | Muestra el menú TIME.           |                                                                                                    |
| 5:Temp              | Muestra el menú TEMPERATURE.    |                                                                                                    |
| 6:Mass/Weight       | Muestra el menú MASS/WT.        |                                                                                                    |
| 7:Speed             | Muestra el menú SPEED.          |                                                                                                    |

## Length (Longitud) [2nd] [CONVERT] 1

| mmmilímetros  | ft pies       |
|---------------|---------------|
| cmcentímetros | yard yardas   |
| mmetros       | km kilómetros |
| inchpulgadas  | mile millas   |

## Area (Área) [2nd] [CONVERT] 2

| ft <sup>2</sup> pies cuadrados | in² pulgadas cuadradas                |
|--------------------------------|---------------------------------------|
| $m^2$ metros cuadrados         | cm <sup>2</sup> centímetros cuadrados |
| mi²millas cuadradas            | yd² yardas cuadradas                  |
| km²kilómetros cuadrados        | ha hectáreas                          |
| acreacres                      |                                       |

## Volume (Volumen) [2nd] [CONVERT] 3

| liter litros                        | in <sup>3</sup> pulgadas cúbicas |
|-------------------------------------|----------------------------------|
| gal galones                         | ft³pies cúbicos                  |
| <b>qt</b> cuartos de galón          | m³metros cúbicos                 |
| pt pintas                           | galUKgalones del Reino Unido     |
| oz onzas                            | ozUKonzas del Reino Unido        |
| cm <sup>3</sup> centímetros cúbicos |                                  |

## Time (Tiempo) [2nd [CONVERT] 4

| <b>sec</b> segundos | daydías     |
|---------------------|-------------|
| min minutos         | weeksemanas |
| hr horas            | yearaños    |

## Temp (Temperatura) [2nd] [CONVERT] 5

degC ...... grados centígrados degF...... grados Fahrenheit degK ...... grados Kelvin

## Mass/Weight (Masa/Peso) [2nd] [CONVERT] 6

g..... gramos kg..... kilogramos lb..... libras ton (US) ...... toneladas mton (US) ...... toneladas métricas

## Speed (Velocidad) [2nd] [CONVERT] 7

ft/s..... pies por segundo m/s..... metros por segundo mi/hr.... millas por hora km/hr.....kilómetros por hora
knot .....nudos

### Conversión de una unidad de medida

Para convertir el valor de una medida, introdúzcalo, seleccione la categoría correspondiente en el menú **CONVERSIONS**, seleccione la unidad *original* y, a continuación, la unidad *nueva* a la que desea convertir el valor. Para determinar la categoría que debe seleccionar, examine las unidades del valor *original*. Sólo puede realizar conversiones dentro de la misma categoría.

 $valor\_medido~unidad\_actual \blacktriangleright unidad\_nueva$ 

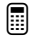

Convertir 50 metros en pulgadas

1. Si lo desea, borre la pantalla inicial. Introduzca el valor, 50.

[2nd] [QUIT] [CLEAR] 50

2. Acceda al menú CONVERSIONS.

[2nd] [CONVERT]

3. Seleccione la categoría adecuada, **1:LENGTH**.

### 1

4. Seleccione la unidad actual, metros.

3

| 50                               |  |
|----------------------------------|--|
|                                  |  |
|                                  |  |
| <u>)00NWakS000Ns</u><br>URLength |  |
| 2:Area…<br>3:Volume…             |  |
| 4:Time<br>5:Temp                 |  |
| 6:Mass/Wei9ht…<br>7:Speed…       |  |

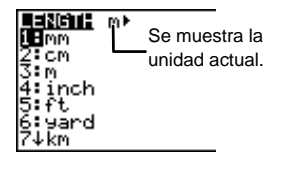

5. Seleccione la unidad *nueva* a la que desea convertir el valor, pulgadas.

4

6. Calcule el resultado.

ENTER

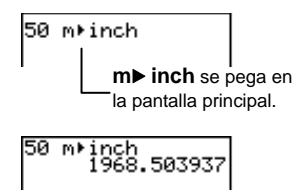

Las reglas de funcionamiento de EOS (consulte el apéndice B: Información de referencia) se utilizan durante la conversión de medidas negativas como se muestra en el ejemplo siguiente:

Comparar los resultados de  $5^{\circ}F \rightarrow C y (-5)^{\circ}F \rightarrow C$ .

1. En la pantalla inicial, calcule  $-5^{\circ}F \rightarrow^{\circ}C$ .

2nd [QUIT] CLEAR (---) 5 2nd [CONVERT] 5 2 1 ENTER

2. Calcule  $(-5)^{\circ}F \rightarrow^{\circ}C$ .

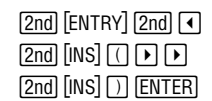

-5 de9F⊧de9C 15

La calculadora convierte 5°F a °C y, a continuación, devuelve el valor negativo del resultado.

La calculadora convierte (-5)°F a °C.

## Constantes

Para ahorrar tiempo a la hora de introducir expresiones largas o complicadas y para prevenir posibles errores durante la introducción de los datos, puede introducir números, expresiones, listas, órdenes o funciones en la memoria de la calculadora, definiéndolos como constantes en el editor de definición de constantes. Puede recuperar las constantes siempre que lo desee. El editor de definición de constantes permite definir hasta cuatro constantes y optar entre dos modos diferentes: **Single** (simple) o **Multiple** (múltiple). El modo que seleccione determinará el número de constantes que se pueden recuperar simultáneamente. Para introducir una constante en el editor, seleccione el modo en el editor de definición de constantes ([2nd] [SET]), desplace el cursor hasta una de las cuatro constantes y defínala.

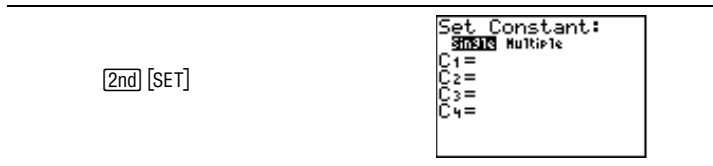

Para utilizar una constante:

- 1. Defina la constante en el editor de definición de constantes ([2nd] [SET]).
- 2. Utilice la tecla CONST para recuperar la constante.

## Modo Single (simple)

Al seleccionar el modo **Single**, se informa a la calculadora de que el usuario sólo desea acceder a una constante de la lista aunque se hayan definido varias.

Para seleccionar la constante ( $C_1$ ,  $C_2$ ,  $C_3$  o  $C_4$ ) que desee utilizar, resalte el signo = situado junto a ella y pulse la tecla [ENTER]. De este modo se anula automáticamente la selección de las demás constantes definidas.

### Definición de constantes en el modo Single

Introduzca las constantes en el editor de definición de constantes como se muestra en el ejemplo siguiente. Puede acceder a este editor para editar, eliminar o añadir constantes siempre que lo desee.

Definir  $C_1 = +1/2$  y  $C_3 = *1/2$ .

1. Acceda al editor de definición de constantes.

2nd [SET]

2. Si es necesario, utilice el cursor para resaltar **Single**.

ENTER

- 3. Defina  $C_1 \operatorname{como} + \frac{1}{2}$ .
- 4. Defina  $C_3 \operatorname{como} * \frac{1}{2}$ .

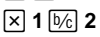

5. Abandone el editor de definición de constantes.

2nd [QUIT]

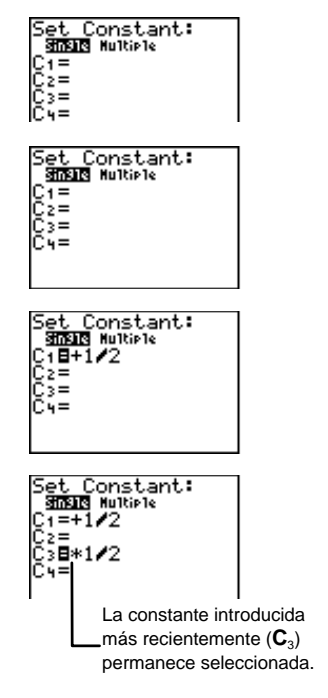

### Operaciones con constantes en el modo Single

Una vez definida y seleccionada una constante, regrese a la pantalla en la que desee utilizarla. Para pegar la constante en la posición del cursor, pulse <u>CONST</u>. En el modo **Single** sólo se dispone de una constante definida para utilizarla en las operaciones, así que la expresión que utiliza la constante se resuelve automáticamente después de pulsar <u>CONST</u> (sin necesidad de pulsar <u>ENTER</u>).

```
El usuario se da cuenta de que C1=+ 1/2.
```

```
Calcular 40 + 1/2
```

1. Si es necesario, seleccione el modo **Single**.

2nd [SET] 🔺 ENTER

2. Seleccione  $C_1$  (con lo que se anula la selección de  $C_3$ ) y abandone el editor de definición de constantes.

▼ ● ENTER 2nd [QUIT]

 Si lo desea, borre la pantalla inicial. Resuelva el problema utilizando C<sub>1</sub>.

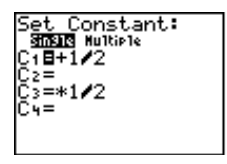

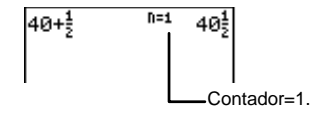

CLEAR 40 CONST

### Recuperación de una constante en una serie de operaciones

Cuando se pulsa [CONST] varias veces en una serie de operaciones, la calculadora lleva la cuenta automáticamente (como se muestra en el ejemplo siguiente), a menos que la constante definida incluya una lista. El contador se reinicia cada vez que una nueva entrada precede a [CONST], inclulyendo a **Ans**.

Calcular el múltiplo de 2 tal que  $5 * 2^{n}=40$ .

El contador constante de la calculadora  
halla n automáticamente.  
$$5*2n=40$$
 Modo constante = Single  
Defina  $C_n = *2$ 

1. Si es necesario, seleccione el modo **Single**.

2nd [SET] 🔺 ENTER

- 2. Introduzca  $C_2 = * 2$ .  $\bigtriangledown \bigtriangledown \Join$
- 3. Regrese a la pantalla principal y, si lo desea, bórrela.

2nd [QUIT] CLEAR

 Cuente el número de veces que tiene que multiplicar 5 por 2 para obtener 40 (de modo que 5 × 2<sup>n</sup>=40).

onstant:

Pulsar CONST por segunda vez equivale a 2nd [ANS] CONST.

La selección de las demás

constantes definidas se

anula automáticamente.

5 × 2 se calcula automáticamente.

5 CONST

CONST

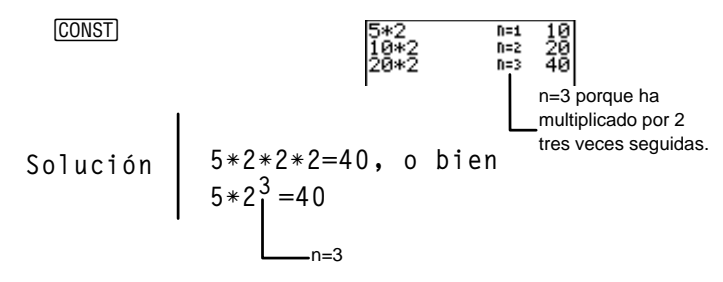

## Modo Multiple (Múltiple)

En el modo **Multiple**, todas las constantes definidas están disponibles para su utilización en cualquier momento. Para activar el modo **Multiple**, utilice las teclas de cursor para resaltar **Multiple** y, a continuación, pulse [ENTER].

### Definición de constantes en el modo Multiple

La definición de constantes en el modo **Multiple** se realiza exactamente igual que en el modo **Single**. Todas las constantes están siempre seleccionadas, incluso aunque no estén definidas.

Seleccionar el modo **Multiple** y utilizar las constantes definidas en los ejemplos anteriores.

1. Acceda al editor de definición de constantes.

2nd [SET]

2. Seleccione el modo Multiple.

► ENTER

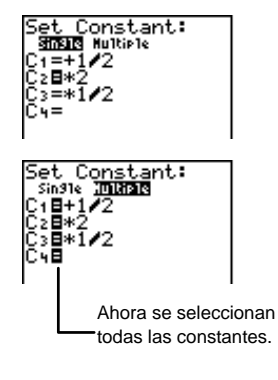

### Recuperación de constantes en el modo Multiple

Cuando se pulsa la tecla <u>CONST</u> desde la pantalla principal y el editor de definición de constantes se encuentra en modo **Multiple**, se muestran los seis primeros caracteres de cada constante definida. Las constantes indefinidas se indican mediante la palabra **Empty** (vacía).

| CONST<br>CONST<br>CO |
|----------------------------------------------------------------------------------------------------|
|----------------------------------------------------------------------------------------------------|

Para seleccionar una constante, pulse el número asociado a ella (1, 2, 3 o 4). Puede elegir otra constante (o la misma) pulsando CONST otra vez. A diferencia de lo que ocurre en el modo Single, en el modo Multiple no se halla el resultado de una expresión que utiliza una constante hasta que se pulse la tecla ENTER.

Definir  $C_3=+3*2$  y  $C_4=*2+3$  en el modo Multiple.

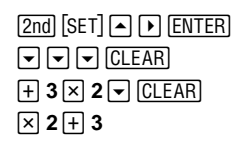

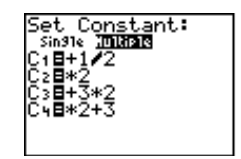

El usuario se da cuenta de que  $C_3=+3*2$ .

Calcular 4+3\*2.

1. Acceda a la pantalla principal y, si lo desea, bórrela.

[2nd] [QUIT] CLEAR]

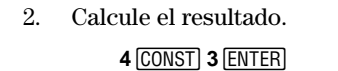

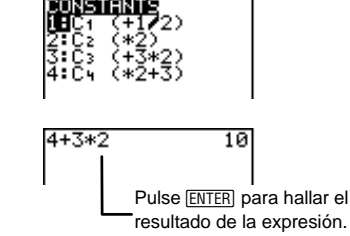

-El usuario se da cuenta de que  $C_4=*2+3$ .

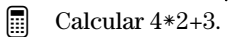

4 CONST 4 ENTER

| <b>CONSTITUTE</b><br><b>LH</b> C1 (+1/2)<br>2:C2 (*2)<br>3:C3 (+3*2)<br>4:C4 (*2+3) |    |
|-------------------------------------------------------------------------------------|----|
| 4+3*2                                                                               | 10 |
| 4*2+3                                                                               | 11 |

Listas

| Procedimiento para crear una lista                 | 78  |
|----------------------------------------------------|-----|
| Fl editor de listas (UST)                          |     |
| Asignación de nombres a las listas                 | 80  |
| Introducción de elementos en las listas            | 81  |
| Edición de listas en el editor de listas           | 88  |
| Inserción o eliminación de una lista nueva         | 88  |
| Eliminación de listas de la memoria de             |     |
| la calculadora                                     |     |
| Inserción o eliminación de un elemento             |     |
| en una lista                                       | 90  |
| Edición de un elemento existente                   | 90  |
| Borrado de todos los elementos de una lista        | 91  |
| Borrado de todos los elementos de todas las listas | 92  |
| Edición de la fórmula de una lista                 | 92  |
| El menú Ls [2nd] [STAT]                            | 93  |
| El menú OPS [2nd] [STAT]                           | 94  |
| SortA( y SortD( [2nd] [STAT] ) 1 y 2               | 95  |
| ClrList 2nd [STAT] 💽 3                             | 98  |
| dim( 2nd [STAT] ) 4                                | 98  |
| △List( 2nd [STAT] ▶ 5                              | 100 |
| Select( 2nd [STAT] 🕨 6                             | 101 |
| seq( 2nd [STAT] 🕨 7                                | 102 |
| augment( 2nd [STAT] 🕨 8                            | 103 |
| L (Indicador de lista) 2nd [STAT] D 9              | 104 |
| Órdenes de listas en la pantalla principal         | 105 |
| Creación de listas                                 | 105 |
| Copia de una lista en otra                         | 106 |
| Visualización de un elemento de la lista           | 107 |
| Inserción o modificación de un elemento de lista   | 108 |
| Uso de las funciones matemáticas con las listas    | 108 |

## Procedimiento para crear una lista

En la TI-73, se denomina lista un conjunto de información numérica o alfabética. Para definir una lista, siga este procedimiento básico.

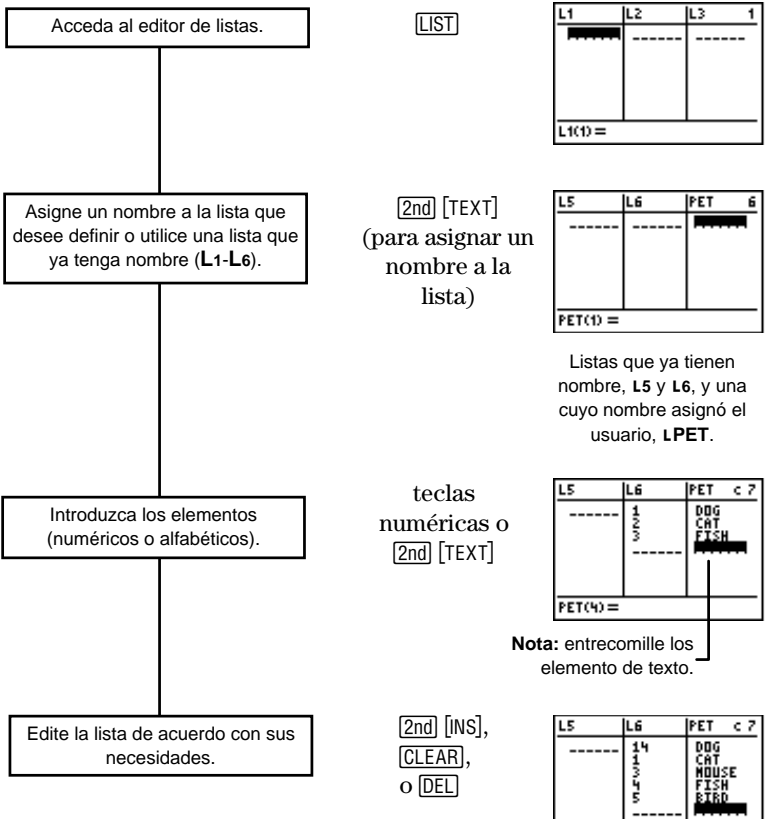

PET(6) =

## El editor de listas [LIST]

El editor de listas permite introducir hasta 20 listas. Cada lista puede contener 999 elementos como máximo. Sólo se pueden ver tres listas simultáneamente; utilice las teclas  $\triangleright$  o ( para desplazar la presentación y ver las restantes listas definidas.

La notación de las listas es similar a esta: L5={1,2,3,4,5,6}. Significa que: "los elementos 1, 2, 3, 4, 5 y 6 están almacenados en la lista denominada L5".

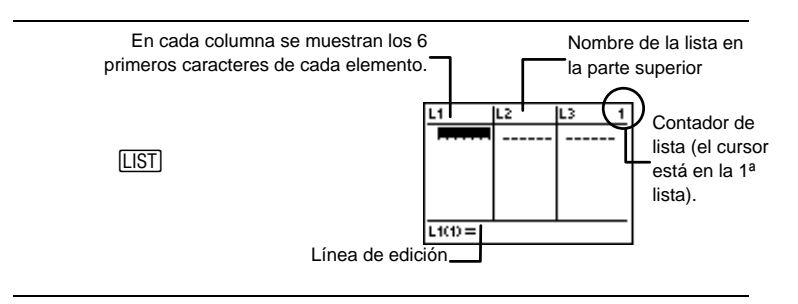

Inicialmente, el editor de listas incluye las listas  $L1,\,L2,\,L3,\,L4,\,L5,\,L6$ y una lista vacía y sin nombre.

Los modos de notación numérica, notación decimal y ángulo afectan a la presentación de los elementos (excepto para los elementos fraccionarios). El modo de notación numérica no afecta a las fracciones.

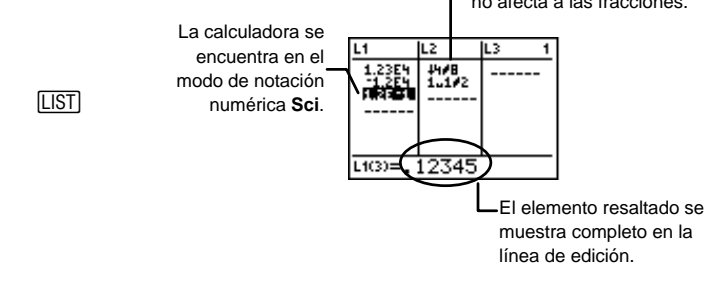

## Asignación de nombres a las listas

Cuando esté preparado para definir su lista, puede desplazarse hasta una de las columnas rotuladas  $L_1$ -  $L_6$  y empezar a introducir los elementos.

Si no desea utilizar las listas L1-L6 (no puede cambiar su nombre), puede crear una lista nueva y asignarle el nombre que desee. La longitud del nombre de una lista puede estar comprendida entre uno y cinco caracteres. El primer carácter debe ser una letra comprendida entre la A y la Z. Los demás pueden ser cualquier combinación de letras y números. Para acceder a las letras, utilice el editor de texto ([2nd] [TEXT]).

La lista sólo aceptará elementos cuando se le haya asignado un nombre.

**Nota**: No se puede cambiar el nombre de una lista cuyo nombre asignó el usuario, pero sí puede copiar sus elementos a otra lista que tenga un nombre diferente. Consulte la sección titulada "Procedimiento para copiar una lista en otra" en la página 106.

En este manual, cuando se hace referencia al nombre de una lista, éste aparece siempre precedido del símbolo  $\iota$ ; sin embargo, no es necesario escribir el símbolo  $\iota$  cuando se asigna el nombre a la lista en el editor de listas.

Cuando se resalta un nombre definido de lista, los elementos de la lista o la fórmula asociada se muestran en la línea de edición.

O bien, inserte una lista vacía.

- Crear una lista denominada NUM.
  - 1. Acceda al editor de listas.

LIST

2. Desplácese hasta la lista vacía y carente de nombre situada en el extremo derecho del editor de listas.

• o •

3. Utilice el editor de texto para asignar el nombre **NUM** a la lista.

2nd [TEXT] N ENTER U ENTER M ENTER Done ENTER

 Desplace "NUM" desde la línea de edición hasta la línea de nombre de lista.

ENTER

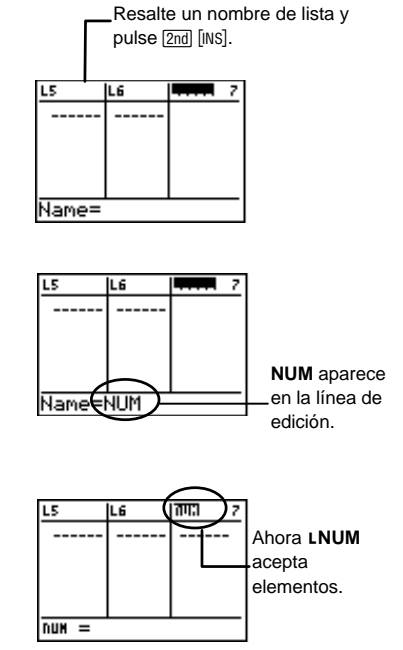

## Introducción de elementos en las listas

Las listas con nombre admiten dos tipos de elementos: *numéricos* y *alfabéticos*.

- Las listas que contienen elementos numéricos que no estén entrecomillados se denominan listas *numéricas*.
- Las listas que contienen elementos de texto o elementos numéricos cuyos valores se ignoran porque están entrecomillados se denominan listas de *categorías*.

Para introducir un elemento, resalte el espacio de la columna situado bajo el nombre de la lista en que desee introducir el elemento (no puede dejar ningún hueco) y escriba el elemento (que se muestra en la línea de edición). Pulse ENTER o v para desplazar el elemento hasta el interior de la lista.

Al pulsar 🔽 o ENTER también se desplaza el cursor hasta el siguiente espacio para elementos.

Para acceder a las comillas y utilizarlas en las listas categóricas, utilice el editor de texto [2nd] [TEXT].

### Listas numéricas

Las listas numéricas contienen números reales, fracciones o expresiones que dan como resultado números reales o fracciones. Si introduce una expresión como **sin(30)**, la calculadora mostrará el equivalente decimal en el espacio para elementos de la lista. Los modos de notación numérica, notación decimal y ángulo afectan a la presentación de todos los elementos excepto para las fracciones.

### 

### Definir LNUM={18,25,45}.

[LIST]

1. Acceda al primer espacio para elementos de la lista numérica LNUM.

(si es necesario)
 (si es necesario)

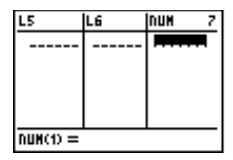

2. Introduzca los elementos de la lista.

```
18 - 25 - 45 -
```

| L5       | LG | NUM 7          |
|----------|----|----------------|
|          |    | 18<br>25<br>45 |
| NUH(4) = |    |                |

### Introducción de elementos fraccionarios

Cuando se introducen fracciones en la pantalla principal, el uso de paréntesis alrededor del numerador y del denominador es opcional.

Cuando se introducen fracciones en el editor de listas (y en cualquier otro editor), el uso de paréntesis alrededor del numerador y del denominador es obligatorio SÓLO si se incluyen operadores.

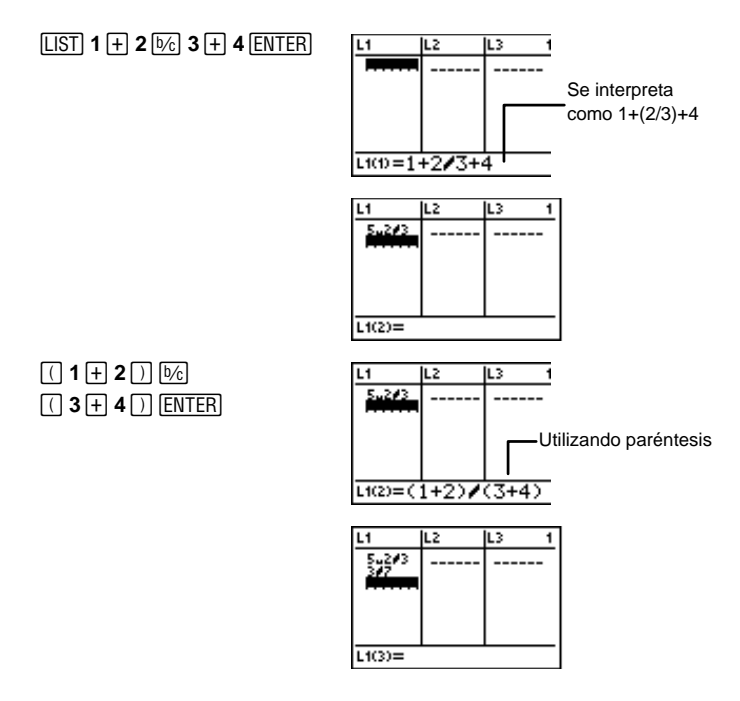

### Listas numéricas dependientes

La lista numérica descrita en la sección anterior (LNUM) es una lista *independiente*. También se pueden crear listas *dependientes*, que dependen de (o se basan en) el contenido de otra lista numérica definida.

Para crear una lista dependiente debe asociarle una *fórmula*. Por ejemplo, una fórmula es " $2 + L_1$ ", siendo  $L_1$  una lista previamente definida. La fórmula siempre contiene como mínimo otra lista. Además, en el caso de una fórmula como  $L_3="2+L_1+L_2"$ ,  $L_1 y L_2$  deben contener el mismo número de elementos. Así, cada elemento de  $L_3$  es el resultado de la fórmula asociada.

Cuando se asocia una fórmula a una lista, junto al nombre de ésta aparece un pequeño indicador  $(\bullet)$ . En el caso de las listas dependientes, no se pueden editar sobrescribiendo los elementos, como se hace con las listas independientes.

Es necesario resaltar el elemento que se desee modificar, pulsar la tecla [ENTER] y, a continuación, editar el elemento.

Sin embargo, al hacerlo toda la lista vuelve a ser independiente, y tanto la fórmula como su indicador desaparecen.

También puede utilizar varias listas dependientes basadas en la misma lista (por ejemplo,  $L_2="2+L_1"$ ,  $L_3="3+L_1"$  y  $L_4="4+L_1"$ ).

La fórmula asociada se puede escribir entre comillas (se encuentran en el editor de texto). Una lista cuya fórmula:

- *No* está entrecomillada *no* se actualiza automáticamente si la lista independiente cambia.
- *Si* está entrecomillada *si* se actualiza automáticamente si la lista independiente cambia.
- Convertir las seis temperaturas siguientes expresadas en grados centígrados {-40,-15,-5,30,58,140} a grados Fahrenheit y mostrar ambas listas en el editor de listas.

Lista LCEL={-40,-15,-5,30,58,140} independiente LFRHT="⊾CEL degC⊳degF"

1. Cree la lista independiente,

### LCEL.

LIST → o → (según sea necesario para desplazarse hasta la lista vacía) 2nd [TEXT] C ENTER E ENTER L ENTER Done ENTER ENTER

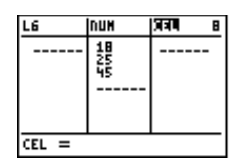

2. Introduzca los elementos.

• - 40• - 15• - 5 • 30• 58• 140•

3. Cree la lista dependiente, LFRHT.

▶ 2nd [TEXT]
 F ENTER R ENTER H ENTER
 T ENTER Done ENTER ENTER

 Asocie la fórmula "LCEL degC≻degF" a LFRHT.

> ENTER 2nd [TEXT] "ENTER Done ENTER 2nd [STAT]CEL ENTER 2nd [CONVERT] 5 1 2 2nd [TEXT] "ENTER Done ENTER

5. Muestre los elementos de LFRHT.

(ENTER)

6. En LCEL, cambie -5 por -8. ( ) ♥ ♥ [ENTER] [→] 8 [ENTER]

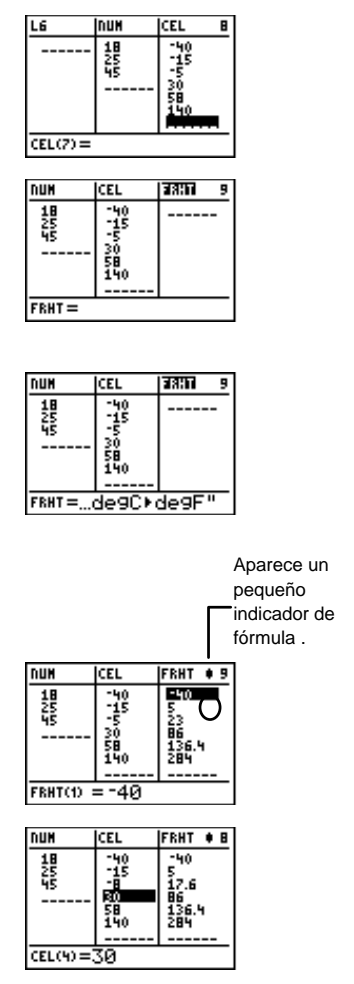

Nota: Puesto que la fórmula está entrecomillada, el elemento 3 de LFRHT se actualiza automáticamente.

### Listas de categorías

Normalmente, las listas de categorías contienen palabras o letras (elementos alfabéticos). Si contienen elementos numéricos, sus valores se ignoran. Normalmente, las listas de categorías se utilizan para el trazado de diagramas estadísticos, pero también puede permitir al usuario rotular elementos, como se explica en el ejemplo siguiente. Consulte el capítulo 6: Diagramas estadísticos para ver información detallada sobre el uso de las listas de categorías en los diagramas estadísticos.

Para definir una lista de categorías, entrecomille el primer elemento (encontrará las comillas en el editor de texto). En los demás elementos alfabéticos, las comillas son opcionales. Junto al nombre de la lista aparece un indicador de que se trata de una lista de categorías, **c**.

 Una clase de matemáticas tiene cuatro notas: 2 evaluaciones, 1 examen parcial y 1 examen final. Iván ha conseguido estas notas: 85, 80, 74 y 82. Karen ha conseguido estas notas: 90, 85, 92 y 79. Refleje esta información en el editor de listas.

1 De categor'a
2 Num•rica
LTEST={TEST1,TEST2,MDTRM,FINAL}
LIVAN={85,80,74,82}
LKAREN={90,85,92,79}

1. Acceda al editor de listas y cree una lista denominada **TEST**.

LIST • o • (según sea necesario para desplazarse hasta la lista vacía) [2nd [TEXT] T ENTER E ENTER S ENTER T ENTER Done ENTER [ENTER]

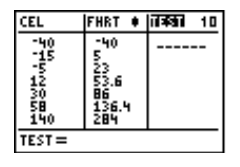

2. Introduzca el elemento TEST1.

▼ 2nd [TEXT] " ENTER
 T ENTER E ENTER
 S ENTER T ENTER 1
 " ENTER Done
 ENTER ENTER

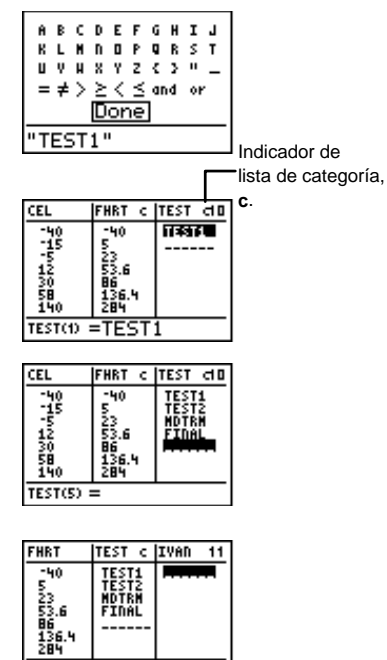

IVAD(1) =

FHRT

-40

IVAN(S) = TEST c |IVAN

TEST1 85 TEST2 80 MDTRM 74 FINAL 82

KARED =

TEST c IVAN

TEST1 85 TEST2 80 MDTRM 74 FINAL 82 11

प्रशासको १२

- Repita el procedimiento para los elementos TEST2, MDTRM, y FINAL (después de introducir el primer elemento, las comillas son opcionales).
- 4. Crear una lista denominada **IVAN**.

2nd [TEXT]
 I [ENTER] V [ENTER]
 A [ENTER] N [ENTER]
 Done [ENTER] [ENTER]

5. Introduzca 85, 80, 74 y 82.

▼ 8 5 ▼ 8 0 ▼ 7 4 ▼ 8 2 ▼

6. Cree una lista denominada KAREN.

▶ 2nd [TEXT]
 K ENTER A ENTER
 R ENTER E ENTER
 N ENTER Done ENTER
 ENTER

7. Introduzca 90, 85, 92 y 79. ▼ 9 0 ▼ 8 5 ▼ 9 2 ▼ 7 9 ▼

| TEST C                           | IVAN                 | KARED 12             |
|----------------------------------|----------------------|----------------------|
| TEST1<br>TEST2<br>HDTRH<br>FINAL | 85<br>80<br>74<br>82 | 90<br>85<br>92<br>79 |
| KARED(S) =                       |                      |                      |

Una vez introducidas estas listas, puede ver los datos de distintas formas utilizando las funciones pertinentes de la calculadora. Por ejemplo, en el capítulo 6: Diagramas estadísticos, se explica cómo se pueden convertir estos datos fácilmente en un diagrama de barras. En el capítulo 7: Análisis estadísticos, se explican los métodos para averiguar la nota media de cada alumno, así como para realizar otros análisis estadísticos de sus notas.

## Edición de listas en el editor de listas

El editor de listas permite ver, editar, insertar, eliminar temporalmente (no de la memoria) y apartar todas las listas almacenadas en la calculadora. También permite editar, insertar, desplazar o eliminar elementos de las listas y fórmulas asociadas.

Para ver todos los nombres de listas almacenados en la memoria de la calculadora (no necesariamente en el editor de listas), acceda al menú [2nd [STAT] Ls y utilice las teclas y y para recorrerlo.

## Inserción o eliminación de una lista nueva

Al insertar una lista en el editor de listas, la lista se guarda en la memoria de la calculadora. Sin embargo, al eliminar una lista del editor de listas no se elimina de la memoria de la calculadora. El nombre de la lista eliminada sigue apareciendo en el menú [2nd] [STAT] LS.

Por lo tanto, si desea insertar la lista eliminada otra vez en el editor de listas, acceda a una lista vacía, seleccione el nombre de la lista en el menú [2nd [STAT] Ls y pulse [ENTER] [ENTER].

- Insertar L1 entre L4 y L5.
  - 1. Desplace el cursor hasta resaltar L5.

LIST 

o 

(según sea necesario)

- 2. Inserte una lista vacía. [2nd] [INS]
- 3. Identifíquela como L1. [2nd [STAT] 1 [ENTER]

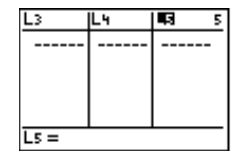

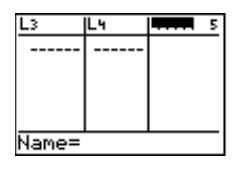

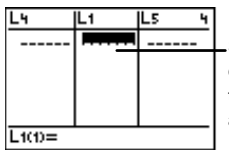

Si **L1** contiene elementos, también aparecen.

Elimine L1.

\_\_\_\_

DEL

| L٩   | 5 | L6 4 |
|------|---|------|
|      |   |      |
|      |   |      |
|      |   |      |
|      |   |      |
|      |   |      |
| L5 = |   |      |

## Eliminación de listas de la memoria de la calculadora

Para eliminar una lista de la memoria de la calculadora, utilice el menú [2nd] [MEM] 4:Delete . Si elimina las listas L1–L6 de la memoria de la calculadora, sus nombres seguirán apareciendo en el menú [2nd] [STAT] Ls . Si elimina una lista cuyo nombre fue asignado por el usuario, dicho nombre desaparece de este menú.

Eliminar L2 de la memoria de la calculadora.

[2nd] [MEM] **4 3** ▼ ENTER [2nd] [QUIT] (para regresar a la pantalla principal)

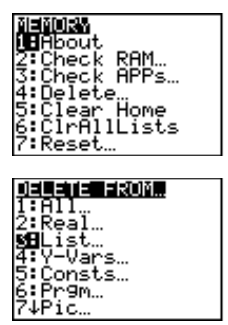

## Inserción o eliminación de un elemento en una lista

Para insertar un elemento en una lista:

- 1. Utilice las teclas del cursor para resaltar el espacio para elementos en el que desee insertar el elemento.
- 2. Pulse [2nd] [INS] para insertar el espacio para el elemento. Todos los elementos que le siguen descienden un espacio.
- 3. Escriba el elemento y pulse ENTER.

Para eliminar un elemento de una lista:

- 1. Utilice las teclas de cursor para resaltar el elemento que desee eliminar.
- 2. Pulse DEL para eliminar el elemento. Todos los elementos que le siguen ascienden un espacio.

## Edición de un elemento existente

Puede editar cualquier elemento determinado de una lista sin necesidad de introducir toda la lista otra vez.

1. Utilice las teclas de cursor para resaltar el elemento que desee editar.

- 2. Pulse ENTER para desplazar el elemento hasta la línea de edición.
- 3. Realice las modificaciones necesarias en el elemento mediante las teclas [2nd] [INS], [CLEAR] o [DEL].
- 4. Pulse ENTER para que el elemento editado sustituya al elemento existente.

## Borrado de todos los elementos de una lista

Para borrar todos los elementos de una lista mientras se encuentra en el editor de listas:

- Utilice las teclas de cursor para resaltar el nombre de la lista. En la línea de edición se muestran los elementos (o la fórmula) de la lista.
- 2. Pulse CLEAR ENTER para borrar los elementos de la lista.

También puede borrar los elementos desde la pantalla principal utilizando el elemento de menú [2nd] [STAT] **OPS 3:ClrList** .

## Borrado de todos los elementos de todas las listas

Puede borrar todos los elementos de todas las listas utilizando la instrucción [2nd [MEM] 6:ClrAllLists desde la pantalla principal. Al pulsar [ENTER], se borran todos los elementos de todas las listas de la memoria de la calculadora, incluso los de aquellas que no se muestran en el editor de listas.

2nd [QUIT] 2nd [MEM] **6** ENTER

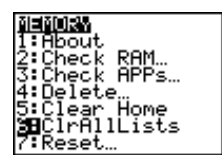

## Edición de la fórmula de una lista

Para editar una fórmula asociada:

- 1. Utilice las teclas de cursor para resaltar el nombre de la lista que desee editar.
- 2. Pulse ENTER para desplazar la fórmula hasta la línea de edición.
- 3. Realice las modificaciones necesarias en la fórmula mediante las teclas [2nd] [INS], [CLEAR] o [DEL].
- 4. Pulse ENTER para que la fórmula editada sustituya a la fórmula existente. Los elementos de la lista se actualizan automáticamente de acuerdo con la nueva fórmula.

### Eliminación de la fórmula de una lista

Dispone de dos métodos para eliminar una fórmula asociada. Puede:

- Seguir las instrucciones anteriores para editar la fórmula pero pulsar <u>CLEAR</u> <u>ENTER</u> en lugar de realizar el paso 3.
- Editar uno de los elementos de la lista dependiente como se indica en el procedimiento para editar un elemento. Al terminar, el indicador de fórmula desaparece y la lista se convierte en una lista independiente.

# El menú Ls [2nd] [STAT]

Utilice el menú [2nd] [STAT] Ls (listas) para acceder a todos los nombres de listas almacenados en la memoria de la calculadora. En primer lugar aparece L1-L6, seguidas por todas las listas cuyos nombres asignó el usuario clasificadas en orden alfabético. En este menú, las listas cuyo nombre asignó el usuario aparecen igual que en el editor de listas (sin el indicador de lista, L, delante del nombre). No obstante, si selecciona una lista para verla en cualquier otro lugar de la calculadora, como la pantalla principal, el indicador L aparece delante del nombre automáticamente.

|                                                                                     | B OPS                       | MATH | CALC |
|-------------------------------------------------------------------------------------|-----------------------------|------|------|
| [2nd] [STAT]                                                                        | 2 L2<br>3 L3<br>4 L<br>5 L5 |      |      |
| Las listas con nombres asignados por el usuario siguen a L1-L6 en orden alfabético. | 6∶L¢<br>7↓ABC               |      |      |

En la pantalla principal puede escribir directamente el nombre de una lista nueva utilizando el editor de texto (excepto para L1- L6); *sin embargo, debe* escribir el indicador de lista, L, delante del nombre. Observe que el indicador de lista, L, es más pequeño que la L del editor de texto. Puede acceder al indicador L desde [2nd] [CATALOG] o en el menú [2nd] [STAT] **OPS**.

Si intenta utilizar la L del editor de texto, la calculadora interpreta la letra L seguida de cualesquiera otros caracteres como variables (que representan valores numéricos), no como una lista.

# El menú OPS [2nd] [STAT]

Utilice el menú **OPS** [2nd] [STAT] (opciones) para modificar las listas definidas en la pantalla principal.

|                | 8:augment(<br>88:                                                                                |
|----------------|--------------------------------------------------------------------------------------------------|
| [2nd] [STAT] 🕨 | Ls M⊉ MATH CALC<br>⊯SortA(<br>2:SortD(<br>3:ClrList<br>4:dim(<br>5:AList(<br>6:Select(<br>7↓seq( |

| 1:SortA(<br>(Ascendente)  | Ordena los elementos de la lista de menor a<br>mayor en orden numérico o en orden<br>alfabético.                                                                                                    |
|---------------------------|----------------------------------------------------------------------------------------------------|
| 2:SortD(<br>(Descendente) | Ordena los elementos de la lista de mayor a<br>menor en orden numérico o en orden<br>alfabético inverso.                                                                                                    |
| 3:CIrList                 | Borra todos los elementos de $la(s)$ lista $(s)$ que se indique $(n)$ .                                                                                                    |
| 4:dim(                    | Recupera, define o cambia la dimensión<br>(número de elementos) de una lista.                                                                                                    |
| 5:∆List(                  | Devuelve las diferencias entre los elementos consecutivos de una lista.                                                                                                    |
| 6:Select(                 | Selecciona uno o varios puntos de<br>datos de un diagrama estadístico de dispersión<br>o de una Líneaxy y, a continuación, actualiza<br>las listas en<br>la memoria. (Requiere que configure<br>un diagrama estadístico. Consulte el<br>capítulo 6: Diagramas estadísticos,<br>para obtener más información.) |
| 7:seq(                    | Devuelve una lista que cumple los requisitos de<br>los 5 argumentos ( <i>expresión, variable,</i><br><i>comienzo, final e incremento</i> ) que<br>especifique.                                                                                                    |
| 8:augment(                | Combina dos listas para crear otra nueva.                                                                                                    |

| 9:L | Indicador de lista; todos los caracteres     |  |
|-----|----------------------------------------------|--|
|     | alfabéticos o numéricos que siguen a este    |  |
|     | símbolo se interpretan como el nombre de una |  |
|     | lista.                                       |  |

## SortA(ySortD( 2nd [STAT] ) 1y2

**SortA(** (clasificar en orden ascendente) clasifica los elementos de las listas numéricas de menor a mayor valor, y los elementos de las listas de categorías, en orden alfabético **SortD(** (clasificar en orden descendente) clasifica los elementos de las listas numéricas de mayor a menor, o en orden alfabético inverso.

Introduzca la instrucción **SortA(** o **SortD(** en la pantalla principal y, a continuación, introduzca los nombres de todas las listas que desee ordenar (separados por comas) y pulse <u>ENTER</u>.

### Ordenación de una lista

SortA(*lista*) SortD(*lista*) [LIST]

2.

Definir L2={4,7,3,9} en el editor de listas y clasificar en orden ascendente.

1. Defina L2 en el editor de listas.

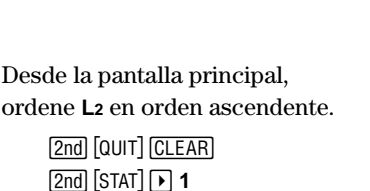

[2nd] [STAT] 2 ) [ENTER]

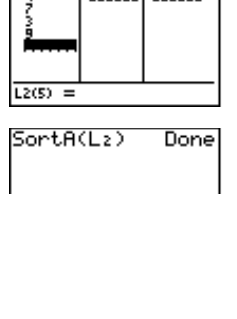

L2

IL3

IL 4

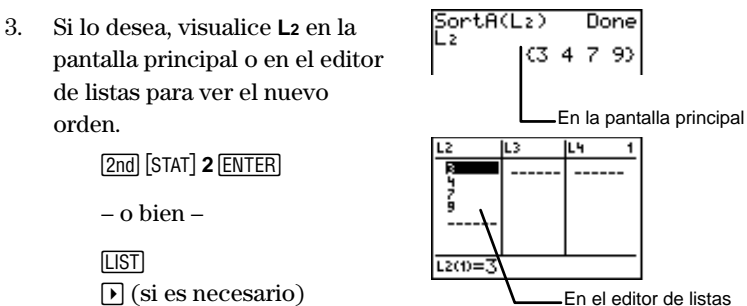

### Ordenación de varias listas

Las instrucciones **SortA(** y **SortD(**, se pueden aplicar de una sola vez a varias listas. En este caso, se especifica primero la lista *independiente*, seguidas de las listas *dependientes*.

La calculadora ordena primero la lista *independiente* y, a continuación, ordena todas las listas *dependientes* colocando sus elementos en el mismo orden en que se encuentran los elementos correspondientes de la lista *independiente*. Ello le permite conservar los grupos de datos relacionados en el mismo orden cuando ordena las listas.

SortA(lista\_independiente,lista\_dependiente1, lista\_dependiente2...) SortD(lista\_independiente,lista\_dependiente1, lista\_dependiente2...)

Definir L2={3,4,7,9} (independiente), L3={1,2,3,4} (dependiente) y
 L4={14,13,12,11} (dependiente), y ordenar las tres en orden descendente.

1. Defina L2, L3 y L4 en el editor de listas.

LIST

- 2. Desde la pantalla principal, ordene la lista en orden descendente.
  - [2nd [QUIT] (CLEAR) [2nd [STAT] ▶ 2 [2nd [STAT] 2 , [2nd [STAT] 3 , [2nd [STAT] 4 ) ENTER]
- 3. Si lo desea, visualice los elementos en el editor de listas para ver el nuevo orden.
  - LIST ▶ (si es necesario)

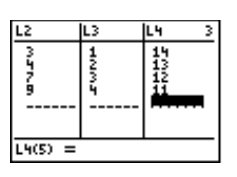

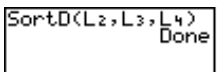

| L2{9} sigue correspon- |
|------------------------|
|                        |
| y así sucesivamente.   |
|                        |
| h                      |

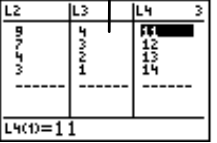

## ClrList [2nd] [STAT] > 3

Borra todos los elementos de las listas especificadas en la pantalla principal.

```
ClrList lista1[,lista2,lista3,...]
```

En la pantalla principal, borrar L1 y L2.

ClrList L1,L2 Done

```
[2nd] [QUIT] [CLEAR]
[2nd] [STAT] ▶ 3
[2nd] [STAT] 1 , [2nd] [STAT] 2
[ENTER]
```

## dim( 2nd [STAT] > 4

Utilice **dim(** en la pantalla principal para averiguar la dimensión (el número de elementos) de una lista definida o para crear una lista nueva con el número de elementos que especifique, o para cambiar la dimensión de una lista definida.

Cuando cree una lista nueva, puede asignarle una longitud comprendida entre 1 y 999. A todos los elementos se les asigna el valor cero.

Cuando se modifica la dimensión de una lista definida, todos los elementos existentes en ella que estén comprendidos dentro de la nueva dimensión permanecen inalterados.

- Si aumenta el número de elementos, los elementos adicionales de la lista se rellenan con ceros.
- Si reduce el número de elementos, los elementos existentes en la lista definida que queden fuera de la nueva dimensión se eliminan.

Para averiguar la dimensión de una lista.

dim(lista)

Para crear una lista nueva con una dimensión específica:

dimensión STO dim(nueva\_lista)

Para modificar la dimensión de una lista existente:

nueva\_dimensiónST0→ dim(lista)

Definir L5={1,2,3,4} en el editor de listas.

LIST

| Ls      | Le | CEL | 4 |
|---------|----|-----|---|
|         |    |     |   |
| L5(5) = |    |     |   |

En la pantalla principal, averiguar la dimensión de L5.

[2nd] [QUIT] CLEAR [2nd] [STAT] → 4 [2nd] [STAT] 5 ) ENTER

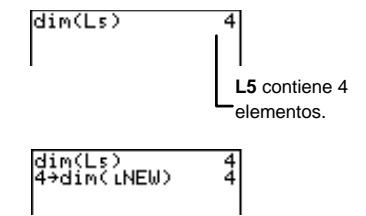

- Crear una lista nueva, LNEW, con 4 elementos.
  - 1. Defina la lista en la pantalla principal.

4 STO → 2nd [STAT] → 4 2nd [STAT] → 9 2nd [TEXT] N ENTER E ENTER W ENTER Done ENTER ) ENTER

2. Si lo desea, visualice los elementos de LNEW en la pantalla principal.

2nd [STAT] **NEW** ENTER ENTER

| dim(Ls)<br>4→ <u>d</u> im( | )<br>LNEI | J) |   | 44 |  |
|----------------------------|-----------|----|---|----|--|
| LNEW                       | (0        | 0  | 0 | 0) |  |

| 1. | Modifique la dimensión de<br>LNEW para que tenga 3<br>elementos.                                          | dim(Ls) 4<br>4→dim(LNEW) 4<br>LNEW {0000}<br>3→dim(LNEW) 3       |
|----|----------------------------------------------------------------------------------------------------|------------------------------------------------------------------|
|    | 3 ( <u>STO</u> ) (2nd) (STAT) → 4<br>(2nd) (STAT) NEW (ENTER)<br>()) (ENTER)                              |                                                                  |
| 2. | Si lo desea, visualice los<br>elementos de L <b>NEW</b> .<br>[2nd] [STAT] <b>N E W</b> [ENTER]<br>[ENTER] | 4→dim(LNEW) 4<br>LNEW (0 0 0 0)<br>3→dim(LNEW) 3<br>LNEW (0 0 0) |

## **∆List(** 2nd [STAT] ▶ 5

 $\Delta$ List( (delta lista) devuelve una lista que contiene las diferencias entre los elementos consecutivos de una lista.

Para ello, resta el segundo elemento de la lista menos el primero, el tercero menos el segundo, y así sucesivamente.

La lista resultante siempre tiene un elemento menos que la lista original.

 $\Delta$ List(lista)

- Definir L6={9,7,4,3} y calcular su ΔList.
  - 1. Utilice el editor de listas para introducir los elementos.

L4 L5 L6 6 11 1 7 12 7 13 3 14 4 L6(5) =

2. En la pantalla principal, calcule  $\Delta$ List para L6.

LIST

[2nd] [QUIT] CLEAR [2nd] [STAT] ▶ 5 [2nd] [STAT] 6 ) ENTER

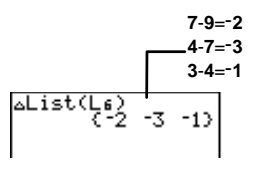
#### Select( 2nd [STAT] ) 6

Esta instrucción sirve para seleccionar una parte determinada de un diagrama estadístico existente de dispersión o de Líneaxy; ambos contienen una *ListaX* y una *ListaY*. Antes de utilizar **Select(**, debe definir y seleccionar (activar) el diagrama estadístico que desee utilizar; en caso contrario, aparecerá un mensaje de error. Si desea ver una explicación detallada sobre la configuración de diagramas de dispersión y Líneaxy, consulte el capítulo 6: Diagramas estadísticos.

En la pantalla principal, introduzca **Select(** seguido por dos nombres de lista, ListaX y ListaY. Estos nombres indican las listas en las que se almacenarán los puntos de datos seleccionados. Todos los valores X se almacenan en la primera lista y todos los valores Y se almacenan en la segunda.

*ListaX* y *ListaY* pueden ser las mismas listas que dieron lugar al diagrama estadístico, o bien puede introducir nombres de listas nuevas. Si opta por introducir nombres de listas nuevas, el uso del indicador de lista ( $\iota$ ) (que se encuentra en el menú [2nd] [STAT] **OPS**) es opcional. Introduzca los nombres de las nuevas listas mediante el editor de texto ([2nd] [TEXT]).

#### Select(ListaX,ListaY)

La calculadora muestra el diagrama estadístico y le pide que seleccione los límites izquierdo y derecho. A continuación, la calculadora traza los puntos seleccionados en la pantalla gráfica para que los vea. Si lo desea, puede acceder al editor de listas para ver las listas que contienen los puntos de datos *seleccionados*.

En el ejemplo siguiente se ilustra el procedimiento a seguir para seleccionar un diagrama estadístico. Los datos se obtienen de un diagrama estadístico Líneaxy. L**TIME** contiene 94 valores X y L**DIST** contiene 94 valores Y.

En el ejemplo se selecciona en primer lugar la parte del gráfico que precede a Distancia=0 y se almacenan los valores X seleccionados en LNEWT y los valores Y seleccionados en LNEWD.

 Visualice el gráfico o el diagrama estadístico y determine los puntos de datos que desea seleccionar.

GRAPH

- 2. En la pantalla principal, introduzca la orden **Select(** y dos nombres de listas nuevas.
- 3. Seleccione el límite izquierdo. [ENTER]
- 4. Seleccione el límite derecho.

(si es necesario)

 Se vuelve a trazar el diagrama de modo que incluya únicamente los puntos de datos seleccionados.

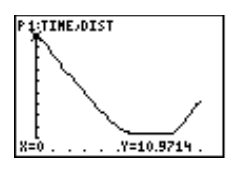

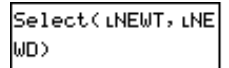

[2nd] [STAT] → 9 accede al indicador de lista. [2nd] [TEXT] accede al editor de texto.

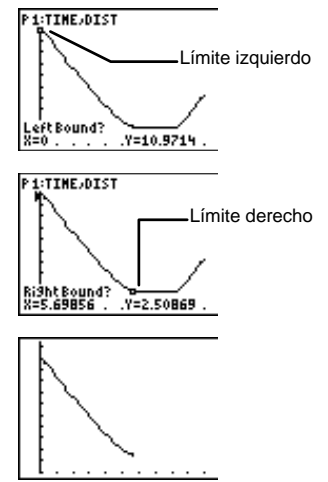

Ahora, **NEWT** y L**NEWD** se encuentran en la memoria de la calculadora. Para ver las listas recién seleccionadas en el editor de listas, insértelas como haría con cualquier otra lista.

#### seq( 2nd [STAT] > 7

**seq(** devuelve una lista en la que cada elemento es el resultado de *expresión* en función de *variable*. También debe especificar un rango de valores, desde *comienzo* hasta *final*. Puede especificar un argumento opcional, *incremento*, que indica el intervalo entre cada valor de *variable* utilizado para resolver la *expresión*.

No es necesario que *variable* esté definido en la memoria. *incremento* puede ser negativo. El valor predeterminado de *incremento* es 1. **seq(** no es válido dentro de expresiones.

seq(expresión, variable,comienzo,final[,incremento])

Resolver la *expresión*  $A^2$ , en función de la *variable* A. Utilizar los valores comprendidos entre 1 (*comienzo*) y 11 (*final*) para la *variable* e indicar un *incremento* de 3.

1. Regrese a la pantalla principal y, si lo desea, bórrela.

[2nd] [QUIT] CLEAR]

2. Introduzca la expresión seq(.

2nd [STAT] → 7 2nd [TEXT] A ENTER x<sup>2</sup> , A ENTER Done ENTER , 1 , 1 1 , 3 ) ENTER

#### augment( 2nd [STAT] > 8

**augment(** se utiliza en la pantalla principal para combinar los elementos de dos listas para crear una lista nueva. Esta lista así creada no se guarda en la memoria de la calculadora a menos que le asigne un nombre o la almacene en una lista existente. Esta función se ilustra en el ejemplo siguiente.

```
augment(lista1,lista2)
```

Definir L4={1,2,3} y L5={3,4,5,6} en el editor de listas, amplíar L4 con L5 y almacenar la lista ampliada en L6.

L٩ IL 6 L5 5 1. Defina L4 y L5. 9743 123 [LIST] L5(5) = 2. Regrese a la pantalla principal y combine L4 y L5. [2nd] [QUIT] [CLEAR] [2nd] [STAT] > 8 [2nd] [STAT] **4**, [2nd] [STAT] 5 [) [ENTER] 3. Almacene la lista ampliada en L6. ulse LIST para ver L6

2nd [ANS] STO 2nd [STAT] 6 [ENTER]

#### L (Indicador de lista) [2nd] [STAT] > 9

El indicador de listas, L, no confundir con la letra L del editor de textos, resulta especialmente útil en programación para especificar un grupo de números o de caracteres alfabéticos como de nombre de lista.

*⊾nombre de lista* 

El indicador de lista no aparece delante de los nombres de lista en el editor de listas ni en el menú [2nd] [STAT] Ls porque resulta evidente qué grupos de caracteres alfabéticos o números son nombres de listas. Además, el uso del indicador de lista es opcional cuando se introducen órdenes que sólo aceptan nombres de lista como argumentos. Por ejemplo,

Select(ListaX,ListaY)

Aunque *ListaX* y *ListaY* no están precedidos por el indicador de lista, la calculadora los interpreta como nombres de lista, ya que no se acepta otros tipos de argumentos.

Además, el uso del indicador de listas es opcional para definir listas en la pantalla principal.

#### **{1,2,3}ST0▶ABC**

Puesto que la estructura de esta orden sólo se utiliza con nombres de listas, la calculadora interpreta ABC como LABC.

# Órdenes de listas en la pantalla principal

Puede crear, copiar, visualizar y editar listas directamente en la pantalla principal. También puede realizar funciones matemáticas con listas en la pantalla principal.

#### Creación de listas

Para crear una lista en la pantalla principal, debe introducir los elementos de la lista entre llaves y almacenarlos en el nombre de la lista. Puede acceder a las llaves desde el editor de texto ([2nd [TEXT]) o desde **CATALOG** ([2nd [CATALOG]).

Si crea una lista en la pantalla principal, se almacena en la memoria de la calculadora, pero no se muestra en el editor de listas a menos que la inserte allí específicamente.

 ${elemento1, elemento2, \dots} \verb| \verb| STO \verb| lista$ 

Definir LABC={1,2,3} en la pantalla principal.

1. Introduzca los elementos.

2nd [QUIT] CLEAR 2nd [TEXT] { [ENTER 1 , 2 , 3 } [ENTER] Done [ENTER]

2. Almacénelos en el nombre de la lista.

STO» (2nd [TEXT] A ENTER B ENTER C ENTER Done ENTER ENTER

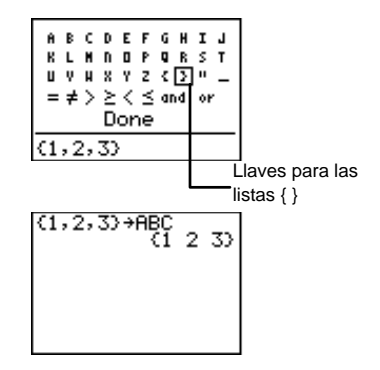

#### Copia de una lista en otra

Para copiar una lista en la pantalla principal, almacénela en otro nombre de lista.

Es más fácil almacenar los elementos en el editor de listas. Después, puede revisar los resultados en el editor de listas.

En caso contrario, las listas que cree en la pantalla principal se almacenarán en la memoria pero no aparecerán en el editor de listas a menos que las inserte.

 $lista STO \rightarrow nueva_lista$ 

IL3

Definir L1={1,2,3} y L2={4,5,6}, y copiar L1 en L2.

1. Introduzca los nuevos elementos.

LIST

2. Regrese a la pantalla principal y copie L1 en L2.

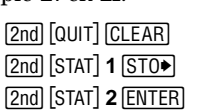

3. Visualice la lista copiada en el editor de listas.

LIST

|         |   | - |   |    |
|---------|---|---|---|----|
| L2(4) = |   |   |   |    |
| L1+L2   | ( | 1 | 2 | 3) |
|         |   |   |   |    |

122

| L1      | L2  | L3 2 |  |  |
|---------|-----|------|--|--|
| -1ANA   | HNM |      |  |  |
| L2(4) = |     |      |  |  |

#### Visualización de un elemento de la lista

En la pantalla principal puede visualizar un elemento de lista perteneciente a una lista definida.

lista(número\_de\_elemento)

- Definir L2={1,2,3} en el editor de listas y visualizar el segundo elemento en la pantalla principal.
  - 1. Defina L2.

LIST

2. Visualice únicamente el segundo elemento.

2nd [QUIT] CLEAR 2nd [STAT] 2 ( 2 ) ENTER

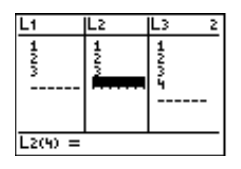

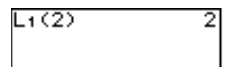

#### Inserción o modificación de un elemento de lista

En la pantalla principal puede insertar o modificar elementos de una lista definida. Sólo puede insertar elementos en orden. Por ejemplo, no puede insertar un tercer elemento si el segundo y el primero no están definidos.

Definir L1={1,2,3} e insertar un cuarto elemento de valor 6. A continuación, modificar el 4º elemento de 6 a 8.

1. Defina L1 en el editor de listas.

[LIST]

| L1           | L2  | L3 2 |  |
|--------------|-----|------|--|
| 123          | HNM | HNMJ |  |
|              |     |      |  |
| $L_{2(4)} =$ |     |      |  |

6

6→L1(4)

2. Regrese a la pantalla principal e inserte el 4º elemento, 6.

> [2nd] [QUIT] [CLEAR] 6 STO 2nd [STAT] 1 ( **4** ) ENTER

3. Si lo desea, visualice los resultados en el editor de listas.

[LIST]

4. Modifique el 4º elemento de 6 a 8.

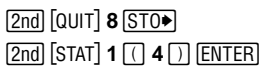

5. Si lo desea, visualice los resultados en el editor de listas.

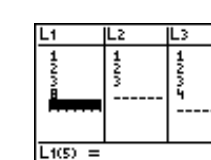

[LIST]

#### Uso de las funciones matemáticas con las listas

Al aplicar una función matemática (consulte el capítulo 2: Operaciones matemáticas) a una lista, se realiza la operación para cada elemento de la lista. Por lo tanto, la función debe ser válida para todos los elementos de la lista.

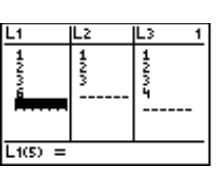

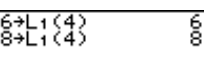

No se puede realizar una función matemática con dos listas de tamaños diferentes. Por ejemplo, **{1,2,3}+{4,5,6,7}** produce un error. También se aplican las reglas matemáticas; por ejemplo, **1**÷**{0,1,2}** produce un error porque no se puede dividir 1 por 0.

Realizar funciones matemáticas con L5 y L6 en la pantalla principal.

1. Defina L5={4,5,6} y L6={7,8,9}.

LIST

{11,13,15}

2. Regrese a la pantalla principal y calcule L5+ L6.

2nd [QUIT] CLEAR 2nd [STAT] **5** + 2nd [STAT] **6** ENTER

3. Calcule  $L5^2$ .

2nd [STAT] **5** x<sup>2</sup> ENTER

| .5+L6<br>.5 <sup>2</sup> | (11 | 13<br>25                      | 15)<br>360                                       |               |
|--------------------------|-----|-------------------------------|--------------------------------------------------|---------------|
|                          |     | L5<br>_{4 <sup>2</sup><br>{16 | <sup>2</sup> =<br>, 5 <sup>2</sup> , 6<br>5,25,3 | <br>²}⊧<br>6} |

 Seleccione el ajuste de modo Radian y calcule cos(L6).

 MODE
 ▼
 ●
 ENTER
 2nd

 [QUIT]
 CLEAR
 [2nd]
 [TRIG]
 3

 [2nd]
 [STAT]
 6
 )
 [ENTER]

Para obtener más información, consulte el capítulo 11: Trigonometría

# 6

# Diagramas estadísticos

| Procedimiento para definir un diagrama estadístico        | 112 |
|-----------------------------------------------------------|-----|
| Definición de datos estadísticos en listas                | 113 |
| Anulación de la selección de las funciones Y <sub>n</sub> | 113 |
| Definición de un diagrama estadístico                     | 113 |
| Selección de tipos de diagramas estadísticos              | 115 |
| Definición de las opciones de los diagramas estadísticos. | 116 |
| Ajuste de los valores y el formato de la ventana          | 119 |
| Visualización del diagrama estadístico                    | 119 |
| Ejemplos de diagramas estadísticos                        | 120 |
| Diagrama de dispersión 🖾 y diagrama Líneaxy 🗠 .           | 120 |
| Pictograma 👯                                              | 123 |
| Gráfico de barras 🕮                                       | 125 |
| Diagrama de sectores circulares 🛛 🕀                       | 127 |
| Histograma 🕮                                              | 128 |
| Diagrama de cajas 🕮                                       | 131 |
| Diagrama de cajas modificado 🗠 🗠                          | 132 |
|                                                           |     |

# Procedimiento para definir un diagrama estadístico

Para definir un diagrama estadístico, siga este procedimiento básico. Es posible que no necesite seguir todos los pasos cada vez que trace una gráfica de las listas que indique.

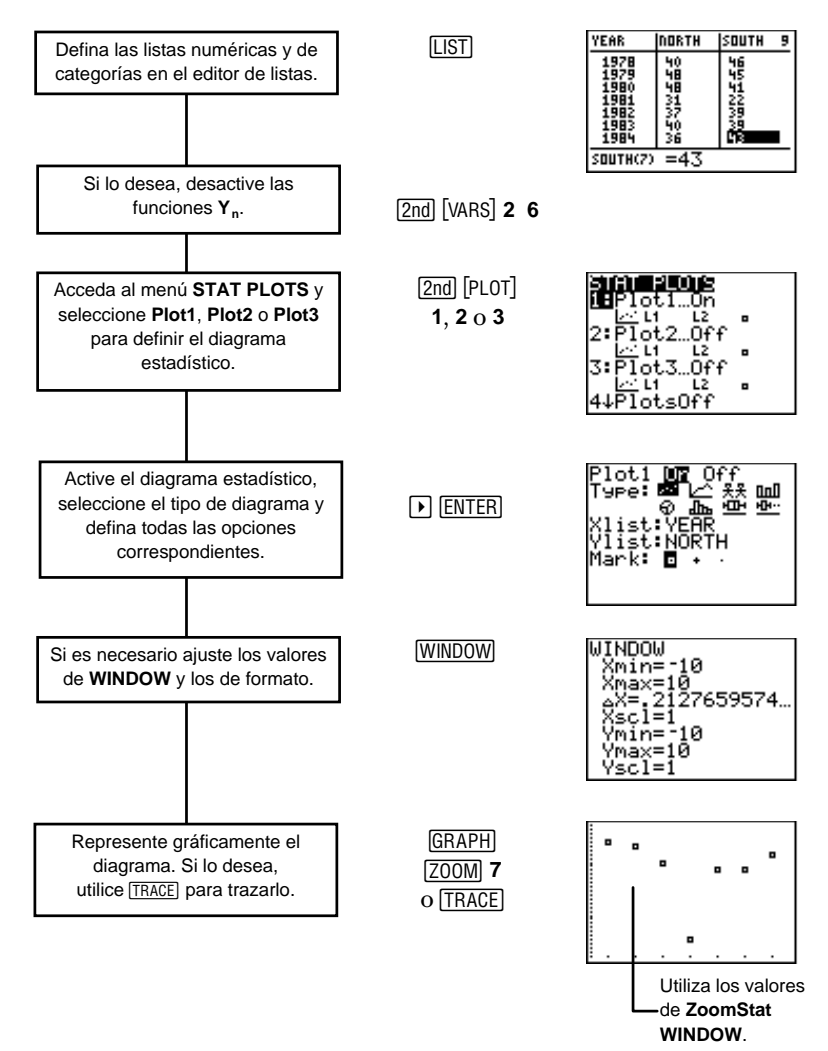

### Definición de datos estadísticos en listas

Los diagramas estadísticos son representaciones gráficas de datos que se encuentran almacenados en listas. Por lo tanto, ya que necesita crear listas antes de definir los diagramas estadísticos, repase el capítulo 5: Listas para obtener información sobre cómo crear y asignar nombres a listas, tanto numéricas como de categorías.

**Nota:** En todos los ejemplos de este capítulo se asume que ya sabe cómo introducir listas en el editor de listas.

# Anulación de la selección de las funciones $Y_n$

Al pulsar  $(\underline{GRAPH})$  o una orden  $(\underline{ZOOM})$ , la calculadora traza todas las funciones  $Y_n$  seleccionadas (definidas en el editor de ecuaciones) y traza todos los diagramas estadísticos que estén definidos y activados. Si ha definido y seleccionado funciones en el editor de ecuaciones pero no desea representarlas junto a sus diagramas estadísticos, anule la selección de todas las funciones definidas; para ello, utilice  $(\underline{Znd})$  (VARS) **2:Y-Vars 6:FnOff**.

Para obtener más información sobre cómo definir y seleccionar funciones en el editor de ecuaciones, consulte el capítulo 9: Representación gráfica de funciones.

### Definición de un diagrama estadístico

Una vez que tenga las listas de datos almacenadas en la calculadora, debe definir el diagrama estadístico. Este procedimiento consta de dos pasos:

1. Pulse [2nd] [PLOT] para acceder a la pantalla del menú **STAT PLOTS**.

2. Seleccione **1**, **2** ó **3** para acceder al editor de diagramas estadísticos para **Plot1**, **Plot2** o **Plot3**. Si selecciona **4** ó **5**, se desactivan o se activan las presentaciones gráficas de todos los diagramas estadísticos.

#### La pantalla del menú Stat Plot

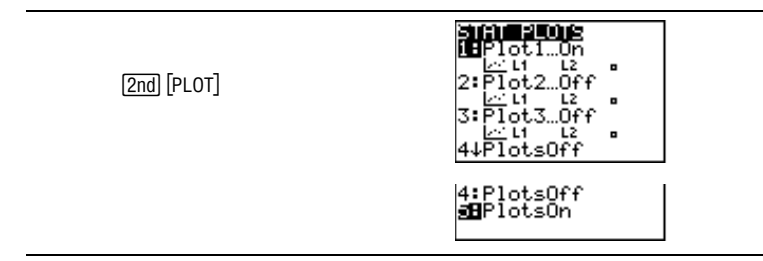

#### PlotsOffy PlotsOn [PLOT] 4y5

En el menú **STAT PLOTS** puede optar por desactivar o activar todos los diagramas estadísticos. Esta acción determina si se mostrarán o no en la pantalla gráfica cuando pulse <u>GRAPH</u> o cuando seleccione una orden <u>ZOOM</u>. Si lo desea, la TI-73 puede trazar los tres diagramas estadísticos simultáneamente. Si selecciona alguno de estas órdenes, la calculadora regresará a la pantalla principal.

**PlotsOff** y **PlotsOn** admiten tres argumentos opcionales, **1**, **2** ó **3**, que representan al diagrama estadístico correspondiente. Si no incluye ningún argumento, la calculadora desactiva o activa los tres automáticamente.

PlotsOff [1,2,3] PlotsOn [1,2,3]

Desactivar Plot1 y Plot2.

2nd [PLOT] 4 1 , 2 ENTER PlotsOff 1,2 Done

#### El editor de diagramas estadísticos

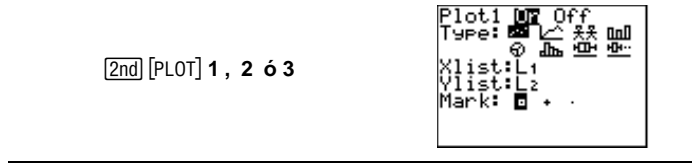

Si ya ha definido el diagrama previamente, la información correspondiente al mismo se muestra al seleccionar un número de diagrama.

En el editor de diagramas estadísticos puede activar o desactivar el diagrama estadístico y puede seleccionar uno de los ocho tipos de diagrama (representados mediante iconos), así como las opciones correspondientes a cada tipo.

# Selección de tipos de diagramas estadísticos

Para seleccionar un tipo de diagrama estadístico, acceda al editor de diagramas estadísticos. Utilice y para desplazarse hasta la línea **Type** y utilice y para resaltar los iconos de **Type** individuales. Cuando haya resaltado el icono de **Type** que desee, pulse ENTER para seleccionarlo. Al hacerlo, se muestran automáticamente las opciones correspondientes al tipo de diagrama seleccionado.

| Icono | Tipo de<br>diagrama       | Icono         | Tipo de diagrama                   |
|-------|---------------------------|---------------|------------------------------------|
|       | Diagrama de<br>dispersión | Ð             | Diagrama de sectores<br>circulares |
|       | Diagrama<br>Líneaxy       | dîra          | Histograma                         |
| 옷옷    | Pictograma                | <u>+</u>      | Diagrama de cajas                  |
| 0.00  | Gráfico de barras         | <u>+[]+==</u> | Diagrama de cajas<br>modificado    |

# Definición de las opciones de los diagramas estadísticos

El tipo de diagrama que seleccione determina las opciones que se pueden elegir. Por lo tanto, al seleccionar un tipo diferente, las opciones se ajustan automáticamente (si fuera necesario).

- Para especificar un nombre de lista, utilice el menú [2nd] [STAT] Ls. Resalte el nombre de lista que desee mediante las teclas de cursor y, a continuación, pulse [ENTER]. La TI-73 inserta el nombre en la posición del cursor.
- Para seleccionar una opción, resáltela sirviéndose de las teclas de cursor y, a continuación, pulse [ENTER].
- Para introducir un valor numérico, utilice las teclas numéricas y, a continuación, pulse ENTER.

Recuerde que para introducir elementos en una lista de categorías, debe entrecomillar el primer elemento; el uso de comillas en los demás elementos es opcional.

La tabla siguiente presenta una lista de todas las opciones posibles para todos los tipos de diagramas estadísticos. Sólo necesita especificar o seleccionar las opciones correspondientes al tipo de diagrama estadístico que esté definiendo.

| Para la opción:          | Debe:                                                                                                    |
|--------------------------|----------------------------------------------------------------------------------------------------|
| Xlist                    | Especificar una lista numérica definida.                                                                                                    |
| Ylist                    | Especificar una lista numérica definida.<br>Las longitudes de <b>Ylist</b> y de <b>Xlist</b> deben ser<br>iguales; incluso, <b>Ylist</b> puede ser la misma<br>lista que <b>Xlist</b> . Los diagramas que<br>requieren que se especifiquen ambas<br>listas, <b>Xlist</b> e <b>Ylist</b> , dibujan los puntos<br>considerando los valores de las listas<br>como pares de coordenadas. |
| Mark                     | Seleccionar un tipo de marca $(\Box, + o \cdot)$<br>para especificar el aspecto que tendrán los<br>puntos de datos o un valor atípico (en el<br>diagrama de caja modificado) en la<br>pantalla gráfica.                                                                                                    |
| CategList                | Especificar una lista de categorías<br>definida. La dimensión de la lista debe<br>estar comprendida entre 1 y 7 y debe ser<br>la misma que la de todas las listas de datos<br>( <b>Data Lists</b> ) correspondientes.                                                                                                    |
| Data List o<br>DataList# | Especificar una lista numérica definida. La<br>longitud de todas las listas de datos ( <b>Data</b><br><b>Lists</b> ) debe ser la misma que la de la lista<br>de categorías ( <b>CategList</b> ) correspondiente.                                                                                                    |

| Para la opción:                                | Debe:                                                                                                    |
|------------------------------------------------|----------------------------------------------------------------------------------------------------|
| Scale                                          | Especificar un número que representa la<br>cantidad de cada icono del pictograma.<br>1≤ <b>Scale</b> ≤999999. El valor<br>de <b>Scale</b> debe ser los bastante grande para<br>que no se pueda descomponer<br>en más de 7 iconos. Si utiliza [Z00M]<br><b>7:ZoomStat</b> para visualizar el diagrama<br>estadístico, el valor de <b>Scale</b> se ajusta<br>automáticamente. |
| Vert/Hor                                       | Seleccionar la orientación vertical u<br>horizontal para los iconos de los<br>pictogramas o las barras de los gráficos de<br>barras.                                                                                                    |
| Icons                                          | Seleccionar uno de los 7 <b>Icons</b> (iconos)<br>posibles par representar el pictograma: $\overset{*}{,}$ ,<br>$\diamond$ , $\overset{*}{,} \square$ , $\textcircled{O}$ , $\diamondsuit$ , $\overset{*}{,}$ .                                                                                                    |
| 123                                            | Seleccionar el número de barras que<br>desea trazar por cada categoría en un<br>gráfico de barras. Debe especificar la lista<br>de datos ( <b>Data List</b> ) correspondiente a<br>cada barra que se incluya en el gráfico.                                                                                                    |
| Number/Percent                                 | Seleccionar el modo de presentación que<br>desea utilizar para los valores de <b>DataList</b><br>en el diagrama de sectores circulares:<br>como números o según el porcentaje que<br>representen.                                                                                                    |
| Freq (opcional)<br>Valor predeter-<br>minado=1 | Especificar una lista de frecuencias que<br>informa a la calculadora de cuántas veces<br>ocurre cada punto de datos de Xlist. El<br>número de elementos de Freq debe ser<br>igual al número de elementos de Xlist.                                                                                                    |

## Ajuste de los valores y el formato de la ventana

Si pulsa GRAPH para visualizar todos los diagramas estadísticos seleccionados, en algunos casos observará una pantalla en blanco. En ese caso, debe ajustar la ventana de representación. La forma más sencilla de hacerlo consiste en utilizar la orden ZOOM **7:ZoomStat**. Esta orden ajusta la ventana de representación automáticamente, de forma que todos los puntos de todos los diagramas estadísticos activados sean visibles. Para ajustar los valores de la ventana manualmente, pulse WINDOW.

Además, la calculadora selecciona automáticamente la opción **AxesOff** ([2nd] [FORMAT]) para los diagramas estadísticos de los tipos siguientes: pictogramas, gráficos de barras y diagramas de sectores circulares. No obstante, todas las demás opciones seleccionadas en la pantalla [2nd] [FORMAT] se siguen aplicando a los diagramas estadísticos (como ocurre con los gráficos de funciones).

Para obtener más información sobre cómo ajustar los valores de la ventana (**WINDOW**) y cómo formatear la pantalla gráfica, consulte el capítulo 9: Representación gráfica de funciones.

# Visualización del diagrama estadístico

Pulse GRAPH para visualizar un diagrama estadístico. Al pulsar GRAPH, también se visualizan las funciones  $Y_n$  que se hayan definido y seleccionado. Una vez visualizado un diagrama, puede pulsar TRACE y utilizar las teclas  $\triangleright$  y  $\blacktriangleleft$  para moverse de un punto a otro.

Si tiene activados varios diagramas, puede desplazarse por los puntos de cada uno de ellos. Utilice las teclas 🍙 y 🔽 para pasar de un diagrama a otro.

### Ejemplos de diagramas estadísticos

En los ejemplos siguientes, se asume que todas las funciones  $Y_n$  están desactivadas ([2nd] [VARS] 2:Y-Vars 6:FnOff).

# Diagrama de dispersión $\stackrel{{}_{\scriptstyle \longrightarrow}}{\longrightarrow}$ y diagrama Líneaxy $\stackrel{{}_{\scriptstyle \longrightarrow}}{\frown}$

Los diagramas de dispersión  $( [ \_ ] )$  y Líneaxy  $( [ \_ ] )$  resultan especialmente útiles para representar los datos con respecto a un período de tiempo para indicar tendencias. El diagrama Líneaxy  $( [ \_ ] )$ es exactamente igual que el diagrama de dispersión, si bien los puntos de datos se conectan entre sí mediante rectas.

Para los años 1978 -1984, determinar a qué liga de béisbol, Norte o Sur, el mejor bateador consiguió realizar más carreras completas. Utilice diagramas de dispersión para averiguar la solución.

| Año  | Carreras<br>completas |     | Año  | Carro<br>compl | eras<br>letas |
|------|-----------------------|-----|------|----------------|---------------|
|      | NORTE                 | SUR |      | NORTE          | SUR           |
| 1978 | 40                    | 46  | 1982 | 37             | 39            |
| 1979 | 48                    | 45  | 1983 | 40             | 39            |
| 1980 | 48                    | 41  | 1984 | 36             | 43            |
| 1981 | 31                    | 22  |      |                |               |

 Utilice el editor de listas para crear tres listas: YEAR (AÑO), NORTH (NORTE) y SOUTH (SUR).

| YEAR                                                 | NORTH            | SOUTH                | 9 |
|------------------------------------------------------|------------------|----------------------|---|
| 1978<br>1979<br>1980<br>1981<br>1982<br>1983<br>1983 | 9 <b>881</b> 796 | 55512099<br>55512099 |   |
| SOUTH(7) =43                                         |                  |                      |   |

LIST

Para obtener más información sobre la introducción de listas, consulte el capítulo 5: Listas.

2. Desactive todos los diagramas estadísticos.

PlotsOff Done

[2nd] [PLOT] 4 [ENTER]

 Acceda al menú STAT PLOTS.

2nd [PLOT]

4. Defina **Plot1** como diagrama de dispersión, como se muestra a la derecha.

1 ENTER ENTER 2nd [STAT] YEAR ENTER 2nd [STAT] NORTH ENTER ENTER

5. Acceda al menú **STAT PLOTS**.

2nd [PLOT]

6. Defina **Plot2** como se muestra a la derecha.

2 [ENTER • ENTER • 2nd [STAT] YEAR [ENTER • 2nd [STAT] SOUTH [ENTER • • ENTER

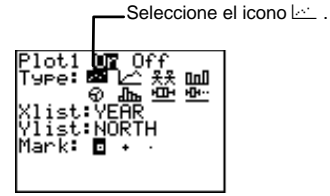

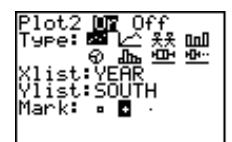

7. Utilice la orden **ZoomStat** para visualizar los diagramas estadísticos.

Z00M 7

 Trace los diagramas de dispersión para averiguar la solución a la pregunta.

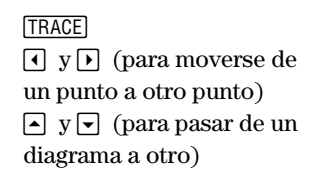

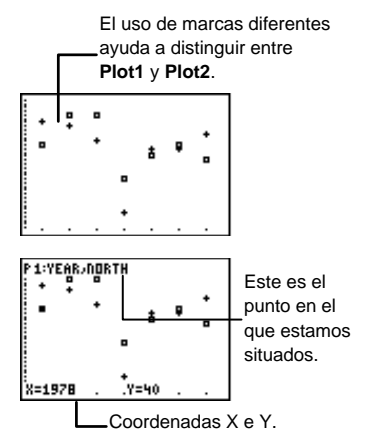

Soluci-n Entre 1978 y 1984, el bateador de carreras completas de la Liga Norte destac- en 4 de los 7 a-os.

 Si redefine Plot1 como diagrama Líneaxy, le resultará más sencillo seguir las tendencias de los datos.

2nd [PLOT] 1 ▼ ▶ ENTER

10. Utilice la orden **ZoomStat** para visualizar **Plot1** y **Plot2**. Si lo desea, realice la traza.

> ZOOM 7 TRACE (opcional)

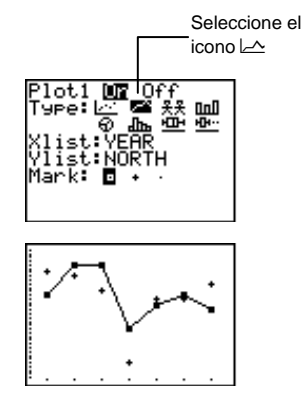

#### Pictograma \*\*

En los pictogramas, un icono simboliza las cantidades que se representan. Los pictogramas son útiles para observar cambios de cantidad respecto al tiempo. También pueden ilustrar comparaciones entre situaciones similares.

La calculadora muestra como máximo siete iconos pictográficos para un máximo de siete categorías en la pantalla. Por lo tanto, si el valor de **Scale** (escala) no es lo bastante grande (lo que implica que la lista de datos **Data List** se descompone en más de siete iconos), aparecerá el mensaje de error **INVALID DIM** (DIMENSIÓN INCORRECTA).

Si un elemento de la lista de datos **Data List** es demasiado grande para que quepa en la escala máxima (99999) y, en consecuencia, la calculadora no puede forzar que todos los iconos quepan en una pantalla, aparecerá el mensaje de error **DOMAIN** (DOMINIO).

Para la clase de geografía se desea comparar distancias (expresadas en kilómetros) entre Dallas, Texas y otras siete ciudades norteamericanas. Utilizar un pictograma vertical para representar los resultados.

| Ciudad          | km   | Ciudad          | km   |
|-----------------|------|-----------------|------|
| Toronto, ON     | 2215 | Denver, CO      | 1397 |
| México City, MX | 1775 | Kansas City, KS | 836  |
| Los Angeles, CA | 2180 | Vancouver, BC   | 3444 |
| Washington, DC  | 1927 |                 |      |

 Utilice el editor de listas para crear dos listas, CITY (CIUDAD) y DIST (DISTANCIA). Recuerde que debe entrecomillar el primer elemento de la lista de categorías (las comillas se encuentran en el editor de texto).

LIST

Para obtener más información sobre la introducción de listas, consulte el capítulo 5: Listas.

2. Desactive todos los diagramas estadísticos.

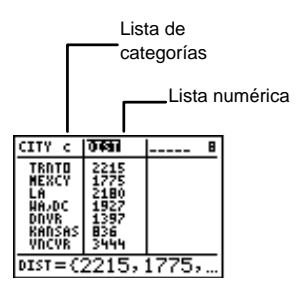

PlotsOff Done

2nd [PLOT] 4 ENTER

3. Acceda al menú STAT PLOTS.

2nd [PLOT]

4. Defina **Plot1** como pictograma, como se muestra a la derecha.

5. Visualice los diagramas estadísticos.

GRAPH

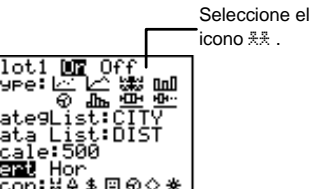

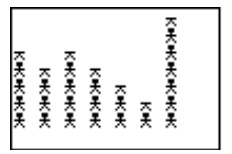

 Si lo desea, desplácese por el diagrama.

TRACE

Al presionar () y (), la calculadora resalta las columnas completas. En la parte inferior de la pantalla se muestran los nombres y los valores de las listas.

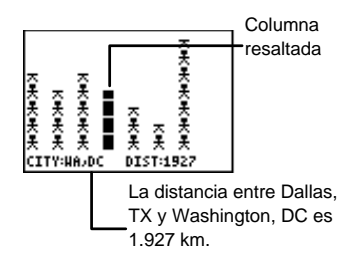

#### Gráfico de barras 💷

El gráfico de barras representa un grupo compuesto como máximo por tres listas de datos (convertidos en barras) para realizar comparaciones entre las categorías. Los gráficos de barras resultan especialmente útiles para comparar listas de datos (en especial, cuando están organizados en categorías) respecto a un período de tiempo.

La calculadora ajusta todas las barras de forma que quepan dentro de la pantalla gráfica. Por lo tanto, se ajusta la escala de la lista de datos que contiene los valores más grandes y las demás barras se dibujan en relación a ella. Cada elemento de **CategList** define una categoría. Puede definir hasta un máximo de siete categorías, con tres barras de datos por categoría, como máximo.

El valor **Xsci WINDOW** especifica el rango de valores para cada intervalo de un gráfico de barras. El valor **Ysci WINDOW** especifica la altura de una barra en el gráfico de barras, es decir, actúa como escala de la barra. Para ajustar **Xsci** e **Ysci** manualmente, presione <u>WINDOW</u> e introduzca nuevos valores mediante las teclas numéricas. Para obtener más información sobre el ajuste de los valores de **WINDOW**, consulte el capítulo 9: Representación gráfica de funciones.

Si desea que la calculadora ajuste los valores de **WINDOW** automáticamente, presione **ZOOM 7:ZoomStat**.

Representar las listas de datos utilizadas en el ejemplo correspondiente al diagrama de dispersión del béisbol en forma de gráfico de barras (si es necesario, consulte la sección mencionada de este mismo capítulo). Asigne LYEAR como CategList, LNORTH como DataList1 y LSOUTH como DataList2. Ignore DataList3.

Por defecto, se asigna L3 como DataList3 pero, si se ha asignado otro nombre de lista, no es necesario cambiarlo.

1. Desactive todos los diagramas estadísticos.

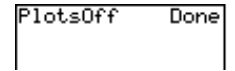

2nd [QUIT] CLEAR 2nd [PLOT] **4** ENTER

2. Acceda al menú STAT PLOTS.

2nd [PLOT]

 Defina Plot1 como diagrama de barras, como se muestra a la derecha.

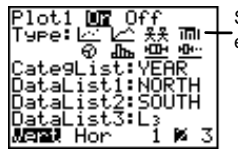

Seleccione el icono IIII.

1 ENTER - - - ENTER

4. Especifique CategList, DataList1 y DataList2.

▼ 2nd [STAT]
 Y E A R ENTER ▼
 2nd [STAT] NORTH
 ENTER ▼ 2nd [STAT]
 SOUTH [ENTER]

5. Si es necesario, seleccione Vert y 2.

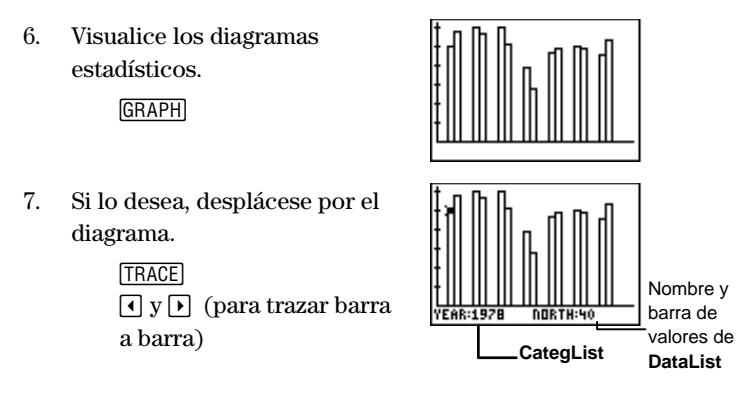

#### Diagrama de sectores circulares 💮

Los diagramas de sectores circulares sirven para comparar las partes que forman un todo. La superficie de cada sector circular es proporcional a la parte del total que representa. Puede representar como máximo siete sectores circulares.

Para moverse por el diagrama de sectores circulares con TRACE, utilice ) para hacerlo en el sentido de las agujas del reloj y ) para hacerlo en sentido contrario.

- Keisha posee 4 gatos, 5 perros, 3 peces, 8 pájaros y 14 serpientes. Usar un diagrama de sectores circulares mostras gráficamente los procentajes a los distintos tipos de animales.
  - Utilice el editor de listas para crear dos listas, PETS (MASCOTAS) y AMNT (CANTIDAD).

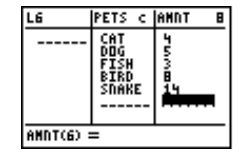

Para obtener más información sobre la introducción de listas, consulte el capítulo 5: Listas. 2. Desactive todos los diagramas estadísticos.

| PlotsOff | Done |
|----------|------|
|          |      |

loti 💵

[2nd] [PLOT] 4 ENTER]

3. Acceda al menú STAT PLOTS y seleccione Plot1.

[2nd [PLOT] 1 [ENTER]

4. Defina **Plot1** como diagrama de sectores circulares, como se muestra a la derecha.

estra a la derecha. Data Li Number (The point of the second second se

5. Visualice el diagrama estadístico.

► ENTER

GRAPH

6. Si lo desea, desplácese por el diagrama de sectores circulares.

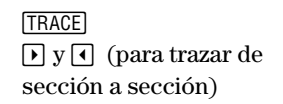

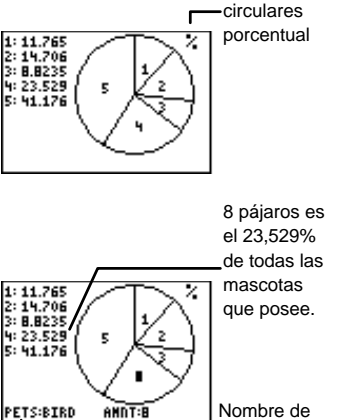

CategList

Data List y valor numérico de las secciones.

Diagrama de sectores

#### Histograma 🕮

Los histogramas sirven para representar datos agrupados en intervalos representando, en cada uno de ellos, la frecuencia con que se producen los datos. Treinta estudiantes acaban de examinarse de matemáticas. Todas las notas comprendidas entre 100 y 90 se consideran A, las comprendidas entre 89 y 80, B, las comprendidas entre 79 y 70, C, las comprendidas entre 69 y 60, D y las comprendidas entre 59 y 0, F. Utilice un histograma para representar las notas agrupadas según la letra de la calificación.

SCORE {99,96,92,88,84,78,74,70,66,64} FREQ {1,2,3,5,2,7,4,3,2,1}

1. Utilice el editor de listas para crear dos listas, **SCORE** (NOTAS) y **FREQ** (FRECUENCIA).

LIST

Para obtener más información sobre la introducción de listas, consulte el capítulo 5: Listas.

2. Desactive todos los diagramas estadísticos.

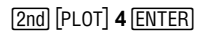

3. Acceda al menú **STAT PLOTS**.

2nd [PLOT]

4. Defina **Plot1** como histograma, como se ilustra a la derecha.

1 ENTER • • • • • • • • ENTER • 2nd [STAT] SCORE ENTER • 2nd [STAT] FREQ ENTER

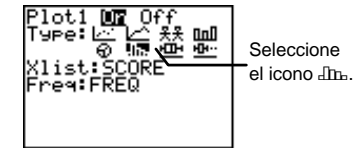

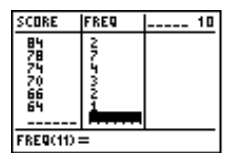

PlotsOff Done

5. Utilice el comando **ZoomStat** para representar el diagrama estadístico y desplácese por el histograma.

> ZOOM 7 TRACE ↓ y → (para desplazarse de una barra a otra)

 Ajuste la ventana gráfica de modo que los datos se agrupen en intervalos de 10 y que la nota inferior sea 60 y la máxima, 100.

> WINDOW 60 • 100 • 1 0 • 0 • 20 • 1

 Dibújelo y desplácese por el nuevo histograma.

> GRAPH TRACE → y → (para desplazarse de una barra a otra)

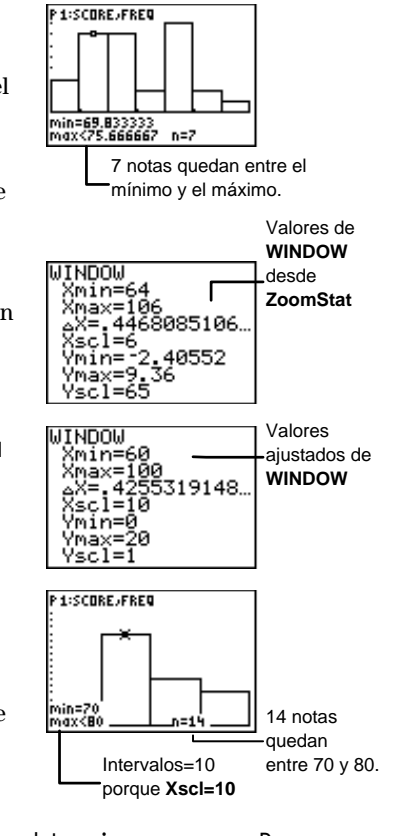

|          | 3 alumnos obtuvieron una D  | •  |
|----------|-----------------------------|----|
| Soluci-n | 14 alumnos obtuvieron una ( | C. |
|          | 7 alumnos obtuvieron una B  | •  |
|          | 6 alumnos obtuvieron una A  | •  |
|          |                             |    |

#### Diagrama de cajas 😐

Los diagramas de cajas muestran como se distribuyen las medidas de centralización de una lista de datos. Las líneas del diagrama, denominadas filamentos, se extienden desde el mínimo del conjunto (minX) hasta el primer cuartil ( $Q_1$ ) y desde el tercer cuartil ( $Q_3$ ) hasta el máximo (maxX). La línea vertical central es la media (Med) de todos los puntos de datos.

El primer cuartil contiene todos los puntos de datos comprendidos entre **minX** y **Med**; el tercer cuartil contiene todos los puntos de datos comprendidos entre **Med** y **maxX**.

Cuando se dibujan dos cajas, la primera se dibuja en la parte superior de la pantalla y la segunda en el centro. Cuando se dibujan tres cajas, la primera se dibuja en la parte superior, la segunda en el centro y la tercera en la parte inferior.

Cuando se dibuja un diagrama de cajas en la pantalla gráfica, **Xmin** y **Xmax** representan los valores mínimo y máximo sobre el eje *X*. Para los diagramas de cajas, los valores de **Ymin** e **Ymax** se ignoran. Para ajustar **Xmin** y **Xmax** manualmente, pulse <u>WINDOW</u> e introduzca nuevos valores mediante las teclas numéricas. Si desea que la calculadora ajuste los valores de la ventana automáticamente, pulse <u>ZOOM</u> **7:ZoomStat**.

Para obtener más información sobre el ajuste de los valores de **WINDOW**, consulte el capítulo 9: Representación gráfica de funciones.

Representar gráficamente en forma de diagrama de cajas los datos de las notas que se utilizaron en el ejemplo de histograma. Si es necesario, consulte la sección anterior.

1. Desactive todos los diagramas estadísticos.

| PlotsOff | Done |
|----------|------|
|          |      |
|          |      |

[2nd] [PLOT] 4 [ENTER]

2. Visualice el menú Stat Plots.

[2nd] [PLOT]

 Defina Plot1 como diagrama de cajas, como se muestra a la derecha.

4. Utilice el comando **ZoomStat** para visualizar el diagrama estadístico.

Z00M 7

5. Desplácese por el diagrama de cajas.

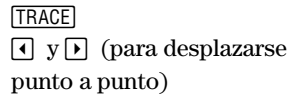

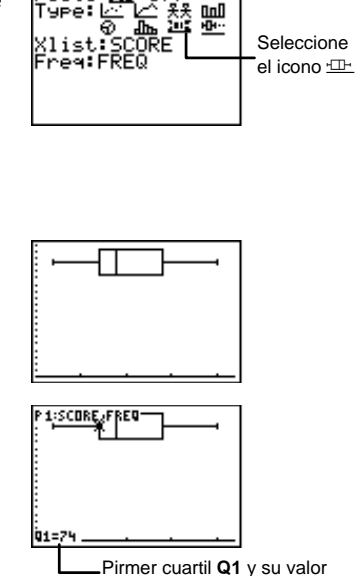

Plot1

#### Diagrama de cajas modificado 🕒 😶

El diagrama de cajas modificado funciona exactamente igual que el diagrama de cajas, excepto en que no considera, dentro del diagrama, los valores atípicos. Los valores atípicos son aquellos puntos de datos que se diferencian de los cuartiles en más de 1,5\*Rango intercuartil. El rango intercuartil se define como la diferencia existente entre el tercer cuartil,  $Q_3$ , y el primer cuartil,  $Q_1$ .

Los valores atípicos se representan individualmente más allá del filamento, utilizando la marca (**Mark**) que seleccione en el editor de diagramas estadísticos. En los desplazamientos por el diagrama realizadas con <u>TRACE</u> se incluyen los valores atípicos.

- Representar gráficamente en forma de diagrama de cajas modificado los datos de notas correspondientes a los ejemplos de histograma y de diagrama de cajas. Si es necesario, consulte dichas secciones. En esta ocasión, ajuste SCORE y FREQ insertando dos puntos de datos atípicos: 112 y 40, ambos con una frecuencia de 1.
  - 1. Edite **SCORE** y **FREQ** en el editor de listas.

[LIST]

Para obtener más información sobre la introducción de listas, consulte el capítulo 5: Listas.

2. Desactive todos los diagramas estadísticos.

gramas PlotsOff

2nd [PLOT] 4 ENTER

3. Acceda al menú STAT PLOTS.

2nd [PLOT]

4. Defina **Plot1** como diagrama de cajas modificado, como se muestran a la derecha.

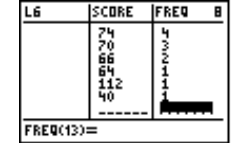

| PlotsOff | Done |
|----------|------|
|          |      |

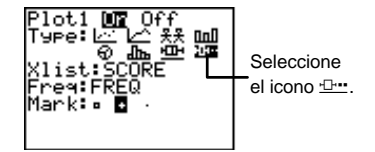

5. Utilice el comando **ZoomStat** para visualizar el diagrama estadístico.

Z00M 7

6. Si lo desea, desplácese por el diagrama.

TRACE ↓ y ▶ (para desplazarse punto a punto)

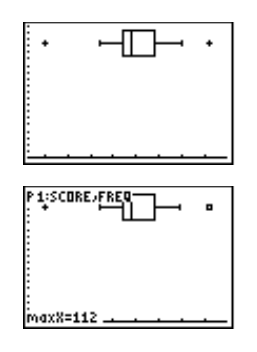

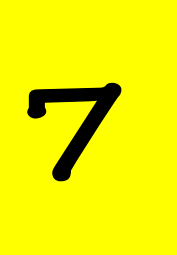

# Análisis estadístico

| El menú [2nd] [STAT] MATH                          | 136 |
|----------------------------------------------------|-----|
| min( y max( 2nd [STAT] 🕨 🕨 1 y 2                   | 136 |
| mean(, median( y mode( 2nd [STAT] ) 3, 4 y 5       |     |
| stdDev( 2nd [STAT] 🕨 🕨 6                           | 139 |
| sum( 2nd [STAT] 🕨 🕨 7                              | 140 |
| El menú [2nd] [STAT] CALC                          | 141 |
| Uso de las listas de frecuencias con los elementos |     |
| del menú [2nd] [STAT] CALC                         | 142 |
| 1-Var Stats y 2-Var Stats 2nd [STAT] • 1 y 2       | 142 |
| Manual-Fit 2nd [STAT] • 3                          |     |
| Med-Med 2nd [STAT] • 4                             |     |
| LinReg(ax+b) 2nd [STAT]                            | 151 |
| QuadReg 2nd [STAT] • 6                             | 153 |
| ExpReg [2nd] [STAT] • 7                            |     |
|                                                    |     |

# El menú [2nd] [STAT] MATH

El menú [2nd] [STAT] **MATH** permite realizar análisis estadísticos con listas (consulte el capítulo 5: Listas).

| [2nd] [STA | Ls OPS [MIN1] CALC<br>IIImin(<br>2:max(<br>3:mean(<br>4:median(<br>5:mode(<br>6:stdDev(<br>7:sum( |          |
|------------|---------------------------------------------------------------------------------------------------|----------|
| 1:min(     | Devuelve el mínimo de dos números reales,<br>o expresiones.                                       | listas   |
| 2:max(     | Devuelve el máximo de dos números reales<br>o expresiones.                                        | , listas |
| 3:mean(    | Devuelve la media de los valores de una list                                                      | a.       |
| 4:median(  | Devuelve la mediana de los valores de una l                                                       | ista.    |
| 5:mode(    | Devuelve el elemento de una lista que aparece<br>más veces en ella.                               |          |
| 6:stdDev(  | Devuelve la desviación estándar de los elem de una lista.                                         | ientos   |
| 7:sum(     | Devuelve la suma de los elementos de una l                                                        | ista.    |

### min( y max( 2nd [STAT] ) 1 y 2

Son idénticos a las órdenes **min(** y **max(** que se encuentran en el menú <u>MATH</u> **NUM**.

**min(** (mínimo) devuelve el menor de dos *valores* o el elemento menor de una *lista. Valor* puede ser un número real, una expresión o una lista.
Si ambos términos son listas, deben contener igual número de elementos. Si un término es una lista y el otro no, éste se compara con cada elemento de la lista y el resultado es una lista.

min(valorA,valorB)
min(lista)

**max(** (máximo) funciona exactamente igual que **min(**, pero devuelve siempre el *mayor* de dos *valores* o el elemento mayor de una lista. En los modelos de sintaxis anteriores, basta con sustituir **min(** por **max(**.

Comparar L1 y L2 para calcular el mínimo min( y el máximo max(. L1={1,2,3} y L2={3,2,1}.

1. En el editor de listas, defina dos listas, L1 y L2.

LIST

Para obtener más información sobre la introducción de listas, consulte el capítulo 5: Listas.

2. Calcule los mínimos de las listas.

[2nd][QUIT][CLEAR] [2nd][STAT] ▶ ▶ 1 [2nd] [STAT] 1 . [2nd] [STAT] 2 [) [ENTER]

3. Calcule los máximos de las listas.

2nd[STAT] ▶ ▶ 2 2nd [STAT] 1 , 2nd [STAT] 2 ) ENTER

| L1      | L2  | L3 2 |
|---------|-----|------|
| -10100  | MAN |      |
| L2(4) = |     |      |

| min(L1,L2) | 2 | 15 |
|------------|---|----|
| max(L1,L2) | 4 | 13 |
| (3         | 2 | 32 |

### mean(, median( y mode( 2nd [STAT] ) 3,4y5

**median(** devuelve la mediana (el elemento central) de *lista* incluso aunque los elementos de la lista no estén clasificados en orden numérico. Si el número de elementos es par, la calculadora devuelve el promedio de los dos elementos centrales.

**mean(** devuelve la media (el promedio matemático) de *lista*. **mode(** devuelve la moda (el elemento que aparece más veces) de *lista*.

Si se especifica una segunda lista, *frecuencia*, ésta se interpreta como la frecuencia de los elementos de la primera lista. El número de elementos de *lista* y de *frecuencia* ha de ser igual. Si no se incluye *frecuencia*, el valor predeterminado es 1 y cada elemento de la primera lista se cuenta una sola vez.

mean(lista[,frecuencia])
median(lista[,frecuencia])
mode(lista[,frecuencia])

Calcular la nota media que ha obtenido David en matemáticas al final del curso.

Ha obtenido 85 en la primera evaluación, 78 en la segunda y 90 en la tercera. Ha obtenido 82 en el examen parcial y 75 en el examen final.

Las evaluaciones cuentan por uno, el examen parcial cuenta por dos y el examen final cuenta por 3.

LTEST {85,78,90,82,75} LFREQ {1,1,1,2,3} 1. Utilice el editor de listas para crear dos listas, **TEST** (EXAMEN) y **FREQ** (FRECUENCIA).

[LIST]

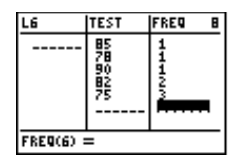

Para obtener más información sobre la introducción de listas, consulte el capítulo 5: Listas.

2. Regrese a la pantalla principal y calcule la media de las notas obtenidas en los exámenes.

[2nd] [QUIT] [CLEAR]

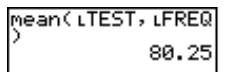

## stdDev( 2nd [STAT] ) ) 6

**stdDev(** devuelve la desviación estándar de *lista*. Si se especifica una segunda lista, *frecuencia*, ésta se interpreta como la frecuencia de los elementos de la primera lista.

El número de elementos de *lista* y de *frecuencia* ha de ser igual.

```
stdDev(lista,frecuencia[,tipo])
```

tipo=0 (desviación estándar de población) o 1 (desviación estándar de muestra). Si no se especifica tipo, la calculadora devuelve la desviación estándar de población.

Calcule la desviación estándar poblacional de la lista LTEST (la del ejemplo anterior). Utilice la lista LFREQ como lista de *frecuencias*.

stdDev(LTEST,LFR EQ,0) 5.14174095

[2nd] [STAT] ▶ ▶ 6 [2nd] [STAT] TEST [ENTER] , [2nd] [STAT] FREQ [ENTER] , 0 ) ENTER

# sum( 2nd [STAT] ) 7

**sum(** (sumatorio) devuelve la suma de todos los elementos de la *lista*. Especifique los argumentos opcionales adicionales para calcular la suma del rango de elementos comprendidos entre *comienzo* y *final*. *Comienzo* y *final* representan las posiciones de los elementos, no sus valores.

Para sumar toda la lista:

sum(lista)

Para sumar el rango de elementos comprendidos entre *comienzo* y el último elemento de la *lista*:

sum(lista,comienzo)

Para sumar el rango de elementos comprendidos entre *comienzo* y *final*:

sum(lista,comienzo,final)

Calcula la suma de LSUM entre los elementos 4 y 6, siendo LSUM={3,10,36,14,33,5,22,45}.

1. Utilice el editor de listas para crear una lista, **SUM**.

LIST

Para obtener más información sobre la introducción de listas, consulte el capítulo 5: Listas.

2. Regrese a la pantalla principal y calcule la suma de la lista parcial.

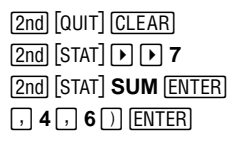

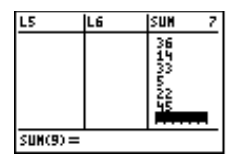

| sum(LSUM,4,6) | 52 |
|---------------|----|
|---------------|----|

# El menú [2nd] [STAT] CALC

El menú [2nd] [STAT] **CALC** permite realizar análisis estadísticos con los elementos de las listas. Al seleccionar un elemento del menú, la calculadora devuelve una lista de variables estadísticas. A continuación de la explicación de **1-Var Stats** y **2-Var Stats**, se proporciona una lista y la definición de todas las variables estadísticas posibles.

| Ls OPS MATH CIU<br>III-Uar Stats<br>2nd [STAT] IN IN<br>-o bien-<br>2nd [STAT] IN<br>2nd [STAT] IN<br>Stats<br>Stats<br>Sta |  |
|----------------------------------------------------------------------------------------------------|--|
|----------------------------------------------------------------------------------------------------|--|

| 1:1-Var Stats | Calcula estadísticas de 1 variable.                                         |
|---------------|-----------------------------------------------------------------------------|
| 2:2-Var Stats | Calcula estadísticas de 2 variables.                                        |
| 3:Manual-Fit  | Permite al usuario ajustar manualmente una recta a los datos representados. |
| 4:Med-Med     | Calcula una recta mediana-mediana para los datos representados.             |

| 5:LinReg(ax+b) | Ajusta un modelo lineal a los datos<br>representados.   |
|----------------|---------------------------------------------------------|
| 6:QuadReg      | Ajusta un modelo cuadrático a los datos representados.  |
| 7:ExpReg       | Ajusta un modelo exponencial a los datos representados. |

# Uso de las listas de frecuencias con los elementos del menú [2nd] [STAT] CALC

Con todos los elementos del menú se puede especificar una segunda lista, *frecuencia*, que se interpreta como la frecuencia de los elementos de la primera lista. Cada elemento de *frecuencia* debe ser  $\geq 0$  y al menos un elemento debe ser > 0.

En *frecuencia*, los elementos no enteros son válidos. Resultan útiles para introducir frecuencias que se expresan como porcentajes o como partes que suman 1. Sin embargo, si *frecuencia* contiene frecuencias no enteras, Sx y Sy (desviación estándar de muestra) no están definidos y, en los resultados estadísticos, no se muestran valores para Sx y Sy.

### 1-Var Stats y 2-Var Stats [2nd] [STAT] • 1 y 2

**1-Var Stats** (variables estadísticas unidimensionales) analiza los datos de una lista correpondientes a los valores de una variable (*X*). **1-Var Stats** admite dos argumentos opcionales, *ListaX* y *frecuencia*. Si no se especifica *ListaX*, el nombre de lista predeterminado es L1.

#### 1-Var Stats [ListaX,frecuencia]

**2-Var Stats** (variables estadísticas bidimensionales) analiza pares de datos de dos listas correspondientes a los valores de dos variables, la variable independiente *X* y la variable dependiente *Y*. **2-Var Stats** admite tres argumentos opcionales, *ListaX*, *ListaY* y *frecuencia*. Si no se especifican *ListaX* y *ListaY*, los nombres de lista predeterminados son L1 y L2.

2-Var Stats [ListaX,ListaY,frecuencia]

Realizar el análisis estadístico de una variable para L1, siendo L1={1,3,4,5,5,7,8,9}. Utilizar L2 como frecuencia, siendo L2={1,4,2,3,4,6,7,9}.

1-Var Stats Li,L

4557

8

2

L2(9) =

IL3

1. En el editor de listas, defina dos listas, L1 y L2.

LIST

Para obtener más información sobre la introducción de listas, consulte el capítulo 5: Listas.

2. Regrese a la pantalla inicial y realice el análisis estadístico de una variable (**1-Var Stats**) correspondiente a las listas.

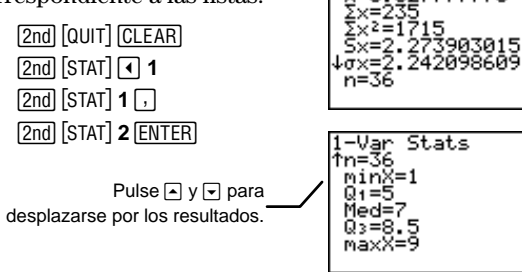

- Realizar el análisis estadístico de dos variables para L1 (*ListaX*) y L2 (*ListaY*), siendo L1={1,3,4,5,5,7,8,9} y L2={1,4,2,3,4,6,7,9}. Utilizar L3 como *frecuencia*, siendo {L3=1,2,2,2,4,4,3,3}.
  - 1. En el editor de listas, defina las tres listas, L1, L2 y L3.

LIST

Para obtener más información sobre la introducción de listas, consulte el capítulo 5: Listas.

 Regrese a la pantalla inicial y realice el análisis estadístico de dos variables (2-Var Stats) correspondiente a las listas.

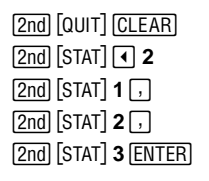

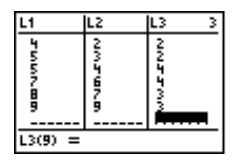

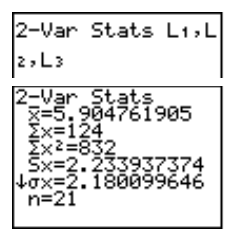

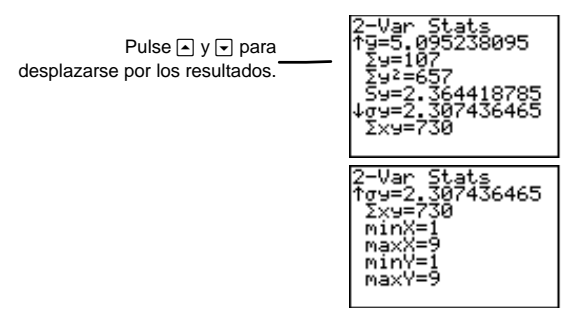

#### Interpretación de los resultados

Las variables de **1-Var Stats** y **2-Var Stats** se calculan y almacenan como se indica a continuación. Para acceder a estas variables y utilizarlas en expresiones, pulse [2nd] [VARS] **3:Statistics** y seleccione el menú adecuado. Al editar una lista o al cambiar el tipo de análisis, se borran todas las variables estadísticas.

| Variables                                       | Definición                                                           | Menú VARS |
|-------------------------------------------------|----------------------------------------------------------------------|-----------|
| x̄οȳ                                            | Media de todos los valores <b>x</b> o <b>y</b> .                     | ХҮ        |
| Σ <b>x</b> ο Σ <b>y</b>                         | Suma de todos los valores <b>x</b> o de todos los valores <b>y</b> . | Σ         |
| $\Sigma \mathbf{x}^2 \odot \Sigma \mathbf{y}^2$ | Suma de todos los valores $x^2$ o de todos los valores $y^2$ .       | Σ         |
| Sx o Sy                                         | Desviación estándar de muestra de <b>x</b> o <b>y</b> .              | XY        |
| σ <b>Χ</b> Ο σ <b>Υ</b>                         | Desviación estándar de población de x o y.                           | XY        |
| n                                               | Número de puntos de datos <b>x</b> o <b>x</b> , <b>y</b> .           | XY        |
| minX<br>minY                                    | Mínimo de los valores <b>x</b> o de los valores <b>y</b> .           | ХҮ        |
| maxX<br>maxY                                    | Máximo de los valores <b>x</b> o de los valores <b>y</b> .           | ХҮ        |
| Σ <b>ху</b>                                     | Suma de <b>x*y</b> para todos los pares<br><b>xy</b> de dos listas.  | Σ         |

| Variables             | Definición                                                   | Menú VARS |
|-----------------------|--------------------------------------------------------------|-----------|
| Q <sub>1</sub>        | Primer cuartil. Sólo se calcula<br>para <b>1-Var Stats</b> . | PTS       |
| Med                   | Mediana de todos los puntos de<br>datos.                     | PTS       |
| Q <sub>3</sub>        | Tercer cuartil. Sólo se calcula<br>para <b>1-Var Stats</b> . | PTS       |
| r                     | Coeficiente de correlación                                   | EQ        |
| r² o R²               | Coeficiente de determinación                                 | EQ        |
| RegEQ                 | Ecuación de regresión                                        | EQ        |
| x1,y1,x2,y2,<br>x3,y3 | Puntos de resumen                                            | PTS       |
| a, b, c               | Coeficientes de regresión/ajuste                             | EQ        |

#### n (número de puntos de datos)

n=número de puntos de datos x en un análisis de una variable (1-Var Stats) o número de puntos de datos x e y en un análisis de dos variables (2-Var Stats). Puesto que ambas listas de variables siempre tienen el mismo números de elementos, en los análisis de dos variables (2-Var Stats), el valor de n correspondiente a x siempre es igual al valor de n correspondiente a y. Por lo tanto, n se aplica tanto a los análisis de x como a los de y.

#### Freq (lista de frecuencias)

Si se especifica la lista *frecuencia*, **n** es igual a la suma de los elementos de dicha lista. Por ejemplo, si *frecuencia* es  $\{2,2,3,1,2\}$ ,  $n=\{2+2+3+1+2\}=10$ .

#### $Q_1, Q_3$ y Med

Si *frecuencia* contiene valores no enteros,  $Q_1$ ,  $Q_3$  y **Med** no están definidos. Tampoco se calculan si *frecuencia* contiene un valor mayor que 99.

#### RegEQ

La calculadora almacena la ecuación de regresión generada más recientemente (véanse los elementos 3 a 7 del menú [2nd] [STAT] CALC) en la variable RegEQ. Por ejemplo, si ejecuta 5: LinReg(ax+b), aunque no almacene RegEQ en una variable Y<sub>n</sub>, puede posteriormente insertar RegEQ en el editor de ecuaciones. Al seleccionar la ecuación de regresión, la calculadora la representa.

Si la frecuencia correspondiente a un elemento o un par de datos es 0, dicho elemento o par de datos se ignora durante el cálculo.

### Manual-Fit 2nd [STAT] • 3

Manual-Fit permite ajustar manualmente una recta a los datos representados en la pantalla gráfica (a diferencia del dibujo automático que realiza la calculadora). Puede ejecutar Manual-Fit desde la pantalla gráfica o desde la pantalla principal.

Desde la pantalla gráfica, seleccione **Manual-Fit** y, a continuación, dibuje la recta (a continuación se explica el procedimiento para hacerlo). La ecuación lineal, en su forma explícita **y=ax+b**, se muestra en la parte superior de la pantalla gráfica. Si es necesario, puede utilizar los cursores para ajustar la recta; al hacerlo, los valores **a** y **b** de la ecuación cambian de acuerdo con la nueva recta representada.

Desde la pantalla principal, **Manual-Fit** sólo admite un argumento opcional, *Yn.* La calculadora almacena en *Yn* (en el editor de ecuaciones) la ecuación **ax+b** que ajusta manualmente los datos representados. Para acceder a las variables  $Y_n$ , pulse <u>2nd</u> [VARS] **2**.

#### Manual-Fit Yn

Una vez representado el diagrama estadístico, seleccione **Manual-Fit** desde la pantalla principal, la pantalla gráfica o el editor de programas. Para dibujar la recta de **Manual-Fit**:

- 1. Sitúe el cursor al comienzo del segmento que desee dibujar y, a continuación, pulse ENTER.
- 2. Al pulsar las teclas de cursor, se dibuja la recta y se ajusta la pendiente. Una vez ajustados a su conveniencia los puntos representados, pulse [ENTER].
- 3. Se dibuja una recta a lo ancho de toda la pantalla y su ecuación **ax+b** se muestra en la parte superior de la pantalla gráfica.

- 4. Si lo desea, siga ajustando la pendiente de la recta mediante 
  y , y el punto de corte con el eje y mediante 
  y .
- 5. Si ha especificado una variable Y<sub>n</sub> en la pantalla principal, puede ver la ecuación seleccionada y definida en el editor de ecuaciones ([Y=]). Si ya no desea ver la recta de ajuste manual, desactívela en el editor de ecuaciones; para ello, resalte el símbolo = y pulse [ENTER].
- Representar un diagrama de dispersión para L1 y L2, siendo
   L1={1,3,4,5,5,7,8,9} y L2={1,4,2,3,4,6,7,9}, y utilizar el ajuste manual (Manual-Fit) para dibujar una recta que que pase por los puntos.
  - 1. Si lo desea, ajuste el modo de notación decimal a **2**.

MODE - - - ENTER

 Después de introducir las listas, defina Plot1 como diagrama de dispersión para los datos de L1 y L2, como se muestra a la derecha.

2nd [PLOT] ENTER

Para obtener más información sobre la definición de diagramas estadísticos, consulte el capítulo 6: Diagramas estadísticos.

3. Si estuvieran definidas y seleccionadas, desactive  $Y_2$ ,  $Y_3$  e  $Y_4$ .

| 2nd [QUIT] CLE      | AR   |
|---------------------|------|
| 2nd [VARS] <b>2</b> | 6    |
| 2 , 3 , 4 EN        | ITER |

4. Represente L1 y L2.

[ZOOM] **7** 

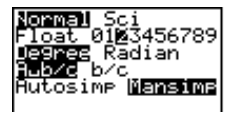

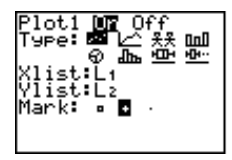

nOff 2,3,4 Done

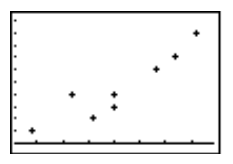

5. En la pantalla principal, asigne Manual-Fit Yı la recta de ajuste manual (Manual-Fit) (ax+b) a Y₁. [2nd] [QUIT] [CLEAR] [2nd] [STAT] • 3 [2nd] [VARS] **2 1** [ENTER] 6. Desplace el cursor hasta el punto inicial del segmento. ▶ • • • (si es necesario) X=2.3 /=2.44 [ENTER] El cursor se convierte en un cuadrado pequeño. 7. Desplace el cursor hasta el punto final del segmento. ▶ • • • (si es necesario) Y=7.42 =6.94 8. Dibuje la recta. -ax+b ENTER 1.098-.15 9. Si es necesario, utilice las teclas de cursor para ajustar la recta. [ENTER] (cuando termine) Plot2 Plot3 10. Si lo desea, puede ver la 181.09X-.15 ecuación en el editor de Y<sub>2</sub>, Y<sub>3</sub> e Y<sub>4</sub> pueden ecuaciones. ser diferentes.

Y=

#### Med-Med 2nd [STAT] • 4

**Med-Med** (Mediana-Mediana) ajusta la ecuación modelo, **y=ax+b**, a los datos, utilizando para ello la técnica de recta mediana-mediana (recta de resistencia), calculando los puntos **x1**, **y1**, **x2**, **y2**, **x3** e **y3**. **Med-Med** muestra los valores de **a** (pendiente) y **b** (punto de corte con el eje y). Puede ejecutar **Med-Med** desde la pantalla gráfica, desde la pantalla principal o desde el editor de programas.

Desde la pantalla principal o desde el editor de programas, **Med-Med** admite cuatro argumentos opcionales. Puede introducir dos nombres de lista, *ListaX* y *ListaY*; una lista de frecuencias, *frecuencia*; y una variable de ecuación, *Yn. frecuencia* es la frecuencia con que aparece cada punto de datos correspondiente en *ListaX* y *ListaY*.

Si se omite *frecuencia*, todos los valores se utilizan una sola vez. Si no se especifican *ListaX* y *ListaY*, los nombres de lista predeterminados son L1 y L2. Para acceder a las variables  $Y_n$ , pulse 2nd [VARS] 2:Y-Vars.

Med-Med [ListaX,ListaY,frecuencia,Yn]

- Representar el diagrama de dispersión correspondiente a L1 y L2, siendo L1={1,3,4,5,5,7,8,9} y L2={1,4,2,3,4,6,7,9}, y utilizar Med-Med para dibujar la recta mediana-mediana que pasa por los puntos.
  - 1. Si lo desea, ajuste el modo de notación decimal a **2**.

MODE 

MODE
MODE

 Después de introducir las listas, defina Plot1 como el diagrama de dispersión correpondiente a los valores de L1 y L2, como se muestra a la derecha.

2nd [PLOT]

Para obtener más información sobre la definición de diagramas estadísticos, consulte el capítulo 6: Diagramas estadísticos.

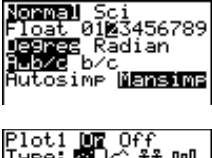

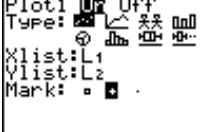

3. Si estuvieran definidas y seleccionadas, active  $Y_3 \in Y_4$ .

2nd [QUIT] CLEAR 2nd [VARS] 2 6 3, 4 [ENTER]

4. Calcule la recta Med-Med yalmacene los resultados en  $Y_2$ .

 CLEAR
 2nd
 STAT
 4
 2nd

 [VARS]
 2
 2
 ENTER
 2
 2
 ENTER
 2
 2
 2
 2
 2
 2
 2
 2
 3
 3
 3
 3
 3
 3
 3
 3
 3
 3
 3
 3
 3
 3
 3
 3
 3
 3
 3
 3
 3
 3
 3
 3
 3
 3
 3
 3
 3
 3
 3
 3
 3
 3
 3
 3
 3
 3
 3
 3
 3
 3
 3
 3
 3
 3
 3
 3
 3
 3
 3
 3
 3
 3
 3
 3
 3
 3
 3
 3
 3
 3
 3
 3
 3
 3
 3
 3
 3
 3
 3
 3
 3
 3
 3
 3
 3
 3
 3
 3
 3
 3
 3
 3
 3</t

La especificación de L1 y L2 es opcional, ya que son los *nombres de lista* predeterminados. Sin embargo, si utilizara otros nombres de listas, tendría que introducirlos delante de la variable *Yn*.

5. Examine la recta en la pantalla gráfica.

Z00M 7

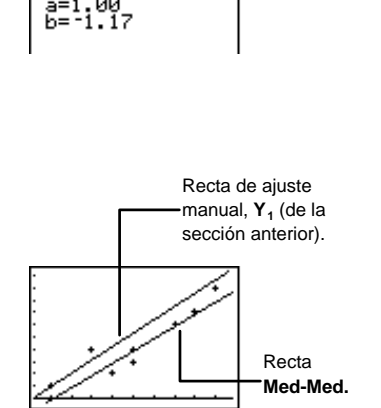

FnOff 3,4

Med-Med Yz

Med-Med

Done

6. Si lo desea, puede ver la ecuación almacenada en  $Y_2$ .

Y=

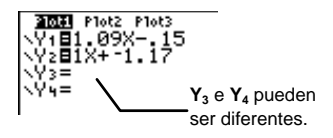

# LinReg(ax+b) 2nd [STAT] • 5

LinReg(ax+b) (regresión lineal) ajusta la ecuación modelo y=ax+b a los datos utilizando el ajuste de mínimos cuadrados. Muestra el valor de a (pendiente) y b (punto de corte con el eje y); si se activa DiagnosticOn, también muestra los valores de r² (coeficiente de determinación) y r (coeficiente de correlación). La orden DiagnosticOn se encuentra en CATALOG ([2nd][CATALOG]). Puede ejecutar LinReg(ax+b) desde la pantalla gráfica, desde la pantalla principal o desde el editor de programas.

También resulta útil comparar la pendiente de la recta dibujada mediante **Manual-Fit** con la pendiente de la recta obtenida por la calculadora mediante la orden LinReg(ax+b).

Desde la pantalla principal o desde el editor de programas, LinReg(ax+b) admite cuatro argumentos opcionales. Puede introducir dos nombres de lista, *ListaX* y *ListaY*; una lista de frecuencias, *frecuencia*; y una variable de ecuación, *Yn. frecuencia* es la frecuencia con que aparece cada punto de datos correspondiente en *ListaX* y *ListaY*. Si se omite *frecuencia*, todos los valores se utilizan una sola vez. Si no se especifican *ListaX* y *ListaY*, los nombres de lista predeterminados son L1 y L2. Para acceder a las variables Y<sub>n</sub>, pulse [2nd] [VARS] 2:Y-Vars.

```
LinReg(ax+b) [ListaX,ListaY,frecuencia,Yn]
```

- Representar un diagrama de dispersión para L1 y L2, siendo
   L1={1,3,4,5,5,7,8,9} y L2={1,4,2,3,4,6,7,9}, y utilizar LinReg(ax+b) para dibujar la regresión lineal que pase por los puntos.
  - 1. Si lo desea, ajuste el modo de notación decimal a **2**.

MODE 

MODE
MODE

 Después de introducir las listas, defina Plot1 como el diagrama de dispersión correspondiente a los valores de L1 y L2, como se muestra a la derecha.

2nd [PLOT]

Para obtener más información sobre la definición de diagramas estadísticos, consulte el capítulo 6: Diagramas estadísticos.

3. Si están definidas y seleccionadas, desactive  $Y_3$  e

Y₄.

 2nd
 QUIT
 CLEAR

 2nd
 [VARS]
 2
 6

 3
 ,
 4
 ENTER

 Calcule la recta LinReg(ax+b) y almacene los resultados en Y<sub>2</sub>.

 [QUIT] CLEAR

 [2nd] [STAT] ◀ 5

 [2nd] [VARS] 2
 2 [ENTER]

La especificación de **L1** y **L2** es opcional, ya que son los *nombres de lista* predeterminados. Sin embargo, si utilizara otros nombres de listas, tendría que introducirlos delante de la variable *Yn*.

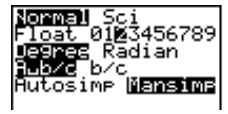

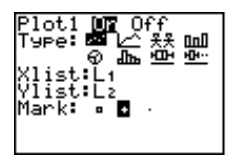

| FnOff | 3,4 | Done |
|-------|-----|------|
|       |     |      |

LinRe9(ax+b) Yz

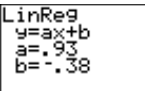

5. Examine la recta en la pantalla gráfica.

Z00M 7

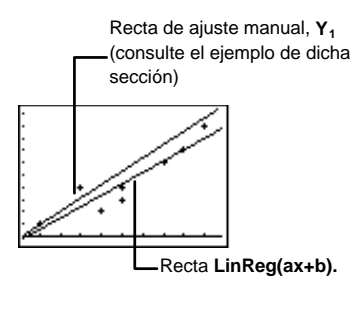

6. Si lo desea, puede ver la ecuación almacenada en  $Y_2$ .

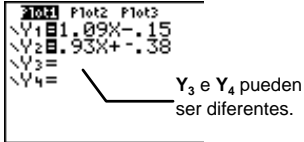

### QuadReg [2nd] [STAT] • 6

**QuadReg** (regresión cuadrática) ajusta el polinomio de segundo grado **y=ax<sup>2</sup>+bx+c** a los datos. Muestra los valores de **a**, **b** y **c**; si se activa **DiagnosticOn**, también muestra el valor de **r**<sup>2</sup> (coeficiente de determinación). La orden **DiagnosticOn** se encuentra en **CATALOG** ([2nd] [CATALOG]). Puede ejecutar la orden **QuadReg** desde la pantalla gráfica, desde la pantalla principal o desde el editor de programas.

Para tres puntos de datos, la ecuación es un ajuste polinómico; para cuatro puntos o más, es una regresión polinómica. Se necesitan tres puntos de datos como mínimo.

Desde la pantalla principal o desde el editor de programas, **QuadReg** admite cuatro argumentos opcionales. Puede introducir dos nombres de lista, *ListaX* y *ListaY*; una lista de frecuencias, *frecuencia*; y una variable de ecuación, *Yn. frecuencia* es la frecuencia con que aparece cada punto de datos correspondiente en *ListaX* y *ListaY*. Si se omite *frecuencia*, todos los valores se utilizan una sola vez. Si no se especifican *ListaX* y *ListaY*, los nombres de lista predeterminados son L1 y L2. Para acceder a las variables  $Y_n$ , pulse [2nd] [VARS] 2.

QuadReg [ListaX,ListaY,frecuencia,Yn]

Y=

- Representar un diagrama de dispersión para L1 y L2, siendo
   L1={1,3,4,5,5,7,8,9} y L2={1,4,2,3,4,6,7,9}, y utilizar QuadReg para dibujar la curva de regresión cuadrática que pasa por los puntos.
  - 1. Si lo desea, ajuste el modo de notación decimal a **2**.

MODE 

MODE
MODE

 Después de introducir las listas, defina Plot1 como el diagrama de dispersión correpondiente a los valores de L1 y L2, como se muestra a la derecha.

2nd [PLOT]

Para obtener más información sobre la definición de diagramas estadísticos, consulte el capítulo 6: Diagramas estadísticos.

3. Si están definidas y seleccionadas, desactive  $Y_2, Y_3$ 

е Y<sub>4</sub>.

2nd [QUIT] <u>CLEAR</u> 2nd [VARS] 2 6 2, 3, 4 ENTER

4. Calcule la curva QuadReg yalmacene los resultados en  $Y_1$ .

 [QUIT] CLEAR

 [2nd] [STAT] ▲

 6

 [2nd] [VARS] 2

 1

La especificación de **L1** y **L2** es opcional, ya que son los *nombres de lista* predeterminados. Sin embargo, si utilizara otros nombres de listas, tendría que introducirlos delante de la variable *Yn*.

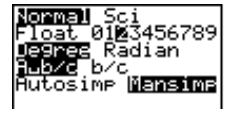

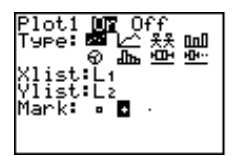

| FnOff | 2,3,4 | Done |
|-------|-------|------|
| 1     |       |      |

QuadRe9 Y1

QuadRe9 y=ax<sup>2</sup>+bx+c a=.09 b=.02 c=1.41 5. Examine la curva en la pantalla gráfica.

Si lo desea, puede ver la

ecuación almacenada en Y1.

Z00M 6

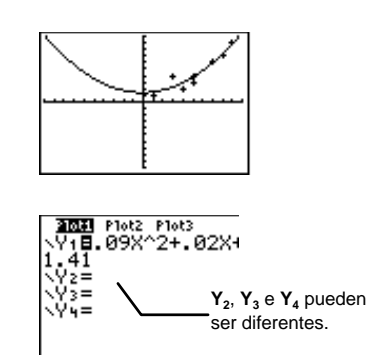

# ExpReg [2nd] [STAT] • 7

[Y=]

6.

**ExpReg** (regresión exponencial) ajusta la ecuación modelo **y=ab**<sup>x</sup> a los datos utilizando el ajuste de mínimos cuadrados y los valores transformados x y ln(y). Muestra los valores de **a** y **b**; si se activa **DiagnosticOn**, también muestra los valores de **r**<sup>2</sup> (coeficiente de determinación) y de **r** (coeficiente de correlación). La orden **DiagnosticOn** se encuentra en **CATALOG** ([2nd [CATALOG]). Puede ejecutar **ExpReg** desde la pantalla gráfica, desde la pantalla principal o desde el editor de programas.

Desde la pantalla principal o desde el editor de programas, **ExpReg** admite cuatro argumentos opcionales. Puede introducir dos nombres de lista, *ListaX* y *ListaY*; una lista de frecuencias, *frecuencia*; y una variable de ecuación, *Yn. frecuencia* es la frecuencia con que aparece cada punto de datos correspondiente en *ListaX* y *ListaY*. Si se omite *frecuencia*, todos los valores se utilizan una sola vez. Si no se especifican *ListaX* y *ListaY*, los nombres de lista predeterminados son L1 y L2. Para acceder a las variables  $Y_n$ , pulse [2nd] [VARS] 2.

ExpReg [ListaX,ListaY,frecuencia,Yn]

- Representar un diagrama de dispersión para L1 y L2, siendo
   L1={1,3,4,5,5,7,8,9} y L2={1,4,2,3,4,6,7,9}, y utilizar ExpReg para dibujar la curva de regresión exponencial que atraviese los puntos.
  - 1. Si lo desea, ajuste el modo de notación decimal a **2**.

MODE - - - ENTER

 Después de introducir las listas, defina Plot1 como el diagrama de dispersión correspondiente a los valores de L1 y L2, como se muestra a la derecha.

2nd [PLOT]

Para obtener más información sobre la definición de diagramas estadísticos, consulte el capítulo 6: Diagramas estadísticos.

3. Si están definidas y seleccionadas, desactive  $Y_2, Y_3$ 

е **Ү**<sub>4</sub>.

2nd [QUIT] CLEAR 2nd [VARS] 2 6 2, 3, 4 ENTER

4. Calcule la curva **ExpReg** y almacene los resultados en Y<sub>1</sub>.

[2nd] [QUIT] [CLEAR] [2nd] [STAT] **1 7** [2nd] [VARS] **2 1** [ENTER]

La especificación de L1 y L2 es opcional, ya que son los *nombres de lista* predeterminados. Sin embargo, si utilizara otros nombres de listas, tendría que introducirlos delante de la variable *Yn*.

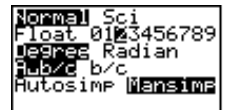

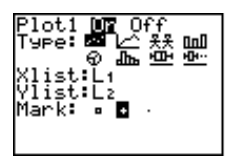

ExpReg Y1

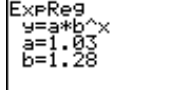

5. Examine la curva en la pantalla gráfica.

Z00M 6

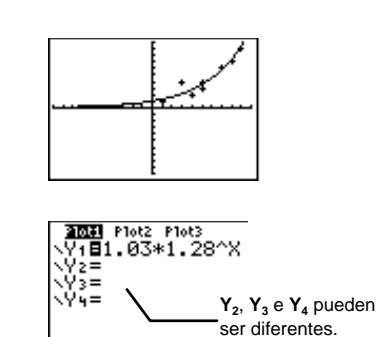

6. Si lo desea, puede ver la ecuación almacenada en  $Y_1$ .

Y=

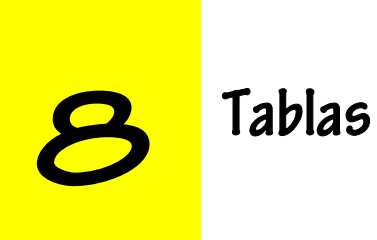

| Definición de tabla                                   | 160 |
|-------------------------------------------------------|-----|
| Procedimiento para crear una tabla                    | 161 |
| Definición y selección de funciones en el editor Y=   | 162 |
| Configuración de la tabla [2nd] [TBLSET]              | 163 |
| Visualización de la tabla [2nd] [TABLE]               | 164 |
| Indpnt=Auto y Depend=Auto                             | 165 |
| Indpnt=Auto y Depend=Ask                              | 167 |
| Indpnt=Ask                                            | 168 |
| Edición de Y <sub>n</sub> desde la pantalla de tablas | 170 |
| Configuración de la tabla desde la pantalla principal | 171 |
|                                                       |     |

# Definición de tabla

Las tablas muestran pares de coordenadas (X,Y) que constituyen las soluciones de una función definida. En una columna se muestran los valores de la variable independiente (X) y en otra se muestran los valores correspondientes de la variable dependiente (Y).

En la TI-73 se puede elegir entre tres métodos de representación de las funciones, como se muestra a continuación para la función  $Y_1=X^2-4X+3$ .

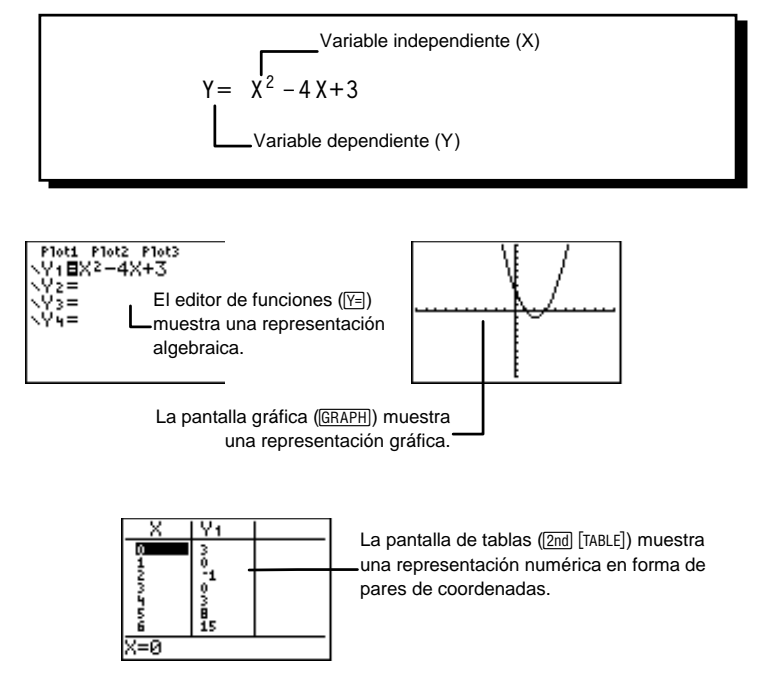

Para obtener más información sobre el editor de funciones y la representación gráfica de las mismas, consulte el capítulo 9: Representación gráfica de funciones.

# Procedimiento para crear una tabla

Para definir una tabla, siga este procedimiento básico.

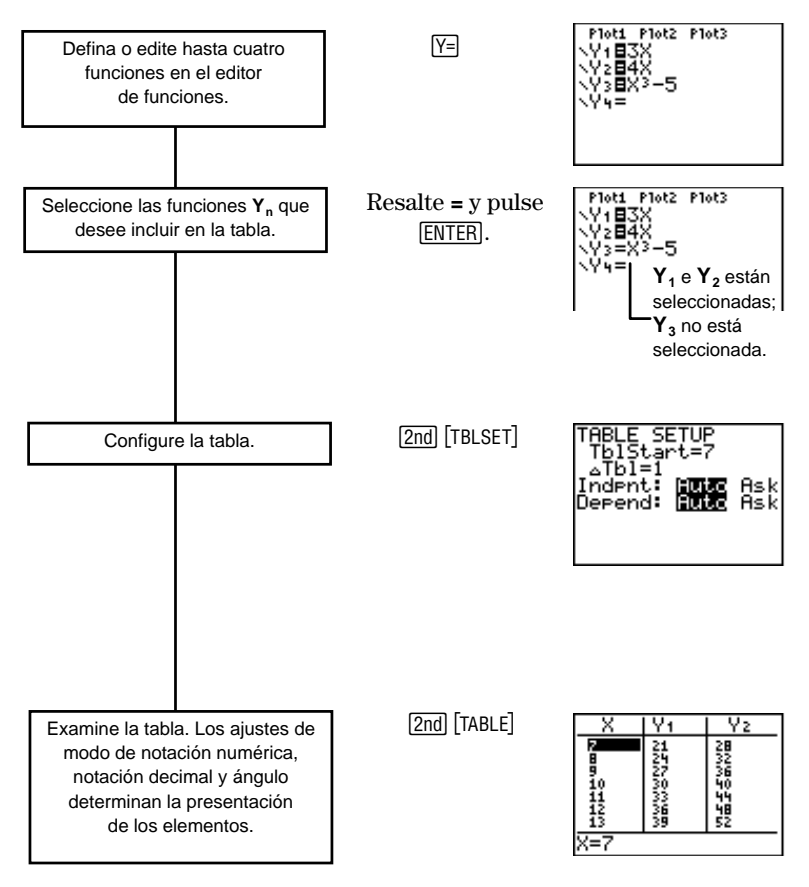

# Definición y selección de funciones en el editor 🛛 🖓 =

Para crear una tabla de valores para una función, lo primero que debe hacer es definir la función en el editor de funciones. Pulse Y= para acceder al editor de funciones y, a continuación, defina hasta cuatro funciones,  $Y_1$ ,  $Y_2$ ,  $Y_3$  e  $Y_4$ , en función de la variable independiente X.

Por cada función *seleccionada* en el editor de funciones, la calculadora crea automáticamente una columna de valores  $Y_n$ . Puesto que el editor de funciones puede albergar hasta un máximo de cuatro funciones, la TI-73 puede crear hasta un máximo de cuatro columnas  $Y_n$ , una por cada función, en una tabla.

La primera vez que se introduce una función, queda seleccionada automáticamente. Para seleccionar o anular la selección de una función, resalte el signo = con el cursor y pulse [ENTER].

Para obtener información más detallada sobre la introducción de funciones, consulte el capítulo 9: Representación gráfica de funciones.

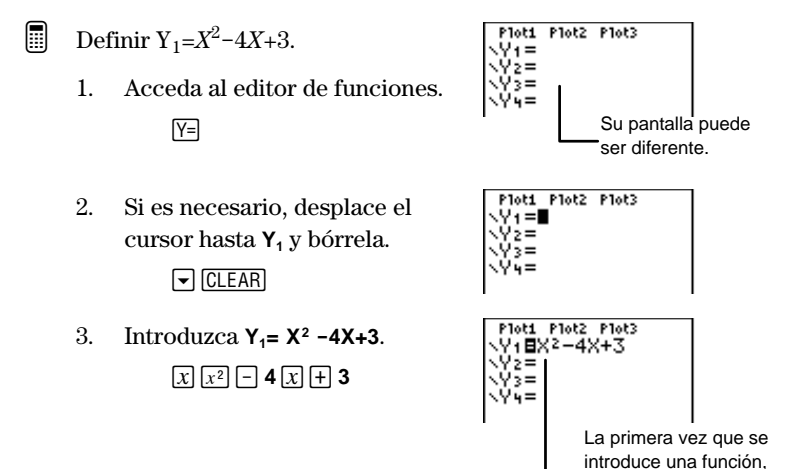

queda seleccionada automáticamente.

# Configuración de la tabla [2nd] [TBLSET]

Utilice la pantalla **TABLE SETUP** para especificar la configuración inicial de la tabla. Para seleccionar el ajuste **Indpnt** o **Depend**, resáltelo sirviéndose de las teclas de cursor y, a continuación, pulse <u>ENTER</u>.

| [2nd] [TBLSET]                           | TABLE SETUP<br>TblStart=0<br>ATbl=1<br>Indent: Fute Ask<br>Depend: Fute Ask                                                                                  |  |  |
|------------------------------------------|----------------------------------------------------------------------------------------------------|--|--|
| TblStart                                 | Especifica el primer valor que se muestra en la                                                                                                    |  |  |
| Valor                                    | columna de la variable independiente (X);                                                                                                    |  |  |
| predeterminado=0                         | puede ser cualquier número real.<br>Especifica el incremento positivo o negativo de<br>X.                                                                    |  |  |
| <b>∆Tbl</b><br>Valor<br>predeterminado=1 |                                                                                                    |  |  |
| Indpnt:                                  | Hace referencia a los valores de la columna de                                                                                                    |  |  |
| Valor<br>predeterminado=                 | la variable $independiente$ (X). Debe seleccionar una de las dos opciones siguientes:                                                                        |  |  |
| Auto                                     | • Auto: los valores de X se muestran<br>automáticamente en la columna de la<br>variable independiente al abrir la pantalla<br>de tablas.                     |  |  |
|                                          | • Ask: no se muestran los valores de X al<br>abrir la pantalla de tablas. En su lugar,<br>debe introducir los valores de X en la<br>columna correspondiente. |  |  |

| Depend:                  | Hace referencia a todos los valores de la                                                                                                    |  |  |
|--------------------------|----------------------------------------------------------------------------------------------------|--|--|
| Valor<br>predeterminado= | columna de la variable $dependiente$ ( $Y_n$ ). Debe seleccionar una de las dos opciones siguientes:                                                               |  |  |
| Auto                     | • Auto: los valores $Y_n$ de todas las funciones<br>seleccionadas se muestran<br>automáticamente en sus respectivas<br>columnas al abrir la pantalla de tablas.    |  |  |
|                          | • Ask: no se muestran los valores de $Y_n$ al abrir la pantalla de tablas. En su lugar, debe seleccionar los valores de $Y_n$ que desea que muestre la calculadora |  |  |

# Visualización de la tabla [2nd] [TABLE]

Una vez definidas y seleccionadas las funciones en el editor de funciones y configurada la tabla en la pantalla **TABLE SETUP**, en caso necesario, puede visualizar la tabla mediante [2nd] [TABLE].

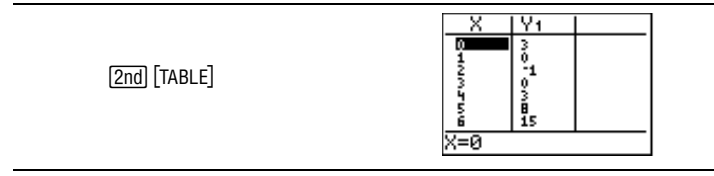

En la pantalla de tablas puede ver los valores inferiores de X colocando el cursor en cualquier punto de la columna X y pulsando  $\checkmark$  mientras sea necesario (no puede desplazarse hacia arriba desde las columnas Y<sub>n</sub>). Para ver los valores superiores de X, utilice  $\checkmark$  desde cualquier punto de la pantalla de tablas.

La pantalla de tablas sólo muestra dos columnas  $Y_n$  simultáneamente. Utilice  $\triangleright$  para ver la tercera o la cuarta columna  $Y_n$ .

Al resaltar un elemento de la tabla, la línea de edición muestra su valor completo.

Los ajustes de modo influyen en cómo se muestran los valores en la tabla. Si la calculadora se encuentra en el modo de notación numérica **Sci**, todos los valores correspondientes de todas las columnas se muestran con la notación científica.

Si la calculadora se encuentra en el modo de ángulos **Radian** y una función definida es una función trigonométrica, todos los valores de la tabla correspondientes a dicha función se interpretan como radianes, no como grados.

#### Indpnt=Auto y Depend=Auto

Seleccione estos ajustes en la pantalla TABLE SETUP cuando desee que todos los valores de  $X \in Y_n$  aparezcan automáticamente.

Supongamos que tiene dos perros, Rover y Spot. Rover come tres veces diarias. Spot come cuatro veces diarias. ¿Cuántas veces comen Spot y Rover en 3 y 5 días?

Y<sub>1</sub>=3X X=nœmero de d'as Y=total de veces que come Rover Y<sub>2</sub>=4X X=nœmero de d'as Y=total de veces que come Spot

1. Recupere los ajustes predeterminados.

[2nd] [MEM] 7 2 2

- 2. Acceda al editor de funciones.
- 3. Si es necesario, borre  $Y_1$ . Introduzca  $Y_1=3X$ .

CLEAR **3** *x* 

Nota: De este modo se restablecen los ajustes de tabla y todos los ajustes de modo, y se desactivan todas las funciones  $Y_n$  definidas y seleccionadas previamente.

| Plot1        | P1ot2 | Plot3 |  |
|--------------|-------|-------|--|
| NY1∎3        | SX    |       |  |
| <Υ2=.        |       |       |  |
| <u>∖Y</u> 3= |       |       |  |
| <Υ4=.        |       |       |  |
|              |       |       |  |

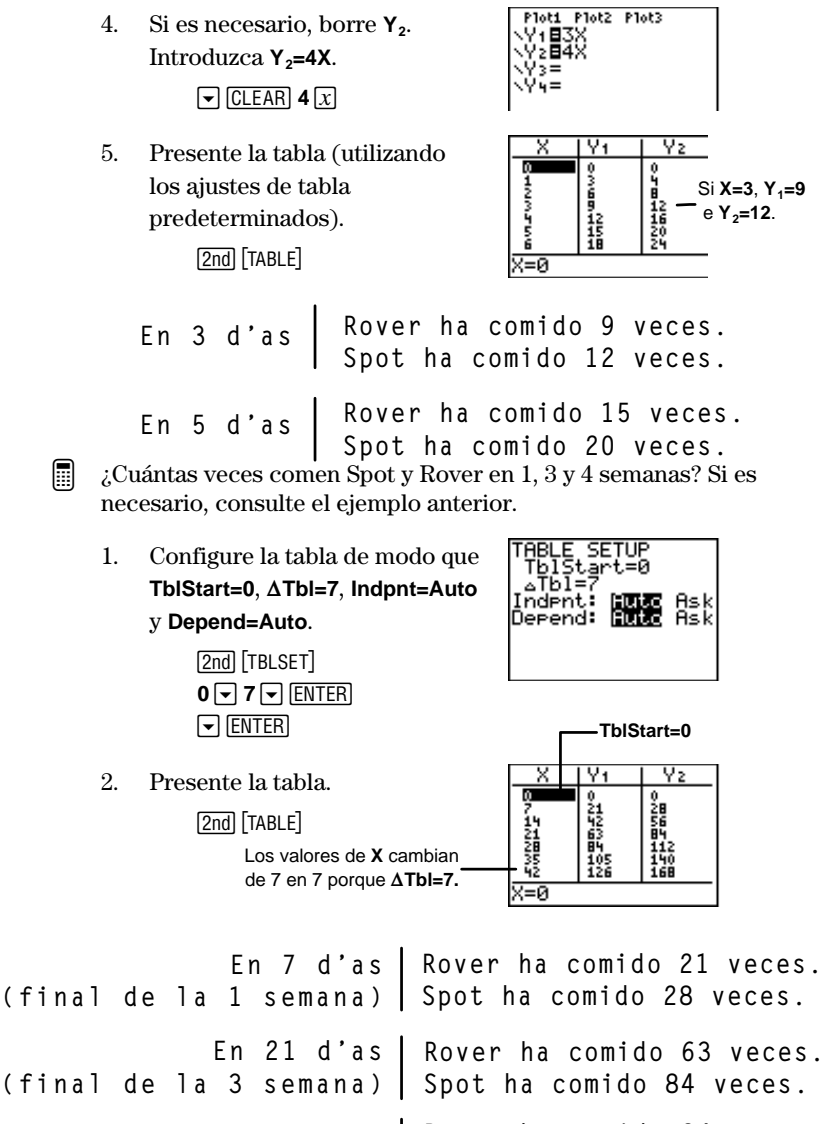

En 28 d'as Rover ha comido 84 veces. (final de la 4 semana) | Spot ha comido 112 veces.

#### Indpnt=Auto y Depend=Ask

Seleccione estos ajustes en la pantalla **TABLE SETUP** cuando desee que los valores de X aparezcan automáticamente pero desee ver los valores de  $Y_n$  de uno en uno. También resulta útil para reconocer posibles relaciones existentes entre diferentes soluciones de  $Y_n$ .

Visualizar el número de veces que ha comido Rover en 4 y 8 días y el número de veces que ha comido Spot en 3 y 6 días. Si es necesario, consulte el ejemplo anterior.

1. Configure la tabla de modo que TblStart=3,  $\Delta$ Tbl=1, Indpnt=Auto y Depend=Ask.

2nd [TBLSET] 3 ▼ 1 ▼ [ENTER] ▼ ♪ [ENTER]

2.

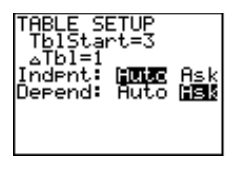

TblStart=3.

X empieza por 3 porque

Y2

Presente la tabla.

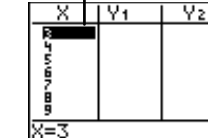

<u>Y1</u>

12

24

X

3456789

 Visualice el número de veces que ha comido Rover (Y<sub>1</sub>) en 4 y 8 días.

[2nd] [TABLE]

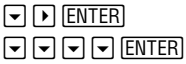

 $\frac{Y_{1}=24}{x}$ 

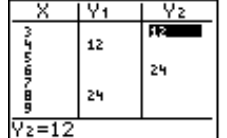

 Visualice el número de veces que ha comido Spot (Y<sub>2</sub>) en 3 y 6 días.

|  | ENTER |
|--|-------|
|  | ENTER |

| En | 3 | d'as | Spot ha comido 12 veces.  |
|----|---|------|---------------------------|
| En | 4 | d'as | Rover ha comido 12 veces. |
| En | 6 | d'as | Spot ha comido 24 veces.  |
| En | 8 | d'as | Rover ha comido 24 veces. |

#### Indpnt=Ask

Seleccione este ajuste en la pantalla TABLE SETUP cuando desee calcular unos valores concretos, especialmente los que no siguen un orden cronológico o que abarcan un amplio rango de números. TbIStart y  $\Delta$ TbI no se aplican cuando Indpnt=Ask.

 En total, ¿cuántas veces comen Spot y Rover en 16 días, en 37 días, en 52 días y en 74 días? Si es necesario, consulte los ejemplos anteriores.

1. Configure la tabla de modo que Indpnt=Ask y Depend=Auto.

> 2nd [TBLSET] ▼ ▼ ▶ ENTER ▼ ENTER

2. Presente la tabla.

2nd [TABLE]

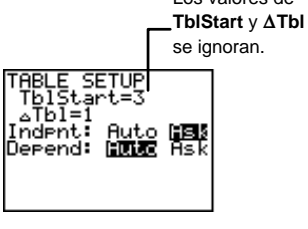

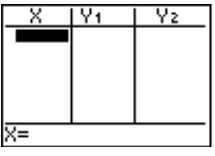

Introduzca X=16.
 1 6 [ENTER]

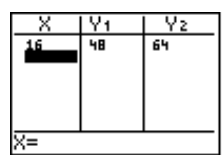

4. Introduzca X=37, X=52 y X=74.

3 7 ENTER 5 2 ENTER 7 4 ENTER

| X                    | Y1                | Y2                      |
|----------------------|-------------------|-------------------------|
| 16<br>37<br>52<br>74 | 48<br>1116<br>222 | 64<br>148<br>208<br>296 |
| X=                   |                   |                         |

| En | 16 | d'as | Rover ha comido 48 veces.<br>Spot ha comido 64 veces.   |
|----|----|------|---------------------------------------------------------|
| En | 37 | d'as | Rover ha comido 111 veces.<br>Spot ha comido 148 veces. |
| En | 52 | d'as | Rover ha comido 156 veces.<br>Spot ha comido 208 veces. |
| En | 74 | d'as | Rover ha comido 222 veces.<br>Spot ha comido 296 veces. |

#### Edición de los valores de X en la pantalla de tablas

Puede editar los valores de  ${\bf X}$  en la pantalla de tablas, siempre que  ${\bf Indpnt=Ask}.$ 

- Cambiar X=37 por X=36. Si es necesario, consulte el ejemplo anterior.
  - 1. Presente la tabla actual. 2nd [TABLE]
  - 2. Resalte **X=37**.

▼ o ▲ (según sea necesario)

3. Desplace el cursor hasta la línea de edición.

ENTER

4. Borre la línea de edición. [CLEAR]

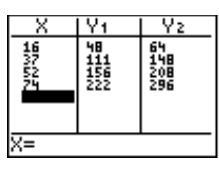

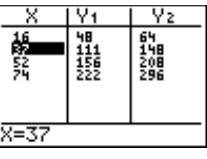

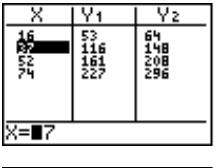

| Χ                    | Y1                      | Y2                      |
|----------------------|-------------------------|-------------------------|
| 16<br>82<br>52<br>74 | 48<br>111<br>156<br>222 | 64<br>148<br>208<br>296 |
| X=∎                  |                         |                         |

5. Introduzca **36** e insértelo en la tabla.

36 ENTER

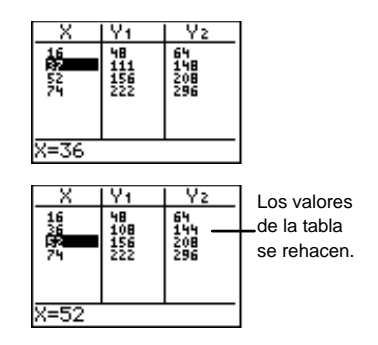

#### Edición de Y<sub>n</sub> desde la pantalla de tablas

Puede editar  $\Upsilon_n$  desde la pantalla de tablas siempre que lo desee, sin necesidad de regresar al editor de funciones.

- Cambiar  $Y_1 = 3x$  por  $Y_1 = 3x+5$ . Si es necesario, consulte el ejemplo anterior.
  - 1. Acceda a la pantalla de tablas y utilice el cursor para resaltar  $Y_{1}$ .

[2nd] [TABLE] ▶ y ▲ (según sea necesario)

2. Desplace el cursor hasta la línea de edición.

ENTER

3. Borre la línea de edición.

CLEAR

4. Introduzca **3X+5**. **3** [x] [+] **5** 

| _ X                  | Y1                      | Y2                      |
|----------------------|-------------------------|-------------------------|
| 1662<br>1752<br>1757 | 48<br>108<br>156<br>222 | 64<br>144<br>208<br>296 |
| Y1∎3X                |                         |                         |

| X               | Y1                      | Y2                      |
|-----------------|-------------------------|-------------------------|
| 16<br>362<br>75 | 48<br>108<br>156<br>222 | 64<br>144<br>208<br>296 |
| Y18∎X           |                         |                         |

| X               | Y1                      | Y2                      |
|-----------------|-------------------------|-------------------------|
| 16<br>362<br>75 | 48<br>108<br>156<br>222 | 64<br>144<br>208<br>296 |
| Y1=             |                         |                         |

| X                                                                               | Y1                      | Y2                      |
|---------------------------------------------------------------------------------|-------------------------|-------------------------|
| 16<br>176<br>175<br>175<br>175<br>175<br>175<br>175<br>175<br>175<br>175<br>175 | 48<br>108<br>156<br>222 | 64<br>144<br>208<br>296 |
| Y1∎3X+5                                                                         |                         |                         |

5. Inserte la función en la tabla . ENTER

Si lo desea, acceda al editor de

funciones para confirmar que

 $Y_1$ , efectivamente, ha

cambiado.

6.

# Configuración de la tabla desde la pantalla principal

Puede almacenar valores en **TblStart** y  $\Delta$ **Tbl** desde la pantalla principal o desde el editor de programas. Los nombres de estas variables de tabla se encuentran en el menú [2nd] [VARS] **5:Table**.

También puede seleccionar **DependAsk**, **DependAuto**, **IndpntAsk** y **IndpntAuto** desde el editor de programas para activar estos ajustes durante la ejecución de un programa.

Asignar 6 a TblStart y 3 a  $\Delta$ Tbl desde la pantalla principal.

1. Acceda a la pantalla principal y, si lo desea, bórrela.

[2nd] [QUIT] CLEAR]

2. Almacene 6 en TblStart.

6 STO▶ 2nd [VARS] 5 1 ENTER

3. Asigne 3 a  $\Delta$ Tbl.

3 STO▶ 2nd [VARS] 5 2 ENTER

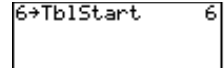

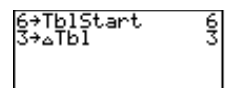

4. Acceda a la pantalla **TABLE SETUP** para confirmar que, efectivamente, los valores que ha introducido están vigentes.

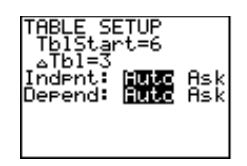

[2nd] [TBLSET]
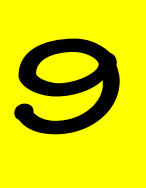

## Representación gráfica de funciones

| Procedimiento para representar una función              |     |
|---------------------------------------------------------|-----|
| gráficamente                                            | 174 |
| Ejemplo de representación gráfica de una función        | 175 |
| Definición de funciones en el editor de funciones Y=    | 177 |
| Introducción de funciones                               | 177 |
| Edición de funciones                                    | 178 |
| Selección de funciones                                  | 179 |
| Abandono del editor de funciones                        | 180 |
| Selección de un estilo gráfico                          | 180 |
| Ajuste del formato de la ventana [2nd] [FORMAT]         | 182 |
| Definición de los valores de la ventana                 | 184 |
| La pantalla de valores de la ventana WINDOW             | 185 |
| Determinación de los valores de la ventana para un      |     |
| gráfico determinado                                     | 186 |
| Visualización de una gráfica GRAPH                      | 189 |
| Representación gráfica inteligente                      | 190 |
| Estudio de una gráfica con el cursor de                 |     |
| movimiento libre                                        | 190 |
| Estudio de la representación gráfica de una función con |     |
| TRACE                                                   | 191 |
| Control de los incrementos de un desplazamiento         | 192 |
| Ajuste de los valores de la ventana con el menú ZOOM    |     |
| ZOOM                                                    | 193 |
| ZBox Z00M 1                                             | 195 |
| Zoom In y Zoom Out ZOOM 2 y 3                           | 196 |
| ZStandard ZOOM 6                                        | 197 |
| ZInteger ZOOM 0                                         | 197 |
| Otras operaciones de ampliación                         | 198 |
| El menú ZOOM MEMORY                                     | 198 |
| ZPrevious ZOOM 🕑 1                                      | 199 |
| SetFactors ZOOM  2                                      | 199 |

## Procedimiento para representar una función gráficamente

Para representar gráficamente una función, siga este procedimiento básico. Es posible que no tenga que seguir todos los pasos todas las veces.

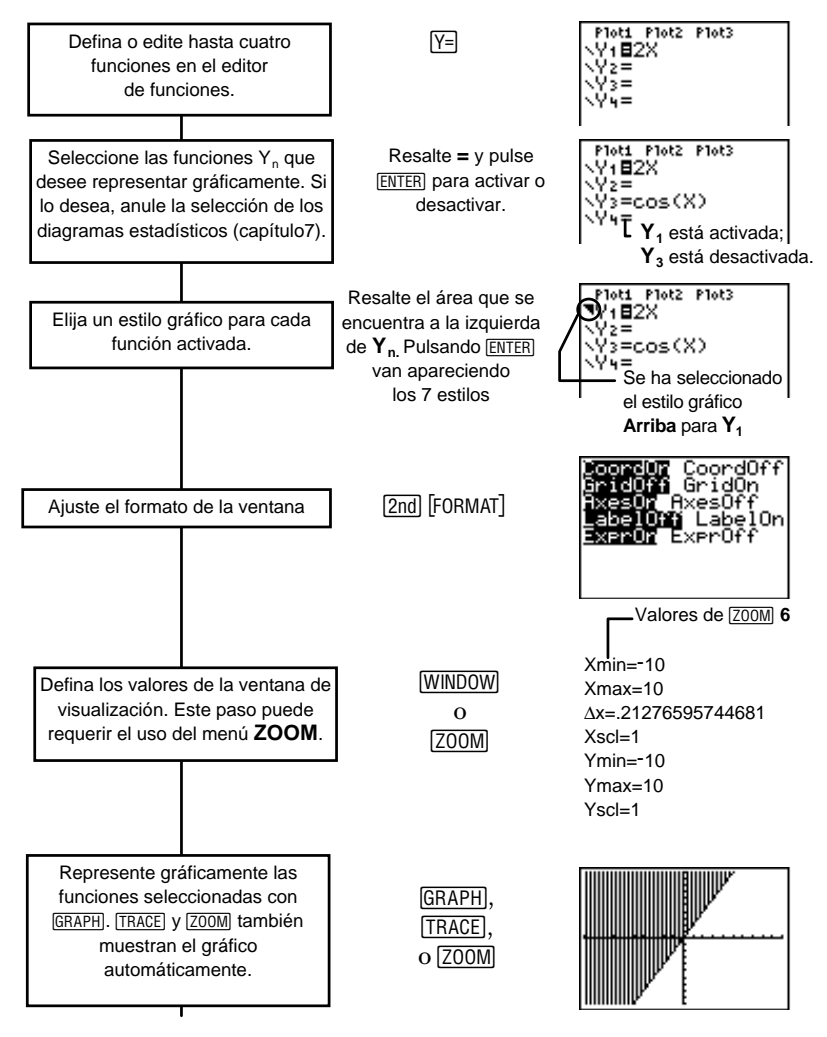

# Ejemplo de representación gráfica de una función

Por cada galleta que se come Tham, Antonio se come dos. ¿Cuántas galletas se come Antonio si Tham se come 1, 2, 3 y4 galletas?

Averigüe la función que representa la relación entre las galletas que se come Tham y las que se come Antonio, y represente los resultados gráficamente.

Este procedimiento explica las operaciones internas que realiza la calculadora cuando se define una representación gráfica de una función. En la página siguiente se muestra el uso de la TI-73 para calcular los resultados de este ejemplo.

| 1. | En este ejemplo se utilizan | 2. | La TI-73 calcula $Y$    |
|----|-----------------------------|----|-------------------------|
|    | estos valores de $X$ :      |    | utilizando los valores  |
|    |                             |    | correspondientes de $X$ |
|    | X=1                         |    | $Y = 2 \underline{*} X$ |
|    | Y-2                         |    | Y = 2 * 1 = 2           |

- 3. Genera una tabla de pares de coordenadas (*X*, *Y*) para que las estudie.
- 4. Representa los pares (*X*,*Y*) gráficamente.

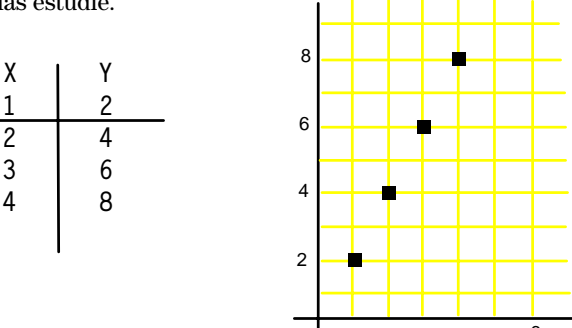

Representar gráficamente Y=2X en la calculadora y obtener las soluciones del problema enunciado.

1. Acceda al editor de funciones.

#### Y=

2. Si es necesario, borre  $Y_1$ =. Introduzca  $Y_1$ =2X.

CLEAR **2** *X* 

 Si lo desea, estudie la tabla de pares de coordenadas (*X*,*Y*); utilice TblStart=0 y ΔTbl=1.

[2nd] [TABLE]

Consulte el capítulo 8: Tablas, para obtener más información sobre las tablas de funciones.

 Defina la ventana de visualización únicamente para el primer cuadrante 1.

Z00M 4

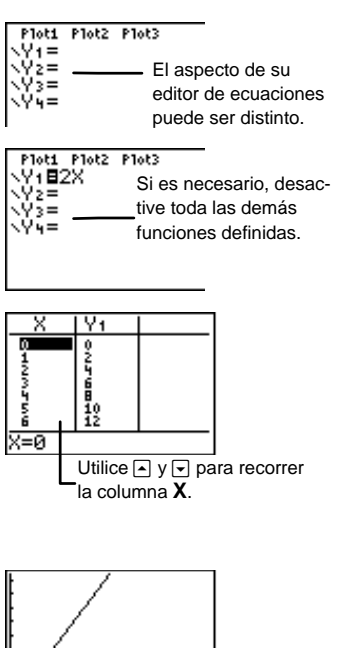

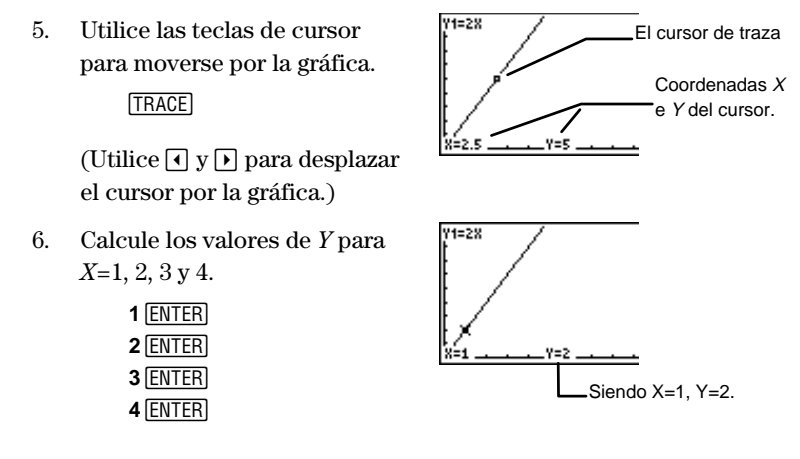

# Definición de funciones en el editor de funciones Y=

Utilice el editor de funciones para definir hasta cuatro funciones,  $Y_1$ ,  $Y_2$ ,  $Y_3$  e  $Y_4$ , en función de la variable independiente *XX*.

Pulse Y= para acceder al editor de funciones. La TI-73 puede representar gráficamente hasta cuatro funciones definidas simultáneamente.

Si el resultado de una expresión no es un número real, el punto correspondiente no se representa gráficamente. En este caso, no se produce ningún mensaje de error.

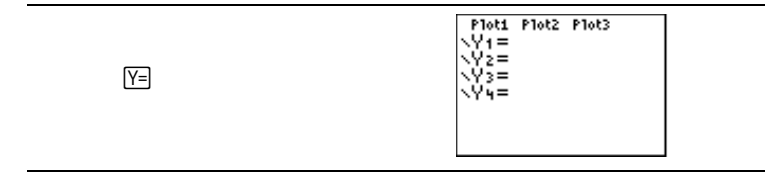

#### Introducción de funciones

Las funciones pueden consistir en variables, listas, expresiones trigonométricas o logarítmicas, o variaciones de funciones ya definidas (por ejemplo,  $Y_2=2*Y_1$ ). Para acceder a una variable  $Y_n$ , pulse 2nd [VARS] 2:Y-Vars.

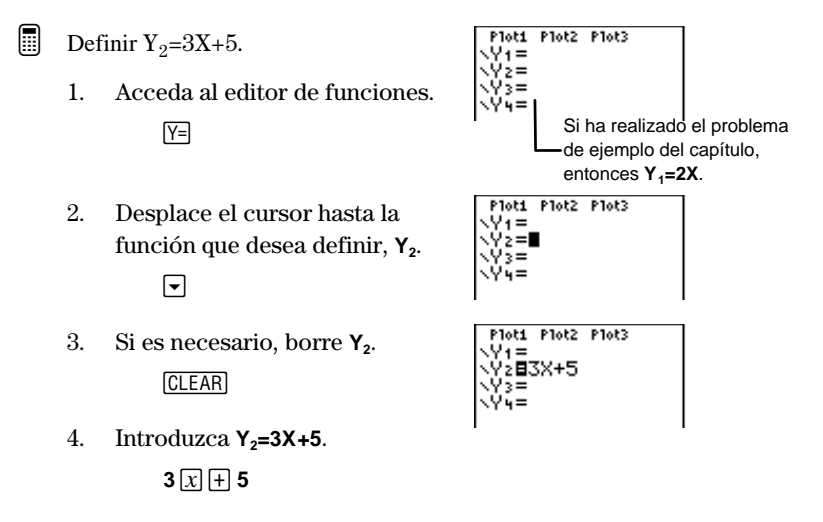

#### Edición de funciones

Puede editar o eliminar funciones en el editor de ecuaciones siempre que lo desee. En el editor de ecuaciones, desplace el cursor hasta la función que desee modificar.

Puede:

- Utilizar las teclas de edición, como DEL y [INS] para eliminar e insertar caracteres.
- Sobrescribir los valores actuales.
- Eliminar una función con <u>CLEAR</u>. Sitúe el cursor en cualquier punto de la función.

#### Selección de funciones

Aunque se haya definido una función en el editor de funciones, la TI-73 sólo la representará gráficamente si está seleccionada (activada). Las funciones seleccionadas se indican mediante el oscurecimiento del fondo situado tras el signo igual (=) de la función.

La primera vez que se define una función, queda seleccionada automáticamente.

Para seleccionar o anular la selección de una función, utilice las teclas de cursor para resaltar el signo = y pulse [ENTER].

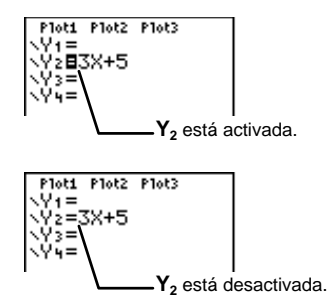

Puede cambiar el estado de activación o desactivación de un diagrama estadístico en el editor de funciones. Para activar o desactivar **Plot1**, **Plot2** o **Plot3**, utilice las teclas de cursor para resaltar su nombre (en la parte superior del editor de funciones) y, a continuación, pulse [ENTER]. Los diagramas seleccionados se indican mediante el oscurecimiento del fondo situado detrás de su nombre.

Consulte el capítulo 6: Diagramas estadísticos, para obtener más información sobre la definición y la representación de los diagramas estadísticos.

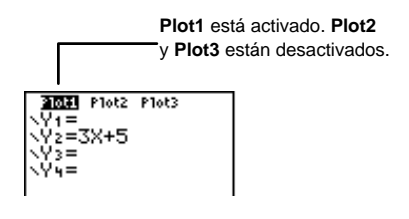

#### Abandono del editor de funciones

Para seleccionar otra pantalla, pulse la tecla correspondiente, como (GRAPH) o (WINDOW). Pulse [2nd] [QUIT] para regresar a la pantalla principal.

#### Selección de un estilo gráfico

Para una función definida, se puede elegir uno de los siete estilos que determinan el aspecto de la representación gráfica de la funciones. Los iconos de los estilos gráficos que se describen a continuación se encuentran en el editor de ecuaciones, situados a la izquierda de  $Y_n$ . Si no selecciona ninguno, la calculadora utilizará el estilo predeterminado, Línea, para representar todas las funciones definidas.

Para seleccionar un estilo, pulse  $\bigcirc$  desde el signo igual (=) de  $Y_n$  para resaltar el icono de estilo gráfico y, a continuación, pulse  $\boxed{\text{ENTER}}$  tantas veces como sea necesario para recorrer los siete estilos cíclicamente. Pulse  $\bigcirc$   $\bigcirc$  para regresar a la línea de edición de  $Y_n$ .

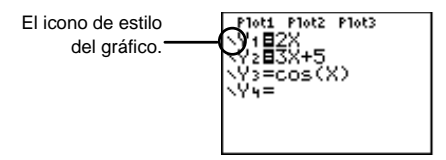

Los estilos gráficos resultan especialmente útiles cuando se representan gráficamente varias funciones de fomra simultánea. Por ejemplo, puede representar  $Y_1$  mediante una línea continua,  $Y_2$  mediante una línea de puntos e  $Y_3$  mediante una línea gruesa.

| Icono     | Estilo   | Descripción                                                                            | <b>Ejemplo</b> $(Y_1=2x)$ |
|-----------|----------|----------------------------------------------------------------------------------------|---------------------------|
| \<br>\    | Línea    | Une los puntos<br>representados mediante<br>una línea. Es el estilo<br>predeterminado. |                           |
| 1         | Grueso   | Une los puntos<br>representados mediante<br>una línea gruesa.                          |                           |
| μ.        | Arriba   | Sombrea el área situada<br>sobre la gráfica.                                           |                           |
| <u>h.</u> | Abajo    | Sombrea el área situada<br>bajo la gráfica.                                            |                           |
| -0        | Trayecto | Un cursor circular traza<br>la gráfica y dibuja el<br>trayecto.                        |                           |
| Û         | Animado  | Un cursor circular traza<br>la gráfica sin dibujar el<br>trayecto.                     |                           |
| N.        | Punto    | Muestra un punto por<br>cada punto representado<br>gráficamente.                       |                           |

- Definir el estilo gráfico Abajo para  $Y_2=3X+5$ .
  - 1. Acceda al editor de funciones y defina  $Y_2=3X+5$ .

Y= - CLEAR 3 x + 5

 Resalte el icono de estilo gráfico, situado a la izquierda de Y<sub>2</sub>, y seleccione el estilo Abajo.

| $\bullet \bullet \bullet$ | • • • | ] 🖪   |
|---------------------------|-------|-------|
| ENTER                     | ENTER | ENTER |

 Realice la representación gráfica.

Z00M 6

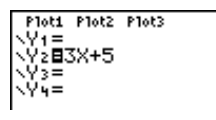

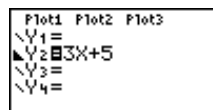

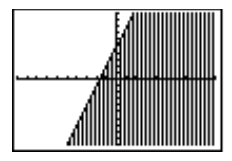

#### Ajuste del formato de la ventana [2nd] [FORMAT]

La pantalla de formato de ventana permite elegir los ajustes para la visualización. Estos ajustes se utilizan para la representación gráficas de las funciones y para los diagramas estadísticos.

[2nd] [FORMAT]

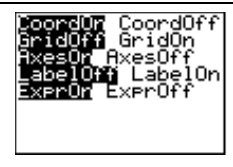

| Ajuste               | Activa o desactiva estos<br>elementos:                                                                                                    | Ejemplo:                                                      |
|----------------------|----------------------------------------------------------------------------------------------------|---------------------------------------------------------------|
| CoordOn/<br>CoordOff | Visualización de las<br>coordenadas X e Y del<br>cursor en la parte inferior<br>de la pantalla. Resulta útil<br>cuando nos desplazamos<br>por la gráfica.                                                                                                    | V1=2X<br>x=2.5534915<br>V=5.106383<br>CoordOn                 |
| GridOff/<br>GridOn   | Visualización de la<br>cuadrícula que corresponde<br>a las marcas de los ejes.                                                                                                    | GridOn                                                        |
| AxesOn/<br>AxesOff   | Visualización de los ejes X e<br>Y.                                                                                                    |                                                               |
| LabelOff/<br>LabelOn | Visualización de los rótulos<br>de los ejes $X$ e $Y$ . Estos<br>ajustes se ignoran cuando<br>se activa <b>AxesOff. LabelOn</b><br>resulta especialmente útil<br>cuando se efectúa la<br>representación gráfica en el<br>primer cuadrante ([ZOOM] <b>4</b> ). | Gráfica en el primer<br>cuadrante con<br>LabelOn seleccionado |

| Ajuste             | Activa o desactiva estos<br>elementos:                                                                                                    | Ejemplo:                                                                              |
|--------------------|----------------------------------------------------------------------------------------------------|---------------------------------------------------------------------------------------|
| ExprOn/<br>ExprOff | Visualización de la<br>expresión por lo que<br>nos estamos desplazando<br>en un momento<br>determinado. La expresión<br>se muestra en la esquina<br>superior izquierda del                | ExprOn<br>Y=2X<br>X=2.7659575 Y=5.5319149                                             |
|                    | Si tanto <b>CoordOn</b> como<br><b>ExprOff</b> están<br>seleccionados, el número<br>situado en la esquina<br>superior derecha indica la<br>función por la que nos<br>estamos desplazando. | Nos estamos<br>desplazando por Y <sub>1</sub> .<br>ExprOff<br>X=3.4042553 Y=6.8085106 |

#### Definición de los valores de la ventana

Si al introducir una función en el editor de funciones y pulsar (GRAPH) no ocurre nada o el aspecto de la gráfica no es el que esperaba, deberá ajustar los valores de la ventana en el menú **WINDOW** ((<u>WINDOW</u>).

En función de la sección de la gráfica que especifique mediante los valores del menú **WINDOW**, la presentación en la pantalla de la calculadora puede ser muy diferente.

En el ejemplo siguiente, en la primera pantalla de la calculadora se utilizan los valores del menú **WINDOW** que incluyen todos los cuadrantes para la función  $Y_1=X*cos(X)$ .

(La calculadora se encuentra en el modo **Degree**.) Posteriormente se muestran los cuadrantes I, II, III y IV por separado, para que vea el efecto que producen los valores del menú **WINDOW** sobre la presentación. En la sección siguiente se explica el procedimiento para redefinir dichos valores.  $Y_1 = X * cos(X)$ 

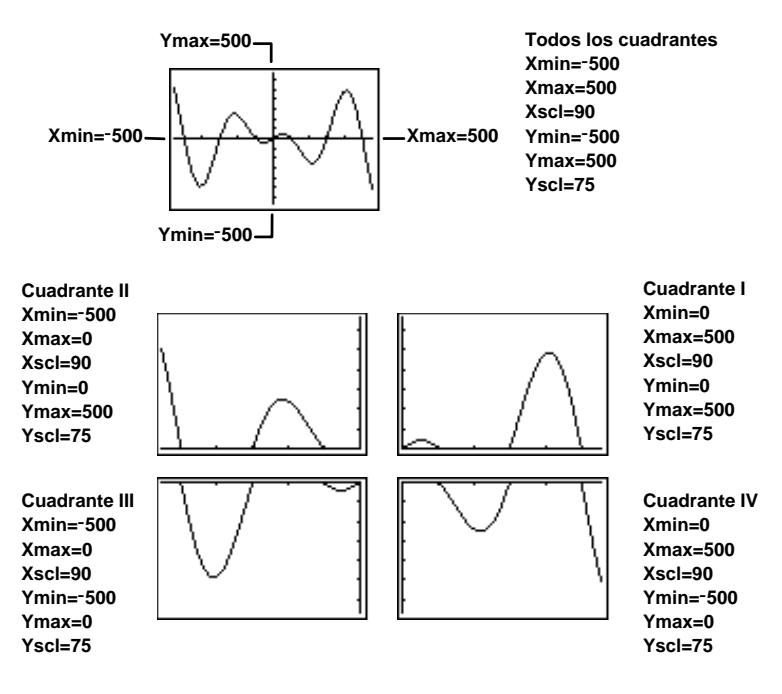

#### La pantalla de valores de la ventana WINDOW

Los valores del menú **WINDOW** establecen los valores extremos para los cuales se va a efectuar la representación. Si desea ver una explicación sobre  $\Delta X$ , consulte la sección titulada "Control de los incrementos de una traza", en este mismo capítulo.

Para salir del menú **WINDOW**, seleccione otra pantalla pulsando la tecla correspondiente o pulse [2nd] [QUIT] para regresar a la pantalla principal.

| (WINDOW) | WINDOW<br>Xmin=-10<br>xmax=10<br>AX=,2127659574<br>Xscl=1<br>Ymin=-10<br>Ymax=10<br>Yscl=1 |
|----------|--------------------------------------------------------------------------------------------|
|----------|--------------------------------------------------------------------------------------------|

| Xmin | Es el valor mínimo del eje $X$ ; debe ser inferior a Xmax.                                                                    |
|------|----------------------------------------------------------------------------------------------------|
| Xmax | Es el valor máximo del eje $X$ .                                                                                              |
| Δx   | Cuando nos desplazamos por una gráfica mediante $\boxed{\text{TRACE}}$ , determina los incrementos entre los valores de $X$ . |
| Xscl | Es la distancia entre las marcas del eje $X$ .<br>Para desactivar las marcas, establezca <b>Xscl=0</b> .                      |
| Ymin | Es el valor mínimo del eje $Y$ ; debe ser inferior a <b>Ymax</b> .                                                            |
| Ymax | Es el valor máximo del eje <i>Y</i> .                                                                                         |
| Yscl | Es la distancia entre las marcas del eje <i>Y</i> .<br>Para desactivar las marcas, establezca <b>Yscl=0</b> .                 |
|      |                                                                                                    |

## Determinación de los valores de la ventana para un gráfico determinado

En el ejemplo siguiente se muestra cómo ajustar los valores del menú **WINDOW** manualmente (en contraposición con el uso de los valores estándar de **WINDOW** que define 700 **6:ZStandard**).

Yuko practica con el piano 50 minutos diarios. ¿Cuántos minutos practica en 2, 4 y 5 días? Representar el resultado gráficamente.

L

1. Este sería el aspecto de la tabla de pares de coordenadas.

| Х | Y   |
|---|-----|
| 2 | 100 |
| 4 | 200 |
| 5 | 250 |
|   |     |

2. Este sería el aspecto de una posible representación gráfica de los pares ordenados (los valores de **WINDOW** aparecen rotulados):

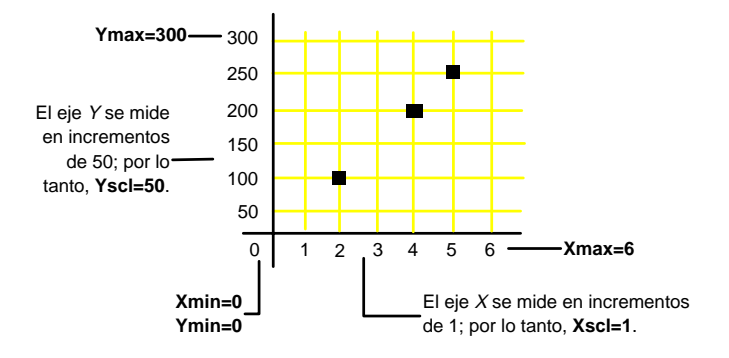

Representar la función  $Y_1$ =50X en la calculadora.

- 1. Acceda al editor de funciones.  $\boxed{Y=}$
- 2. Introduzca  $Y_1$ =50X.

[CLEAR] **50** *X* 

**Nota:** Desactive las demás funciones; para ello, resalte el signo = correspondiente y pulse <u>ENTER</u>.

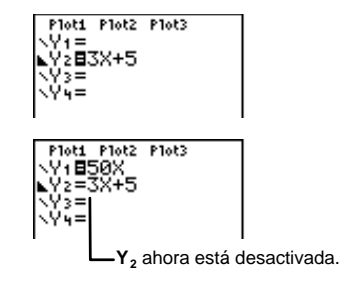

 Represente gráficamente la función utilizando los valores de ventana estándar (ZStandard).

Z00M 6

4. Ajuste los valores de **WINDOW** conforme la gráfica de muestra de la página anterior.

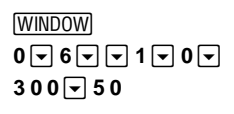

5. Represente gráficamente  $\mathbf{Y}_1$ . GRAPH

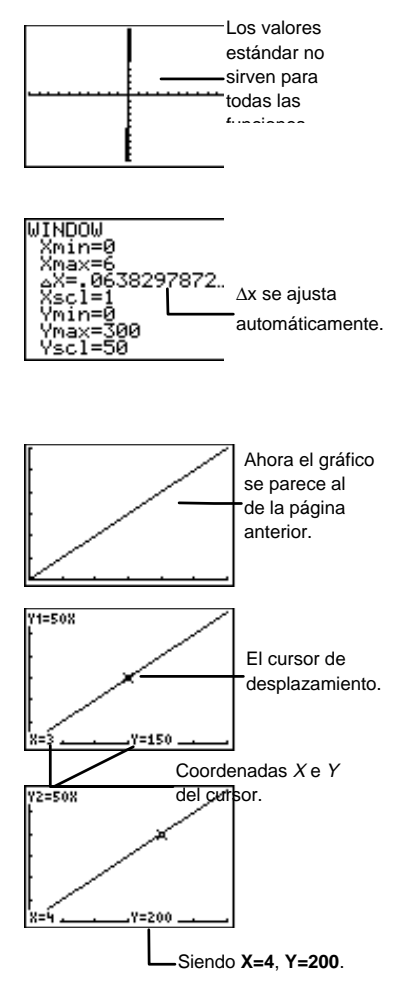

6. Desplácese por la gráfica.

(Utilice I y ) para desplazar el cursor por la gráfica.)

7. Calcule los valores de *Y* para  $X=2, 4 ext{ y 5}.$ 

2 ENTER 4 ENTER 5 ENTER

Nota: Considere la posibilidad de utilizar el menú **CONVERSIONS** ([2nd] [CONVERT] 4) para convertir los resultados (que están expresados en minutos) a segundos, horas, días, semanas o años. Si se desplaza ( $(\underline{\mathsf{TRACE}})$ ) por la gráfica mediante las teclas de cursor y sitúa éste en un valor de *X* superior a **Xmax** o inferior a **Xmin**, el cursor se saldrá de la pantalla gráfica, pero los valores de *Y* correspondientes se siguen visualizando. Sin embargo, no puede introducir valores de *X* (como hizo en el paso 7 anterior) que sean superiores a **Xmax** o inferiores a **Xmin**.

#### Visualización de una gráfica GRAPH

Pulse  $(\underline{\mathsf{GRAPH}})$  para visualizar las gráficas de las funciones seleccionadas. (Algunas operaciones, como  $(\underline{\mathsf{TRACE}})$  y  $(\underline{\mathsf{ZOOM}})$ , presentan la gráfica automáticamente.) Mientras se representa una gráfica, se activa el indicador de actividad (situado en la esquina superior derecha) hasta que la misma está completamente dibujada y X e Yestán actualizados.

Al pulsar [GRAPH] o [TRACE], o al seleccionar una función [Z00M], se representan gráficamente todas las funciones seleccionadas.

- Si los valores de **WINDOW** deseados ya están definidos, pulse <u>GRAPH</u> o <u>TRACE</u>.
- Pulse 200M para modificar los valores de **WINDOW** y representar gráficamente todas las funciones seleccionadas.

[ZOOM] ; a continuación, seleccione una función en el menú.

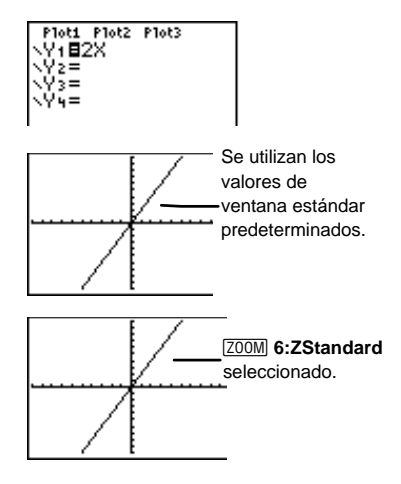

Para suspender momentáneamente la representación gráfica mientras se está realizando, pulse [ENTER]; si pulsa [ENTER] otra vez, se reanudará la representación.

Pulse ON para detener la representación gráfica. Pulse GRAPH para empezar otra vez.

#### Representación gráfica inteligente

Al pulsar GRAPH, la pantalla gráfica muestra inmediatamente (en lugar de redibujar) las gráficas previas de aquellas funciones en la s que no se han realizado cambios. Si se han producido cambios, las funciones se redibujan otra vez.

La gráfica se redibuja si se ha:

- Modificado una función.
- Activado o desactivado una función.
- Modificado el valor de una variable en una función activa.
- Modificado una variable de **WINDOW** o un ajuste de [2nd] [FORMAT].
- Borrado algún dibujo seleccionando **CirDraw** (consulte el capítulo 10: Dibujo).
- Modificado la definición de un diagrama estadístico (consulte el capítulo 6: Diagramas estadísticos).

#### Estudio de una gráfica con el cursor de movimiento libre

Utilice  $\bullet$ ,  $\bullet$ ,  $\bullet$ ,  $\bullet$ ,  $\bullet$  y  $\bullet$  para desplazar el cursor por la pantalla gráfica. La primera vez que se visualiza la gráfica, el cursor se sitúa en el centro de la pantalla, pero es invisible. Al pulsar cualquier tecla de cursor, el cursor pasa a ser visible y se desplaza del punto inicial. (Recuerde que debe utilizar el ajuste 2nd [FORMAT] **CoordOn** si desea ver las coordenadas (*X*,*Y*) en la parte inferior de la pantalla.)

#### **Estudio de la representación gráfica de una función con** [TRACE]

Si pulsa TRACE, podrá utilizar las teclas de cursor ( y ) para desplazarse por los puntos de la gráfica y ver las coordenadas del cursor en la parte inferior de la pantalla(si **CoordOn** está activada). Si **ExprOn** ([2nd] [FORMAT]) está activada, en la esquina superior izquierda se muestra la expresión por la que nos estamos desplazando.

Si se han seleccionado y representado gráficamente varias funciones (o diagramas estadísticos), pulse  $\checkmark$  y  $\checkmark$  para desplazar el cursor de una gráfica a otra.

El desplazamiento del cursor se basa en el orden en que aparecen las funciones en el editor de funciones, no en el aspecto de las funciones según su representación en pantalla. No obstante, la TI-73 comienza por los diagramas estadísticos activos.

Al desplazarse por las gráficas, el número de función situado en la esquina superior derecha de la pantalla varía.

Para salir del modo (TRACE), seleccione otra pantalla pulsando la tecla correspondiente, como (WINDOW) o (ZOOM), o pulse (2nd [QUIT] para regresar a la pantalla principal. Pulse (CLEAR) para permanecer en la pantalla gráfica.

#### Uso de QuickZoom

Mientras se desplaza por una función, puede pulsar <u>ENTER</u> para ajustar la ventana de representación. Al hacerlo, la posición del cursor se considera el centro de la nueva ventana de representación, y el cursor permanece en el modo <u>TRACE</u>. Esta función se denomina **QuickZoom** (Zoom rápido). Si utiliza **QuickZoom** accidentalmente y desea recuperar los ajustes de zoom de la ventana anterior, seleccione <u>ZOOM</u> **MEMORY 1:ZPrevious**.

#### Control de los incrementos de un desplazamiento

Si asigna un valor específico a  $\Delta X$  (que es opcional), puede controlar las coordenadas X de los desplazamientos.  $\Delta X$  es un valor de **WINDOW**; para cambiarlo, pulse <u>WINDOW</u>.

La TI-73 calcula  $\Delta X$  automáticamente como:

 $\Delta \mathbf{X} = \frac{(\mathbf{X}\mathbf{max} - \mathbf{X}\mathbf{min})}{94}$ 

Si se utilizan los valores estándar de la ventana (**ZStandard**),  $\Delta X = 0,21276595744681$ . Si asigna un valor a  $\Delta X$ , los valores de Xmin y Xmax se ajustan automáticamente de acuerdo con la fórmula anterior.

Representar gráficamente  $Y_1$ =2X con **ZStandard**.

1. En el editor de funciones, defina  $Y_1=2X$ .

Y= CLEAR **2** *x* 

**Nota:** Desactive las demás funciones; para ello, resalte el signo = correspondiente y pulse <u>ENTER</u>.

2. Represente gráficamente la función y desplácese por ella.

ZOOM 6 TRACE (si es necesario)

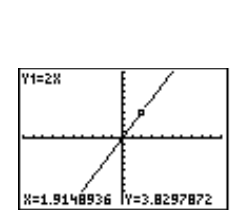

Ploti Plotz Plot3

Y1∎2X Y2≡

> La TI-73 elige los incrementos para el valor de X.

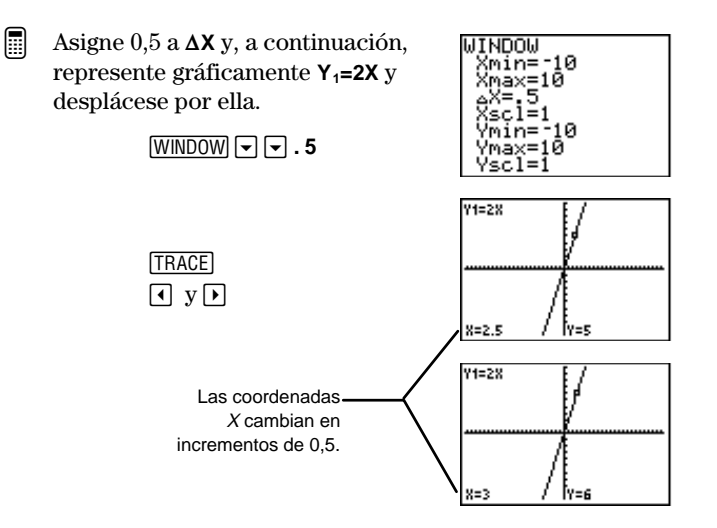

# Ajuste de los valores de la ventana con el menú [200] ZOOM

Los elementos del menú ZOOM **ZOOM** permiten ajustar la ventana de representación de un gráfico rápidamente y de diversas formas. Desde la pantalla gráfica, pulse <u>WINDOW</u> para ver los valores que se han establecido para **WINDOW**.

**1:ZBox**, **2:Zoom In** y **3:Zoom Out** requieren que primero desplace el cursor para definir la ventana de representación.

| [ZOOM] | ZOOII MEMORY<br>2:Zoom In<br>3:Zoom Out<br>4:ZQuadrant1<br>5:ZSquare<br>6:ZStandard<br>7↓ZoomStat |
|--------|---------------------------------------------------------------------------------------------------|
|        | 8:ZDecimal<br>9:ZoomFit<br>0:ZInte9er<br>¥BZTri9                                                  |

| 1:ZBox       | Permite dibujar un recuadro alrededor de una<br>sección concreta de la pantalla gráfica. A<br>continuación, la calculadora amplía el área<br>comprendida dentro del recuadro.                                                                                 |
|--------------|----------------------------------------------------------------------------------------------------|
| 2:Zoom In    | Permite utilizar las teclas de cursor para<br>seleccionar un punto. A continuación, la<br>calculadora amplía la zona que rodea al punto<br>con un nivel de ampliación definido por<br><b>SetFactors</b> (que se encuentra en el menú ZOOM<br><b>MEMORY</b> ). |
| 3:Zoom Out   | Permite utilizar las teclas de cursor para<br>seleccionar un punto. A continuación, la<br>calculadora reduce la zona que rodea al punto<br>con un nivel de reducción definido por<br><b>SetFactors</b> .                                                      |
| 4:ZQuadrant1 | Muestra únicamente el cuadrante I. Redibuja la<br>gráfica inmediatamente.                                                                                                    |
| 5:ZSquare    | Ajusta las variables de <b>WINDOW</b> de modo que los<br>cuadrados y círculos se muestren<br>proporcionados (y no con forma rectangular o<br>elíptica). Redibuja la gráfica inmediatamente.                                                                   |
| 6:ZStandard  | Activa los valores estándar (predeterminados)<br>para las variables de <b>WINDOW</b> . Redibuja la<br>gráfica inmediatamente.                                                                                                    |
| 7:ZoomStat   | Ajusta los valores de <b>WINDOW</b> de acuerdo con<br>las listas estadísticas vigentes. Redibuja el<br>gráfico inmediatamente.                                                                                                    |
| 8:ZDecimal   | Asigna 0,1 a $\Delta X$ y $\Delta Y$ y centra el origen. Redibuja<br>el gráfico inmediatamente; pulse TRACE para ver<br>los nuevos valores de las coordenadas.                                                                                                |

| 9:ZoomFit   | Ajusta <b>Ymin</b> e <b>Ymax</b> de modo que la pantalla<br>gráfica muestre el rango completo de valores de<br>la variable <i>Y</i> . Redibuja la gráfica<br>inmediatamente.                                                                                |
|-------------|----------------------------------------------------------------------------------------------------|
| 10:ZInteger | Permite seleccionar un nuevo punto central<br>para, a continuación, asignar 1 a $\Delta X$ y $\Delta Y$ y<br>asignar 10 a <b>Xscl</b> e <b>Yscl</b> . Redibuja la gráfica<br>inmediatamente; pulse TRACE para ver los<br>nuevos valores de las coordenadas. |
| 11:ZTrig    | Ajusta las variables de <b>WINDOW</b> con valores<br>preestablecidos que suelen ser adecuados para<br>representar gráficamente las funciones<br>trigonométricas. Redibuja la gráfica<br>inmediatamente.                                                     |

#### **ZBox** [Z00M] 1

Con **ZBox**, utilice las teclas de cursor para dibujar un recuadro alrededor de una sección determinada de la pantalla gráfica que desee ampliar. La calculadora ampliará el área comprendida en el interior del recuadro, situando el cursor en el centro de la pantalla.

Estudie la representación gráfica de la función  $Y_1=2X$  con **ZBox**.

1. Represente gráficamente la función seleccionada (en el ejemplo se muestra  $Y_1=2X$ ).

Z00M 6

 Seleccione la función ZBox y regrese a la representación gráfica de la función.

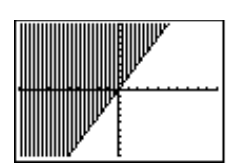

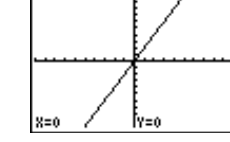

Z00M 1

3. Desplace el cursor hasta una esquina del recuadro que desee definir.

4. Desplace el cursor hasta la esquina opuesta a la primera.

 $\blacktriangleright \bullet \bullet \bullet$ 

5. Redibuje la gráfica.

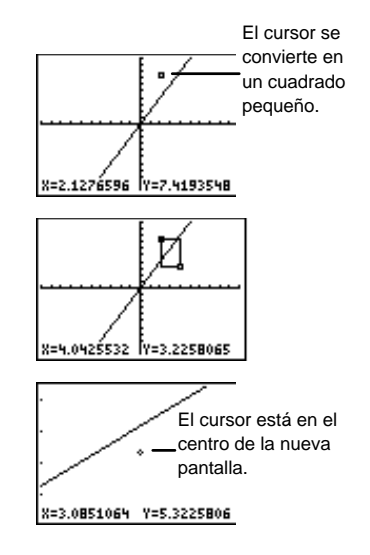

#### Zoom In y Zoom Out ZOOM 2 y 3

**Zoom In** amplía el gráfico alrededor de la posición del cursor. **Zoom Out** muestra una parte del gráfico más amplia, centrada en la posición del cursor, para ofrecer una visión más global. El procedimiento es igual en ambos casos.

Una vez seleccionada la operación **Zoom In** o **Zoom Out**, desplace el cursor si es necesario y pulse <u>ENTER</u> para seleccionar el nuevo punto central. Repita la operación hasta que seleccione otra operación o hasta que salga de la pantalla gráfica.

 Represente gráficamente la función seleccionada (en el ejemplo se muestra Y<sub>1</sub>=X<sup>2</sup>).

Z00M 6

 Seleccione la operación Zoom In para la representación gráfica de la función.

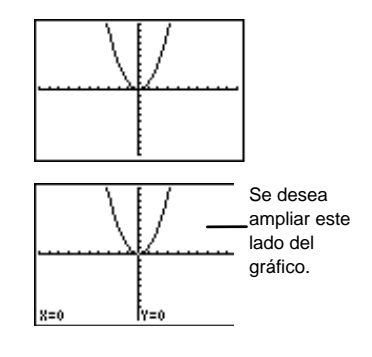

Z00M 2

3. Desplace el cursor hasta el punto que desee utilizar como centro de la nueva ventana de representación.

 $\blacktriangleright \checkmark \checkmark \checkmark$ 

4. Redibuje la gráfica.

ENTER

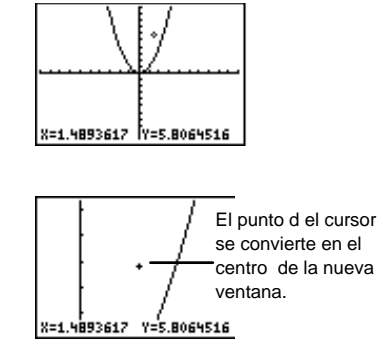

**Zoom Out** funciona exactamente igual que **Zoom In**. La calculadora reduce la ampliación automáticamente alrededor del punto central.

#### ZStandard ZOOM 6

ZStandard es una de las órdenes de ampliación más populares, porque las gráficas de muchas funciones se ven correctamente cuando se representan utilizando los valores de WINDOW estándar (por defecto): Xmin=-10, Xmax=10, Xscl=1, Ymin=--10, Ymax=10, Yscl=1.

Si selecciona la operación **ZStandard**, ya sea desde la pantalla gráfica o desde otra pantalla, todas las funciones activas se redibujan inmediatamente de acuerdo con dichos valores estándar de **WINDOW**.

#### ZInteger ZOOM O

**Zinteger** requiere que primero seleccione un nuevo punto central. La calculadora redibuja la gráfica inmediatamente, utilizando unos nuevos valores de **WINDOW**; 1 para  $\Delta X y \Delta Y$ , y 10 para **Xscl** y **Yscl**.

Seleccione el punto central (como haría para **ZoomIn** y **ZoomOut**) utilizando las teclas de cursor para desplazarlo y, a continuación, pulse <u>ENTER</u>. Pulse <u>TRACE</u> para ver los nuevos valores de las coordenadas.

#### Otras operaciones de ampliación

Todas las demás órdenes de ampliación (**ZQuadrant**, **ZSquare**, **ZoomStat**, **ZDecimal**, **ZoomFit** y **Ztrig**) redibujan inmediatamente todas las funciones activas y ajustan los valores de **WINDOW** de acuerdo con sus definiciones. Para **Zdecimal**, pulse **TRACE** para ver los nuevos valores de las coordenadas.

Puede ver ejemplos de estas operaciones en el apéndice A: Referencia de funciones e instrucciones.

#### El menú ZOOM MEMORY

| (ZOOM) ()    | 200M <b>Mainus</b><br>Marrevious<br>2: SetFactors…                                                                                                    |  |
|--------------|----------------------------------------------------------------------------------------------------|--|
| 1.7Previous  | Redibuia las gráficas de todas las funciones                                                                                                    |  |
| 1.21 10003   | activas utilizando las variables de <b>WINDOW</b> de la<br>gráfica que se estaba representando antes de<br>ejecutar la última operación <b>ZOOM</b> .                                                                                    |  |
| 2:SetFactors | Definen el factor de ampliación o de reducción<br>que utilizan <b>Zoom In</b> o <b>Zoom Out</b> para ampliar o<br>reducir la zona que rodea al punto en que se<br>encuentra el cursor. Son dos valores: <b>XFact</b> e<br><b>YFact</b> . |  |

#### ZPrevious ZOOM > 1

Al seleccionar **Zprevious**, se redibujan automáticamente todas las funciones y diagramas estadísticos seleccionados y se ajustan los valores de **WINDOW** de acuerdo con la definición de la gráfica anterior.

#### SetFactors ZOOM > 2

Los factores de ampliación, XFact e YFact, son números reales positivos ≥1. Definen el factor de ampliación o reducción que utilizan Zoom In o Zoom Out para ampliar o reducir la zona situada alrededor del punto en que se encuentra el cursor.

El valor predeterminado para XFact e YFact es 4. Resalte el factor que desee modificar, pulse CLEAR e introduzca el nuevo valor. XFact e YFact no afectan a las demás operaciones de Zoom.

# Dibujo

| El menú (DBAW) DRAW                              | 202 |
|--------------------------------------------------|-----|
|                                                  | 203 |
|                                                  | 203 |
| Line( DRAW) 2                                    | 203 |
| Horizontal y Vertical DRAW 3 y 4                 | 206 |
| Shade( DRAW) 5                                   | 208 |
| Circle( DRAW) 6                                  | 210 |
| Text( DRAW) 7                                    | 212 |
| Pen DRAW 8                                       | 214 |
| El menú DRAW POINTS                              | 216 |
| Pt-On(, Pt-Off( y Pt-Change( DRAW) 🕨 1, 2 y 3    | 217 |
| Pxl-On(, Pxl-Off( y Pxl-Change( DRAW) ) 4, 5 y 6 | 221 |
| pxl-Test( DRAW 🕨 7                               | 222 |
| El menú DRAW STO                                 | 223 |
| StorePic DRAW 🕨 🕨 1                              | 223 |
| RecallPic DRAW > 2                               | 225 |
| Eliminación de una imagen gráfica                | 225 |
|                                                  |     |

#### El menú DRAW DRAW

Los elementos del menú DRAW DRAW permiten dibujar encima de las gráficas de funciones y de los diagramas estadísticos (consulte el capítulo 9: Representación gráfica de funciones, y el capítulo 6: Diagramas estadísticos). La interpretación de las instrucciones de dibujo que realiza la TI-73 depende de si se accede a los elementos del menú desde la pantalla principal, desde el editor de programas o directamente desde un gráfico.

**Nota:** Al redefinir los valores de **WINDOW**, representar gráficamente una función  $Y_n$  o representar un diagrama estadístico o al pulsar [200M], se borran todos los elementos dibujados en la pantalla gráfica.

| (DRAW)    | URAM POINTS STO<br>USCINDraw<br>2:Line(<br>3:Horizontal<br>4:Vertical<br>5:Shade(<br>6:Circle(<br>7↓Text( |
|-----------|----------------------------------------------------------------------------------------------------|
|           | 7:Text(<br>8:Pen                                                                                          |
|           |                                                                                                    |
| 1:CIrDraw | Borra todos los elementos dibujados.                                                                      |
|           |                                                                                                    |

| 2:Line( | Dibuja un segmento | entre d | los puntos. |
|---------|--------------------|---------|-------------|
|         |                    |         |             |

**3:Horizontal** Dibuja una recta horizontal.

**4:Vertical** Dibuja una recta vertical.

5:Shade( Sombrea un área delimitada por dos funciones.

6:Circle( Dibuja una circunferencia.

- 7:Text( Dibuja texto sobre la pantalla gráfica.
- 8:Pen Activa la herramienta de dibujo a mano alzada.

Cuando se utiliza un elemento del menú DRAW DRAW o del menú DRAW POINTS para dibujar directamente sobre un gráfico, las coordenadas del cursor se muestran en la pantalla si se ha seleccionado CoordOn ([2nd] [FORMAT]). Si selecciona un elemento del menú DRAW DRAW sin tener representado un gráfico, aparece la pantalla principal.

#### CIrDraw DRAW 1

**CirDraw** borra todos los elementos dibujados desde la pantalla gráfica. Todos los puntos, rectas y sombreados dibujados mediante los elementos del menú <u>DRAW</u> **DRAW** son temporales. Por lo tanto, si abandona la pantalla gráfica y después regresa a ella, todos los dibujos habrán desaparecido.

Si selecciona **CirDraw** desde la pantalla gráfica, el gráfico actual se redibuja y visualiza sin los elementos dibujados. Puede guardar los dibujos y recuperarlos mediante el menú **DRAW STO**.

Si selecciona **CirDraw** desde la pantalla principal o desde un programa, se pega en la posición del cursor. Al pulsar <u>ENTER</u> se ejecuta la instrucción, se borran todos los dibujos del gráfico actual y se muestra el mensaje **Done** (Terminado). Cuando visualice el gráfico otra vez, todos los elementos dibujados habrán desaparecido.

#### Line( DRAW 2

**Line(** dibuja un segmento desde el punto  $(X_1, Y_1)$  hasta el punto  $(X_2, Y_2)$ . Puede ejecutar la instrucción **Line(** desde la pantalla gráfica, desde la pantalla principal o desde el editor de programas.

#### Line( desde la pantalla gráfica

Para dibujar un segmento en la pantalla gráfica:

1. Desde la pantalla gráfica, seleccione  $\boxed{DRAW}$  2. El cursor aparece en el centro de la pantalla gráfica. Las coordenadas *X* e *Y* se muestran en la parte inferior de la pantalla. Si no es así, puede activarlas seleccionando **CoordOn** ( $\boxed{2nd}$  [FORMAT]).

- 2. Sitúe el cursor en el punto inicial del segmento de línea que desee dibujar y, a continuación, pulse ENTER. El cursor se convierte en un cuadrado pequeño.
- 3. Desplace el cursor hasta el punto final del segmento y pulse ENTER. Al desplazar el cursor el segmento se va dibujando.
- 4. Repita los pasos 2 y 3 tantas veces como sea necesario. Para cancelar Line(, pulse <u>CLEAR</u>).
- Dibujar un segmento desde la pantalla gráfica.
  - 1. Borre todos los dibujos anteriores y seleccione el El cursor punto inicial del segmento. se convierte en un [ZOOM] 6 [DRAW] 1 [DRAW] 2 X=-4.680851 |Y=4.8387097 recuadro pequeño. (si es necesario) ENTER 2. Seleccione el punto final del segmento. El segmento está terminado. (si es necesario) X=-4.680851 Y=-3.870968 [ENTER]

### Line( desde la pantalla principal o desde el editor de programas

Desde la pantalla principal o desde el editor de programas, Line( puede dibujar o borrar un segmento desde el punto  $(X_1, Y_1)$  hasta el punto  $(X_2, Y_2)$  en la pantalla gráfica.

A continuación de la instrucción **Line(**, introduzca las coordenadas del punto inicial  $(X_1, Y_1)$  y las del punto final  $(X_2, Y_2)$  del segmento. Si incluye el argumento **0** detrás de las coordenadas X e Y, se borra el segmento de extremos  $(X_1, Y_1)$  hasta  $(X_2, Y_2)$ .

Para dibujar un segmento:

Line( $X_1, Y_1, X_2, Y_2$ )

Para borrar un segmento:

Line( $X_1, Y_1, X_2, Y_2, 0$ )

Desde la pantalla principal, dibujar un segmento entre (0,0) y (6,9).

1. Desde la pantalla principal, borre la pantalla gráfica.

(2nd) [QUIT] CLEAR) (DRAW) **1** [ENTER]

2. Especifique las coordenadas (X,Y) y dibuje el segmento.

DRAW 2 0,0,6,9)ENTER

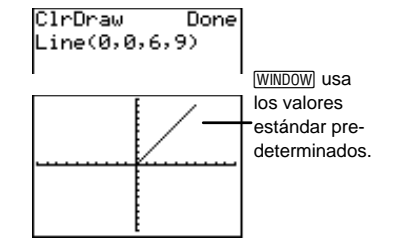

Borrar la parte de la línea comprendida entre (2,3) y (4,6).

| 2nd [QUIT] DRAW 2 |
|-------------------|
| 2,3,4,6,0)        |
| ENTER             |

| ClrDraw<br>Line(0,0,6,<br>Line(2,3,4, | Done<br>9)<br>Done<br>6,0) |
|---------------------------------------|----------------------------|
|                                       | /                          |

#### Horizontal y Vertical DRAW 3y4

Horizontal y Vertical dibujan, respectivamente, una recta horizontal o vertical en la pantalla gráfica. Puede ejecutar ambas instrucciones desde la pantalla gráfica, desde la pantalla principal o desde el editor de programas.

#### Horizontal y Vertical desde la pantalla gráfica

Para dibujar una recta horizontal o vertical en la pantalla gráfica:

- Desde la pantalla gráfica, seleccione DRAW 3 ó 4. El cursor aparece en el centro de la pantalla gráfica. Las coordenadas *X* e *Y* se muestran en la parte inferior de la pantalla.
- 2. Aparece una recta que se mueve al desplazar el cursor. Coloque el cursor en la coordenada Y (para las rectas horizontales) o en la coordenada X (para las rectas verticales) por la que desee que pase la recta.
- 3. Pulse ENTER para dibujar la recta sobre el gráfico.
- 4. Repita los pasos 2 y 3 tantas veces como sea necesario. Para cancelar Horizontal o Vertical, pulse CLEAR.
- Dibujar una recta horizontal desde la pantalla gráfica.

GRAPH DRAW 1 DRAW 3 ▼ (si es necesario) ENTER

|     |             | WINDOW usa                    |
|-----|-------------|-------------------------------|
|     |             | estándar pre-<br>determinados |
| X=0 | Y=5.1612903 |                               |

Dibujar una recta vertical desde la pantalla gráfica.

GRAPH DRAW 4 (si es necesario) ENTER

| X=-5.1 | 06383 | Y=5.1612903 |
|--------|-------|-------------|

#### Horizontal y Vertical desde la pantalla principal o desde el editor de programas

Desde la pantalla principal o desde el editor de programas, Horizontal dibuja una recta horizontal para Y=y. y puede ser un número entero o una expresión.

Horizontal y

Vertical dibuja una recta vertical para X=x. x puede ser un número entero o una expresión.

Vertical x

Desde la pantalla principal, dibujar una recta horizontal para Y=4.

> [2nd] [QUIT] [CLEAR] [DRAW] 1 [ENTER] [DRAW] 3 4 ENTER

| ClrDraw Done<br>Horizontal 4 |                                                           |
|------------------------------|-----------------------------------------------------------|
|                              | (WINDOW) usa<br>los valores<br>—estándar pr<br>determinad |
|                              |                                                           |

Dibujar una línea vertical para X=4.

[2nd] [QUIT] [DRAW] 4 4 ENTER

| ClrDraw<br>Horizont | al | Done<br>4<br>Done |
|---------------------|----|-------------------|
| Vertical            | 4  |                   |
|                     |    |                   |

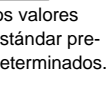

#### Shade( DRAW 5

**Shade(** permite sombrear áreas situadas por encima o por debajo de las funciones en la pantalla gráfica.

Sólo puede ejecutar **Shade(** desde la pantalla principal o en una instrucción de programación. **Shade(** admite dos argumentos obligatorios y cuatro argumentos opcionales. Sin embargo, no se puede omitir ningún argumento. Por ejemplo, si desea especificar el quinto argumento, *estampado*, también debe especificar el tercero y el cuarto, *izquierda* y *derecha*.

Shade(inferior, superior[, izquierda, derecha, estampado, resolución])

Para utilizar Shade( desde la pantalla principal o desde un programa:

- 1. Seleccione DRAW 5.
- 2. Introduzca dos funciones, *inferior* y *superior*, en función de *X*. Una vez ejecutada la instrucción, la calculadora representa gráficamente las funciones y sombrea el área situada encima de *inferior* y debajo de *superior*.
- 3. Si lo desea, introduzca *izquierda* y *derecha*, límites izquierdo y derecho de *X*. Los valores predeterminados son **Xmin** y **Xmax**.
- 4. Si lo desea, introduzca el número del estampado para el sombreado, *estampado*. Los cuatro estampados disponibles para el sombreado son:
  - 1=Vertical (predeterminado)
  - 2=Horizontal
  - 3=Diagonal desde la parate superior izquierda a la inferior derecha
  - 4=Diagonal desde la parte inferior izquierda a la superior derecha
5. Si lo desea, especifique la resolución del diseño, *resolución*, que ha de ser un número entero comprendido entre **1** y **8**.

*res*=**1** es el valor predeterminado y representa la resolución inferior (las líneas se dibuja muy juntas). *res*=**8** representa la resolución superior (las líneas se dibujan muy separadas).

- 6. Pulse ENTER para ejecutar la instrucción.
- Sombrear por encima de la función Y=X-2 (*inferior*) y por debajo de la función  $Y=X^3-8X$  (*superior*).

(A la derecha se muestran las funciones tal como aparecerían si se representaran gráficamente por separado).

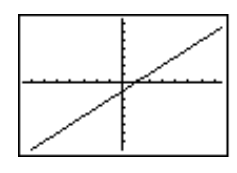

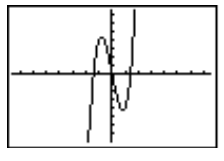

Shade(X-2,X3-8X)

Done

ClrDraw

2nd [QUIT] <u>CLEAR</u> DRAW 1 <u>ENTER</u> DRAW 5 <u>x</u> - 2 , <u>x</u> <u>MATH</u> 3 - 8 <u>x</u> ) <u>ENTER</u>

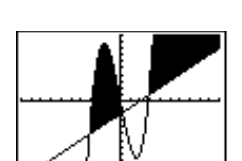

Introducir un límite *X izquierdo*, -2, y un límite *X derecho*, 5, para las mismas funciones.

| 2nd [QUIT] DRAW 1 ENTER<br>2nd [ENTRY] 2nd [ENTRY]<br>◀ , () 2 , 5 () ENTER | ClrDraw Done<br>Shade(X-2,X3-8X)<br>Done<br>ClrDraw Done<br>Shade(X-2,X3-8X,<br>-2,5) |
|-----------------------------------------------------------------------------|---------------------------------------------------------------------------------------|
|                                                                             | 5 es el límite<br>derecho.<br>-2 es el límite izquierdo.                              |

## Circle( DRAW) 6

Puede ejecutar la instrucción **Circle(** desde la pantalla gráfica, desde la pantalla principal o desde el editor de programas.

### Circle( desde la pantalla gráfica

Para dibujar una circunferencia en la pantalla gráfica:

- 1. Desde la pantalla gráfica, seleccione  $\boxed{DRAW}$  6. El cursor aparece en el centro de la pantalla gráfica. Las coordenadas *X* e *Y* se muestran en la parte inferior de la pantalla.
- 2. Coloque el cursor en el centro de la circunferencia que desee dibujar. Pulse ENTER.
- 3. Desplace el cursor hasta un punto de la circunferencia. Pulse ENTER. La circunferencia se dibuja sobre el gráfico automáticamente.
- 4. Repita los pasos 2 y 3 tantas veces como sea necesario. Para cancelar **Circle(**, pulse <u>CLEAR</u>.

- Dibujar una circunferencia desde la pantalla gráfica.
  - 1. Borre todos los dibujos anteriores y seleccione el centro de la circunferencia.

GRAPH) DRAW 1 DRAW 6 ▼ ▲ ▶ ● (si es necesario) ENTER

2. Desplace el cursor hasta un punto de la circunferencia.

(si es necesario)

3. Dibuje la circunferencia.

**ENTER** 

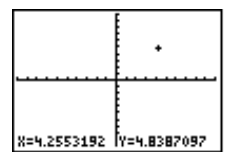

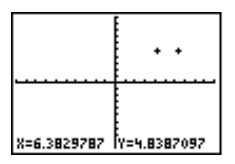

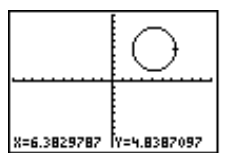

## Circle( desde la pantalla principal o desde el editor de programas

Desde la pantalla principal o desde el editor de programas puede dibujar una circunferencia en la pantalla gráfica. **Circle(** admite tres argumentos obligatorios:  $X \in Y$ , las coordenadas del centro de la circunferencia, y *radio*, la longitud del radio, que debe ser un número real positivo.

Circle(X,Y,radio)

Dibujar una circunferencia cuyo centro sea (0,0) y cuyo radio sea 7.

2nd [QUIT] CLEAR DRAW 1 ENTER DRAW 6 0 , 0 , 7 ) ENTER

**Nota:** Utilice ZOOM **5:ZSquare** para ajustarlos y conseguir una circunferencia "circular", no elíptica.

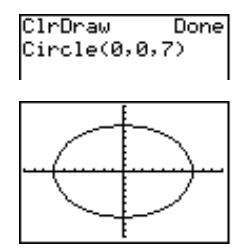

## Text( DRAW 7

Puede acceder a **Text(** desde la pantalla gráfica, desde la pantalla principal o desde el editor de programas. **Text(** permite dibujar texto en la pantalla gráfica teniendo representado una gráfica. Utilice el editor de texto ([2nd [TEXT]) para acceder a todos los caracteres de texto. Puede introducir funciones, variables e instrucciones de la TI-73 en forma de texto.

La fuente utilizada es proporcional, así que el número exacto de caracteres que caben en el gráfico es variable.

### Text( desde la pantalla gráfica

Para dibujar texto en la pantalla gráfica:

- 1. Desde la pantalla gráfica, seleccione DRAW 7. El cursor aparece en el centro de la pantalla gráfica.
- 2. Coloque el cursor en el punto donde desee que comience el texto.
- Pulse [2nd] [TEXT] para acceder al editor de texto. Seleccione los caracteres que forman el texto. Resalte Done con el cursor y, a continuación, pulse [ENTER].
   El texto seleccionado se pega en la pantalla gráfica.
- 4. Repita los pasos 2 y 3 tantas veces como sea necesario. Para cancelar **Text(**, pulse <u>CLEAR</u>.

Desde la pantalla gráfica, rotular el primer cuadrante con el texto QUAD1.

1. Borre todos los dibujos anteriores y seleccione el punto donde desee que comience el texto.

(si es necesario)

2. Utilice el editor de texto para introducir **QUAD1**.

2nd [TEXT] Q ENTER U ENTER A ENTER D ENTER 1 Done ENTER

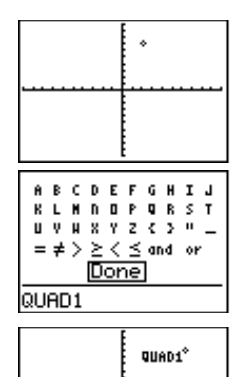

## Text( desde la pantalla principal o desde el editor de programas

Desde la pantalla principal o desde el editor de programas puede dibujar texto en la pantalla gráfica.

**Text(** admite tres argumentos obligatorios: *fila* y *columna*, que especifican el valor del píxel situado en la esquina superior izquierda del primer carácter, y *texto*, que puede consistir en funciones, variables o instrucciones de texto.

Text(fila,columna,texto) Text(fila,columna,"texto")

*fila* es un número entero comprendido entre 0 y 57, y *columna* es un número entero comprendido entre 0 y 94. Por consiguiente, (0,0) es la esquina superior izquierda, (0,94) es la esquina superior derecha, (57,0) es la esquina inferior izquierda y (57,94) es la esquina inferior derecha. Si intenta dibujar *texto* en cualquier borde de la pantalla gráfica, la calculadora sólo muestra el *texto* que cabe; si parte del *texto* no cabe, la calculadora no lo visualiza en la siguiente *línea*.

Si *texto* está entrecomillado (" ") (las comillas se encuentran en el editor de texto), la calculadora interpreta cualquier carácter, número o expresión como si fuera texto. Si se omiten las comillas, la TI-73 calcula el resultado y lo muestra, cuando corresponda, con un máximo de 10 caracteres.

- Rotular el primer cuadrante con el texto **QUAD1** desde la pantalla principal. El texto debe comenzar en el píxel (10,60).
  - 1. Borre todos los dibujos anteriores y seleccione el punto inicial del texto.

2nd [QUIT] CLEAR DRAW 1 ENTER DRAW 7 10, 60,

2. Utilice el editor de texto para introducir "QUAD1".

2nd [TEXT] " ENTER Q ENTER U ENTER A ENTER D ENTER 1 " ENTER DONE ENTER () ENTER

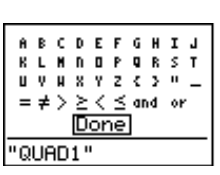

Done

ClrDraw

Text(10,60,

ClrDraw Done Text(10,60,"QUAD 1")

QUAD1

## Pen DRAW 8

Pen le permite realizar cualquier dibujo que desee.

Sólo puede ejecutar **Pen** desde la pantalla gráfica. No se puede ejecutar **Pen** desde la pantalla principal ni desde el editor de programas.

Para dibujar una forma cualquiera en la pantalla gráfica:

- 1. Desde la pantalla gráfica, seleccione  $\boxed{DRAW}$  8. El cursor aparece en el centro de la pantalla gráfica. Las coordenadas *X* e *Y* se muestran en la parte inferior de la pantalla.
- 2. Coloque el cursor en el punto donde desee empezar a dibujar. Pulse ENTER para activar la pluma.
- 3. Desplace el cursor. Según desplace el cursor, dibujará sobre el gráfico, oscureciendo un píxel cada vez.
- 4. Pulse ENTER para desactivar la pluma.
- 5. Repita los pasos 2, 3 y 4 tantas veces como sea necesario. Para cancelar **Pen**, pulse <u>CLEAR</u>.
- Dibujar una cara sonriente en la pantalla gráfica:
  - 1. Borre todos los dibujos anteriores y seleccione AxesOff.

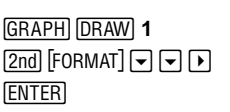

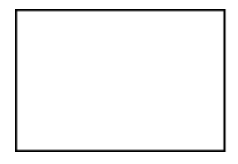

2. En primer lugar, dibuje una circunferencia.

GRAPH DRAW 6 ENTER ▲ (si es necesario) ENTER

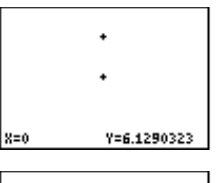

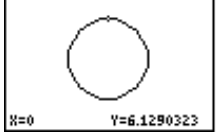

3. Utilice **Pen(** para dibujar los ojos.

DRAW 8 y y (tantas veces como sea necesario) ENTER ENTER (tantas veces como sea necesario) ENTER ENTER

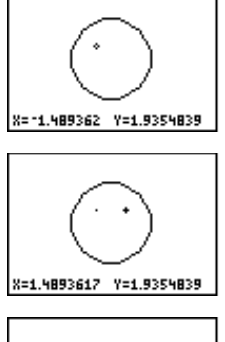

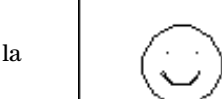

X=-1.914894 Y=-1.290323

4. Dibuje la boca.

ENTER (para iniciar la sonrisa)
 (repita tantas veces)

como sea necesario)

(repita tantas veces

como sea necesario)

(repita tantas veces como sea necesario)

## El menú (DRAW) POINTS

Los elementos del menú DRAW **POINTS** le permiten dibujar o borrar puntos o píxeles individuales sobre las representaciones gráficas de funciones y los diagramas estadísticos (consulte el capítulo 9: Representación gráfica de funciones, y el capítulo 6: Diagramas estadísticos). La interpretación de las instrucciones de puntos que realiza la TL-73 depende de si se accede a las instrucciones desde

la TI-73 depende de si se accede a las instrucciones desde la pantalla principal, desde el editor de programas o directamente desde un gráfico.

Al redefinir los valores de **WINDOW** ( $\boxed{\text{Z00M}}$  **6:Zstandard**), representar gráficamente una función  $Y_n$ , representar un diagrama estadístico o al pulsar  $\boxed{\text{Z00M}}$ , se borran todos los elementos dibujados en la pantalla gráfica.

**Nota**: En todos los ejemplos de esta sección se muestra la pantalla gráfica ajustada con los valores estándar de **WINDOW** y con todas las funciones  $Y_n$  y los diagramas estadísticos desactivados.

| DRAW) 🕨       | DRAW <b>[20]NHE</b> STO<br><b>HE</b> Pt-On(<br>2:Pt-Off(<br>3:Pt-Chan9e(<br>4:Px1-On(<br>5:Px1-Off(<br>6:Px1-Chan9e(<br>7:Px1-Test( |  |
|---------------|----------------------------------------------------------------------------------------------------|--|
|               |                                                                                                    |  |
| 1:Pt-On(      | Activa un punto.                                                                                                    |  |
| 2:Pt-Off(     | Desactiva un punto.                                                                                                    |  |
| 3:Pt-Change(  | Cambia el estado de un punto.                                                                                                    |  |
| 4:PxI-On(     | Activa un píxel.                                                                                                    |  |
| 5:PxI-Off(    | Desactiva un píxel.                                                                                                    |  |
| 6:PxI-Change( | Cambia el estaod de un píxel.                                                                                                    |  |
| 7:pxl-Test(   | Devuelve 1 si el píxel está activado y 0 si está desactivado.                                                                       |  |

## Pt-On(, Pt-Off( y Pt-Change( □RAW) ▶ 1, 2 y 3

**Pt-On(**, **Pt-Off(** y **Pt-Change(** activa, desactiva o cambia el estado de un punto desde la pantalla gráfica, desde la pantalla principal o desde el editor de programas.

A diferencia de lo que ocurre con los píxeles, los puntos están asociados directamente a los ejes  $X \in Y$ . La pantalla se divide en coordenadas  $X \in Y$  especificadas mediante (X, Y). Los puntos visibles dependen de los valores de **WINDOW** que se hayan definido. Por ejemplo, si se utilizan los valores de **WINDOW** estándar, es  $-10 \le X \le 10$  y  $-10 \le Y \le 10$ . Ello no significa que los puntos situados más allá de estos límites no existan, sólo significa que no se pueden ver los puntos activados que estén situados fuera de estos límites.

### Pt-On(, Pt-Off( y Pt-Change( desde la pantalla gráfica

Para utilizar Pt-On(, Pt-Off( y Pt-Change( en la pantalla gráfica:

- Desde la pantalla gráfica, seleccione DRAW → 1, 2 ó 3. El cursor aparece en el centro de la pantalla gráfica. Las coordenadas *X* e *Y* se muestran en la parte inferior de la pantalla.
- 2. Desplace el cursor:
  - Hasta la posición en la que desee dibujar el punto (**Pt-On(**).
  - Hasta la posición del punto que desee borrar (Pt-Off().
  - Hasta la posición del punto que desee cambiar de estado (activar o desactivar) (**Pt-Change(**).
- 3. Pulse ENTER para dibujar, borrar o modificar el punto.
- 4. Repita los pasos 2 y 3 tantas veces como sea necesario. Para cancelar **Pt-On(, Pt-Off(** o **Pt-Change(**, pulse <u>CLEAR</u>].
- Dibujar puntos desde la pantalla gráfica.

1. Si lo desea, seleccione **AxesOn** y, a continuación, borre todos los dibujos anteriores.

2. Seleccione el punto inicial en que desee dibujar un punto.

DRAW **)** 1 **)** (si es necesario)

3. Dibuje el punto.

ENTER

| *           |             |
|-------------|-------------|
| X=-7.446809 | Y=6.4516129 |
| •           |             |
| ·····       |             |
| X=-7.446809 | Y=6.4516129 |
|             |             |
| <u> </u>    | Y=2 5806452 |

- 4. Repita tantas veces como sea necesario.
- x=-4.042553 Y=1.6129032
- Borrar cuatro puntos de la pantalla gráfica.
  - 1. Desplace el cursor hasta el punto que desee borrar.

(si es necesario) ENTER

2. Repita tantas veces como sea necesario.

## Pt-On(, Pt-Off( y Pt-Change( desde la pantalla principal y desde el editor de programas

Desde la pantalla principal o desde el editor de programas puede dibujar o borrar un punto de la pantalla gráfica, así como cambiar el estado del mismo.

**Pt-On(**, **Pt-Off(** y **Pt-Change(** admiten dos argumentos obligatorios:  $X \in Y$ , que especifican las coordenadas del punto que se desea dibujar, borrar o modificar. **Pt-On(** y **Pt-Off(** tienen un argumento opcional, *marca*, que determina el aspecto del punto. Especifique **1** (valor predeterminado), **2** ó **3**, siendo:

1(valor predeterminado)=  $\cdot$  (punto) 2=  $\Box$  (cuadro) 3= + (cruz)

Si especifica *marca* para activar un punto con **Pt-On(**, cuando desactive el punto con **Pt-Off(** debe especificar la misma *marca*. **Pt-Change(** no tiene el argumento *marca*.

También debe tener en cuenta que si, por ejemplo, especifica el punto (20,30) pero la ventana de representación utiliza los valores estándar, no podrá ver el punto porque la ventana de representación no incluye la parte específica del gráfico en que se encuentra el punto (20,30). Pulse <u>WINDOW</u> para redefinir los valores de **WINDOW**.

**Nota:** Al redefinir los valores de **WINDOW**, representar gráficamente una función  $Y_n$ , representar un diagrama estadístico o al pulsar (ZOOM), se borran todos los elementos dibujados en la pantalla gráfica.

**Pt-On(***X*, *Y*[,*marca*]**) Pt-Off(***X*, *Y*[,*marca*]**) Pt-Change(***X*, *Y***)**  Activar el punto (-5,3) y asignarle la marca cuadro.

| ClrDraw  | Done  |
|----------|-------|
| Pt-On(-5 | ,3,2) |
|          |       |

## $\begin{array}{c} \textbf{Pxl-On(, Pxl-Off( y Pxl-Change() \\ \hline \textbf{DRAW} ) \rightarrow 4,5 y 6 \end{array}$

**PxI-On(**, **PxI-Off(** y **PxI-Change(** activan, desactivan o cambian el estado de un píxel únicamente desde la pantalla principal o desde el editor de programas.

Cuando se selecciona una instrucción de píxel en el menú (DRAW) **POINTS**, la TI-73 regresa a la pantalla principal o al editor de programas. Puesto que las instrucciones de píxeles no son interactivas, no puede utilizarlas desde la pantalla gráfica.

Los píxeles son independientes de los ejes  $X \in Y$ . En cambio, se basan en el tamaño físico de la pantalla. La pantalla se divide en píxeles, que se especifican como (*fila,columna*).  $0 \le fila \le 62$  y  $0 \le columna \le 94$ .

**PxI-On(**, **PxI-Off(** y **PxI-Change(** admiten dos argumentos obligatorios: *füla* y *columna*, que especifican el píxel que se desea dibujar, borrar o modificar.

PxI-On(fila,columna) PxI-Off(fila,columna) PxI-Change(fila,columna)

- Activar el píxel situado en (45,35).
  - 1. Desde la pantalla principal, borre la pantalla gráfica.

2nd [QUIT] CLEAR DRAW 1 ENTER

2. Active el píxel.

| DRAV | ∕   |         |
|------|-----|---------|
| 45,  | 35) | [ENTER] |

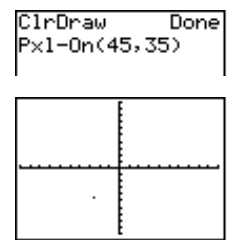

## pxl-Test( DRAW > 7

Sólo se puede ejecutar **pxI-Test** desde la pantalla principal o desde el editor de programas.

**pxi-Test(** comprueba el estado del píxel situado en (*fila,columna*) para comprobar si está activado o desactivado. Si está activado, **pxi-Test(** devuelve 1. Si está desactivado, **pxi-Test(** devuelve 0. 0≤*fila*≤57 y 0≤*columna*≤94.

pxl-Test(fila,columna)

Comprobar si el píxel situado en (45,35) está activado o desactivado.

2nd [QUIT] DRAW ▶ 7 45, 35) ENTER ClrDraw Done Pxl-On(45,35) Pxl-Test(45,35) 1

## El menú DRAW STO

El menú DRAW **STO** (almacenar) permite almacenar o recuperar hasta tres imágenes de la memoria. Cuando se selecciona una instrucción en el menú DRAW **STO**, la TI-73 regresa a la pantalla principal o al editor de programas.

Las instrucciones de imágenes no son interactivas, lo que significa que no puede utilizarlas desde la pantalla gráfica.

 $\label{eq:Nota: En todos los ejemplos de esta sección se muestra la pantalla gráfica ajustada con los valores estándar de WINDOW ([Z00M] 6:ZStandard) y con todas las funciones Y_n y los diagramas estadísticos desactivados.$ 

| DRAW 🕨      | ∢                          | DRAW POINTS <b>510</b><br>M <b>B</b> StorePic<br>2:RecallPic |
|-------------|----------------------------|--------------------------------------------------------------|
|             |                            |                                                              |
| 1:StorePic  | Almacena la imagen actual. |                                                              |
| 2:RecallPic | Recupera una imagen        | almacenada.                                                  |

## StorePic DRAW > 1

Sólo se puede ejecutar **StorePic** desde la pantalla principal o desde el editor de programas. Puede almacenar hasta tres imágenes, siendo cada una de ellas una imagen de la presentación gráfica actual, en las variables de imagen **Pic1**, **Pic2** o **Pic3**. Posteriormente, puede superponer la imagen almacenada sobre el gráfico visualizado desde la pantalla principal o desde un programa. La imagen incluye los elementos dibujados, las funciones representadas, los ejes y las marcas de los ejes. La imagen no incluye los rótulos de los ejes, los indicadores de los límites inferior y superior, las peticiones de información ni las coordenadas del cursor. Las partes de la representación que estén ocultas por estos elementos se almacenan junto con la imagen.

**StorePic** admite un argumento obligatorio, *número*, que especifica el número de variable de imagen en la que se desea almacenar la misma. Por ejemplo, si introduce **3**, la TI-73 almacena la imagen en **Pic3**. Al pulsar <u>ENTER</u> se muestra el gráfico actual y se almacena la imagen.

#### StorePic número

Para ver qué variables gráficas contienen imágenes, utilice el menú secundario PICTURE ([2nd] [VARS] 4:Picture). Cada variable Pic1, Pic2 y Pic3 aparece marcada como Defined (Definida) o Empty (Vacía). Si selecciona una variable, ésta se pega junto a StoPic.

Almacenar la imagen dibujada (la de la derecha) en la variable de imagen 2.

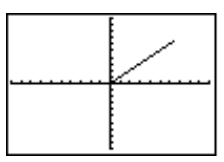

Para obtener más información sobre cómo dibujar segmentos, consulte la sección anterior titulada "Line(."

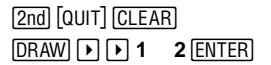

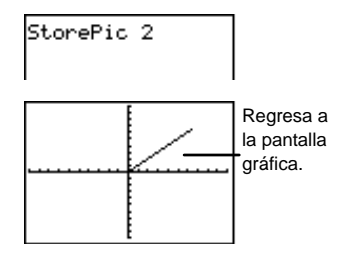

## RecallPic DRAW >> 2

Sólo se puede ejecutar **RecallPic** desde la pantalla principal o desde el editor de programas. Utilice **RecallPic** para recuperar la imagen gráfica almacenada en las variables de imagen **Pic1**, **Pic2** o **Pic3**.

**RecallPic** admite un argumento obligatorio, *número*, que especifica el número de variable de imagen que se desea recuperar. Por ejemplo, si introduce **3**, la TI-73 recupera **Pic3**. Al pulsar <u>ENTER</u> se muestra el gráfico actual y **Pic3** se superpone sobre él. Puesto que las imágenes son dibujos, no es posible desplazarse a lo largo de una curva que forme parte de una imagen.

### RecallPic número

Para ver qué variables gráficas contienen imágenes, utilice el menú secundario PICTURE ([2nd] [VARS] 4:Picture). Cada variable Pic1, Pic2 y Pic3 aparece marcada como Defined (Definida) o Empty (Vacía). Si selecciona una variable, ésta se pega junto a RecallPic.

StorePic 1. Done Borre la pantalla gráfica. ÍrDraw Done [2nd] [QUIT] [DRAW] 1 [ENTER] [GRAPH] ∽ePic Done 2. Recupere la variable de Done Draw imagen 2. (En el ejemplo RecallPic 2 anterior se almacenó una Regresa a imagen en ella.) la pantalla DRAW > 2 ENTER gráfica.

### Eliminación de una imagen gráfica

Para eliminar de la memoria las imágenes gráficas, utilice el menú MEMORY DELETE:Pic (2nd [MEM] 4:Delete 7:Pic).

# Trigonometría

| El menú [2nd] [TBIG] TRIG                                                 | 228 |
|---------------------------------------------------------------------------|-----|
| Funciones trigonométricas [2nd] [TRIG] 1, 3 y 5                           | 228 |
| Funciones trigonométricas inversas [2nd] [TRIG] 2, 4 y 6                  | 229 |
| Ajustes del modo de expresión de ángulos                                  | 229 |
| Representación gráfica de las funciones trigonométricas                   | 233 |
| El menú [2nd] [TRIG] ANGLE                                                | 234 |
| Uso de <sup>o</sup> y <sup>r</sup> para especificar grados y radianes 2nd |     |
| [TRIG] 🕩 1 y 4                                                            | 235 |
| Conversión entre grados y radianes                                        | 236 |
| Introducción de ángulos en notación DMS (GMS) 2nd                         |     |
| [TRIG] 🕑 1, 2 y 3                                                         | 237 |
| ►DMS [2nd] [TRIG] ► 5                                                     | 239 |

## El menú [2nd] [TRIG] TRIG

El menú [2nd] [TRIG] **TRIG** (trigonometría) permite acceder a las funciones trigonométricas (**sin(, cos(, tan()** y a sus funciones inversas (**sin'(, cos')(, tan')**).

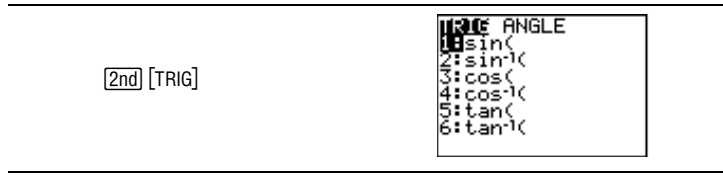

El seno, el coseno y la tangente de un ángulo  $(\theta)$  se definen mediante las longitudes de los lados de un triángulo rectángulo.

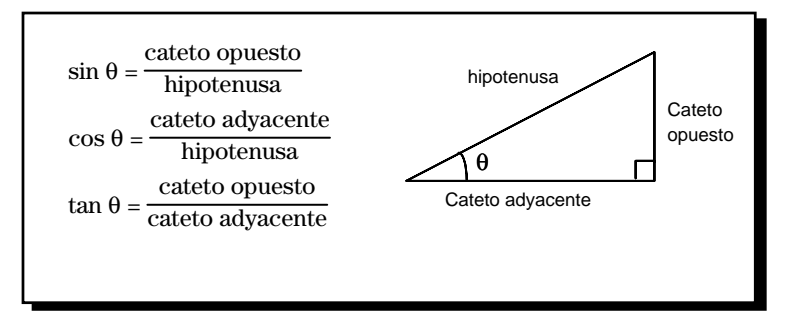

## Funciones trigonométricas [2nd] [TRIG] 1, 3 y 5

Todas las funciones trigonométricas devuelven el seno, el coseno o la tangente de un número real, de una expresión o de cada elemento de una lista. Si *valor* es una lista, la calculadora obtiene la función trigonométrica para cada elemento de la lista y devuelve una lista.

sin(valor) cos(valor) tan(valor) Para tan, *valor* no puede ser 90, 270, etc., ni -90, -270, etc. En otras palabras, puesto que tan  $\theta = \sin/\cos \theta$  rob definición, tan  $\theta$  no está definido cuando  $\cos \theta = 0$ .

**Sugerencia:** La sección "Representación gráfica de las funciones trigonométricas" de este mismo capítulo contiene un ejemplo en el que se representa y traza la ecuación  $Y_1$ =tan(X) para mostrar los valores de Y no definidos para esta función.

### Funciones trigonométricas inversas [2nd] [TRIG] 2, 4 y 6

Las funciones trigonométricas inversas calculan el menor ángulo que origina un seno, coseno o tangente determinado. Por ejemplo, **sin**<sup>-1</sup>(.5) calcula el ángulo cuyo seno es 0,5.

sin<sup>-1</sup>(valor) cos<sup>-1</sup>(valor) tan<sup>-1</sup>(valor)

Para **cos**<sup>-1</sup> (que también se denomina arcocoseno) y **sin**<sup>-1</sup> (que también se denomina arcoseno),  $-1 \le valor \le 1$ .

Todas las funciones trigonométricas inversas devuelven el arcoseno, arcocoseno o arcotangente de *valor* o de cada elemento de una lista. Si *valor* es una lista, la calculadora obtiene la función trigonométrica inversa para cada elemento de la lista y devuelve una lista.

### Ajustes del modo de expresión de ángulos

En las operaciones trigonométricas se puede trabajar con los ángulos en grados (°) o en radianes (°), dependiendo del ajuste del modo de expresión de ángulos, **Degree** o **Radian**.

Ajuste el modo de expresión de ángulos desde la pantalla de modos.

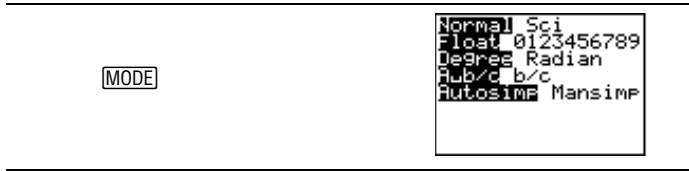

Dependiendo del modo de expresión de ángulos, sin(1) es el seno de 1° o de 1<sup>r</sup>. Como puede comprobar en la figura siguiente, 1° no es igual que 1<sup>r</sup>. Por consiguiente,  $sin(1^{\circ}) \neq sin(1^{r})$ . Para obtener resultados correctos, introduzca los valores angulares en las mismas unidades (grados o radianes) que las del ajuste del modo de expresión de ángulos.

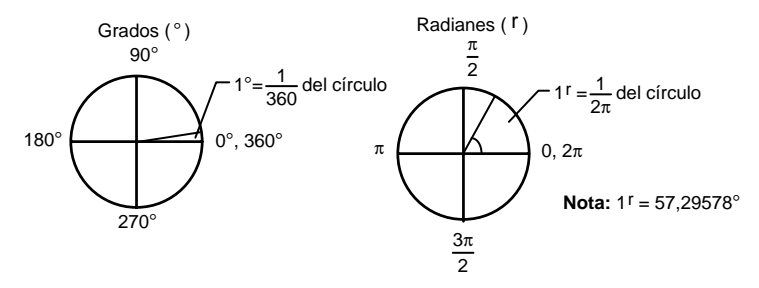

Para realizar un cálculo trigonométrico, seleccione el modo de expresión de ángulos correspondiente al valor y, a continuación, seleccione la función. En el modo de expresión de ángulos **Radian**, los ángulos se suelen definir en función de  $\pi$ .

- Calcular sin(30) en grados y en radianes.
  - 1. Seleccione el modo de expresión de ángulos **Degree**.

MODE 💌 💌 ENTER

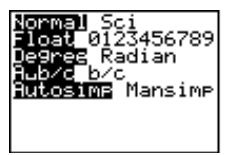

2. Regrese a la pantalla principal y, si lo desea, bórrela.

[2nd] [QUIT] [CLEAR]

- 3. Introduzca sin(30). 2nd [TRIG] 1 30) [ENTER]
- 4. Cambie al modo de expresión de ángulos **Radian** y regrese a la pantalla principal.

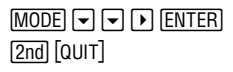

5. Recupere la operación anterior para recalcular **sin(30)**.

[2nd] [ENTRY] [ENTER]

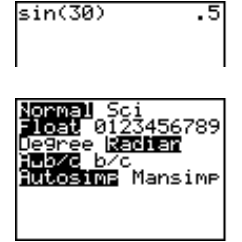

| sin(30)          | 5    |
|------------------|------|
| 540) <u>98</u> ( | . 91 |
| IS1N(30)         |      |
| - 999971672      | 11   |
|                  | T 4  |
|                  |      |

- En el modo de expresión de ángulos **Degree**, calcular tan<sup>-1</sup>(1). Comprobar la respuesta.
  - 1. Seleccione el modo de expresión de ángulos **Degree**.

MODE 💌 🖛 ENTER

- Normal Sci Float 0123456789 Degreg Radian Aub/c b/c Autosime Mansime
- 2. Regrese a la pantalla principal y, si lo desea, bórrela.

2nd [QUIT] CLEAR

3. Introduzca tan<sup>-1</sup>(1).

2nd [TRIG] 6 1 () ENTER

4. Utilizando el resultado, introduzca **tan(45)**.

2nd [TRIG] **5 4 5** () [ENTER]

- En modo **Radian**, calcular  $\cos(\pi/4)$ .
- 2. Regrese a la pantalla principal y, si lo desea, bórrela.

[2nd] [QUIT] CLEAR]

3. Introduzca  $\cos(\pi/4)$ .

2nd [TRIG] **3** 2nd  $[\pi] \div 4$  ) ENTER

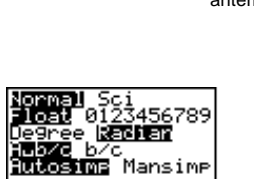

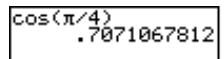

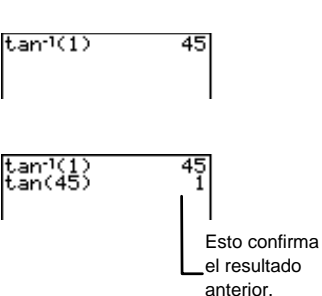

## Representación gráfica de las funciones trigonométricas

Además de utilizar la calculadora para resolver funciones trigonométricas numéricamente, como se ha descrito hasta ahora en este capítulo, puede resolver las funciones trigonométricas gráficamente.

Para obtener más información sobre la generación de tablas de funciones o la representación gráfica de funciones, consulte el capítulo 8: Tablas, y el capítulo 9: Representación gráfica de funciones.

En el modo de expresión de ángulos **Degree**, calcular cuatro valores de *Y* para los cuales  $Y_1$ =tan(X) no esté definida. Comprobar el resultado examinando la tabla para  $Y_1$ .

1. Si es necesario, seleccione el modo de expresión de ángulos **Degree**.

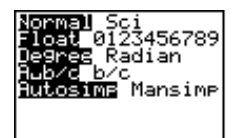

Done

MODE - ENTER

2. Desactive todas las funciones  $Y_n$ .

[2nd] [VARS] **2 6** [ENTER]

Defina Y<sub>1</sub>=tan(X) en el editor de funciones.

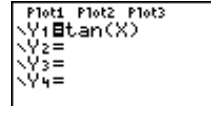

FnOff

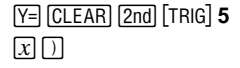

 Represente gráficamente la función utilizando la orden ZTrig.

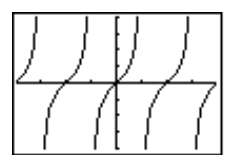

ZOOM 
ENTER

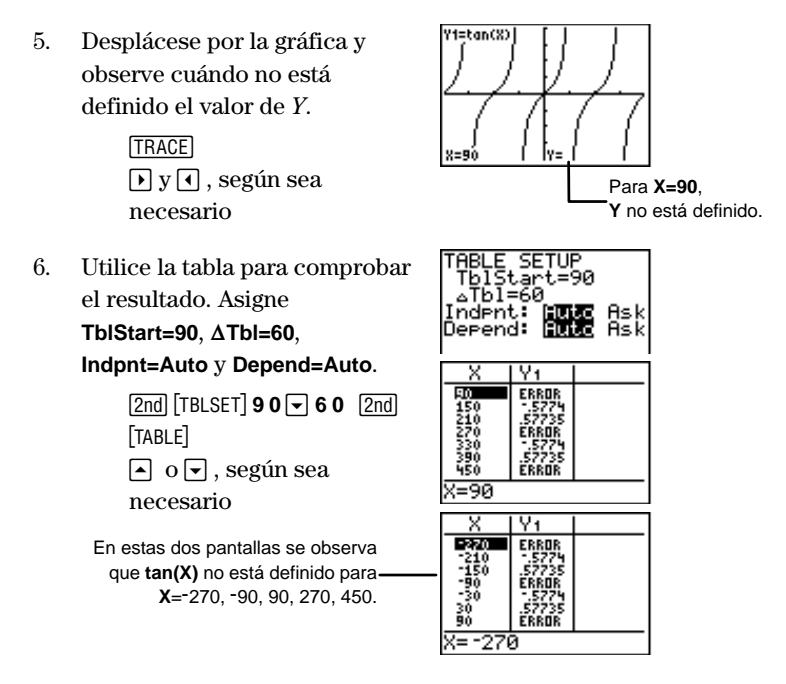

## El menú [2nd] [TRIG] ANGLE

El menú **ANGLE** permite especificar las unidades (grados, radianes o DMS) del ángulo y permite convertir un ángulo de una unidad a otra.

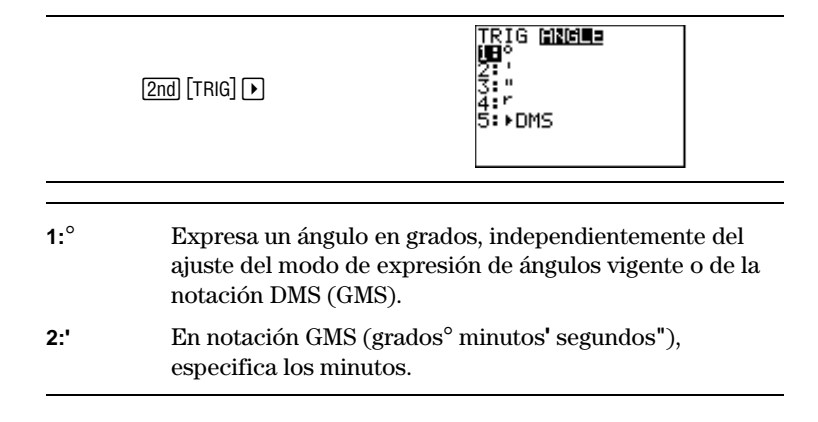

| 3:"    | En notación GMS (grados <sup>°</sup> minutos' segundos"), expresa<br>los segundos.                     |
|--------|----------------------------------------------------------------------------------------------------|
| 4:r    | Expresa un ángulo en radianes, independientemente del ajuste del modo de expresión de ángulos vigente. |
| 5:►DMS | Convierte un ángulo a la notación GMS (grados° minutos'<br>segundos").                                 |

## Uso de ° y <sup>r</sup> para especificar grados y radianes [2nd] [TRIG] 1 y 4

Normalmente, los ángulos se interpretan según el ajuste del modo de expresión de ángulos. No obstante, puede expresar un ángulo en grados o en radianes independientemente del modo de expresión de ángulos.

Suponga que en una serie de cálculos trigonométricos se utilizan radianes, pero algunos utilizan grados. En lugar de cambiar del modo de expresión de ángulos **Radian** a **Degree** y cambiarlo otra vez, puede permanecer en el modo **Radian** y expresar algunos ángulos en grados.

En el modo de expresión de ángulos **Radian**, calcular  $\sin(\pi/3)$ . A continuación, sin cambiar al modo de expresión de ángulos **Degree**, calcular  $\sin(60^{\circ})$ .

1. Seleccione el modo de expresión de ángulos **Radian**.

MODE - ENTER

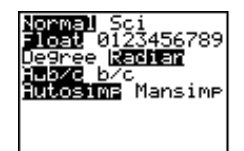

2. Regrese a la pantalla principal y, si lo desea, bórrela.

[2nd] [QUIT] CLEAR]

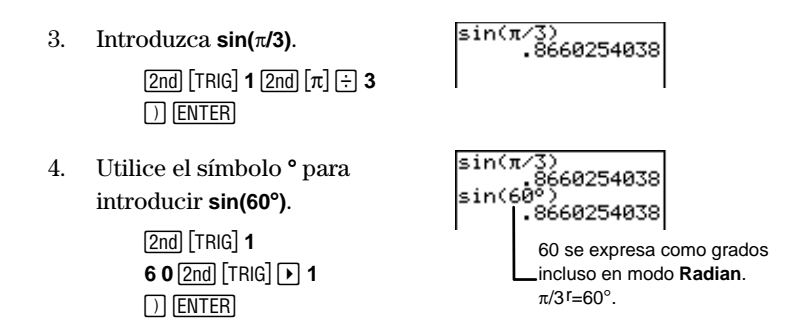

Análogamente, puede utilizar <sup>r</sup> para expresar un ángulo en radianes mientras se encuentra en el modo de expresión de ángulos **Degree**.

### Conversión entre grados y radianes

Establezca el modo de expresión de ángulos conforme a la unidad *en* la que desee convertir, ya que los resultados se muestran conforme al ajuste del modo de expresión de ángulos. A continuación, utilice ° o <sup>r</sup> para indicar la unidad *desde* la que desea convertir.

Convertir 50° en radianes.

1. Seleccione el modo de expresión de ángulos **Radian**.

MODE 💌 🕶 🕨 ENTER

2. Regrese a la pantalla principal y, si lo desea, bórrela.

[2nd] [QUIT] CLEAR]

3. Introduzca el valor que desea convertir, **50**. Utilice ° para especificar que son grados.

5 0 2nd [TRIG] > 1 ENTER

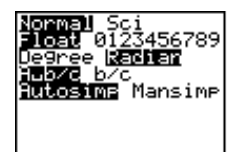

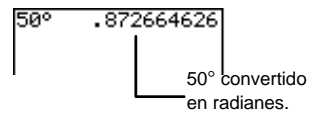

- Convertir 50<sup>r</sup> en grados.
  - 1. Seleccione el modo de expresión de ángulos **Degree**.

MODE 
 ENTER
 [2nd] [QUIT]

2. Introduzca el valor que desea convertir, **50**. Utilice <sup>r</sup> para especificar que son radianes.

50 [2nd] [TRIG] > 4 [ENTER]

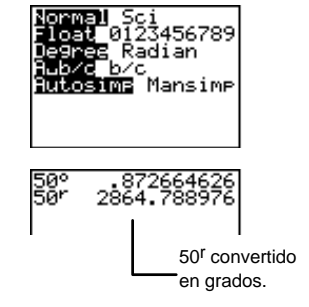

## Introducción de ángulos en notación DMS (GMS) 2nd [TRIG] • 1, 2 y 3

La notación DMS (GMS) (grados° minutos' segundos") se suele utilizar para los ángulos que implican latitud y longitud. Los grados pueden ser cualquier número real; los minutos y los segundos deben ser  $\geq 0$ . Para introducir un ángulo en notación DMS (GMS), utilice el menú [2nd] [TRIG] **ANGLE**.

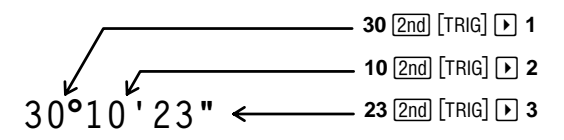

Si introduce el ángulo *de una función trigonométrica*, expresado en notación DMS (GMS) (como se muestra en el ejemplo siguiente), se interpreta como grados, incluso aunque se encuentre en modo **Radian**.

- Calcular sin(30°10'23") en modo **Degree** y en modo **Radian**.
  - 1. Seleccione el modo de expresión de ángulos **Degree**.

MODE 💌 💌 ENTER

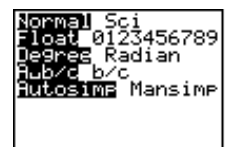

- 2. Regrese a la pantalla principal
  - y, si lo desea, bórrela.

[2nd] [QUIT] CLEAR]

3. Introduzca sin(30°10'23").

[2nd] [TRIG] 1 30[2nd] [TRIG] ▶ 1 10[2nd] [TRIG] ▶ 2 23[2nd] [TRIG] ▶ 3] ENTER

4. Seleccione el modo de expresión de ángulos **Radian**.

MODE - ENTER

5. Calcule sin(30°10'23").

2nd [QUIT] 2nd [ENTRY] ENTER

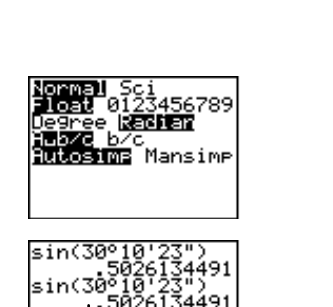

sin(30°10'23" 5026134

> La notación DMS (GMS) anula el modo **Radian**.

En el modo **Radian**, si introduce sólo un ángulo (*sin una función trigonométrica*) en notación DMS (GMS) (como se muestra en el ejemplo siguiente), se interpreta como grados, pero el resultado se convierte en radianes.

Convertir 20°10'14" en radianes.

1. Seleccione el modo de expresión de ángulos **Radian**.

MODE 💌 💌 🕨 ENTER

2. Regrese a la pantalla principal y, si lo desea, bórrela.

[2nd] [QUIT] CLEAR]

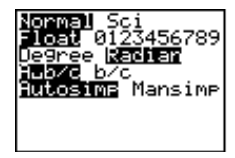

3. Introduzca 20°10'14".

| 2 | <b>0</b> [2nd] [TRIG] • | 1 |
|---|-------------------------|---|
| 1 | 0 [2nd] [TRIG] )        | 2 |
| 1 | 4 [2nd] [TRIG] )        | 3 |
| Æ | NTER                    |   |

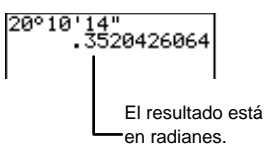

## ▶DMS [2nd] [TRIG] ▶ 5

Para convertir ángulos a notación DMS (GMS), utilice ►DMS desde el menú 2nd [TRIG] ANGLE.

### ángulo►DMS

Al introducir ° se ignora el modo **Radian**. Por ejemplo, si introduce **50°≻DMS** en modo **Radian**, la calculadora sigue interpretando 50 como grados y muestra su equivalente en notación DMS (GMS).

En modo Radian, si introduce 50►DMS (sin °), la calculadora interpreta 50 como radianes y muestra su equivalente en notación DMS (GMS). Por ejemplo, 50►DMS en modo Radian produce el resultado 2804°47'20.312". Análogamente, en modo Degree, si introduce 50►DMS (sin °), la calculadora interpreta 50 como grados y muestra su equivalente en notación DMS (GMS). Por ejemplo, 50►DMS en modo Degree produce el resultado 50°0'0".

- En el modo de expresión de ángulos **Degree**, convertir 50,672° a notación DMS (GMS).
  - 1. Seleccione el modo de expresión de ángulos **Degree**.

MODE 💌 💌 ENTER

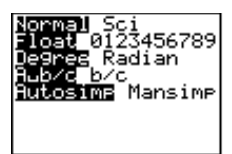

2. Regrese a la pantalla principal y, si lo desea, bórrela.

[2nd] [QUIT] CLEAR]

3. Convierta **50.672°** a notación DMS (GMS).

50.672 2nd [TRIG] > 5 ENTER

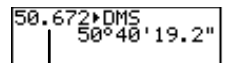

En modo **Degree**, introducir ° detrás de 50.672 es opcional.

# Programación

| Definición de programa                           | 243 |
|--------------------------------------------------|-----|
| Procedimiento para crear un programa             | 243 |
| Creación de un programa nuevo y asignación de un |     |
| nombre                                           | 244 |
| Create New PRGM 🕨 🕨 1                            | 244 |
| El editor de programas                           | 245 |
| Introducción de las órdenes de programación      | 246 |
| El menú PRGM CTL                                 | 248 |
| If PRGM 1                                        | 250 |
| If-Then PRGM 1 y 2                               | 250 |
| If-Then-Else PRGM 1, 2 y 3                       | 251 |
| For( PRGM 4                                      | 252 |
| While PRGM 5                                     | 253 |
| Repeat PRGM 6                                    | 254 |
| End PRGM 7                                       | 254 |
| Pause PRGM 8                                     | 255 |
| Lbl y Goto PRGM 9 y 0                            | 256 |
| IS>( PRGM A                                      | 256 |
| DS<( PRGM B                                      | 257 |
| Menu( PRGM C                                     | 258 |
| SetMenu( PRGM D                                  | 259 |
| prgm PRGM E                                      | 260 |
| Return PRGM F                                    | 261 |
| Stop PRGM G                                      | 261 |
| DelVar PRGM H                                    | 262 |
| GraphStyle( PRGM I                               | 262 |
| El menú PRGM I/O                                 | 263 |
| Input PRGM 🕨 1                                   | 265 |
| Prompt PRGM D 2                                  | 267 |
| Disp PRGM 🕨 3                                    | 267 |

| DispGraph PRGM 🕨 4                                    | 268 |
|-------------------------------------------------------|-----|
| DispTable PRGM ▶ 5                                    | 268 |
| Output( PRGM 🕨 6                                      | 269 |
| getKey PRGM 🕨 7                                       | 269 |
| ClrScreen y ClrTable PRGM 🕩 8 y 9                     | 271 |
| GetCalc( PRGM 🕨 0                                     | 271 |
| Get( y Send( PRGM 🕨 A y B                             | 271 |
| Edición de las órdenes de un programa                 | 272 |
| Inserción, eliminación y edición de líneas de órdenes | 272 |
| Copia y cambio de nombre de un programa               | 273 |
| Ejecución de un programa desde otro programa          | 273 |
| Ejecución de los programas                            | 275 |
| Interrupción de los programas                         | 275 |
| Depuración de un programa                             | 275 |
|                                                       |     |

## Definición de programa

Un programa es una serie de una o varias órdenes de programación que la calculadora ejecuta. Cada orden es una expresión o una instrucción, y comienza por dos puntos (:). El único límite en el número y tamaño de los programas que la TI-73 puede almacenar es la memoria disponible.

## Procedimiento para crear un programa

Para crear y ejecutar un programa, siga este procedimiento básico. Es posible que no tenga que seguir todos los pasos en todas las ocasiones.

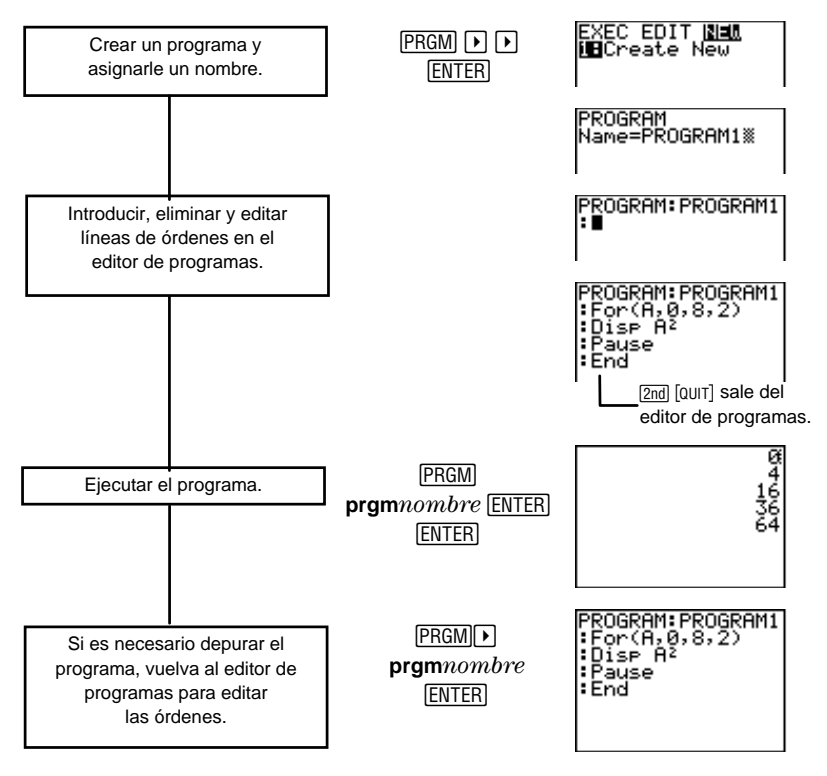

## Creación de un programa nuevo y asignación de un nombre

Para crear un programa, seleccione **1:Create New** en el menú **PRGM NEW**. Al hacerlo, se le pedirá que introduzca un nombre para el programa nuevo.

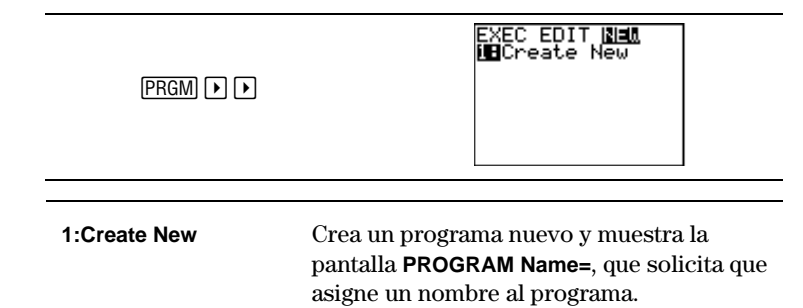

## Create New PRGM > 1

Después de seleccionar **1:Create New** en el menú PRGM **NEW**, la TI-73 muestra **Name=** para pedirle que asigne un nombre al programa. La longitud del nombre de un programa puede estar comprendida entre uno y ocho caracteres. El primer carácter debe ser una letra comprendida entre la A y la Z. Los demás pueden ser cualquier combinación de letras y números.

Para acceder a las letras, utilice el editor de texto ([2nd [TEXT]). Si escribe un nombre que consta de más de ocho caracteres, la calculadora admite los ocho primeros y descarta el resto.

Crear un programa y asignarle el nombre **PROGRAM1**.

1. Acceda al menú PRGM NEW.

PRGM 🕨 🕨

2. Seleccione 1:Create New.

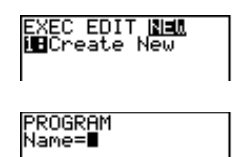
3. En la posición del cursor, introduzca **PROGRAM1**.

| 2nd [TEXT] P ENTER |
|--------------------|
| R ENTER O ENTER    |
| G ENTER R ENTER    |
| A ENTER M ENTER 1  |
| Done ENTER         |

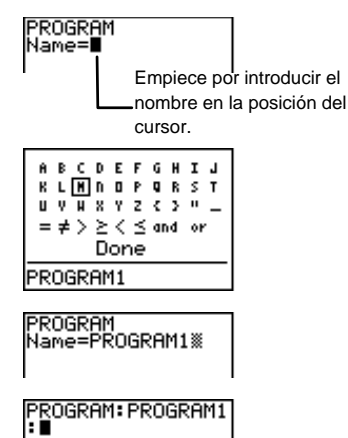

4. Acceda al editor de programas con el nombre del programa en la línea superior.

(ENTER)

## El editor de programas

Utilice el editor de programas para introducir y editar las órdenes de los programas. Puede utilizar uno de estos dos métodos para acceder al editor de programas:

- Crear un programa y asignarle un nombre desde el menú PRGM NEW con 1:Create New. Una vez introducido el nombre, la calculadora accede automáticamente al editor de programas con el nombre del programa en la línea superior.
- Seleccionar un programa para editarlo desde el menú PRGM EDIT (PRGM ). La calculadora accede automáticamente al editor de programas con el nombre del programa en la línea superior.

Cada nueva línea de órdenes del editor de programas comienza por dos puntos (:). Introduzca las órdenes de programación en la posición del cursor. Puede introducir varias órdenes en cada línea. Para ello, separe las mismas con dos puntos (2nd [CATALOG] • • ENTER). Si la longitud de la línea de órdenes supera la anchura de la pantalla, la orden continua en la siguiente línea de la pantalla.

Para salir del editor de programas, pulse 2nd [QUIT]. Todas las órdenes se guardan automáticamente.

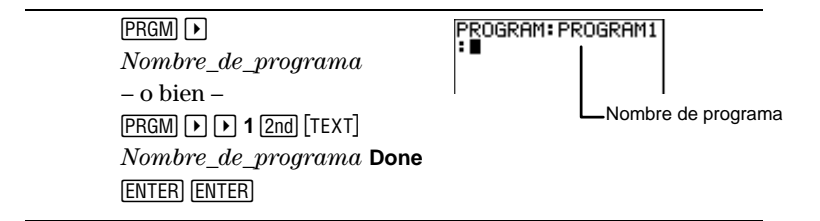

# Introducción de las órdenes de programación

La calculadora contiene las órdenes de programación incorporadas en tres menús. Puede acceder a ellas pulsando [PRGM] desde el editor de programas. Los dos primeros menús, [PRGM] **CTL** y [PRGM] **I/O**, se explican detalladamente en las dos secciones siguientes. El tercer menú, [PRGM] **EXEC**, permite llamar como subrutinas a programas existentes. Se explica en la sección titulada "Ejecución de los programas".

#### Introducción de funciones, instrucciones y variables

En el editor de programas también puede seleccionar los menús de funciones de la calculadora ([MATH], [2nd] [CONVERT], etc.), modificar ajustes ([MODE], [2nd] [TBLSET], etc.) y seleccionar teclas de función ([bc], [ $x^2$ ], etc.). Basta con pulsar la tecla adecuada y la función, instrucción o ajuste de modo se pega en la posición que ocupa el cursor dentro del editor de programas. Además, recuerde que todas las instrucciones y funciones se enumeran en el **CATALOG** ([2nd] [CATALOG]).

Los programas pueden acceder tanto a las variables como a las listas almacenadas en la memoria. Si un programa almacena un nuevo valor en una variable o en una lista, el programa modifica el valor almacenado en la memoria durante la ejecución.

Los menús y las pulsaciones de teclas siguientes cambian de aspecto o funcionan de forma diferente cuando se accede a ellos desde el editor de programas.

- PRGM (acceda a los menús de órdenes de programación)
- [2nd [PLOT] (cambia de aspecto)
- [2nd [SET] (cambia de aspecto)
- 2nd [TBLSET] (cambia de aspecto)
- DRAW DRAW (excluye 8:Pen)
- MATH MATH (excluye 6:Solver)
- ZOOM MEMORY (excluye 2:SetFactors)

#### Abandono del editor de programas

Al pulsar [Y=], [WINDOW], [GRAPH], [2nd] [MEM], [2nd] [QUIT] o [LIST], se sale del editor de programas y se muestra la pantalla correspondiente. Al salir del editor de programas, la calculadora guarda automáticamente todas las líneas de órdenes en la memoria.

# El menú [PRGM] CTL

Sólo se puede acceder al menú PRGM **CTL** (control) pulsando PRGM desde el editor de programas. Estas órdenes de programación ayudan a controlar el flujo de la ejecución del programa. Facilitan la repetición u omisión de un grupo de órdenes (*bloque*) durante la ejecución del programa.

If, For(, While, Repeat, IS>( y DS<( verifican una condición definida para determinar la orden que se ha de ejecutar después. Las condiciones suelen utilizar pruebas relacionales o booleanas (consulte el capítulo 2: Operaciones matemáticas). Cuando se selecciona un elemento del menú, su nombre se pega en la posición que ocupa el cursor dentro de una línea de órdenes del programa. Para regresar al editor de programas sin seleccionar un elemento, pulse [CLEAR].

| PRGM (sólo desde el editor de programas) | I/O EXEC<br>III<br>2:Then<br>3:Else<br>4:For(<br>5:While<br>6:Repeat<br>74End |
|------------------------------------------|-------------------------------------------------------------------------------|
|                                          | 8↑Pause<br>9:Lb1<br>0:Goto<br>A:IS>(<br>B:DS<(<br>C:Menu(<br>∰SetMenu(        |
|                                          | E:pr9m<br>F:Return<br>G:Stop<br>H:DelVar<br>MBGraphStyle(                     |

| 1:lf          | Crea una prueba condicional.                               |
|---------------|------------------------------------------------------------|
| 2:Then        | Ejecuta las órdenes si la condición de lf es verdadera.    |
| 3:Else        | Ejecuta las órdenes si la condición de <b>If</b> es falsa. |
| 4:For(        | Crea un bucle incremental.                                 |
| 5:While       | Crea un bucle condicional.                                 |
| 6:Repeat      | Crea un bucle condicional.                                 |
| 7:End         | Indica el final de un bloque.                              |
| 8:Pause       | Suspende la ejecución del programa.                        |
| 9:Lbl         | Define una etiqueta.                                       |
| 0:Goto        | Salta hasta una etiqueta.                                  |
| A:IS>(        | Incrementa y salta si es mayor que.                        |
| B:DS<(        | Disminuye y salta si es menor que.                         |
| C:Menu(       | Define elementos de menú y ramificaciones.                 |
| D:SetMenu(    | Muestra y modifica variables en un menú.                   |
| E:prgm        | Ejecuta un programa como subrutina.                        |
| F:Return      | Regresa de una subrutina.                                  |
| G:Stop        | Detiene la ejecución.                                      |
| H:DelVar      | Elimina una variable desde el interior de un programa.     |
| I:GraphStyle( | Indica el estilo de gráfico que se debe dibujar.           |

## If PRGM 1

Utilice **If** para ejecutar una *orden* que dependa de una *condición*. Si la *condición* es verdadera (distinta de cero), se ejecuta la *orden1*. Si la *condición* es falsa (igual a cero), se omite la *orden1*. Las instrucciones **If** se pueden anidar.

:If condición :orden1 (si es verdadera) :orden2

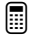

Escribir un programa denominado **COUNT** que sume uno a la variable A y muestra el valor actual hasta que  $A \ge 2$ .

```
PROGRAM:COUNT
:0→A
:Lbl Z
:A+1→A
:Disp "A IS",A
:Pause
:If A≥2
:Stop
:Goto Z
```

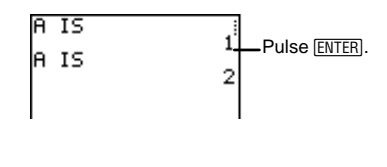

# If-Then PRGM 1y2

Utilice **If** con **Then** para ejecutar varias órdenes (*bloque*) dependiendo de una *condición*. Si la *condición* es verdadera (distinta de cero), se ejecuta el *bloque*. Si la *condición* es falsa (igual a cero), se omite el *bloque*. **End** identifica el final del *bloque*. Tanto **Then** como **End** deben estar en una línea en la que no figure ninguna otra orden.

```
:If condición
:Then
:bloque (si es verdadera)
:End
:orden
```

Escribir un programa denominado **TEST** que comprueba los valores de la variable *X*. Si X < 10, cambia los valores de *X* e *Y* y los muestra. Si  $X \ge 10$ , muestra *X* e *Y* (sin cambiar sus valores).

```
PROGRAM:TEST
:1→X:10→Y
:If X<10
:Then
:2X+3→X
:2Y-3→Y
:End
:Disp {X,Y}
:Pause
```

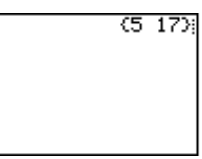

# If-Then-Else PRGM 1, 2 y 3

Utilice **If** con **Then** y **Else** para ejecutar únicamente uno de los dos *bloques* de órdenes, dependiendo de la *condición*. Si la *condición* es verdadera (distinta de cero), se ejecuta el *bloque1*. Si la *condición* es falsa (igual a cero), se ejecuta el *bloque2*. **End** identifica el final del *bloque2*. Tanto **Then** como **Else** y **End** deben estar en una línea en la que no figure ninguna otra orden.

```
:If condición
:Then
:bloque1 (si es verdadera)
:Else
:bloque2 (si es falsa)
:End
:orden
```

Escribir un programa denominado TESTELSE que compruebe un valor de entrada, X. Si X<0, ha de calcular su cuadrado y almacenarlo en Y. Si X≥0, ha de almacenarlo en Y. Mostrar X e Y.</p>

| DDOODAM TECTELOE  |       |         |
|-------------------|-------|---------|
| PRUGRAM: TESTELSE | X=5   | (5.5)   |
| . input x- , x    |       |         |
| :If X<0           |       |         |
| :Then             | X= -6 |         |
| :X²→Y             |       | (-6-363 |
| :Else             |       |         |
| : X→Y             |       |         |
| :End              |       |         |
| :Disp {X,Y}       |       |         |
| :Pause            |       |         |

# For( PRGM 4

Utilice **For(** para controlar el número de veces que se repite un bucle. La orden **For(** repite el mismo grupo de órdenes (*bloque*) e incrementa la variable de control para controlar el número de veces que se repite el bucle.

**For(** ejecuta las órdenes de *bloque* hasta alcanzar **End**, aumentando la *variable* de *incremento* en *incremento* desde el *valor\_inicial* hasta que *variable>valor\_final. incremento* es opcional (su valor predeterminado es =1) y puede ser negativo (*valor\_final<valor\_inicial*). *valor\_final* es un valor máximo o mínimo que no se debe exceder y que identifica el final del bucle. **End** identifica el final del *bloque*. Si *variable>valor\_final*, el programa ejecuta las *órdenes* que siguen a **End**. Los bucles **For(** se pueden anidar.

:For(variable,valor\_inicial,valor\_final[,incremento])
:bloque (mientras que variable ≤ valor\_final)
:End
:órdenes

Escribir un programa denominado **SQUARE** que muestre *A*<sup>2</sup>, siendo 0=*valor\_inicial*, 8 =*valor\_final* y 2=*incremento*.

```
PROGRAM:SQUARE
:For(A,0,8,2)
:Disp A<sup>2</sup>
:Pause
:End
```

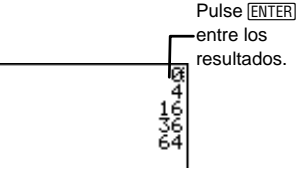

# While PRGM 5

Utilice **While** para verificar la *condición* antes de que se ejecuten las órdenes del bucle. **While** ejecuta un *bloque* de órdenes MIENTRAS que la *condición* sea verdadera (distinta de cero). *condición* suele ser una prueba relacional (consulte el capítulo 2: Operaciones matemáticas) y se comprueba cuando se encuentra la instrucción **While. End** identifica el final del *bloque*. Si la *condición* es falsa (igual a cero), el programa ejecuta las órdenes que siguen a **End**. Las instrucciones **While** se pueden anidar.

```
:While condición
:bloque (mientras la condición sea verdadera)
:End
:órdenes
```

Escribir un programa denominado **LOOP** que incremente dos variables,  $I \neq J$ , y que muestre el valor de J cuando  $I \ge 6$ .

```
PROGRAM:LOOP
:O→I
:O→J
:While I<6
:J+1→J
:I+1→I
:End
:Disp "J=",J
:Pause
```

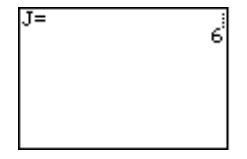

# Repeat PRGM 6

Utilice **Repeat** para verificar la *condición* después de que se ejecuten las órdenes del bucle. **Repeat** ejecuta el *bloque* HASTA que la *condición* es verdadera (distinta de cero).

Es similar a **While**, pero la *condición* se comprueba cuando se encuentra **End**; por consiguiente, el grupo de órdenes siempre se ejecuta al menos una vez. Cuando la condición es *falsa* (igual a cero), las instrucciones **Repeat** se pueden anidar.

:Repeat condición :bloque (hasta que la condición sea verdadera) :End :órdenes

Escribir un programa denominado **RPTLOOP** que incremente dos variables, *I* y *J*, y que muestre el valor de *J* mientras que *I* $\geq$ 6.

```
PROGRAM:RPTLOOP
:O→I
:O→J
:Repeat I≥6
:J+1→J
:I+1→I
:End
:Disp "J=",J
:Pause
```

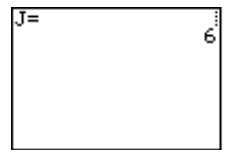

## End PRGM 7

**End** identifica el final de un grupo de órdenes. Debe incluir una instrucción **End** al final de cada bucle **For(**, **While**, o **Repeat**. Además, debe introducir una instrucción **End** al final de cada grupo **If-Then** y de cada grupo **If-Then-Else**.

:End

# Pause PRGM 8

Después de ejecutar un programa, se borra la pantalla. Por consiguiente, **Pause** resulta útil para suspender la ejecución del programa hasta que pulse [ENTER], o para mostrar un *valor* (como pueden ser resultados o gráficos) y suspender la ejecución del programa hasta que pulse [ENTER]. Durante la pausa se activa el indicador de pausa, situado en la esquina superior derecha. Pulse [ENTER] para reanudar la ejecución.

**Pause** sin *valor* suspende la ejecución del programa temporalmente. Si se ha ejecutado una instrucción **DispGraph** o **Disp**, se muestra la pantalla correspondiente.

#### :Pause

**Pause** con *valor* muestra *valor* en la pantalla principal. *valor* se puede desplazar.

#### :Pause valor

Escribir un programa denominado **PAUSE** que almacene un valor en A, una función en **Y**<sub>1</sub>, represente gráficamente **Y**<sub>1</sub> utilizando los valores estándar de **WINDOW** (**ZStandard**), suspenda la ejecución y, a continuación, muestre A.

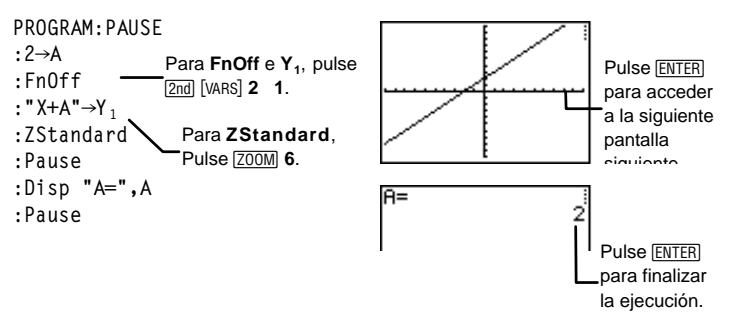

# LblyGoto PRGM 9y0

**Lbl** (etiqueta) y **Goto** se utilizan conjuntamente para ramificar el flujo de un programa.

**Lbl** asigna un nombre (*etiqueta*) a una posición determinada del programa. La *etiqueta* puede estar compuesta por uno o dos caracteres alfanuméricos (A a Z, 0 a 99).

```
:Lbl etiqueta
```

**Goto** hace que el programa salte hasta *etiqueta* cuando se encuentra la instrucción **Goto**.

#### :Goto etiqueta

Escribir un programa denominado **SQUARE2** que solicite la introducción de un número A, calcule el cuadrado de A y muestre A hasta que  $A \ge 100$ .

```
PROGRAM:SQUARE2
:Lb1 99
:Input A
:If A≥100
:Stop
:Disp A<sup>2</sup>
:Pause
:Goto 99
```

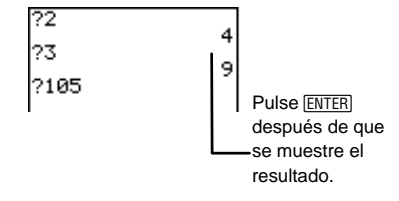

# IS>( PRGM A

**IS>(** (incrementar y omitir si es mayor que) se utiliza para comprobar y ramificar. **IS>(** suma 1 a *variable*. Si el resultado es > *valor* (que puede ser una expresión), se omite *orden1*; si el resultado es  $\leq$  *valor*, se ejecuta *orden1*. *orden2* siempre se ejecuta. *variable* no puede ser una variable del sistema. **IS>(** no es una instrucción de bucle.

```
:lS>(variable,valor)
:orden1 (si el resultado es ≤ valor)
:orden2
```

Escribir un programa denominado **ISKIP** que muestre A hasta que A>5.

```
PROGRAM:ISKIP
:O→A
:Lb1 S
:Disp A
:Pause
:IS>(A,5)
:Goto S
:Disp "A IS NOW >5"
:Pause
```

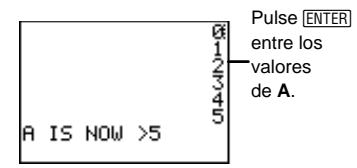

# DS<( PRGM B

**DS<(** (disminuir y omitir si es menor que) se utiliza para comprobar y ramificar. **DS<(** resta 1 de *variable*. Si el resultado es < *valor* (que puede ser una expresión), se omite *orden1*; si el resultado es  $\geq$  *valor*, se ejecuta *orden1*. *orden2* siempre se ejecuta. *variable* no puede ser una variable del sistema. **DS<(** no es una instrucción de bucle.

```
:DS<(variable,valor)
:orden1 (si el resultado es \geq valor)
:orden2
```

Escribir un programa denominado  $\mathsf{DSKIP}$  que muestre A hasta que A < 5.

```
PROGRAM:DSKIP
:9→A
:Lb1 S
:Disp A
:Pause
:DS<(A,5)
:Goto S
:Disp "A IS NOW <5"
:Pause
```

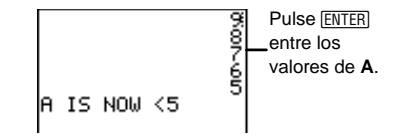

# Menu( PRGM C

**Menu(** genera un menú con un máximo de siete elementos durante la ejecución del programa. El indicador de pausa permanece activado hasta que seleccione un elemento del menú. Cuando lo haga, la calculadora saltará hasta la *etiqueta* correspondiente al *elemento* seleccionado.

El *título* del menú se escribe entrecomillado (" ") y puede tener 16 caracteres como máximo. Le siguen hasta siete pares de *elementos* de menú. Cada par consta de un *elemento* de texto (que también se escribe entrecomillado) que se mostrará como opción del menú, y un elemento *etiqueta* que es la etiqueta a la que saltará el programa si se selecciona la opción de menú correspondiente.

```
:Menu("título","elemento1",etiqueta1[,"elemento2",
etiqueta2,...])
```

 Escribir un programa denominado DATES que muestre un menú de fechas. El título debe ser "DATES" y las opciones del menú y sus etiquetas deben ser las siguientes: primera, "JANUARY 16" con A; segunda, "FEBRUARY 19" con B; tercera, "APRIL 9" con C; cuarta, "JULY 29" con D; quinta, "AUGUST 2" con E; sexta, "NOVEMBER 10" con F; y séptima, "DECEMBER 8" con G.

```
PROGRAM:DATES
:Menu("DATES","JANUARY
16",A,"FEBRUARY 19",B,"APRIL
9",C,"JULY 29",D,"AUGUST
2",E,"NOVEMBER 10",F,"DECEMBER
8",G)
```

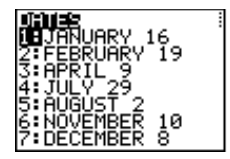

El programa suspende la ejecución hasta que seleccione 1, 2, 3, 4, 5, 6 ó 7. Si, por ejemplo, selecciona **2:FEBRUARY 19**, el menú desaparece y el programa continúa la ejecución por Lbl B.

# SetMenu( PRGM D

Al igual que **Menu(**, **SetMenu(** crea un menú con un máximo de siete *elementos*. Durante la ejecución del programa, el usuario asigna (y si es necesario, edita) valores numéricos a cada elemento. Para asignar un valor, utilice las teclas numéricas para escribir el valor y, a continuación, pulse [ENTER] o .

Los valores largos no se ajustan a la línea siguiente; se muestra una elipsis (...) y, si desea ver el valor, debe desplazar la pantalla. Utilice y g para ver todo el valor. Utilice y g para desplazarse por los elementos del menú cuando sea necesario.

:SetMenu("título","elemento1",variable1[,"elemento2", variable2,...])

El *título* del menú se escribe entrecomillado (" ") y puede tener 16 caracteres como máximo. Le siguen un máximo de siete *elementos* de menú (que también debe escribir entrecomillados). Durante la ejecución del programa, el menú muestra los 10 primeros caracteres de cada *elemento*. Cada *elemento* necesita su correspondiente *variable*, donde se almacena el valor introducido.

Los valores que introduzca para las *variables* (asignadas a los elementos del menú) se almacenarán en la memoria de la calculadora. Además, si asigna una *variable* que ya está definida en la memoria de la calculadora a un elemento del menú, su valor se muestra la primera vez que se ejecuta el programa.

Pulse [2nd] [QUIT] para salir del menú y finalizar la ejecución del programa.

Escribir un programa denominado **SETMENU** que muestre un menú de pesos de animales. El título debe ser "**WEIGHTS**", debe mostrar el valor del peso de cinco animales diferentes y debe permitir que el usuario los modifique.

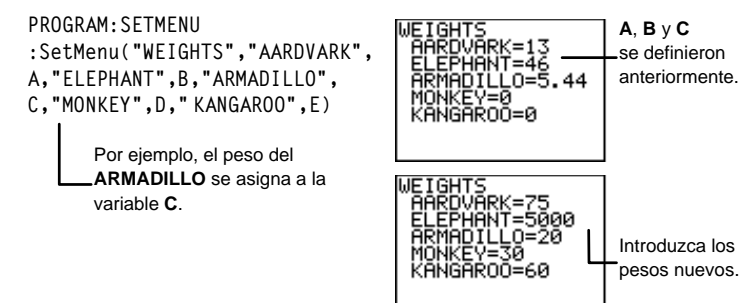

# prgm [PRGM] E

Utilice **prgm** para ejecutar otros programas como subrutinas. Al seleccionar **prgm**, se pega en la posición que ocupa el cursor. Utilice el editor de texto para introducir los caracteres que componen el nombre de un programa. El uso de **prgm** equivale a seleccionar programas existentes en el menú <u>PRGM</u> **EXEC** (consulte la sección titulada *"Ejecución de un programa desde otro programa"*, en este mismo capítulo); sin embargo, le permite introducir el nombre de un programa que todavía no haya creado.

:prgmnombre

Escribir dos programas denominados CALCAREA y VOLUME.
 CALCAREA calcula el área de un círculo. VOLUME solicita al usuario que introduzca el diámetro *D* de un círculo y una altura *H*, llama a
 CALCAREA como subrutina para que calcule el área utilizando *D* y *H*, y muestra el volumen de un cilindro.

```
PROGRAM:VOLUME

:Input "DIAMETER=",D

:Input "HEIGHT=",H

:prgmCALCAREA

:A*H→V

:Disp "VOLUME=",V

:Pause

PROGRAM:CALCAREA

:D/2→R

:π*R<sup>2</sup>→A

:Return
```

```
Pul:
DIAMETER=5 des
HEIGHT=10 intr
VOLUME=
196.3495408 date
```

Pulse ENTER después de introducir datos.

# Return [PRGM] F

**Return** sale de la subrutina y devuelve la ejecución al programa que la llamó, incluso aunque se encuentre dentro de bucles anidados. Los bucles finalizan. Al final de todo programa al que se llame como subrutina existe un **Return** implícito. Dentro del programa principal, **Return** detiene la ejecución y regresa a la pantalla principal.

#### :Return

Estudie los ejemplos de programas (de la página anterior), CALCAREA y VOLUME, en los que se explica la orden de programación prgm. La subrutina CALCAREA termina con una orden Return.

# Stop PRGM G

**Stop** termina la ejecución del programa y regresa a la pantalla principal. El uso de **Stop** al final del programa es opcional.

:Stop

Escribir un programa denominado **STOP** que solicite un valor para *T*. Si  $T \ge 20$ , el programa muestra  $T \ge 20$ . Si T < 20, se detiene la ejecución del programa. (**Nota:** Las pantallas de ejemplo muestran dos ejecuciones distintas del mismo programa, para que pueda comparar lo que ocurre con ambos tipos de valores de entrada.)

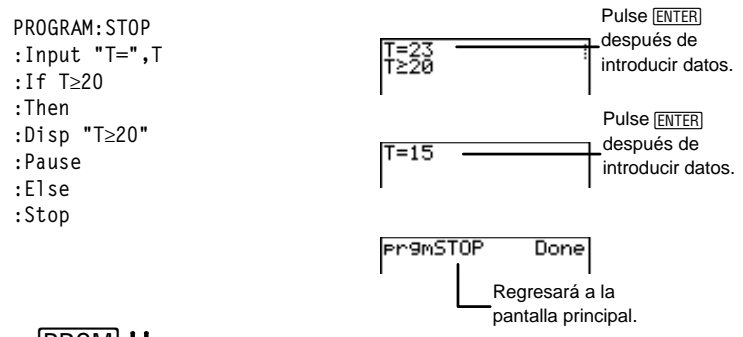

# DelVar PRGM H

**DelVar** (eliminar variable) elimina de la memoria el contenido de *variable.* No se pueden eliminar programas ni variables del sistema.

#### :DelVar variable

Escribir un programa denominado **DELVAR** que elimine de la memoria de la calculadora el valor de la variable L1.

```
PROGRAM:DELVAR
:{1,2}→L1
:Disp L1
:Pause
:DelVar L1
:Disp L1
:Pause
```

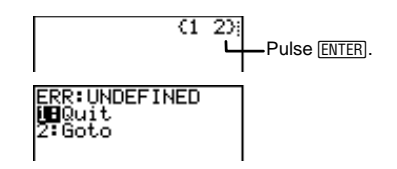

# GraphStyle( PRGM I

**GraphStyle(** define uno de los siete *tipos* de estilo gráfico para  $Y_n$ .  $Y_n=1, 2, 3 \circ 4$  (para  $Y_1, Y_2, Y_3 \circ Y_4$ ). Los iconos de *tipo* que se describen a continuación se encuentran en el editor de funciones, situados a la izquierda de  $Y_n$ .

| <b>1</b> = \ (línea)                     | <b>5</b> = ∜ (trayecto) |
|------------------------------------------|-------------------------|
| <b>2</b> = 🐂 (línea gruesa)              | <b>6</b> = \$ (animado) |
| <b>3</b> = ¶ (sombreado superior)        | <b>7</b> = '. (punto)   |
| <b>4</b> = <b>h</b> (sombreado inferior) |                         |

:GraphStyle(Y<sub>n</sub>,tipo)

Para ver una descripción detallada de cada estilo gráfico, consulte el capítulo 9: Representación gráfica de funciones.

Escribir un programa denominado **GRPHSTYL** que defina el estilo gráfico *sombreado inferior* para  $Y_1=2X+5$  y represente esta función gráficamente.

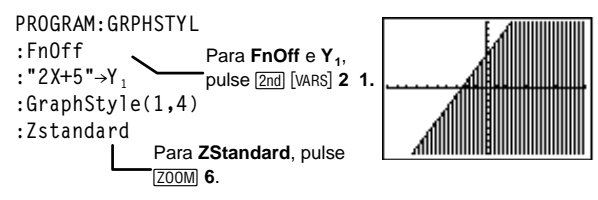

# El menú [PRGM] I/O

Sólo se puede acceder al menú PRGM **VO** (entrada/salida) pulsando PRGM () desde el editor de programas. Las instrucciones del menú PRGM **VO** permiten introducir valores y emitir respuestas durante la ejecución del programa.

Para regresar al editor de programas sin seleccionar un elemento, pulse CLEAR.

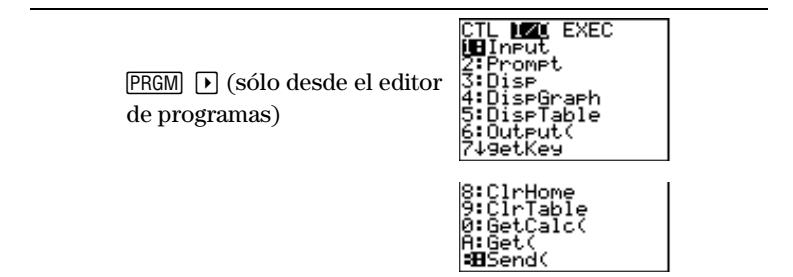

| 1:Input     | Permite al usuario introducir un valor o mostrar<br>un gráfico. |
|-------------|-----------------------------------------------------------------|
| 2:Prompt    | Solicita al usuario que introduzca valores para las variables.  |
| 3:Disp      | Muestra texto o valores en la pantalla principal.               |
| 4:DispGraph | Muestra el gráfico actual.                                      |
| 5:DispTable | Muestra la tabla actual.                                        |
| 6:Output(   | Muestra texto o valores en la posición especificada.            |
| 7:getKey    | Comprueba si se ha producido una pulsación en el teclado.       |
| 8:CIrScreen | Borra la pantalla principal.                                    |
| 9:CIrTable  | Borra la tabla actual.                                          |
| 0:GetCalc(  | Obtiene una variable de otra TI-73.                             |
| A:Get(      | Obtiene una variable de un CBL o CBR.                           |
| B:Send(     | Envía una variable a un CBL o CBR.                              |

# input PRGM > 1

**Input** funciona de dos formas diferentes. Puede utilizarlo para almacenar un valor en una variable o para presentar el gráfico actual.

#### Almacenamiento en una variable

**Input** toma la entrada y la almacena en *variable*. Al ejecutar el programa, se muestra un signo de interrogación (?) como indicador de solicitud (a menos que se especifique lo contrario). Introduzca un número real, un nombre de lista o una función  $Y_n$ . A continuación pulse <u>ENTER</u> para indicar a la calculadora que evalúe la entrada y almacene el valor en *variable*.

#### :Input variable

Para introducir listas y expresiones durante la ejecución de un programa, debe utilizar el editor de texto para incluir llaves ( $\{\}$ ) alrededor de los elementos de la lista y comillas (" ") alrededor de las expresiones y de las funciones  $Y_n$ .

También puede utilizar texto de hasta 16 caracteres de longitud como indicador de solicitud. Durante la ejecución del programa, introduzca un valor detrás del indicador de solicitud y, a continuación, pulse [ENTER]. El valor se almacena en *variable* y se reanuda la ejecución del programa.

:Input "texto",variable

Escribir un programa denominado **INPUTVAR** que solicite dos conjuntos de datos y una función para, a continuación, hallar los valores de la función utilizando ambos conjuntos de datos.

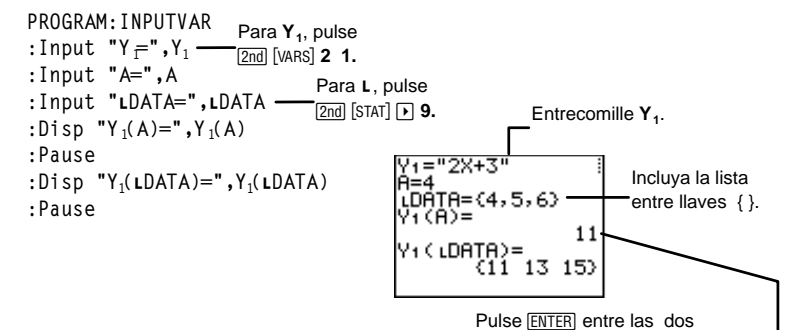

presentaciones de datos.

#### Presentación del gráfico actual

**Input**, sin argumentos, muestra el gráfico actual. Una vez que se presenta la pantalla gráfica, puede desplazar el cursor de movimiento libre, con lo que se actualiza X e Y mediante incrementos de 0,1. También se muestra el indicador de pausa. Pulse <u>ENTER</u> para reanudar la ejecución del programa. Después, se muestran las coordenadas X e Y en la pantalla principal.

#### :Input

Escribir un programa denominado **GRPHINPT** que obtenga información desde la pantalla gráfica (las coordenadas(X,Y) de la posición del cursor) y muestre los valores en la pantalla principal.

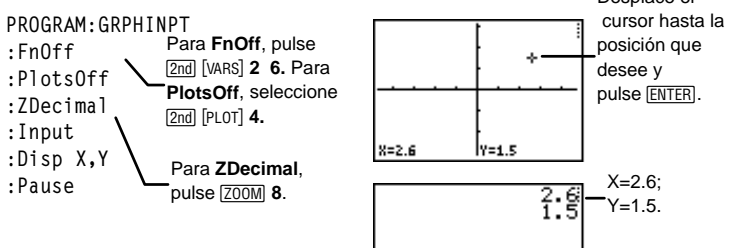

# Prompt PRGM > 2

Durante la ejecución del programa, **Prompt** muestra las *variables* especificadas, seguidas de =?, de una en una en líneas diferentes. Durante la ejecución del programa, el usuario introduce un valor o una expresión para cada *variable* y después pulsa [ENTER]. Se almacenan los valores y se reanuda la ejecución del programa. Las funciones Y<sub>n</sub> no son válidas con **Prompt**.

:Prompt variableA[,variableB,variableC...]

Escribir un programa denominado **WINDOW** que solicite entradas para almacenarlas en variables de **WINDOW**.

| DDOODAN | UTNDOU |                        |           |
|---------|--------|------------------------|-----------|
| PRUGRAM | WINDOW |                        | Xmin=?-10 |
| :Prompt | Xmin   | Para las variables de  | Xmax=?10  |
| :Prompt | Xmax — | WINDOW, pulse          | Ymax=?3   |
| :Prompt | Ymin   | [2nd] [VARS] <b>1.</b> |           |
| :Prompt | Ymax   |                        |           |

# Disp PRGM > 3

**Disp** muestra uno o varios *valores* de variables durante la ejecución de un programa. Para mostrar texto, entrecomille el *texto*.

```
:Disp valorA[,valorB,valorC,...]
:Disp "texto"[,valorA]
```

Utilice **Pause** detrás de **Disp** para detener temporalmente la ejecución del programa con el fin de que el usuario pueda estudiar la pantalla. Para reanudar la ejecución, pulse <u>ENTER</u>. Si una lista es demasiado grande para que quepa completa en la pantalla, se muestra una elipsis (...) en la última columna, pero no se puede desplazar la lista.

- Si *valor* es una variable, se muestra el valor actualmente almacenado en la variable.
- Si *valor* es una expresión, se calcula y se muestra el resultado en el lado derecho de la línea siguiente.
- Si *valor* es un texto entrecomillado, se muestra en el lado izquierdo de la línea actual. → no es válido como texto.

Escribir un programa denominado **DISPNOTE** que muestre los siguientes mensajes, "I LOVE MATH" y "TEST1 GRADE=95".

```
PROGRAM:DISPNOTE
:Disp "I LOVE MATH"
:Pause
:Disp "TEST1 GRADE=",95
:Pause
```

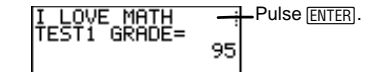

# DispGraph PRGM > 4

 $\begin{array}{l} \textbf{DispGraph} \ (mostrar gráfico) \ muestra, \ durante la ejecución \ del \\ programa, la gráfica \ de todas las funciones \textbf{Y}_n \ definidas \ y \ activadas. \\ Si se utiliza \ \textbf{Pause} \ detrás \ de \ \textbf{DispGraph}, \ el \ programa \ se \ detiene \\ temporalmente \ para \ que \ el \ usuario \ pueda \ examinar \ la \ pantalla. \ Pulse \\ \hline \underline{\text{ENTER}} \ para \ reanudar \ la \ ejecución. \end{array}$ 

:DispGraph

# DispTable PRGM > 5

 $\begin{array}{l} \textbf{DispTable} \ (mostrar\ tabla)\ muestra,\ durante la ejecución\ del programa, la tabla de todas las funciones $Y_n$ definidas y activadas. Si se utiliza$ **Pause**detrás de**DispTable**, el programa se detiene temporalmente para que el usuario pueda estudiar la pantalla. Pulse <a href="https://www.example.com">ENTER</a> para reanudar la ejecución.

:DispTable

# Output( PRGM ) 6

**Output(** muestra el *texto* o el *valor* en la pantalla principal, comenzando en la posición indicada por *fila* (de 1 a 8) y *columna* (de 1 a 16), sobrescribiendo los caracteres que pudieran existir en esa posición. Es recomendable utilizar **CIrScreen** delante de **Output(**.

Para obtener el resultado de las expresiones y para mostrar los valores se tienen en cuenta los ajustes de modo vigentes.  $\rightarrow$  no es un texto válido.

:Output(fila,columna,"texto") :Output(fila,columna,valor)

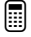

Escribir un programa denominado OUTPUT que escriba el contenido de B en un lugar determinado de la pantalla.

```
PROGRAM:OUTPUT
:3+5→B
:ClrScreen
:Output(5,4,"ANSWER: ")
:Output(5,12,B)
:Pause
```

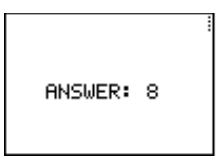

# getKey [PRGM] > 7

**getKey** devuelve un número que corresponde a la última tecla pulsada, de acuerdo con el siguiente diagrama de códigos de teclas. Si no se ha pulsado ninguna tecla, **getKey** devuelve 0. Utilice **getKey** dentro de los bucles para transferir el control, por ejemplo, cuando cree programas que utilicen una tecla para controlar el flujo del programa.

:getKey

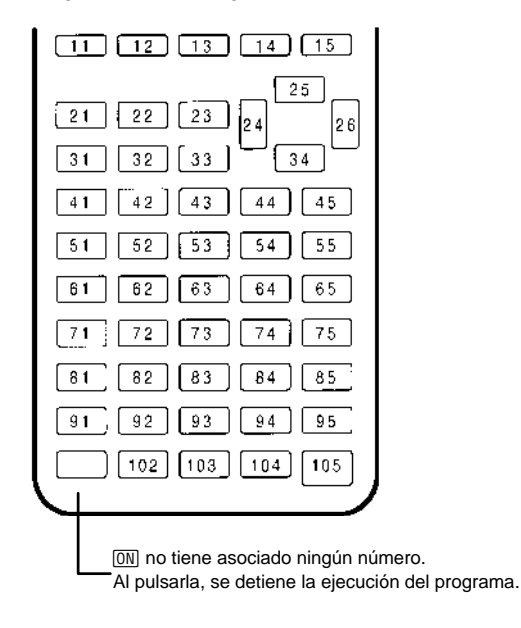

#### Diagrama de códigos de teclas de la TI-73

Escribir un programa denominado **GETKEY** que muestre el código de tecla de la última tecla pulsada, representado como la variable *K*. El programa debe finalizar cuando *K*=45 (<u>CLEAR</u>).

PROGRAM:GETKEY :Lb1 A :O→K :While K=O :getKey→K :End :Disp K :If K≠45 :Goto A

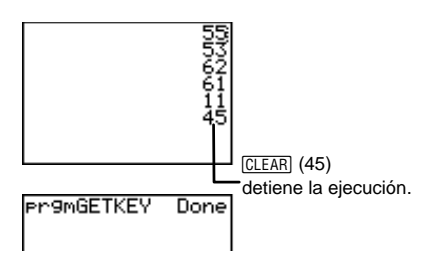

# ClrScreen y ClrTable PRGM > 8 y 9

**CIrScreen** (borrar la pantalla principal) borra la pantalla principal durante la ejecución del programa.

#### :CIrScreen

**CirTable** (borrar tabla) borra los valores de la tabla durante la ejecución del programa.

:CIrTable

# GetCalc( PRGM ► O

 $\begin{array}{l} \textbf{GetCalc(} \text{ obtiene el contenido de } variable \text{ de otra TI-73 y lo} \\ almacena en variable \text{ de la TI-73 receptora. } variable \text{ puede ser un} \\ número real, un elemento de lista, un nombre de lista, una variable \textbf{Y}_n \\ o una imagen. \end{array}$ 

:GetCalc(variable)

Puede acceder a **GetCalc**( desde **CATALOG** ([2nd [CATALOG]) para ejecutarlo desde la pantalla principal.

# Get(ySend( PRGM ) AyB

**Get(** obtiene datos de un sistema Calculator-Based Laboratory<sup>TM</sup> (CBL<sup>TM</sup>) (Laboratorio basado en calculadora) o de un sistema Calculator-Based Ranger<sup>TM</sup> (CBR<sup>TM</sup>) (Medidor basado en calculadora) y los almacena en *variable* de la TI-73 receptora. *variable* puede ser un número real, un elemento de lista, un nombre de lista, una variable **Y**<sub>n</sub> o una imagen.

:Get(variable)

**Send(** envía el contenido de *variable* a un sistema CBL o CBR. No puede utilizarlo para enviar datos a otra TI-73. *variable* puede ser un número real, un elemento de lista, un nombre de lista, una variable  $Y_n$  o una imagen. *variable* puede ser una lista de elementos.

:Send(variable)

Escribir un programa denominado **GETSOUND** que obtiene datos de sonido y tiempo, expresado en segundos, de un sistema CBL.

```
PROGRAM:GETSOUND
:Send({3,.00025,99,1,0,0,0,0,
1})
:Get(L1)
:Get(L2)
```

# Edición de las órdenes de un programa

Para editar un programa almacenado, seleccione el nombre del programa que desee editar en el menú [PRGM] EDIT. La calculadora muestra el editor de programas y todas las líneas que contiene el programa.

El menú [PRGM] EDIT enumera todos los programas creados, clasificados en orden alfabético. En esta lista, seleccione el programa que desee editar. Al hacerlo, la calculadora presenta el editor de programas apareciendo en el mismo todas las órdenes de programación que componen el programa seleccionado.

Este menú asigna etiquetas a los 10 primeros elementos, utilizando del **1** al **9** y luego el **0**. Todos los demás programas se incluyen también en la lista, pero no se etiquetan con un número. Para seleccionar un elemento de menú, pulse el número asociado a él o resáltelo con las teclas de cursor y, a continuación, pulse <u>ENTER</u>.

PRGM 🕨

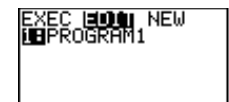

Done

## Inserción, eliminación y edición de líneas de órdenes

- Para insertar una nueva línea de órdenes en cualquier punto del programa, coloque el cursor donde desee insertar los nuevos caracteres, pulse <u>[2nd]</u> [INS] y, a continuación, pulse <u>ENTER</u>. La línea nueva se indica mediante el carácter dos puntos (:).
- Para insertar caracteres en una línea existente, coloque el cursor donde desee insertarlos, pulse [2nd] [INS] y, a continuación, introduzca los nuevos caracteres.

- Para eliminar una línea de órdenes, coloque el cursor sobre la línea, pulse <u>CLEAR</u> para borrar todas las instrucciones y expresiones de la línea y, a continuación, pulse <u>DEL</u> para eliminar la línea de órdenes, incluidos los dos puntos.
- Para desplazar el cursor hasta el comienzo de una línea de órdenes, pulse 2nd (); para desplazarse hasta el final, pulse 2nd ().

## Copia y cambio de nombre de un programa

Puede copiar todas las líneas de órdenes de un programa a otro nuevo o a otro existente.

- Para copiarlas a un programa nuevo, utilice el menú (PRGM ) ) para crear el programa nuevo y asignarle un nombre. La calculadora presenta automáticamente el editor de programas con el nombre del programa en la línea superior.
- Para copiarlas en un programa existente, utilice el menú
   PRGM EDIT (PRGM ) y seleccione el nombre del programa existente. La calculadora presenta automáticamente el editor de programas con el nombre del programa existente en la línea superior.

A continuación, siga este procedimiento:

- 1. Sitúe el cursor en el punto en que desee que comience la copia del programa.
- 2. Pulse 2nd [RCL]. En la línea inferior del editor de programas aparece **Rcl**.
- 3. Pulse PRGM > para acceder al menú PRGM EXEC.
- 4. Seleccione un nombre del menú. **prgm***nombre* se pega en la línea inferior del editor de programas. Cuando se utiliza **RcI**, no se puede introducir directamente el nombre de la subrutina mediante el editor de texto. Debe seleccionar el nombre en el menú **PRGM EXEC**.
- 5. Pulse [ENTER]. Todas las líneas de órdenes del programa seleccionado se copian en el programa nuevo o en el programa existente.

## Ejecución de un programa desde otro programa

El menú PRGM EXEC (ejecutar) (PRGM ) ), al que sólo se puede acceder desde el editor de programas, permite llamar desde el programa actual a cualquier programa almacenado. El programa llamado se convierte en una subrutina del programa actual.

El menú PRGM **EXEC** enumera todos los programas creados, clasificados en orden alfabético. En esta lista, seleccione el programa al que desee llamar. El nombre del programa se pega en la posición que ocupa el cursor dentro del editor de programas.

Este menú asigna etiquetas a los 10 primeros elementos, utilizando del **1** al **9** y luego el **0**. Todos los demás programas se incluyen también en la lista, pero no se etiquetan con un número. Para seleccionar un elemento de menú, pulse el número asociado a él o resáltelo con las teclas de cursor y, a continuación, pulse <u>ENTER</u>.

También puede introducir un nombre de programa en una línea de órdenes seleccionando **E:prgm** en el menú **PRGM CTL** y, a continuación, introduciendo el nombre del programa mediante el editor de texto.

PRGM (sólo desde el editor de programas)

EDIT NEW

Durante la ejecución, cuando se encuentra **prgm***nombre*, la siguiente orden que se ejecuta es la primera orden de la subrutina. Ésta regresa la orden siguiente del primer programa cuando encuentra **Return** o el **Return** implícito al final del segundo programa.

#### Notas acerca de las llamadas a programas

- Las variables son globales.
- Las *etiquetas* utilizadas con **Goto** y **Lbl** son locales para el programa en que se encuentran. La *etiqueta* de un programa no se reconoce en el otro programa. No se puede utilizar **Goto** para saltar a una *etiqueta* de otro programa.
- **Return** sale de la subrutina y regresa al programa que la llamó, incluso aunque se encuentre dentro de bucles anidados.

# Ejecución de los programas

El menú <u>PRGM</u> **EXEC** (ejecutar) enumera todos los programas creados, clasificados en orden alfabético. En esta lista, seleccione el programa que desee ejecutar. El nombre del programa se pega en la posición que ocupa el cursor dentro de la pantalla principal. Al pulsar <u>ENTER</u> comienza la ejecución del programa. Al pulsar <u>ENTER</u> después de que termine un programa se regresa a la pantalla principal.

El menú PRGM EXEC asigna etiquetas a los 10 primeros elementos, utilizando del 1 al 9 y luego el 0. Todos los demás programas se incluyen también en la lista, pero no se etiquetan con un número. Para seleccionar un elemento de menú, pulse el número asociado a él o resáltelo con las teclas de cursor y, a continuación, pulse [ENTER].

**PRGM** (excepto desde el editor de programas)

HEPROGRAM1

## Interrupción de los programas

Para detener la ejecución de un programa, pulse ON. Aparecerá el menú **ERR:BREAK**.

- Para regresar a la pantalla principal, seleccione 1:Quit.
- Para continuar por el punto en que se produjo la interrupción, seleccione **2:Goto**.

# Depuración de un programa

La TI-73 comprueba si existen errores en el programa durante su ejecución. Por el contrario, no comprueba si existen errores durante la introducción del mismo.

Si la calculadora descubre un error durante la ejecución del programa, ésta se detiene y, a continuación, aparece una pantalla de error.

- Para regresar a la pantalla principal, pulse 1:Quit.
- Para acceder al punto del código del programa en que se produjo el error, seleccione **2:Goto**.

# Enlace de comunicaciones y la aplicación CBL/CBR

| Capacidades de enlace de la TI-73                       | .278 |
|---------------------------------------------------------|------|
| Enlace con otra calculadora                             | .278 |
| Enlace con sistemas CBL o CBR                           | .279 |
| El menú Link SEND APPS 1                                | .280 |
| El menú Link RECEIVE APPS 1 🕨                           | .282 |
| Transmisión de elementos de datos                       | .283 |
| Repetición de una transmisión a una TI-73 adicional     | .284 |
| Menú Duplicate Name                                     | .285 |
| Condiciones de error durante la transmisión             | .286 |
| Copia de seguridad de la memoria                        | .287 |
| Actualización del software de exploración gráfica de la |      |
| TI-73                                                   | .288 |
| Actualizaciones del software de exploración gráfica     | .288 |
| Dónde conseguir las actualizaciones                     | .288 |
| Cómo instalar las actualizaciones                       | .289 |
| Copia de seguridad de la unidad antes de realizar una   |      |
| instalación                                             | .289 |
| El menú APPS APPLICATIONS                               | .290 |
| Procedimiento para ejecutar la aplicación CBL/CBR       | .290 |
| Selección de la aplicación CBL/CBR                      | .291 |
| Especificación del método de recopilación de datos      | .291 |
| Especificación de las opciones de recopilación de datos | .293 |
| GAUGE                                                   | .293 |
| DATA LOGGER                                             | .296 |
| RANGER                                                  | .300 |
| Recopilación de los datos                               | .301 |
| Detención de la recopilación de datos                   | .302 |

# Capacidades de enlace de la TI-73

La TI-73 se suministra con un cable de enlace entre unidades. Este cable le permite conectarse y comunicarse con otra TI-73, una TI-82, una TI-83, el sistema Calculator-Based Laboratory<sup>TM</sup> (CBL<sup>TM</sup>) o el sistema Calculator-Based Ranger<sup>TM</sup> (CBR<sup>TM</sup>). Puede comunicarse con un ordenador personal utilizando el TI-GRAPH LINK <sup>TM</sup>.

Para obtener información sobre cualquiera de estos accesorios, póngase en contacto con el servicio de atención al cliente de Texas Instruments (consulte el apéndice C: Información sobre las pilas, el mantenimiento y la garantía).

Para conectar la TI-73 con otro dispositivo mediante el cable de conexión entre unidades, utilice el puerto de enlace situado en el centro del borde inferior de la calculadora.

- 1. Inserte muy **firmemente** cualquiera de los dos extremos del cable de conexión entre unidades en el puerto de la TI-73.
- 2. Inserte el otro extremo del cable en el puerto del otro dispositivo.

## Enlace con otra calculadora

Enlazando dos calculadoras TI-73, puede transferir todas las variables y los programas a otra TI-73 o realizar una copia de seguridad de toda la RAM (memoria de acceso directo) de una TI-73. Para transmitir de una TI-73 a otra, en primer lugar debe configurar una TI-73 como emisora y la otra como receptora, sirviéndose de los menús <u>APPS</u> **1:Link SEND** y **RECEIVE** (consulte las páginas 280 y 282).

Si enlaza una TI-73 con una o una TI-83, puede transferir ciertos tipos de datos entre las calculadoras.

Utilice los elementos **9:Vars to TI82** y **0:Vars to TI83** del menú <u>APPS</u> **1:Link SEND** (consulte la página 281).

 Sólo se pueden transferir los datos de listas numéricas almacenados en L1-L6 (listas NO de categorías) a la TI-82. Todas las fracciones se convierten en decimales.

Si en la TI-73 se selecciona una lista cuya dimensión es $>\!99$  para enviarla a una TI-82, ésta trunca la lista en el elemento 99 durante la transmisión.

- Sólo se pueden transferir los datos de lista numérica almacenados en L1–L6 o en listas numéricas con nombres definidos por el usuario (listas NO de categorías) a la TI-83. Todas las fracciones se convierten en decimales.
- No se puede realizar una copia de seguridad de la memoria desde una TI-82 o una TI-83 a una TI-73, aunque se pueden enviar números reales, listas de números reales y variables de imagen.

# Enlace con sistemas CBL o CBR

Para conectar un sistema CBL o CBR con la TI-73, utilice uno de los cables de conexión entre unidades que se incluyen con la calculadora, el CBR y el CBL. Consulte la sección titulada "Selección de la aplicación CBL/CBR" en este mismo capítulo.

## Enlace con un PC o un Macintosh $^{\text{TM}}$

TI-GRAPH LINK<sup>™</sup> es una aplicación opcional que se conecta a una TI-73 para permitirle establecer una comunicación con un ordenador personal.

# El menú Link SEND APPS 1

Para seleccionar el tipo de datos que desea enviar desde la TI-73 a otro dispositivo, utilice el menú APPS 1:Link SEND.

Para estableceuna comunicación entre dos calculadoras, debe configurar una de ellas como emisora de datos y la otra como receptora de datos. En la sección siguiente se describe cómo configurar la TI-73 para *enviar* datos. Para configurar una TI-82 o una TI-83, consulte el manual de usuario correspondiente.

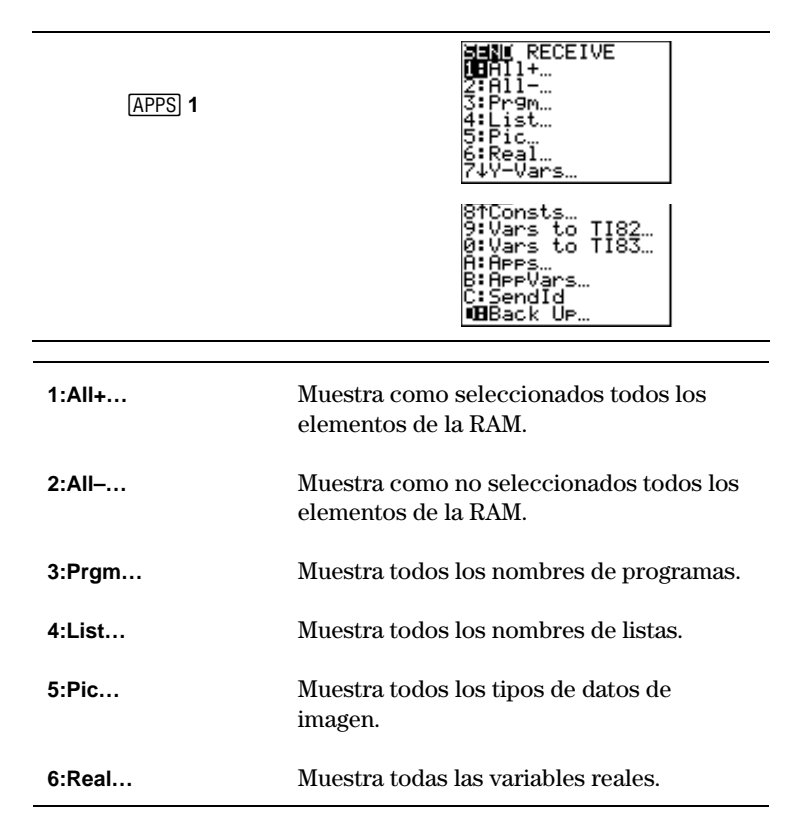
| 7:Y-Vars       | Muestra todas las variables $\boldsymbol{Y}_{\boldsymbol{n}}.$                                                                                       |
|----------------|----------------------------------------------------------------------------------------------------|
| 8:Consts       | Muestra todas las constantes.                                                                                                    |
| 9:Vars to TI82 | Muestras los nombres de lista L1-L6 que<br>están definidos como listas numéricas, las<br>variables de números reales y las variables<br>de imágenes. |
| 0:Vars to TI83 | Muestras los nombres de lista que están<br>definidos como listas numéricas, las<br>variables de números reales y las variables<br>de imágenes.       |
| A:Apps         | Muestra todas las aplicaciones de software.                                                                                                    |
| B:AppVars      | Muestra todas las variables de las aplicaciones de software.                                                                                         |
| C:SendId       | Envía inmediatamente el número de<br>identificación de la calculadora. (No es<br>necesario seleccionar <b>TRANSMIT</b> .)                            |
| D:Back Up…     | Selecciona toda la RAM para realizar una copia de seguridad a una TI-73.                                                                             |

Para seleccionar los elementos de datos que desee enviar desde la unidad emisora a otra calculadora, siga este procedimiento:

- 1. Pulse APPS para acceder al menú APPLICATIONS.
- 2. Seleccione 1:Link para acceder al menú Link SEND.
- 3. Seleccione el tipo de datos que desee enviar. Aparecerá la pantalla **SELECT** correspondiente. Todas las pantallas **SELECT**, excepto la de **AII+**, se muestran inicialmente con los elementos de datos sin seleccionar.

- Pulse ▲ y ▼ para desplazar el cursor de selección () hasta el elemento que desee seleccionar o anular la selección.
- Pulse ENTER para seleccionar o anular la selección del elemento. Los nombres seleccionados se indican mediante un recuadro negro (
  ). Para abandonar la pantalla SELECT sin transmitir ningún elemento, pulse 2nd [QUIT].

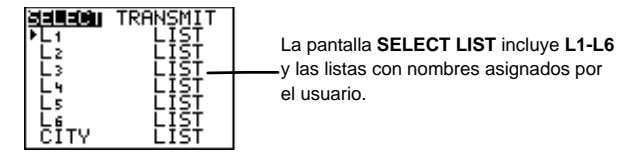

6. Repita los pasos 4 y 5 para seleccionar o anular la selección de elementos adicionales.

## El menú Link RECEIVE APPS 1

Para configurar la TI-73 con el fin de recibir datos procedentes de otro dispositivo, utilice el menú [APPS] 1:Link RECEIVE.

Para establecer una comunicación entre dos calculadoras, debe configurar una de ellas como emisora de datos y la otra como receptora de datos. En la sección siguiente se describe cómo configurar la TI-73 para *recibir* datos. Para configurar una TI-82 o una TI-83, consulte el manual de usuario correspondiente.

APPS 1 🕨

SEND **NECEIVE** NEReceive

1:Receive

Prepara la unidad para recibir transmisiones de datos. Para configurar la TI-73 para recibir datos, siga este procedimiento:

- 1. Pulse APPS para acceder al menú APPLICATIONS.
- 2. Seleccione 1:Link y pulse ▶ para acceder al menú Link RECEIVE.
- Seleccione 1:Receive. Se mostrará el mensaje Waiting... (Esperando...) y el indicador de ocupado. La unidad receptora está preparada para recibir los elementos transmitidos.

Para abandonar el modo de recepción sin recibir elementos, pulse  $\boxed{ON}$  y, a continuación, seleccione **1:Quit** en el menú **Error in Xmit**.

Cuando la transmisión finalice, la unidad permanecerá en el modo de recepción. Pulse [2nd] [QU|T] para salir del modo de recepción.

## Transmisión de elementos de datos

Para transmitir elementos de datos desde una TI-73, siga este procedimiento:

- 1. Seleccione los elementos que desee enviar en la unidad emisora. Mantenga visible la pantalla **SELECT** en la unidad emisora (consulte la página 282).
- 2. Configure la unidad receptora en modo receptor (consulte la página 282).
- 3. Pulse ) en la TI-73 para acceder al menú TRANSMIT.

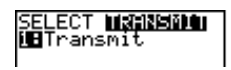

4. Confirme que se muestra el mensaje **Waiting...** (Esperando...) en la unidad receptora, lo que indica que está preparada para recibir.

- 5. Seleccione **1:Transmit**. En la unidad emisora, se muestra el nombre y el tipo de cada elemento de datos línea a línea según se coloca el elemento en la cola de transmisión, y después en la unidad receptora según se acepta cada elemento.
- 6. Una vez transmitidos todos los elementos seleccionados, se muestra el mensaje Done (Terminado) en ambas calculadoras. Pulse y para recorrer los nombres.

Para detener la transmisión, pulse ON. En ambas unidades, se mostrará el menú Error in Xmit. Para abandonar el menú de error, seleccione 1:Quit.

Durante la transmisión, si la unidad receptora no dispone de suficiente memoria para recibir un elemento, aparecerá el menú **Memory Full** en la misma.

- Para omitir este elemento de la transmisión actual, seleccione 1:Omit. La transmisión se reanuda por el siguiente elemento.
- Para cancelar la transmisión y abandonar el modo de transmisión, seleccione **2:Quit**.

#### Repetición de una transmisión a una TI-73 adicional

Después de enviar y recibir datos entre dos calculadoras TI-73, puede repetir la misma transmisión sin necesidad de seleccionar otra vez los elementos que desea transmitir. Utilice *únicamente* la unidad emisora original, y tantas unidades TI-73 como sea necesario.

Basta con repetir el proceso de transmisión sin seleccionar ni anular la selección de ningún elemento. **Nota**: Si seleccionó **All+** o **All-**, no podrá repetir la transmisión.

#### Menú Duplicate Name

Durante la transmisión, si un nombre de variable está duplicado, aparecerá el menú **DuplicateName** en la TI-73 receptora.

| Se muestra el nombre de la variable<br>duplicada, L1, y su tipo, LIST. |                                                                           |  |  |
|------------------------------------------------------------------------|---------------------------------------------------------------------------|--|--|
|                                                                        |                                                                           |  |  |
| 1:Rename                                                               | Solicita al usuario que cambie el nombre<br>de la variable que se recibe. |  |  |
| 2:Overwrite                                                            | Sobrescribe los datos al recibir la variable.                             |  |  |
| 3:Omit                                                                 | Omite la transmisión de la variable<br>emisora.                           |  |  |
| 4:Quit                                                                 | Detiene la transmisión.                                                   |  |  |

Al seleccionar 1:Rename, aparece la solicitud Name= para que introduzca otro nombre de variable adecuado mediante el menú [2nd [VARS] (por ejemplo, cambiando el nombre Pic1 por Pic2 siempre que Pic2 no esté definido), o para que introduzca texto mediante el editor de texto ([2nd [TEXT]) (por ejemplo, cambiando el nombre L1 por LABC siempre que LABC no esté definido). Cuando cambie el nombre de una lista, no introduzca el indicador de lista L ([2nd [STAT] OPS 9). La calculadora asume que se trata de un nombre de lista. Pulse [ENTER] para reanudar la transmisión.

**Nota**: No se puede cambiar el nombre de las aplicaciones de software ni de las constantes (la opción **1:Rename** está excluida del menú **DuplicateName**).

- Al seleccionar **2:Overwrite**, los datos de la unidad emisora sobrescriben los datos existentes almacenados en la unidad receptora y se reanuda la transmisión.
- Al seleccionar **3:Omit**, la unidad emisora no envía los datos correspondientes al nombre de variable duplicado. La transmisión se reanuda por el siguiente elemento.
- Al seleccionar **4:Quit**, la transmisión de detiene y la unidad receptora abandona el modo de recepción.

#### Condiciones de error durante la transmisión

Pasados uno o dos segundos, se produce un error de transmisión (Error in Xmit) si:

- El cable de conexión entre unidades no está conectado a la unidad emisora o a la unidad receptora. **Nota**: Si el cable está conectado, apriételo firmemente e inténtelo otra vez.
- La unidad receptora no está preparada para recibir la transmisión.
- Ha intentado realizar una copia de seguridad entre una TI-73 y una TI-82 o una TI-83.
- Ha intentado realizar una transferencia de datos desde una TI-73 hasta una TI-82, con datos que no son las listas numéricas L1-L6, o sin utilizar el elemento de menú 9:Vars to TI82.
- Ha intentado realizar una transferencia de datos desde una TI-73 hasta una TI-83, con datos que no son las listas numéricas L1-L6 ni listas numéricas con nombres asignados por el usuario, o sin utilizar el elemento de menú 0:Vars to TI83.

Aunque no producen un error de transmisión, estas dos condiciones pueden impedir una transmisión correcta:

- Si intenta utilizar **Get(** con una calculadora en lugar de con un sistema CBL.
- Si intenta utilizar **GetCalc(** con una TI-82 o una TI-83 en lugar de una TI-73.

## Copia de seguridad de la memoria

La TI-73 incorpora dos tipos de memoria: RAM (memoria de acceso aleatorio) y F-ROM (memoria actualizable de sólo lectura). La memoria RAM incluye todas las listas, programas, variables y ecuaciones. La memoria F-ROM incluye las aplicaciones de software, como la aplicación

CBL/CBR (APPS 2).

Para copiar (y sobrescribir) el contenido exacto de la RAM de la TI-73 emisora en la memoria de la TI-73 receptora, utilice este procedimiento:

- 1. Configure la unidad receptora en modo receptor (consulte la página 282).
- 2. A continuación, en la unidad emisora, seleccione **D:Back Up** en el menú **Link SEND**.
- 3. Seleccione 1:Transmit en el menú MEMORYBACKUP de la unidad emisora para iniciar la transmisión. Si selecciona 2:Quit, regresará al menú Link SEND.
- 4. Como medida de seguridad para evitar una pérdida de memoria accidental, se muestra el mensaje **WARNING-BACKUP** (ATENCIÓN, COPIA DE SEGURIDAD) cuando la unidad receptora recibe el aviso de la copia de seguridad.

Seleccione **1:Continue** para iniciar la transmisión de la copia de seguridad.

Seleccione **2:Quit** para impedir la realización de la copia de seguridad y regresar al menú **Link SEND**.

Cuando finalice la copia de seguridad, tanto la calculadora emisora como la receptora mostrarán una pantalla de confirmación **MEMORY BACKUP** (COPIA DE SEGURIDAD DE LA MEMORIA). Si se produce un error de transmisión durante la realización de la copia de seguridad, se restablecerá la memoria de la unidad receptora.

# Actualización del software de exploración gráfica de la TI-73

Puede actualizar el software o código base de la TI-73. Para ello, debe transferir el software desde un ordenador personal a la TI-73 utilizando TI-GRAPH LINK.

#### Actualizaciones del software de exploración gráfica

Puede actualizar dos tipos de software diferentes que se almacenan en la memoria F-ROM. Por consiguiente, este software no se ve afectado si selecciona [2nd] [MEM] **7:Reset 1:All RAM**. Aquí se incluyen:

- Nuevas versiones que mejoran el software existente (se suministran gratuitamente).
- Mejoras que modifican o aportan funciones al software existente (disponibles para su adquisición).

Si desea obtener estas mejoras, que debe adquirir en el sitio web de TI, debe indicar el número de identificación exclusivo que identifica a su TI-73. Para averiguar el número de identificación, pulse 2nd [MEM] 1:About.

#### Dónde conseguir las actualizaciones

Para conseguir información actualizada sobre las actualizaciones disponibles y sobre cómo instalarlas, acceda al sitio web de TI, cuya dirección es http://www.ti.com/calc, o bien póngase en contacto con Texas Instruments, como se describe en el apéndice C: Información sobre las pilas, el mantenimiento y la garantía.

#### Cómo instalar las actualizaciones

Para instalar el nuevo software de exploración gráfico, incluidas las actualizaciones y aplicaciones gratuitas o adquiridas, necesita su TI-73, un ordenador personal y un TI-GRAPH LINK<sup>™</sup> con un cable GRAPH LINK (disponible por separado). Encontrará amplias instrucciones para instalar las actualizaciones en el sitio web, cuya dirección es http://www.ti.com/calc.

- 1. Transfiera el software desde el sitio web hasta el ordenador personal.
- 2. Transfiera el software desde el ordenador personal hasta su unidad.

## Copia de seguridad de la unidad antes de realizar una instalación

Cuando se instala código base nuevo, el proceso de instalación:

- Elimina todos los elementos de datos definidos por el usuario que se encuentran en la memoria RAM.
- Restaura todas las variables de sistema y todos los modos con los valores de fábrica originales. Ello equivale a utilizar el menú MEMORY RESET para restablecer toda la memoria.

Para conservar los elementos de datos existentes, lleve a cabo una de las acciones siguientes antes de instalar la actualización:

- Transmita los elementos de datos a otra TI-73, como se describe en la página 283.
- Utilice un TI-GRAPH LINK para enviar los elementos de datos a un ordenador personal.

## El menú [APPS] APPLICATIONS

Puede adquirir aplicaciones de software adicionales para la TI-73, que le permitirán personalizar aún más las funciones de su calculadora. La calculadora reserva cuatro espacios (marcadores de posición) dentro de la memoria ROM, específicamente para las aplicaciones. La TI-73 se suministra con la aplicación CBL/CBR ya listada en el menú APPLICATIONS ([APPS] 2).

## Procedimiento para ejecutar la aplicación CBL/CBR

Siga este procedimiento básico para utilizar la aplicación CBL/CBR. Es posible que no tenga que seguir siempre todos los pasos.

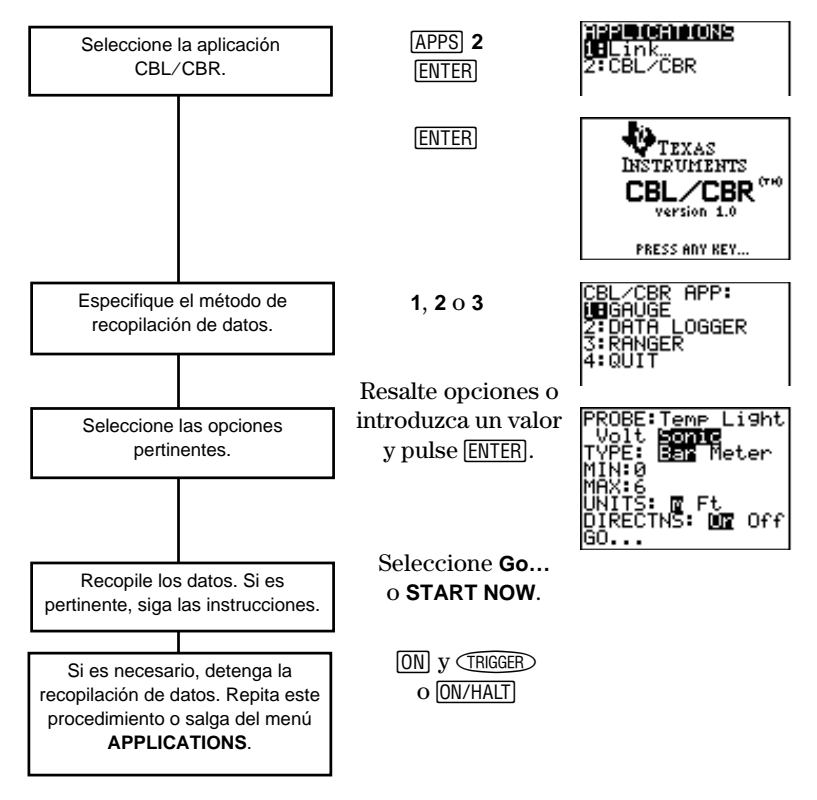

## Selección de la aplicación CBL/CBR

Para acceder a la aplicación **CBL/CBR**, pulse <u>APPS</u>. Para utilizar una aplicación **CBL/CBR**, necesita un sistema CBL o CBR (el que corresponda), una TI-73 y un cable de conexión entre unidades.

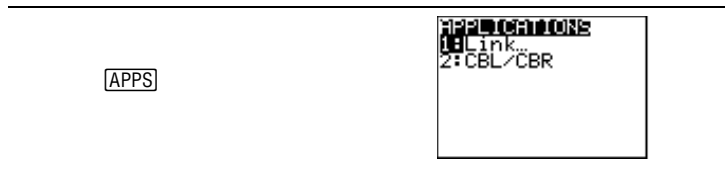

Seleccione **2:CBL/CBR** para configurar la TI-73 para utilizarla con cualquiera de las aplicaciones. En primer lugar aparecerá una pantalla informativa. Pulse cualquier tecla para acceder al menú siguiente.

APPS 2

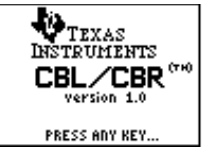

# Especificación del método de recopilación de datos

Con un CBL o un CBR, puede recopilar datos de tres formas: **GAUGE** (barra o medidor), **DATA LOGGER** (gráfico temperatura/tiempo, luz/tiempo, voltaje/tiempo o sonido/tiempo), o **RANGER**, que ejecuta el programa **RANGER**, que es el programa de recopilación de datos incorporado en el CBR. La diferencia entre el CBL y el CBR radica en que el CBL le permite recopilar los datos utilizando una de estas cuatro sondas diferentes: temperatura, luz, voltaje o sónica. El CBR recopila los datos utilizando únicamente la sonda sónica. Puede encontrar más información sobre el CBL y el CBR en sus respectivos manuales de usuario.

| APPS) 2 [ENTER] | CBL/CBR APP:<br>IEGAUGE<br>2:DATA LOGGER<br>3:RANGER<br>4:QUIT                                                                                                    |
|-----------------|----------------------------------------------------------------------------------------------------|
| 1:GAUGE         | Representa los resultados en forma de<br>barra o de medida. Compatible con el CBL<br>o el CBR.                                                                                                    |
| 2:DATA LOGGER   | Representa los resultados en forma<br>de gráfico temperatura/tiempo, luz/tiempo,<br>voltaje/tiempo o sonido/tiempo.<br>Compatible con el<br>CBL o el CBR.                                           |
| 3:RANGER        | Configura y ejecuta el programa <b>RANGER</b> ,<br>y representa los resultados mediante un<br>gráfico distancia/tiempo, velocidad/tiempo<br>o aceleración/tiempo. Sólo es compatible<br>con el CBR. |
| 4:QUIT          | Abandona la aplicación CBL/CBR.                                                                                                    |

# Especificación de las opciones de recopilación de datos

Una vez seleccionado un método de recopilación de datos, se muestra una pantalla con las opciones correspondientes. El método elegido, así como las opciones de recopilación de datos que seleccione para dicho método, determinan si debe utilizar el CBR o el CBL. Para averiguar las opciones de la aplicación que está utilizando, consulte los diagramas de las secciones siguientes.

#### GAUGE

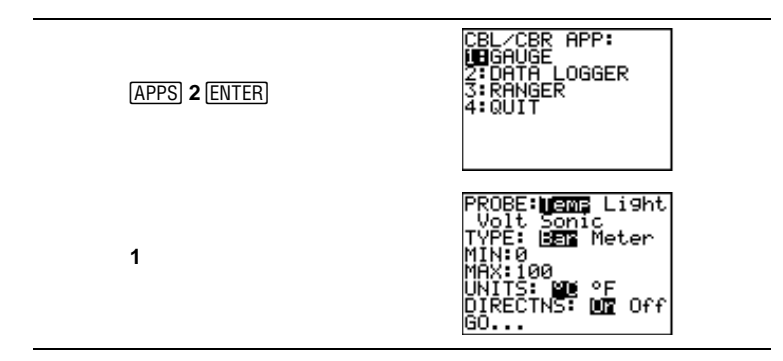

El método de recopilación de datos **GAUGE** permite elegir una de estas cuatro sondas diferentes: **Temp** (temperatura), **Light** (luz), **Volt** (voltaje) o **Sonic** (sónica). Puede utilizar el CBL con todas las sondas, pero sólo puede utilizar el CBR con la sonda **Sonic**.

Al seleccionar una opción de sonda (**PROBE**), todas las demás opciones cambian en consecuencia. Utilice y para desplazarse por las opciones de **PROBE**. Para seleccionar una sonda, resáltela sirviéndose de las teclas de cursor y, a continuación, pulse [ENTER].

| Opciones de GAUGE (valores predeterminados) |         |          |      |        |
|---------------------------------------------|---------|----------|------|--------|
|                                             | Temp    | Light    | Volt | Sonic  |
| TYPE:                                       |         | Bar o Me | ter  |        |
| MIN:                                        | 0       | 0        | -10  | 0      |
| MAX:                                        | 100     | 1        | 10   | 6      |
| UNITS:                                      | °C o °F | mW/cm²   | Volt | m o Ft |
| DIRECTNS:                                   |         | On u Off |      |        |

#### TYPE

Los resultados de la recopilación de datos **GAUGE** se representan de acuerdo con el valor de **TYPE**: **Bar** o **Meter**. Resalte el valor que desee mediante las teclas de cursor y, a continuación, pulse [ENTER].

Bar

Meter

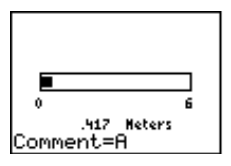

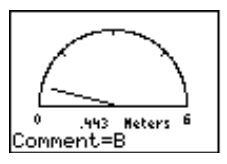

#### **MIN y MAX**

MIN y MAX se refieren a los valores de unidad (UNIT) mínimo y máximo para la sonda (PROBE) especificada. Los valores predeterminados se enumeran en la tabla de esta misma página. Consulte rangos MIN/MAX específicos en el manual del CBL y del CBR. Para introducir los valores, utilice las teclas numéricas.

#### UNITS

Los resultados se muestran de acuerdo con las unidades (**UNITS**) especificadas. Para especificar una unidad de medida (sólo para las sondas **Temp** o **Sonic**), resalte la que desee mediante las teclas del cursor y, a continuación, pulse [ENTER].

#### DIRECTNS (Instrucciones)

Si **DIRECTNS=On**, la calculadora muestra instrucciones descritas paso a paso en la pantalla, lo que le ayudará a configurar y ejecutar la recopilación de datos. Para seleccionar **On** u **Off**, resalte una de estas opciones sirviéndose de las teclas de cursor y, a continuación, pulse <u>ENTER</u>.

Con la sonda de recopilación de datos **Sonic**, si **DIRECTNS=On**, la calculadora muestra una pantalla de menú antes de iniciar la aplicación, en la que se le pide que seleccione **1:CBL** o **2:CBR**. Ello garantiza que recibirá las instrucciones adecuadas. Pulse **1** para especificar **CBL** o **2** para especificar **CBR**.

#### Comentarios y resultados de la recopilación de datos

Si desea rotular un punto de datos específico, pulse ENTER para suspender la recopilación de datos. Aparecerá una solicitud **Comment=**. Utilice el editor de texto [2nd] [TEXT] o las teclas numéricas para introducir un comentario compuesto por un máximo de seis caracteres. Automáticamente, la calculadora convierte los rótulos de los comentarios y los resultados correspondientes en elementos de lista, utilizando los siguientes nombres de lista (nombres que no puede modificar):

| Sonda | Los rótulos de<br>comentarios (X) se<br>almacenan en: | Los resultados de datos<br>(Y) se almacenan en: |
|-------|-------------------------------------------------------|-------------------------------------------------|
| Temp  | LTCMNT                                                | LTEMP                                           |
| Light | LCMNT                                                 | LIGHT                                           |
| Volt  | LVCMNT                                                | LVOLT                                           |
| Sonic | LDCMNT                                                | LDIST                                           |

Para ver todos los elementos de una de estas listas, puede insertarlas en el editor de listas, de la misma forma que cualquier otra . Puede acceder a los nombres de las listas desde el menú [2nd] [STAT] Ls.

**PRECAUCIÓN**: Estas listas tan sólo son marcadores de posición temporales para los rótulos de los comentarios y los resultados de datos para cualquier sonda determinada.

Por consiguiente, cada vez que recopile datos e introduzca comentarios para una de las cuatro sondas, las dos listas correspondientes a dicha sonda se sobrescribirán con los rótulos de comentarios y los resultados de datos correspondientes a los datos recopilados más recientemente.

Si desea guardar los rótulos de comentarios y los resultados de datos de varias recopilaciones de datos, copie todos los elementos de la lista que desee guardar en una lista que tenga un nombre diferente.

Además, el método de recopilación de datos **DATA LOGGER** almacena los resultados de datos en los mismos nombres de lista, sobrescribiendo los resultados de datos recopilados anteriormente, incluso los recopilados con el método de recopilación de datos **GAUGE**.

#### DATA LOGGER

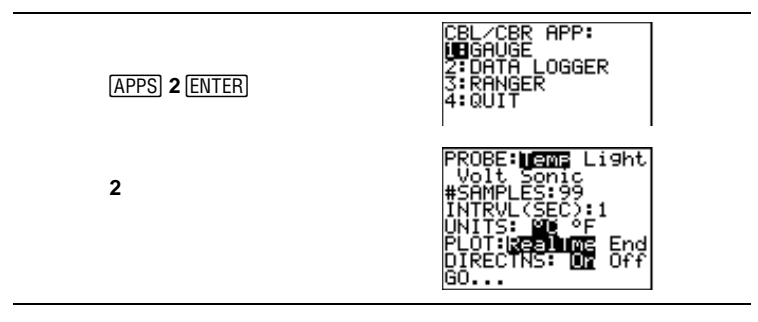

El método de recopilación de datos DATA LOGGER permite elegir una de estas cuatro sondas diferentes: Temp (temperatura), Light (luz), Volt (voltaje) o Sonic (sónica). Puede utilizar el CBL con todas las sondas, pero sólo puede utilizar el CBR con la sonda Sonic. Al seleccionar una opción de sonda (**PROBE**), todas las demás opciones cambian en consecuencia. Utilice y para desplazarse por las opciones de **PROBE**. Para seleccionar una sonda, resáltela sirviéndose de las teclas de cursor y, a continuación, pulse [ENTER].

| Opciones de DATA LOGGER (predeterminadas) |               |                    |      |        |
|-------------------------------------------|---------------|--------------------|------|--------|
|                                           | Temp          | Light              | Volt | Sonic  |
| #SAMPLES:                                 | 99            | 99                 | 99   | 50     |
| INTRVL (SEC):                             | 1             | 1                  | 1    | 1      |
| UNITS:                                    | °C o °F       | mW/cm <sup>2</sup> | Volt | m o Ft |
| PLOT:                                     | RealTme o End |                    |      |        |
| DIRECTNS:                                 |               | On u Off           |      |        |
| Ymin ([WINDOW]):                          |               | 0                  |      |        |
| Ymax (WINDOW):                            |               | 6                  |      |        |

Los resultados de la recopilación de datos **DATA LOGGER** se representan en forma de gráfico temperatura/tiempo, luz/tiempo, voltaje/tiempo o distancia/tiempo.

#### Gráfico sonda/tiempo

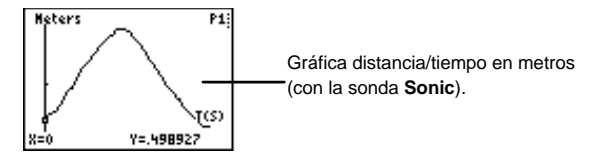

#### #SAMPLES

**#SAMPLES** se refiere al número de muestras de datos que se recopilan y se representan gráficamente. Por ejemplo, si **#SAMPLES=99**, la recopilación de datos se detiene después de recopilar la muestra número 99. Para introducir los valores, utilice las teclas numéricas.

#### INTRVL (SEC)

**INTRVL (SEC)** especifica el intervalo entre cada muestra de datos que se recopila, expresado en segundos. Por ejemplo, si desea recopilar 99 muestras e **INTRVL=1**, la recopilación de datos durará 99 segundos. Para introducir los valores, utilice las teclas numéricas. Para obtener más información sobre los límites de intervalo, consulte el manual del CBR o del CBL.

#### UNITS

Los resultados se muestran de acuerdo con las unidades (**UNITS**) especificadas. Para especificar una unidad de medida (sólo para las sondas **Temp** o **Sonic**), resalte la que desee mediante las teclas del cursor y, a continuación, pulse [ENTER].

#### PLOT

Puede especificar si desea que la calculadora recopile las muestras en tiempo real (**RealTme**), lo que implica que la calculadora dibuja los puntos de datos inmediatamente según los recopila, o bien puede esperar y ver el gráfico cuando se terminen de recopilar todos los puntos de datos (**End**).

Resalte la opción que desee mediante las teclas de cursor y, a continuación, pulse <u>ENTER</u>.

#### Ymin e Ymax

Si desea especificar los valores de Ymin e Ymax para el gráfico final, pulse WINDOW para acceder a la pantalla PLOT WINDOW. Utilice ▲ y → para desplazarse por las opciones. Utilice las teclas numéricas para introducir Ymin e Ymax. Pulse 2nd [QUIT] para regresar a la pantalla de opciones de DATA LOGGER.

#### DIRECTNS (Instrucciones)

Si **DIRECTNS=On**, la calculadora muestra instrucciones descritas paso a paso en la pantalla, lo que le ayudará a configurar y ejecutar la recopilación de datos. Para seleccionar **On** u **Off**, resalte una de estas opciones sirviéndose de las teclas de cursor y, a continuación, pulse <u>[ENTER]</u>.

Con la sonda de recopilación de datos **Sonic**, si **DIRECTNS=On**, la calculadora muestra una pantalla de menú antes de iniciar la aplicación, en la que se le pide que seleccione **1:CBL** o **2:CBR**. Ello garantiza que recibirá las instrucciones adecuadas. Pulse **1** para especificar **CBL** o **2** para especificar **CBR**.

#### Resultados de la recopilación de datos

La calculadora convierte automáticamente todos los puntos de datos recopilados en elementos de lista, utilizando los nombres de lista siguientes (nombres que no puede cambiar):

| Sonda | Los valores de tiempo<br>(X) se almacenan en: | Los resultados de datos<br>(Y) se almacenan en: |
|-------|-----------------------------------------------|-------------------------------------------------|
| Temp  | LTTEMP                                        | LTEMP                                           |
| Light | LTLGHT                                        | LIGHT                                           |
| Volt  | LTVOLT                                        | LVOLT                                           |
| Sonic | LTDIST                                        | LDIST                                           |

Para ver todos los elementos de una de estas listas, puede insertarlas en el editor de listas, de la misma forma que cualquier otra l ista. Puede acceder a los nombres de las listas desde el menú [2nd] [STAT] Ls.

**PRECAUCIÓN**: Estas listas tan sólo son marcadores de posición temporales para los resultados de datos para cualquier sonda determinada. Por consiguiente, cada vez que recopile datos para una de las cuatro sondas, la lista correspondiente a dicha sonda se sobrescribirá con los resultados de datos correspondientes a los datos recopilados más recientemente. Si desea guardar los resultados de datos de varias recopilaciones de datos, copie todos los elementos de la lista que desee guardar en una lista que tenga un nombre diferente.

Además, el método de recopilación de datos **GAUGE** almacena los resultados de datos en los mismos nombres de lista, sobrescribiendo los resultados de datos recopilados anteriormente, incluso los recopilados con el método de recopilación de datos **DATA LOGGER**.

#### RANGER

Al seleccionar el método de recopilación de datos **RANGER**, se ejecuta el programa **RANGER** del CBR, un programa personalizado especialmente para la TI-73 que compatibiliza la calculadora con el CBR.

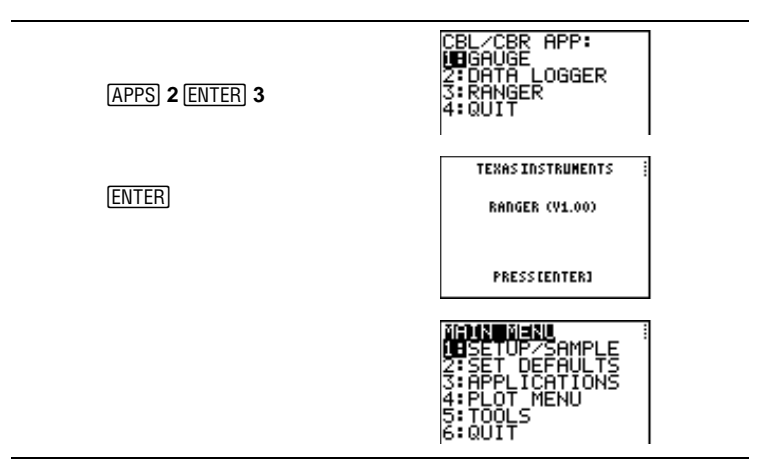

Para obtener información detallada sobre el programa **RANGER** y explicaciones sobre sus opciones, consulte el manual Conceptos básicos del CBR™.

Nota: Si ejecuta el método de recopilación de datos RANGER, el nombre del programa, RANGER, aparece en el menú (PRGM) EXEC. No puede editar el programa, pero puede ejecutarlo desde este menú, como si se tratara de cualquier otro programa. Si elimina RANGER del menú (PRGM) EXEC ([2nd] [MEM] 4:Delete 6:Prgm), ya no podrá acceder a RANGER desde este menú, deberá seleccionar (APPS) 2:CBL/CBR 3:RANGER.

El método de recopilación de datos **RANGER** sólo utiliza la sonda **Sonic**.

## Recopilación de los datos

Una vez especificadas todas las opciones del método de recopilación de datos, seleccione la opción **Go** en la pantalla de opciones de **GAUGE** o de **DATA LOGGER**. Si está utilizando el método de recopilación de datos **RANGER**, seleccione **1:SETUP/SAMPLE** en el menú **MAIN MENU** y, a continuación, seleccione **START NOW**.

- Si DIRECTNS=Off, la recopilación de datos de GAUGE y de DATA LOGGER comienza inmediatamente.
- Si DIRECTNS=On, la calculadora muestra instrucciones descritas paso a paso.

Si **PROBE=Sonic**, la calculadora muestra en primer lugar una pantalla de menú en la que se solicita al usuario que seleccione **1:CBL** o **2:CBR.** Ello garantiza que recibirá las instrucciones adecuadas. Pulse **1** para especificar **CBL** o **2** para especificar **CBR**.

• Si selecciona **START NOW** en el menú **MAIN MENU** del método de recopilación de datos **RANGER**, la calculadora muestra una pantalla de instrucciones. Pulse **ENTER** para iniciar la recopilación de datos.

### Detención de la recopilación de datos

Par detener la recopilación de datos con el método **GAUGE**, pulse [CLEAR] en la TI-73.

La recopilación de datos con los métodos **DATA LOGGER** y **RANGER** se detiene una vez recopilado el número de muestras especificado. Para detener la recopilación de datos antes de que así sea:

- 1. Pulse ON en la TI-73.
- 2. Pulse TRIGGER en el CBT o ON/HALT en el CBL.

Para abandonar los menús de opciones de **GAUGE** o **DATA LOGGER** sin iniciar la recopilación de datos, pulse [2nd] [QUIT].

Para abandonar el menú de opciones de **RANGER** sin iniciar la recopilación de datos, seleccione **MAIN MENU**. Seleccione **6:QUIT** para regresar al menú **CBL/CBR APP**.

Pulse **4:QUIT** desde el menú **CBL/CBR APP** para regresar a la pantalla principal de la TI-73.

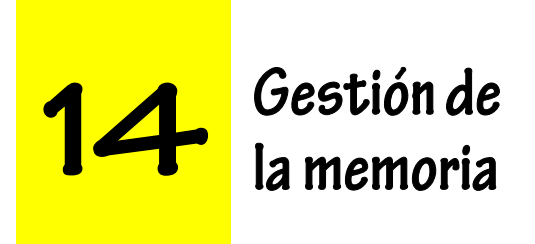

| El menú [2nd] [MEM] MEMORY | 304 |
|----------------------------|-----|
| About 2nd [MEM] 1          | 304 |
| Check RAM 2nd [MEM] 2      |     |
| Check APPs 2nd [MEM] 3     | 305 |
| Delete 2nd [MEM] 4         |     |
| Clear Home 2nd [MEM] 5     | 308 |
| CIrAIILists 2nd [MEM] 6    | 309 |
| Reset [2nd] [MEM] 7        | 309 |

## El menú [2nd] [MEM] MEMORY

En cualquier momento que lo desee, puede comprobar la memoria disponible o gestionar la memoria existente seleccionando elementos del menú [2nd] [MEM] **MEMORY**.

| [2nd] [MEM]   | <b>NHIMISM</b><br>LEHbout<br>2:Check RAM<br>3:Check APPs<br>4:Delete<br>5:Clear Home<br>6:ClrAllLists<br>7:Reset      |  |
|---------------|----------------------------------------------------------------------------------------------------|--|
| 1:About       | Muestra información sobre la calculadora.                                                                             |  |
| 2:Check RAM   | Informa de la memoria disponible y de la<br>usada por las variables.                                                  |  |
| 3:Check APPs  | Informa de la disponibilidad de los espacios<br>reservados para aplicaciones.                                         |  |
| 4:Delete      | Muestra el menú <b>DELETE FROM</b> .                                                                                  |  |
| 5:Clear Home  | Borra la pantalla principal.                                                                                          |  |
| 6:CIrAIILists | Borra todas las listas de la memoria.                                                                                 |  |
| 7:Reset       | Muestra el menú <b>RESET</b> , que permite<br>restablecer toda la memoria RAM o todos los<br>valores predeterminados. |  |

#### About [2nd] [MEM] 1

**About** muestra información sobre la TI-73. Para abandonar la pantalla **About** y regresar a la pantalla principal, pulse [2nd] [QUIT] o [CLEAR].

| [2nd] [MEM] 1 | GRAPH EXPLORER SOFTWARE<br>X.X<br>PROD. ID:02-X-XX-XX<br>ID:XXXXXX-XXXXX<br>ID:XXXXXX-XXXXXXXXXXXXXXXXXXXXXXXXXXXXXX | Número de<br>versión |
|---------------|----------------------------------------------------------------------------------------------------|----------------------|
|               | Help:www.ti.com/calc                                                                                                 |                      |

#### Check RAM [2nd] [MEM] 2

**Check RAM** muestra la pantalla **MEM FREE**. La línea superior informa de la cantidad total de memoria disponible. Las demás líneas informan de la cantidad de memoria que está siendo utilizada por cada tipo de variable. Puede acceder a esta pantalla para averiguar si necesita eliminar variables de la memoria para dejar espacio libre para datos nuevos.

Para abandonar la pantalla **MEM FREE**, pulse [2nd [QUIT] o CLEAR].

[2nd] [MEM] 2

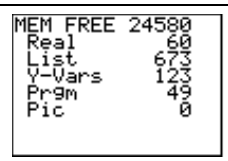

### Check APPs [2nd] [MEM] 3

**Check Apps** accede a la pantalla **Spaces Free**, que muestra la memoria para aplicaciones que está disponible en la calculadora. La calculadora tiene reservados en su memoria cuatro espacios para las aplicaciones. La TI-73 se suministra con la aplicación CBL/CBR preinstalada.

Puesto que las aplicaciones no ocupan espacio en la memoria RAM, al seleccionar [2nd [MEM] **4:Delete 1:All** no se elimina ninguna aplicación. Para eliminar una aplicación, utilice [2nd [MEM] **4:Delete 8: Apps**.

La pantalla **Spaces Free** muestra el número de espacios disponibles, así como los nombres de todas las aplicaciones cargadas y los espacios que ocupa cada una. Cada aplicación puede ocupar entre uno y cuatro espacios, según sea su tamaño.

Para abandonar la pantalla **Spaces Free** y regresar a la pantalla principal, pulse [2nd] [QUIT] o [CLEAR].

Para obtener más información sobre la ejecución de aplicaciones en la TI-73, consulte el capítulo 13: Enlace de comunicaciones y la aplicación CBL/CBR.

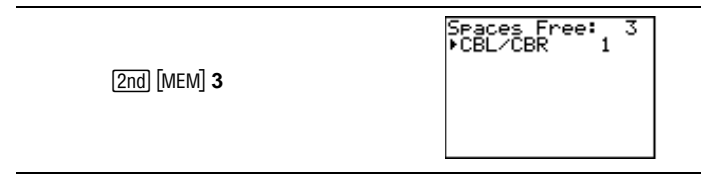

#### Delete 2nd [MEM] 4

Para aumentar la memoria RAM disponible o el espacio para aplicaciones, puede eliminar el contenido de cualquier tipo de variable del sistema. También puede eliminar aplicaciones o la variable de aplicación, **AppVars. Delete** muestra un menú con los tipos de variable para que elija. Al seleccionar un tipo, aparece una pantalla **DELETE**:*tipo* con variables específicas para eliminar.

Para abandonar cualquier pantalla **DELETE**:*tipo* sin eliminar nada, pulse [2nd] [QUIT], volviendo de esta forma a la pantalla principal. Algunas variables del sistema, como la variable del último resultado **Ans** y la variable estadística **RegEQ**, no aparecen en la lista y no se pueden eliminar.

| [2nd] [MEM] <b>4</b> | 0= <b>0=0=0</b><br>1 <b>=</b> A11<br>2:Real<br>3:List<br>4:Y-Vars<br>5:Consts<br>6:Pr9m<br>7↓Pic |
|----------------------|--------------------------------------------------------------------------------------------------|
|                      | 8:Apps<br>9:AppVars                                                                              |

Para eliminar desde la pantalla **DELETE FROM**:

- 1. Pulse 2nd [MEM] 4:Delete para acceder al menú secundario DELETE FROM.
- 2. Seleccione el tipo de datos de la variable que desee eliminar o seleccione **1:All** para ver una lista con todas las variables de todos los tipos. Aparecerá el menú **DELETE**: *tipo*, en el que se enumeran todas las variables del tipo seleccionado y el número de bytes que utiliza cada una.
- 3. Pulse ▲ y ▼ para desplazar el cursor de selección (►) hasta la variable que desee eliminar y, a continuación, pulse ENTER. Al hacerlo, se eliminará la variable de la memoria. Repita tantas veces como sea necesario.

#### List [2nd] [MEM] 4 3

Además de eliminar listas desde el menú **DELETE:List**, también puede eliminar **IDList**. La lista **IDList** almacena los números de identificación adicionales recopilados de otras calculadoras (mediante la función [<u>APPS</u>] **1:Link 1:Receive** ). Por consiguiente, siempre que lo desee puede eliminar **IDList**, igual que eliminaría cualquier otra variable.

La pantalla [2nd] [MEM] **2:Check RAM MEM FREE** suma los bytes de memoria que ocupan todas las listas estadísticas más **IDList** y muestra el total detrás de **List**.

#### AppsyAppVars [2nd] [MEM] 4 8y9

**Apps** permite eliminar aplicaciones individuales que se hayan almacenado en la calculadora. Las aplicaciones individuales no se eliminan al seleccionar [2nd] [MEM] **4:Delete 1:All** porque se almacenan en memoria ROM, no en memoria RAM.

**AppVars** contiene una variable que se utiliza para almacenar variables creadas por las aplicaciones independientes, pero que la TI-73 no reconoce. Por ejemplo, si crea una matriz con una aplicación y la guarda en la memoria de la calculadora, se almacena en **AppVars**, ya que la TI-73 no reconoce las matrices.

Además, no puede editar ni modificar las variables de **AppVars** a menos que lo haga mediante la aplicación que las creó.

Para obtener más información sobre la ejecución de aplicaciones, consulte el capítulo 13: Enlace de comunicaciones y la aplicación CBL/CBR.

#### Clear Home [2nd] [MEM] 5

**Clear Home** no sólo borra la pantalla principal (como **CirScreen**), sino que también borra todas las operaciones anteriores almacenadas en [2nd] [ENTRY] (a diferencia de **CirScreen**). Además, se borran todas las entradas anteriores visualizadas en la pantalla principal. Para cancelar **Clear Home** sin borrar, pulse [CLEAR].

Nota: Clear Home es diferente del comando de programación CIrScreen que se encuentra en el menú [PRGM] I/O.

Puede ejecutar **Clear Home** desde la pantalla principal o desde el editor de programas. Si selecciona **Clear Home** desde el editor de programas, se inserta en la posición que ocupa el cursor. Al ejecutar el programa, se borra la pantalla principal y todas las operaciones.

Clear Home no admite argumentos.

Para borrar la pantalla principal y todas las operaciones:

- 1. Pulse 2nd [QUIT] para acceder a la pantalla principal.
- 2. Pulse [2nd] [MEM] **5** para pegar la instrucción en la pantalla principal.
- 3. Pulse ENTER para ejecutar la instrucción.

#### CirAllLists [2nd] [MEM] 6

**CIrAIILists** asigna 0 a la dimensión de todas las listas de la memoria. Para cancelar **CIrAIILists**, pulse <u>CLEAR</u>. **CIrAIILists** no elimina los nombres de lista de la memoria ni del menú [2nd] [STAT] **Ls** ni del editor de listas.

Puede ejecutar **CirAliLists** desde la pantalla principal o desde el editor de programas. Si selecciona **CirAliLists** desde el editor de programas, se inserta en la posición que ocupa el cursor. Al ejecutar el programa, se borran las listas.

CIrAIIILists no admite argumentos.

Para borrar todos los elementos de todas las listas:

- 1. Pulse 2nd [QUIT] para acceder a la pantalla principal.
- 2. Pulse [2nd] [MEM] 6 para pegar la instrucción en la pantalla principal.
- 3. Pulse ENTER para ejecutar la instrucción.

#### Reset [2nd] [MEM] 7

El menú secundario **RESET** ofrece opciones para restablecer toda la memoria RAM (incluidos los ajustes predeterminados) o sólo los ajustes predeterminados preservando todos los demás datos almacenados en la memoria tales, como los programas y las funciones  $Y_n$ . Para salir sin restablecer los valores y regresar a la pantalla principal, pulse <u>2nd</u> [QUIT] o <u>CLEAR</u>.

#### Restablecimiento de toda la memoria [2nd] [MEM] 7 1

Al restablecer toda la memoria RAM en la TI-73, se restablecen los ajustes de fábrica. Se eliminan todas las variables que no son del sistema y todos los programas. Se restablecen los valores predeterminados de todas las variables del sistema.

Antes de restablecer *TODA* la memoria, considere la posibilidad de eliminar sólo los datos seleccionados mediante [2nd] [MEM] **4:Delete**.

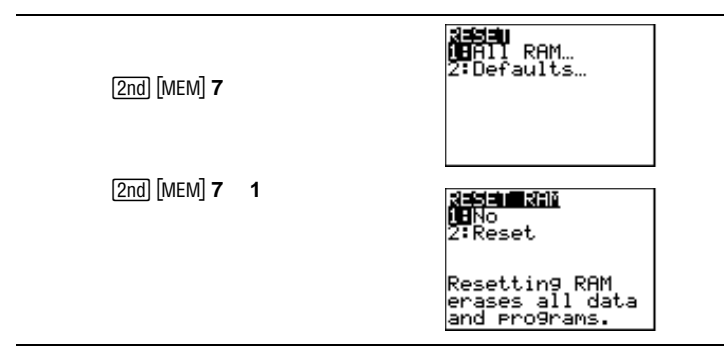

Desde la pantalla **RESET RAM**:

- Seleccione **1:No** para cancelar la operación y regresar a la pantalla principal.
- Seleccione 2:Reset para borrar todos los datos y programas de la memoria. Se recuperarán todos los ajustes predeterminados de fábrica. En la pantalla principal se muestra el mensaje Mem cleared (Memoria borrada).

En ocasiones, el contraste cambia al borrar la memoria. Si la pantalla aparece oscura o en blanco, ajuste el contraste. Pulse 2nd 🍙 para aumentar el contraste o 2nd 🔽 para reducirlo.

#### Restablecimiento de los valores predeterminados

2nd [MEM] 7 2

Al restablecer los valores predeterminados en la TI-73, se recuperan todos los ajustes de fábrica. Los datos y programas almacenados no sufren modificaciones.

Estos son algunos de los valores predeterminados de la TI-73 que se recuperan al restablecer las opciones predeterminadas:

- Los ajustes de modo (MODE).
- Las funciones  $Y_n$  que no estén activadas (Y=).
- Las variables de **WINDOW** (<u>WINDOW</u>).
- Los diagramas estadísticos que no estén activados ([2nd [PLOT]).
- Los ajustes de formato de **WINDOW** ([2nd] [FORMAT]).
- El valor inicial de rand (MATH PRB 1:rand).

| [2nd] [MEM] <b>7</b> |   | <b>2551</b><br>19All RAM…<br>2:Defaults…           |  |
|----------------------|---|----------------------------------------------------|--|
| [2nd] [MEM] 7        | 2 | <b>Rasan Dari Ulma</b><br><b>Na</b> No<br>2: Reset |  |
|                      |   |                                                    |  |

Desde la pantalla **RESET DEFAULTS**:

- Seleccione **1:No** para cancelar la operación y regresar a la pantalla principal.
- Seleccione **2:Reset** para restablecer todos los valores predeterminados. Se recuperan los ajustes predeterminados. En la pantalla principal se muestra el mensaje **Defaults set** (Valores predeterminados restablecidos).

A

## Referencia de funciones e instrucciones

Todas las operaciones que se mencionan en esta sección están incluidas en **CATALOG** ([2nd [CATALOG]). Los operadores no alfabéticos, como +, ! y >, se encuentran al final de **CATALOG**.

Siempre puede utilizar **CATALOG** para seleccionar una operación e insertarla junto al cursor en la pantalla principal o en una línea de órdenes del editor de programas. También puede utilizar las pulsaciones de teclas, menús o pantallas específicos que se indican bajo el nombre de la función o instrucción.

El símbolo † indica menús o pantallas que sólo insertan el nombre de la operación si se encuentra en el editor de programas. En la mayoría de los casos (como en los ajustes de modo o de formato de ventana), puede utilizar estos menús o pantallas desde la pantalla principal para realizar la operación de forma interactiva; el nombre de la operación no se inserta en la posición del cursor.

El símbolo ‡ indica menús o pantallas que sólo son válidos desde el menú principal del editor de programas. No puede utilizar estos menús o pantallas desde la pantalla principal para seleccionar una operación.

[] indica argumentos opcionales. Si especifica un argumento opcional, no introduzca los corchetes.

| A <sub>→</sub> b/c                                                                                                  | $\frac{4}{5} + \frac{8}{5}$ [ENTER]           | $2\frac{2}{\overline{\epsilon}}$ |
|----------------------------------------------------------------------------------------------------|-----------------------------------------------|----------------------------------|
| † (MODE)                                                                                                    | 5 5                                           | Ð                                |
| Selecciona el modo de formato de presentación A_b/c.                                                                |                                               |                                  |
| Muestra los resultados en forma de números mixtos                                                                   |                                               |                                  |
| cuando corresponda.                                                                                                 |                                               |                                  |
| ►Ab/c⇔d/e                                                                                                    | 3 <sup>1</sup> / <sub>3</sub> ►Ab/c↔d/e ENTE  | $\frac{10}{3}$                   |
| <u>[A8 ↔ 8]</u>                                                                                                    | 10                                            | 1                                |
| Convierte una fracción simple en un número mixto o                                                                  | $3 \rightarrow Ab/c \leftrightarrow d/e ENTE$ | R 3 <del>3</del>                 |
| un número mixto en una fracción simple.                                                                             |                                               |                                  |
| abs(valor)                                                                                                    | abs(-35) ENTER                                | 35                               |
| MATH NUM                                                                                                    |                                               |                                  |
| Devuelve el valor absoluto de un número real, de una<br>expresión o de cada elemento que compone una lista.         |                                               |                                  |
| condiciónA and condiciónB                                                                                           | PROGRAM·AND                                   |                                  |
| [2nd] [TEXT]                                                                                                    | :1→A                                          |                                  |
| Operador lógico (booleano); devuelve <b>1</b> si tanto                                                              | :2→B                                          |                                  |
| condiciónA como $condiciónB$ son verdaderas                                                                         | :A>0 and B<0                                  |                                  |
| (distintas de cero). Devuelve <b>0</b> si alguna de las dos,                                                        |                                               |                                  |
| condiciónA o condiciónB, es falsa (igual a cero).                                                                   |                                               |                                  |
| conaicionA y conaicionB pueden ser numeros reales,                                                                  |                                               |                                  |
| Ci embre condiciones con listes, deben contenen el                                                                  |                                               |                                  |
| Si ambas <i>condiciones</i> son listas, deben contener el mismo número de elementos. Si una <i>condición</i> es una |                                               |                                  |
| lista y la otra no. ésta se compara con cada elemento                                                               |                                               |                                  |
| de la lista y el resultado es una lista.                                                                            |                                               |                                  |
| Las operaciones de prueba se utilizan frecuentemente                                                                |                                               |                                  |
| en los programas.                                                                                                   |                                               |                                  |
| Ans                                                                                                    | 1.7*4.2 [ENTER]                               | 7.14                             |
| [2nd] [ANS]                                                                                                    |                                               |                                  |
| Devuelve el resultado de la última operación                                                                        | 147/ Ans Enter                                |                                  |
| realizada.                                                                                                    |                                               | 20.58823529                      |
| augment(lista1,lista2)                                                                                              | augment({1 -3 2} {                            | 5 4 I) [ENTER]                   |
| [2nd] [STAT] OPS                                                                                                    |                                               | {1-3254}                         |
| Combina los elementos de dos listas, <i>lista1</i> y <i>lista2</i> ,                                                |                                               |                                  |
| para crear una lista nueva.                                                                                         |                                               |                                  |
| Autosimp                                                                                                    | $\frac{1}{2}$ 5                               | 2                                |
| † (MODE)                                                                                                    | 99                                            | 3                                |
| Selecciona el modo de simplificación Autosimp.                                                                      |                                               |                                  |
| Simplifica automáticamente los resultados                                                                           |                                               |                                  |
| fraccionarios.                                                                                                    |                                               |                                  |

| AxesOff<br>AxesOn                                                                                                    |                                     |               |
|----------------------------------------------------------------------------------------------------|-------------------------------------|---------------|
| † [2nd] [FORMAT]                                                                                                    |                                     |               |
| Ajustes de formato de ventana (WINDOW); activan o desactivan los ejes en las gráficas.                                                                                                |                                     |               |
| b/c                                                                                                    | $\frac{3}{7} + \frac{2}{7}$ [ENTER] | $\frac{5}{7}$ |
| † [MODE]                                                                                                    | 4 4                                 | 4             |
| Selecciona el modo de formato de presentación <b>b/c</b> .<br>Muestra los resultados en forma de fracciones<br>simples cuando corresponda.                                            |                                     |               |
| BarPlot                                                                                                    |                                     |               |
| Consulte <b>Plot1</b> : Gráfico de barras                                                                                                    |                                     |               |
| <b>BoxPlot</b><br>Consulte <b>Plot1</b> : Diagrama de cajas                                                                                                    |                                     |               |
| Circle(X,Y,radio)                                                                                                    | ClrDraw ENTER                       | Done          |
| (DRAW)                                                                                                    | Circle(0,0,7) ENTER                 |               |
| Dibuja una circunferencia cuyo centro se encuentra<br>en el punto $(X, Y)$ y cuyo <i>radio</i> es un número real.<br>Los valores de <b>WINDOW</b><br>se ajustan con <b>ZSquare</b> .  |                                     |               |
| Clear Home                                                                                                    |                                     |               |
| [2nd] [MEM]                                                                                                    |                                     |               |
| Borra la pantalla principal (igual que <b>CirScreen</b> ) y<br>también borra todas las operaciones almacenadas en<br>2nd [ENTRY] y todas las operaciones de la pantalla<br>histórica. |                                     |               |
| CIrAllLists                                                                                                    |                                     |               |
| [2nd] [MEM]                                                                                                    |                                     |               |
| Asigna 0 a la dimensión de todas las listas de la<br>memoria.                                                                                                    |                                     |               |
| CIrDraw                                                                                                    |                                     |               |
| (DRAW)                                                                                                    |                                     |               |
| Borra todos los elementos dibujados desde la pantalla<br>gráfica.                                                                                                    |                                     |               |
|                                                                                                    |                                     |               |

#### Apéndice A: Referencia de funciones e instrucciones

| ClrList lista1[,lista2,lista3,]                                                                                                    | CIrList L1 (LIST ENTER)                                                                         |  |
|----------------------------------------------------------------------------------------------------|-------------------------------------------------------------------------------------------------|--|
| [2nd] [STAT] <b>OPS</b>                                                                                                    |                                                                                                 |  |
| Borra todos los elementos de la lista o listas especificadas.                                                                                                    |                                                                                                 |  |
| ClrScreen                                                                                                    |                                                                                                 |  |
| ‡PRGM I/O                                                                                                    |                                                                                                 |  |
| Orden de programación que borra la pantalla<br>principal durante la ejecución del programa.                                                                                                    |                                                                                                 |  |
| CirTable                                                                                                    |                                                                                                 |  |
| † PRGM I/O –o bien– 2nd [CATALOG]                                                                                                    |                                                                                                 |  |
| Borra los valores de la tabla durante la ejecución del                                                                                                    |                                                                                                 |  |
| programa si Indpnt:Ask está activado.                                                                                                    |                                                                                                 |  |
| coin(lanzamientos)                                                                                                    | coin(5) ENTER {1 1 0 1 0}                                                                       |  |
| (MATH) <b>P R B</b>                                                                                                    |                                                                                                 |  |
| Devuelve una lista aleatoria de "ceros" y "unos" que<br>representan las caras y cruces de uno o varios<br><i>lanzamientos</i> de una moneda. <i>lanzamientos</i> es un<br>número entero positivo.                       |                                                                                                 |  |
| CoordOff<br>CoordOn                                                                                                    |                                                                                                 |  |
| † [2nd] [FORMAT]                                                                                                    |                                                                                                 |  |
| Ajustes de formato de ventana ( <b>WINDOW</b> ); desactivan o<br>activan las coordenadas del cursor para que no se<br>muestren en la parte inferior del gráfico.                                                        |                                                                                                 |  |
| cos(valor)                                                                                                    | En modo Degree (grados).                                                                        |  |
| [Ini6] TRIG<br>Devuelve el coseno de un número real, de una<br>expresión o de cada elemento de los que componen<br>una lista. Los resultados dependen del ajuste del<br>modo de expresión de ángulos (Degree o Radian). | cos(45) ENTER .7071067812<br>cos({0,60,90}) ENTER<br>{1.50}                                     |  |
|                                                                                                    | En modo Radian (radianes):<br>$\cos(\pi/2)$ [ENTER 0<br>$\cos(\{0,\pi/2,\pi\})$ [ENTER (1.0-1)] |  |
|                                                                                                    | {10 1}                                                                                          |  |
| cos <sup>-1</sup> (valor)         2md [TRIG] TRIG         Devuelve el arcocoseno de un número real, de una expresión o de cada elemento de los que componen una lista1≤valor ≤1. Los resultados dependen del ajuste del modo de expresión de ángulos (Degree o Radian). | $ \begin{array}{c} \mbox{En modo Degree (grados):} \\ \mbox{cos}^{-1}(1) \mbox{[ENTER]} & 0 \\ \mbox{cos}^{-1}(\{1,0\}) \mbox{[ENTER]} \\ \mbox{[0 90]} \\ \mbox{En modo Radian (radianes):} \\ \mbox{cos}^{-1}(.5) \mbox{[ENTER]} & 1.047197551 \\ \end{array} $ |  |
|----------------------------------------------------------------------------------------------------|----------------------------------------------------------------------------------------------------|--|
|                                                                                                    | cos <sup>-1</sup> ({0,.5} ) <u>ENTER</u><br>{1.570796327 1}                                                                                                    |  |
| Degree<br>† MODE<br>Selecciona el ajuste del modo de expresión de<br>ángulos Degree. Interpreta los ángulos como grados.                                                                                                    | En modo Degree (grados): $sin(90)$ [ENTER1 $sin(\pi/2)$ [ENTER.0274121336                                                                                                    |  |
| DelVar variable<br>† [PRGM CTL –o bien– [2nd] [CATALOG]<br>Elimina el contenido de la variable de la memoria.<br>No se pueden eliminar programas ni variables del<br>sistema.                                                                                           | PROGRAM:DELVAR<br>:{1,2}→L1<br>:Disp L1 <sup>2</sup><br>:Pause<br>:DelVar L1<br>:Disp L1<br>:Pause                                                                                                    |  |
| DependAsk                                                                                                    | ERROR 14: UNDEFINED                                                                                                    |  |
| †[2nd][TBLSET]<br>Selecciona el ajuste de formato Depend: Ask TABLE<br>SETUP. El usuario debe resaltar un espacio de<br>variable dependiente (Y) mediante el cursor y, a                                                                                                |                                                                                                    |  |

continuación, pulsar ENTER para ver el valor.

## DependAuto

| iagnosticOff                                                   |  |
|----------------------------------------------------------------|--|
| muestran automáticamente en la tabla.                          |  |
| <b>SETUP</b> . Los valores de la variable dependiente $(Y)$ se |  |
| Selecciona el ajuste de formato Depend: Auto TABLE             |  |
| † [2nd] [TBLSET]                                               |  |
|                                                                |  |

# DiagnosticOff DiagnosticOn

[2nd] [CATALOG]

Ajustes para que la calculadora no muestre (**DiagnosticOff**) o sí muestre (**DiagnosticOn**) r y  $r^2$ (coeficiente de determinación) con los resultados del modelo de regresión LinReg y ExpReg ([2nd] [STAT] CALC) o  $R^2$  con los resultados del modelo de regresión QuadReg.

| dice(lanzamientos[,número_de_dados])                                                                                                    | dice(5) [ENTER] {5 1 3 6 2}                                                                                                    |
|----------------------------------------------------------------------------------------------------|----------------------------------------------------------------------------------------------------|
| MATH PRB                                                                                                    | , ,                                                                                                    |
| Devuelve una lista aleatoria de números<br>(comprendidos entre 1 y 6) que representan<br>lanzamientos de un dado. <b>dice(</b> acepta un argumento<br>opcional, <i>número_de_dados</i> , que debe ser un número<br>entero positivo mayor que 1. Si se especifica<br><i>número_de_dados</i> , cada elemento de la lista es la<br>suma total de los resultados de una tirada. | dice(5,2) ENTER<br>{11 5 7 2 10}                                                                                               |
| dim(lista)                                                                                                    | (100) I (EUTER) (100)                                                                                                    |
| nueva_dimensión[STO•] dim(lista)<br>dimensión[STO•] dim(nueva_lista)                                                                                                    | {1,2,3}→L1 ENTER {1 2 3}<br>dim(L1) ENTER 3                                                                                    |
| [2nd] [STAT] <b>OPS</b>                                                                                                    | 5→dim(L1) ENTER 5                                                                                                    |
| Devuelve la dimensión (el número de elementos) de                                                                                                    | L1 ENTER {1 2 3 0 0}                                                                                                    |
| una lista definida, cambia la dimensión de una lista<br>existente o crea una lista nueva con el número de<br>elementos especificado. A los elementos nuevos se les<br>asigna el valor 0.                                                                                                    | 4→dim(LNEW) ENTER 4<br>LNEW ENTER {0 0 0 0}                                                                                    |
| Disp [valorA.valorB]                                                                                                    |                                                                                                    |
| <ul> <li>* [PRGM I/O<br/>Orden de programación (display=mostrar); muestra<br/>uno o varios valores, según lo que se especifique en<br/>los argumentos. Para mostrar texto, entrecomille el<br/>valor. Para ver la salida, coloque una instrucción<br/>Pause detrás de Disp.</li> </ul>                                                                                      | PROGRAM:DISP<br>:10+X<br>:Disp X<br>:Disp X <sup>3</sup> +3X-6<br>:Pause<br>PROGRAM:DISPTEXT<br>:Disp "MATH IS FUN!"<br>:Pause |
| DispGraph                                                                                                    | PROGRAM:GRAPH                                                                                                    |
| ‡ (PRGM) I/O                                                                                                    | :"2X+5" $\rightarrow$ Y <sub>1</sub>                                                                                           |
| Orden de programación (display graph=mostrar<br>gráfico); muestra, durante la ejecución del programa,<br>las gráficas de todas las funciones <b>Y</b> <sub>n</sub> definidas y<br>activadas.                                                                                                    | :DispGraph                                                                                                    |
| DispTable                                                                                                    | PROGRAM:TABLE                                                                                                    |
| ‡ (PRGM) I/O                                                                                                    | :"2X+5"→ $Y_1$                                                                                                    |
| Orden de programación (display table=mostrar tabla);<br>muestra, durante la ejecución del programa, la tabla<br>de todas las funciones <b>Y</b> <sub>n</sub> definidas y activadas.                                                                                                    | :IndpntAuto<br>:DependAuto<br>:DispTable                                                                                       |

| ángulo►DMS                                                                                                    | En modo Degree (grados) o en                                                                                                    |  |
|----------------------------------------------------------------------------------------------------|----------------------------------------------------------------------------------------------------|--|
| [2nd [TRIG] <b>ANGLE</b><br>Convierte un ángulo a la notación DMS (GMS)                                                                                                    | modo Radian (radianes):<br>50°►DMS ENTER 50°0'0"                                                                                                    |  |
| (grados° minutos' segundos"). Los resultados<br>dependen del ajuste del modo de expresión de<br>ángulos ( <b>Degree</b> o <b>Radian</b> ).                                                                                                    | En modo Radian (radianes):<br>50 ►DMS [ENTER<br>2864°47'20.312"                                                                                               |  |
| <pre>:DS&lt;(variable,valor)<br/>:orden1 (si el resultado es ≥ valor)<br/>:orden2<br/>‡PRGM CTL<br/>Orden de programación (disminuir y omitir si es<br/>menor que); resta 1 de variable. Si el resultado es &lt;<br/>valor, se omite orden1; si el resultado es ≥ valor, se<br/>ejecuta orden1.orden2 siempre se ejecuta.</pre> | PROGRAM:DS<br>:9→A<br>:Lb1 S<br>:Disp A<br>:DS<(A,5)<br>:Goto S<br>:Disp "A IS NOW <5"<br>:Pause                                                              |  |
| е^( <i>x</i> )<br>[МАТН] L O G                                                                                                    | e^(2.5) ENTER 12.18249396                                                                                                    |  |
| Eleva el número e a una potencia de exponente $x$ ,<br>siendo $x$ un número real, una expresión cuyo<br>resultado sea un número real o una lista de números<br>reales. El valor de e es 2,71828182846.                                                                                                    |                                                                                                    |  |
| valor E exponente<br>[2nd][FE]<br>Introduce un número en notación científica. La<br>presentación del resultado depende del ajuste del<br>modo de notación numérica (Normal o Sci). valor<br>puede ser un número real o una lista.                                                                                               | En modo de notación numérica<br>Normal:<br>12.3456789£5 [ENTER] 1234567.89<br>(1.78/2.34)£2 [ENTER]<br>76.06837607<br>{6.34,854.6]£3 [ENTER]<br>{6340 854600} |  |

## Else

# $Consulte \ \textbf{lf}: \textbf{Then}: \textbf{Else}: \textbf{End}$

# End

# ‡ [PRGM] CTL

Orden de programación; debe incluir una instrucción End al final de cada bucle For(, While o Repeat. Además, debe introducir una instrucción End al final de cada grupo If-Then y de cada grupo If-Then-Else.

| <b>EXPREM</b> [ListuA, Listu1, frecuencia, $I_n$ | $[ListaY, frecuencia, Y_n]$ |
|--------------------------------------------------|-----------------------------|
|--------------------------------------------------|-----------------------------|

### [2nd] [STAT] CALC

Ajusta la ecuación  $(y=ab^x)$  a *ListaX* y *ListaY* con la lista de frecuencias, *frecuencia*, y almacena la función de regresión en  $Y_n$ . *ListaX*, *ListaY* y *frecuencia* (si se especifican) deben contener el mismo número de elementos.

*frecuencia* es la frecuencia con la que se produce cada punto de datos correspondiente de *ListaX*. Si se omite *frecuencia*, todos los valores se utilizan una sola vez.

Los valores predeterminados para ListaX y ListaY son L1 y L2.

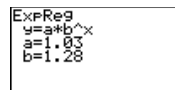

Seleccione ZStandard.

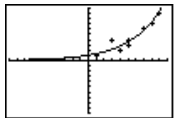

#### ExprOff ExprOn

† 2nd [FORMAT]

Ajustes de formato de ventana (**WINDOW**); desactivan o activan la presentación de la expresión en la esquina superior izquierda durante el desplazamiento a lo largo de una gráfica.

| ►F↔D                                                                                                    | $\frac{3}{4}$ F $\leftrightarrow$ D ENTER        | .75                        |
|----------------------------------------------------------------------------------------------------|--------------------------------------------------|----------------------------|
| [+•]<br>Convierte una fracción en su equivalente decimal o<br>convierte un valor decimal en su equivalente<br>fraccionario, siempre que sea posible.                                                                                                    | .75►F⇔D [ENTER]                                  | $\frac{3}{4}$              |
| Fill(número,lista)<br>[Ind [CATALOG]<br>Sustituye todos los elementos de la <i>lista</i> existente por<br>el numero real especificado, número.                                                                                                    | {3,4,5}→L1 ENTER<br>Fill(8,L1) ENTER<br>L1 ENTER | {3 4 5}<br>Done<br>{8 8 8} |
| Fix número_de_dígitos<br>† MODE<br>Activa el modo de notación decimal fijo con el<br>número de dígitos decimales especificado.<br>número_de_dígitos debe ser un número entero<br>comprendido entre 0 y 9. Puede ser una expresión<br>que de como resultado un número entero adecuado. | Fix 3 [ENTER]<br>π [ENTER]                       | Done<br>3.142              |

| Float                                                                                                    | Float [ENTER]                                                          | Done                |
|----------------------------------------------------------------------------------------------------|------------------------------------------------------------------------|---------------------|
| † (MODE)                                                                                                    | π [ENTER]                                                              | 3.141592654         |
| Activa el modo de notación decimal <b>Float</b> . Muestra los<br>números decimales con un máximo de 10 dígitos<br>incluidos el signo y el separador decimal.                                                                                                    |                                                                        |                     |
| FnOff [1,2,3,4]<br>FnOn [1,2,3,4]                                                                                                    | FnOff 1,3 [ENTER]<br>FnOn 2 [ENTER]                                    | Done<br>Done        |
| [2nd] [VARS] 2: Y-Vars                                                                                                    |                                                                        |                     |
| Desactiva o activa todas las funciones $Y_n$ o las funciones $Y_n$ especificadas ( $Y_1, Y_2, Y_3$ o $Y_4$ ).                                                                                                    |                                                                        |                     |
| :For(variable,valor_inicial,valor_final[,incremento])<br>:bloque (mientras que variable ≤ valor_final)<br>:End<br>:órdenes<br>‡PRGM CTL                                                                                                    | PROGRAM:FOR<br>:For(A,0,8,2)<br>:Disp A <sup>2</sup><br>:Pause<br>:End |                     |
| Orden de programación que ejecuta las órdenes de<br><i>bloque</i> hasta alcanzar la instrucción <b>End</b> , aumentando<br>la <i>variable</i> de <i>incremento</i> en <i>incremento</i> desde el<br><i>valor_inicial</i> hasta que <i>variable&gt;valor_final</i> . |                                                                        |                     |
| fPart(valor)                                                                                                    | fPart(23.45)[ENTER]                                                    | .45                 |
| (MATH) N U M                                                                                                    | fPart(-17.26*8) ENT                                                    | ER08                |
| Devuelve la parte decimal de un número real, de una<br>expresión o de cada elemento de los que componen                                                                                                    | fPart({1.2,3.4,5.6})                                                   | ENTER<br>{.2 .4 .6} |
| una lista.                                                                                                    | $fPart(1\frac{1}{2})$                                                  | $\frac{1}{2}$       |
| gcd(valorA,valorB)                                                                                                    | gcd(27.36) [ENTER]                                                     | 9                   |
| MATH MATH<br>Devuelve el máximo común divisor (el número más<br>grande por el que se pueden dividir los dos <i>valores</i> de                                                                                                    | $\frac{27}{36}$ Simp 9 ENTER                                           | $\frac{3}{4}$       |
| forma exacta) de dos números enteros positivos o dos<br>listas de números enteros positivos.                                                                                                    |                                                                        |                     |
| Get(variable)                                                                                                    | PROGRAM:GETSO                                                          | DUND                |
| † (PRGM) I/O -o bien- 2nd [CATALOG]                                                                                                    | :Send ({3,.00025,99                                                    | ,1,0,0,0,0,         |
| Obtiene datos de un sistema CBR o CBL y los almacena en <i>variable</i> .                                                                                                    | 13})<br>:Get(L1)<br>:Get(L2)                                           |                     |
| GetCalc(variable)                                                                                                    | PROGRAM:GETC/                                                          | ALC                 |
| † PRGM I/O –o bien– [2nd] [CATALOG]                                                                                                    | :GetCalc(L1)                                                           |                     |
| Obtiene el contenido de <i>variable</i> procedente de otra<br>TI-73 y lo almacena en <i>variable</i> en la TI-73 receptora.                                                                                                    | :GetCalc(Y <sub>1</sub> )<br>:GetCalc(Pic1)                            |                     |

| getKey                                                                                                    | PROGRAM:GETKEY                                                                          |
|----------------------------------------------------------------------------------------------------|-----------------------------------------------------------------------------------------|
| ‡PRGM I/O<br>Orden de programación que devuelve el código de<br>tecla correspondiente a la pulsación de tecla actual.<br>Consulte el capítulo 12: Programación, para ver el<br>diagrama de códigos de tecla que se muestra junto a<br>la explicación de GetKey.                                                                                                    | :Lbl A<br>:0→K<br>:While K=0<br>:getKey→K<br>:End<br>:Disp K<br>:If K≠45<br>:Goto A     |
| Goto etiqueta                                                                                                    | PROGRAM:GOTO                                                                            |
| ‡PRGM CTL<br>Orden de programación que transfiere el control del<br>programa a la <i>etiqueta</i> especificada por la instrucción<br>de <i>etiqueta</i> precedente.                                                                                                    | :Lb1 99<br>:Input A<br>:If A≥100<br>:Stop<br>:Disp A <sup>2</sup><br>:Pause<br>:Goto 99 |
| GraphStyle( $Y_n$ , tipo)† PRGM CTL - o bien- 2nd [CATALOG]Define uno de los siete tipos de estilo de gráfico para $Y_n$ . $Y_n$ =1, 2, 3 o 4 (para Y <sub>1</sub> , Y <sub>2</sub> , Y <sub>3</sub> , Y <sub>4</sub> ). Los iconos detipo que se describen a continuación se encuentranen el editor de funciones, situados a la izquierda de $Y_n$ .1 = ``(línea)2 = \$\frac{1}{2}\$ (línea gruesa)3 = \$\frac{1}{3}\$ (arriba)7 = `` (punto)4 = \$\bar{1}\$ (abajo) | PROGRAM:STYLE<br>:"2X+5"→Y1<br>:GraphStyle(1,4)<br>:ZStandard                           |
| GridOff<br>GridOn<br>†[2nd [FORMAT]<br>Ajustes de formato de ventana (WINDOW); desactivan<br>o activan las líneas de cuadrícula que corresponden a<br>Xscl e Yscl durante la representación gráfica.                                                                                                    |                                                                                         |
| Histograma<br>Consulte Plot1: Histograma                                                                                                    |                                                                                         |
| Horizontal                                                                                                    |                                                                                         |

# Horizontal y

# DRAW DRAW

Dibuja una recta horizontal en la posición Y=y del gráfico actual. y puede ser una expresión, pero no una lista.

Horiz 4.5 ENTER

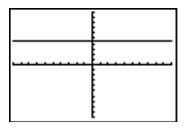

| :If condición<br>:orden1 (si es verdadera)<br>:orden2<br>‡PRGM CTL                                                                                                    | PROGRAM:IF<br>:0→A<br>:Lb1 Z<br>:A+1→A<br>:Disp "A IS", A                                                               |
|----------------------------------------------------------------------------------------------------|----------------------------------------------------------------------------------------------------|
| Orden de programacion; si la <i>conducion</i> es verdadera<br>(distinta de cero), se ejecuta la <i>orden1</i> . Si la<br><i>condición</i> es falsa (igual a cero), se omite la <i>orden1</i> .                                                                                                    | Pause<br>:If A≥2<br>:Stop<br>:Goto Z                                                                                    |
| If-Then<br>:If condición<br>:Then<br>:bloque (si es verdadera)<br>:End<br>‡ PRGM CTL<br>Órdens de programación; si la condición es verdadera<br>(distinta de cero), se ejecuta el bloque. Si la condición<br>es falsa (igual a cero), se omite el bloque.                                                 | PROGRAM:THEN<br>:1→X:10→Y<br>:If X<10<br>:Then<br>:2X+3→X<br>:2Y-3→Y<br>:End<br>:Disp (X,Y)<br>:Pause                   |
| If-Then-Else<br>:If condición<br>:Then<br>:bloque1 (si es verdadera)<br>:Else<br>:bloque2 (si es falsa)<br>:End<br>‡PRGM CTL<br>Órdenes de programación; si la condición es<br>verdadera (distinta de cero), se ejecuta el bloque1.<br>Si la condición es falsa (igual a cero), se ejecuta el<br>bloque2. | PROGRAM:ELSE<br>:Input "X=",X<br>:If X<0<br>:Then<br>:X <sup>2</sup> →Y<br>:Else<br>:X→Y<br>:End<br>:Disp X,Y<br>:Pause |
| IndpntAsk<br>†[2nd][TBLSET]<br>Selecciona el ajuste de formato Indpnt: Ask TABLE<br>SETUP. La tabla solicita al usuario los valores de la<br>variable independiente (X).                                                                                                    |                                                                                                    |
| findpntAuto                                                                                                    |                                                                                                    |
| Selecciona el ajuste de formato Indpnt: Auto TABLE                                                                                                    |                                                                                                    |

**SETUP**. Los valores de la variable independiente (X)

se muestran automáticamente en la tabla.

| Input<br>Input [variable]<br>Input ["texto",variable]<br>‡ ₱₨₼ I/O<br>Orden de programación; Input, sin argumentos,<br>muestra el gráfico actual. En caso contrario, Input<br>admite la introducción de datos del usuario y los<br>almacena en variable (la solicitud se indica mediante<br>?, salvo que se defina otro indicador de solicitud).<br>texto indica un texto específico para la solicitud<br>(≤16 caracteres), si así lo desea el usuario, y debe<br>estar entrecomillado. | $\label{eq:programmatical} \begin{array}{l} PROGRAM:INPUTVAR\\ :Input "Y_1=",Y_1\\ :Input "A=",A\\ :Input "LDATA=",LDATA\\ :Disp "Y_1(A)=",Y_1(A)\\ :Pause\\ :Disp\\ :"Y_1(LDATA)=",Y_1(LDATA)\\ :Pause\\ \end{array}$ |                   |
|----------------------------------------------------------------------------------------------------|----------------------------------------------------------------------------------------------------|-------------------|
| int(valor)                                                                                                    | int (23.45) ENTER                                                                                                    | 23                |
| Devuelve el número entero más grande que sea ≤ valor,<br>siendo valor un número real, una expresión o una lista.                                                                                                    | int (-23.45) ENTER                                                                                                    | <b>-</b> 24       |
| En el caso de un número negativo no entero, int devuelve<br>el número entero que sea una unidad menor que la parte<br>entera del número. Para obtener la parte entera exacta,<br>utilice iPart.                                                                                                    |                                                                                                    |                   |
| enteropositivoA <b>Int/</b> enteropositivoB<br>[2nd][NT÷]                                                                                                    | 9 Int/ 2 ENTER                                                                                                    | 4r1               |
| Divide dos números enteros positivos y muestra el cociente y el resto, <b>r</b> .                                                                                                    |                                                                                                    |                   |
| iPart(valor)<br>MATH NUM<br>Devuelve la parte entera de un número real, de una<br>expresión o de cada elemento de los que componen                                                                                                    | iPart (23.45) [ENTER<br>iPart (~17.26*8) [ENTER<br>iPart ({1.2,3.4,5.6}) [ENTER<br>{1                                                                                                    | 23<br>138<br>3 5} |
| una lista.                                                                                                    | $iPart(1\frac{1}{2})$                                                                                                    | 1                 |

| <pre>:IS&gt;(variable,valor) :orden1 (si el resultado es ≤ valor) :orden2  ‡PRGM CTL Orden de programación (incrementa y salta si es mayor que); suma 1 a variable. Si el resultado es &gt; valor, se omite orden1; si el resultado es ≤ valor, se ejecuta orden1.orden2 siempre se ejecuta.</pre> | :PROGRAM:IS<br>:0→A<br>:LbI S<br>:Disp A<br>:IS>(A,5)<br>:Goto S<br>:Disp "A IS NOW >5"<br>:Pause |               |
|----------------------------------------------------------------------------------------------------|---------------------------------------------------------------------------------------------------|---------------|
| Lnombre_de_lista                                                                                                    | {1,2,3}→LABC ENTER                                                                                | $\{1\ 2\ 3\}$ |
| [2nd] [STAT] <b>OPS</b>                                                                                                    | LABC ENTER                                                                                        | $\{1\ 2\ 3\}$ |
| Indicador de lista que precede a todos los nombres<br>creados por el usuario cuando se muestran fuera del<br>editor de listas.                                                                                                    |                                                                                                   |               |
| LabelOff<br>LabelOn                                                                                                    |                                                                                                   |               |
| † [2nd] [FORMAT]                                                                                                    |                                                                                                   |               |
| Ajustes de formato de ventana ( <b>WINDOW</b> ); activan o desactivan los rótulos de los ejes.                                                                                                    |                                                                                                   |               |
| Lbl etiqueta                                                                                                    | PROGRAM·LBL                                                                                       |               |
| ‡ FRGM CTL<br>Orden de programación que asigna un nombre<br>(etiqueta) a una posición particular dentro de un<br>programa. Etiqueta puede estar compuesto por<br>uno o dos caracteres alfanuméricos.                                                                                               | :Input A<br>:If $A \ge 100$<br>:Stop<br>:Disp $A^2$<br>:Pause<br>:Goto 99                         |               |
| Icm(valorA,valorB)                                                                                                    | lcm(10.6) [ENTER]                                                                                 | 30            |
| MATH MATH                                                                                                    |                                                                                                   |               |
| Devuelve el mínimo común múltiplo (el número más<br>pequeño que se puede dividir por los dos <i>valores</i> de<br>forma exacta) de dos números enteros positivos o dos<br>listas de números enteros positivos.                                                                                     |                                                                                                   |               |
| Si ambos términos son listas, deben contener el<br>mismo número de elementos. Si un término es una<br>lista y el otro no, éste se empareja con cada elemento<br>de la lista y el resultado es una lista.                                                                                           |                                                                                                   |               |

### Line( $X_1, Y_1, X_2, Y_2[, 0]$ )

#### DRAW DRAW

Dibuja un segmento desde el punto  $(X_1, Y_1)$  hasta el punto  $(X_2, Y_2)$ .

Si incluye el argumento **0** detrás de las coordenadas X e Y, se borra un segmento desde  $(X_1, Y_1)$  hasta  $(X_2, Y_2)$ .

Seleccione ZStandard y regrese a la pantalla principal. Line(0,0,6,9) [ENTER]

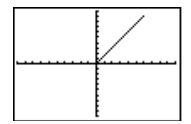

Regrese a la pantalla principal. Line(2,3,4,6,0) ENTER

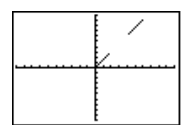

# LinReg(ax+b) [ListaX,ListaY,frecuencia,Y<sub>n</sub>]

[2nd] [STAT] CALC

Ajusta la ecuación lineal (y=ax+b) a *ListaX* y *ListaY* con la lista de frecuencias, *frecuencia*, y almacena la ecuación de regresión en  $Y_n$ . *ListaX*, *ListaY* y *frecuencia* (si se especifican) deben contener el mismo número de elementos.

*frecuencia* es la frecuencia con la que se produce cada punto de datos correspondiente de *ListaX*. Si se omite *frecuencia*, todos los valores se utilizan una sola vez.

Los valores predeterminados para ListaX y ListaY son L1 y L2.

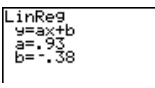

Seleccione ZStandard.

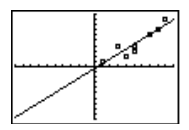

| ΔList( <i>lista</i> )                                                                                                    | {4.5.4.6.6.7.5}→L2      | ENTER           |
|----------------------------------------------------------------------------------------------------|-------------------------|-----------------|
| [2nd] [STAT] OPS                                                                                                    | (,                      | {4.5 4.6 6 7.5} |
| Devuelve una lista con las diferencias entre los elementos consecutivos de una lista.                                                                                      | $\Delta List(L2)$ ENTER | {.1 1.4 1.5}    |
| ln(valor)<br>ln(lista)                                                                                                    | ln(2) ENTER             | .6931471806     |
| MATHLOG                                                                                                    | ln(36.4/3) ENTER        | 2.495956486     |
| Devuelve el logaritmo natural de un número real<br>positivo, de una expresión cuyo resultado sea un<br>número real positivo o de una lista de números reales<br>positivos. |                         |                 |

| log(valor)<br>log(lista)                                                                                                    | log(2) ENTER                                                                                                    | .3010299957                                                          |
|----------------------------------------------------------------------------------------------------|----------------------------------------------------------------------------------------------------|----------------------------------------------------------------------|
| MATH LOG<br>Devuelve el logaritmo en base 10 de un número real<br>positivo, de una expresión cuyo resultado sea un<br>número real positivo o de una lista de números reales<br>positivos.                                    | log(36.4/3) ENTER                                                                                                    | 1.083980129                                                          |
| Mansimp<br>†MODE<br>Selecciona el modo de simplificación Mansimp.<br>Requiere que el usuario simplifique manualmente los<br>resultados fraccionarios mediante la tecla SIMP.                                                 | $\frac{1}{4} + \frac{1}{4} \frac{1}{\text{ENTER}}$ $\frac{2}{4} + \text{Simp ENTER}$                                                  | $\downarrow \frac{2}{4}$ Fac=2 $\frac{1}{2}$                         |
| Manual-Fit [Y <sub>n</sub> ]         Image: Stat] CALC         Permite al usuario ajustar manualmente una recta con los datos representados. Si se específica Y <sub>n</sub> , se almacena en ella la ecuación de regresión. | <pre>{1,3,4,5,5,7,8,9)→L3 {1,4,2,3,4,6,7,9)→L4 Configure Plot1 co de dispersión y reg gráficamente utiliz Plot1 00 0ff Ty=re: 0</pre> | ENTER Done<br>ENTER Done<br>mo diagrama<br>preséntelo<br>ando ZStat: |
| Desplace el cursor para<br>seleccionar los puntos inicial y final<br>de la recta y pulse <u>ENTER</u> .                                                                                                    | 1.08655914X388924731                                                                                                    | *                                                                    |

| max(valorA,valorB)                                                                                                    | max(2,3,1,4) [ENTER] 2,3                                  |
|----------------------------------------------------------------------------------------------------|-----------------------------------------------------------|
| MATH NUM – o bien – 2nd [STAT] MATH                                                                                                    | Inda (2.5,1.1) [[111]] 2.5                                |
| Devuelve el mayor de dos <i>valores</i> o el elemento<br>mayor de una <i>lista, valor</i> puede ser un número real.                                                                                                    | $\max(\{1,3,6\})$ ENTER 6                                 |
| una expresión o una lista.                                                                                                    | $\max(\{1,10\},\{2,9\})$ ENTER {2 10}                     |
| Si ambos <i>valores</i> son listas, deben contener el mismo<br>número de elementos. Si un <i>valor</i> es una lista y el otro<br>no, éste se empareja con cada elemento de la lista y el<br>resultado es una lista.                                                                                                    | $\max(\frac{2}{3},\frac{3}{4}) \qquad \qquad \frac{3}{4}$ |
| mean(lista[,frecuencia])                                                                                                    | mean((1234)) [ENTED] 25                                   |
| [2nd] [STAT] MATH                                                                                                    | Incan((1,2,0,4)) [INTER] 2.0                              |
| Devuelve la media (el promedio matemático) de los<br>elementos de la <i>lista</i> . Si se especifica una segunda<br>lista, <i>frecuencia</i> , ésta se interpreta como la<br>frecuencia de los elementos de la primera lista.<br>El número de elementos de <i>lista</i> y de <i>frecuencia</i> ha<br>de ser el mismo.                            | mean({1,2,3,4},{4,5,4,6})) <u>ENTER</u><br>2.631578947    |
| median(lista[,frecuencia])                                                                                                    | median({1,2,3,4}) [ENTER] 2.5                             |
| [2nd] [STAT] <b>MATH</b>                                                                                                    |                                                           |
| Devuelve la mediana (el elemento central) de la <i>lista.</i><br>Si se especifica una segunda lista, <i>frecuencia</i> , ésta se<br>interpreta como la frecuencia de los elementos de la<br>primera lista. El número de elementos de <i>lista</i> y de<br><i>frecuencia</i> ha de ser el mismo.                                                  | median({1,2,6},(4,5,4)) ENTER 2                           |
| Med-Med [ListaX,ListaY,frecuencia,Y <sub>n</sub> ]                                                                                                    | Modo decimal ajustado en 2:                               |
| [2nd [STAT] <b>CALC</b><br>Ajusta la ecuación modelo mediana-mediana ( $y=ax+b$ )<br>a <i>ListaX</i> y <i>ListaY</i> con la lista de frecuencias,<br><i>frecuencia</i> , y almacena la ecuación de regresión en<br>$Y_n$ . <i>ListaX</i> , <i>ListaY</i> y <i>frecuencia</i> (si se especifican)<br>deben contener el mismo número de elementos. |                                                           |
| <i>frecuencia</i> es la frecuencia con la que se produce<br>cada punto de datos correspondiente de <i>ListaX</i> . Si se<br>omite <i>frecuencia</i> , todos los valores se utilizan una<br>sola vez.                                                                                                    | [ZOOM] 6                                                  |
| Los valores predeterminados para $ListaX$ y $ListaY$ son L1 y L2.                                                                                                    |                                                           |

| <ul> <li>Menu("título", "elemento1", etiqueta1[, "elemento2", etiqueta2,])</li> <li>‡PRM CTL</li> <li>Orden de programación que genera un menú con un máximo de siete elementos durante la ejecución del programa. Al seleccionar un elemento de menú, la calculadora salta hasta la etiqueta que corresponde a dicho elemento.</li> </ul> | :PROGRAM:FRIENDS<br>:Menu("FRIENDS","JULIE",A,<br>"XIAODAN",B,"LETICIA",C,<br>"ROBERTO",D,"DOUGLAS",E,<br>"ANSIK",F,"DETER",G) |               |
|----------------------------------------------------------------------------------------------------|----------------------------------------------------------------------------------------------------|---------------|
| min(valorA,valorB)<br>min(lista)                                                                                                    | min(3,-5) ENTER<br>min(-5.2, -5.3) ENTER                                                                                       | -5<br>-5.3    |
| MATH NUM – o bien – 2nd [STAT] MATH                                                                                                    | $\min(5,2+2)$ ENTER                                                                                                    | 4             |
| <b>min(</b> (mínimo) devuelve el menor de dos <i>valores</i> o el elemento menor de una <i>lista. valor</i> puede ser un número real, una expresión o una lista.                                                                                                    | $\min(\frac{2}{3},\frac{3}{4})$                                                                                                | $\frac{2}{3}$ |
| Si ambos <i>valores</i> son listas, deben contener el mismo<br>número de elementos. Si un <i>valor</i> es una lista y el otro<br>no, éste se empareja con cada elemento de la lista y el<br>resultado es una lista.                                                                                                    |                                                                                                    |               |
| <b>ModBoxPlot</b><br>Consulte <b>Plot1</b> : Diagrama de cajas modificado                                                                                                    |                                                                                                    |               |
| mode(lista[,frecuencia])<br>[end [STAT] M A T H                                                                                                    | mode({1,2,4,3,1,8}) [ENTER]                                                                                                    | {1}           |
| Devuelve la moda (el elemento que aparece con<br>mayor frecuencia) de la <i>lista</i> . Si se especifica una<br>segunda lista, <i>frecuencia</i> , ésta se interpreta como la<br>frecuencia de los elementos de la primera lista. El<br>número de elementos de <i>lista</i> y de <i>frecuencia</i> ha de<br>ser el mismo.                  |                                                                                                    |               |

# MultiConst

† [2nd] [SET]

Selecciona el modo **Multiple** (afecta el editor de definición de constantes). Permite al usuario acceder a todas las constantes definidas, no sólo a una.

| elementos nCr número                                                                                                    | 5 nCr 2 [ENTER]         | 10          |
|----------------------------------------------------------------------------------------------------|-------------------------|-------------|
| MATH PRB                                                                                                    |                         |             |
| Devuelve el número de combinaciones de n <i>elementos</i><br>tomados de <i>número</i> en <i>número</i> . El orden en que<br>seleccione los elementos NO es importante.<br><i>elementos</i> y <i>número</i> pueden ser números enteros no<br>negativos o listas de números enteros no negativos. | 5 nCr {2,4,6,8} [ENTER] | {10 5 0 0}  |
| Si ambos términos son listas, deben contener el<br>mismo número de elementos. Si un término es una<br>lista y el otro no, éste se empareja con cada elemento<br>de la lista y el resultado es una lista de<br>combinaciones.                                                                    |                         |             |
| Normal                                                                                                    | 123 <b>E-</b> 2 [ENTER] | 1.23        |
| † MODE                                                                                                    |                         |             |
| Activa el modo de notación decimal <b>Norma</b> l; muestra<br>los resultados con dígitos a la izquierda y a la derecha<br>del separador decimal, a diferencia de lo que ocurre<br>con la notación científica.                                                                                   |                         |             |
| elementos nPr número                                                                                                    | 5 nPr 2 [ENTER]         | 20          |
| MATH PRB                                                                                                    |                         |             |
| Devuelve el número de variaciones de n <i>elementos</i><br>tomados de <i>número</i> en <i>número</i> . El orden en que<br>seleccione los elementos SÍ es importante. <i>elementos</i><br>y <i>número</i> pueden ser números enteros no negativos o<br>listas de números enteros no negativos.   | 5 nPr {2,4,6,8} [ENTER] | 20 120 0 0} |
| Si ambos términos son listas, deben contener el<br>mismo número de elementos. Si un término es una<br>lista y el otro no, éste se empareja con cada elemento<br>de la lista y el resultado es una lista de variaciones.                                                                         |                         |             |

| condiciónA or condiciónB                                                                                                    | PROGRAM:OR                                         |
|----------------------------------------------------------------------------------------------------|----------------------------------------------------|
| [2nd] [TEXT]                                                                                                    | :1→A                                               |
| Operador lógico (booleano); devuelve <b>1</b> si una de las<br>dos condiciones, <i>condiciónA</i> o <i>condiciónB</i> , es<br>verdadera (distinta de cero). Devuelve <b>0</b> si tanto<br><i>condiciónA</i> como <i>condiciónB</i> son falsas (iguales a<br>cero). <i>condiciónA</i> y <i>condiciónB</i> pueden ser números<br>reales, expresiones o listas. | :2→B<br>:A>0 or B<0                                |
| Si ambas <i>condiciones</i> son listas, deben contener el<br>mismo número de elementos. Si una <i>condición</i> es una<br>lista y la otra no, ésta se compara con cada elemento<br>de la lista y el resultado es una lista.                                                                                                    |                                                    |
| Las operaciones de prueba se utilizan frecuentemente<br>en los programas.                                                                                                    |                                                    |
| Output(fila,columna,"texto")<br>Output(fila,columna,valor)                                                                                                    | PROGRAM:OUTPUT<br>:3+5→B                           |
| ‡PRGM 1/0                                                                                                    | :ClrScreen                                         |
| Orden de programación que muestra <i>texto</i> o <i>valor</i><br>comenzando en la posición indicada por <i>fila</i> y<br><i>columna</i> . El <i>texto</i> debe estar entrecomillado<br>([2nd] [TEXT]).                                                                                                    | :Output(5,4,"ANSWER")<br>:Output(5,12,B)<br>:Pause |
| Pause [valor]                                                                                                    | PROGRAM:PAUSE                                      |
| ‡ PRGM) CTL                                                                                                    | :10→X                                              |
| Orden de programación que suspende la ejecución del<br>programa hasta que el usuario pulsa <u>ENTER</u> ) o que<br>muestra <i>valor</i> y suspende la ejecución del programa<br>hasta que el usuario pulsa <u>ENTER</u> ).                                                                                                    | :"X+2"→Y <sub>1</sub><br>:ZStandard<br>:Pause      |
| PictoPlot                                                                                                    |                                                    |
| Consulte <b>Plot1</b> : Pictograma                                                                                                    |                                                    |
|                                                                                                    |                                                    |

#### PiePlot

Consulte **Plot1**: Diagrama de sectores circulares

| Plot2(tipo,argumento1,argumento2,)<br>Plot3(tipo,argumento1,argumento2,)                                                                                                    |                                                             |
|----------------------------------------------------------------------------------------------------|-------------------------------------------------------------|
| † [2nd] [PLOT] <b>PLOTS</b>                                                                                                    |                                                             |
| Selecciona y define los diagramas estadísticos 1,2 ó 3<br>( <b>Plot1, Plot2, Plot3</b> ), de acuerdo con uno de los ocho<br><i>tipos</i> de diagramas estadísticos. A continuación se<br>enumeran todos los <i>tipos</i> y sus correspondientes<br><i>argumentos</i> . Seleccione el <i>tipo</i> en el<br>menú [PLOT] <b>TYPE</b> . |                                                             |
| Diagrama de dispersión 🗠 [1]<br>Diagrama Líneaxy 🗠                                                                                                    | ,2,3,4,5,6}→L1 [ENTER]<br>{1 2 3 4 5 6}                     |
| Plotn(Scatter,ListaX,ListaY[,marca])<br>Plotn(xyLine,ListaX,ListaY[,marca]) {1                                                                                                    | .,2,3,4,5,6}→L2 [ENTER]                                     |
| La marca opcional (□, + o •) indica el carácter que se<br>utiliza para dibujar los puntos. Si se omite, la marca<br>predeterminada es un cuadrado. Puede acceder a la<br>marca desde [PRGM 2nd [PLOT] MARK o desde                                                                                                    | {123456}<br>ROGRAM:SCATTER<br>NotsOff<br>Rot2(Scattor L1L2) |
| Pictograma 👯 :Z                                                                                                    | Stat                                                        |
| Plotn(PictoPlot,ListaCategorías,ListaDatos,escala, :T<br>orientación,IconoDeTipo)                                                                                                    | race                                                        |
| orientación=0 (vertical) o 1 (horizontal).                                                                                                    |                                                             |
| Opciones de <i>IconoDeTipo</i> : PersonIcon (発泉); TreeIcon<br>(令); DollarIcon (\$); FaceIcon (国); PieIcon (④);<br>DiamondIcon (◇); StarIcon (*). Puede acceder a los<br><i>IconosDeTipo</i> desde [PRGM] [2nd [PLOT] MARK o desde<br>[2nd] [CATALOG].                                                                               | ₩<br>₩<br>*1 ¥=1                                            |
| Gráfico de barras III                                                                                                    |                                                             |
| <pre>Plotn(BarPlot,ListaCategorías, orientación,<br/>ListaDatos1[,ListaDatos2,ListaDatos3])<br/>orientación=0 (vertical) o 1 (horizontal). Puede</pre>                                                                                                    |                                                             |
| especificar entre 1 y 4 listas de datos.                                                                                                    |                                                             |
| (continúa)                                                                                                    |                                                             |

| Diagrama de sectores circulares 🕀                                                                                                    | (1 2 3 4 5 6) J 1 [ENTED]                                                                                           |
|----------------------------------------------------------------------------------------------------|----------------------------------------------------------------------------------------------------|
| ${\bf Plot} n ({\bf PiePlot}, ListaCategor'as, ListaDatos, tipo)$                                                                                                    | {1,2,3,4,3,0} = L1 (ENTER)<br>{1 2 3 4 5 6}                                                                         |
| <i>tipo=</i> <b>0</b> (Diagrama de sectores circulares numérico) o<br><b>1</b> (Diagrama de sectores circulares porcentual).<br>Histograma Jrn.                                                                                                    | $\begin{array}{l} \{1,\!2,\!3,\!4,\!5,\!6\} \!\!\!\!\!\!\!\!\!\!\!\!\!\!\!\!\!\!\!\!\!\!\!\!\!\!\!\!\!\!\!\!\!\!\!$ |
| Diagrama de cajas ' <u>D</u> ''<br>Diagrama de cajas modificado ' <u>D</u> '                                                                                                    | PROGRAM:HISTOGRM                                                                                                    |
| Plotn(Histogram,ListaX[,frecuencia])<br>Plotn(BoxPlot,ListaX[,frecuencia])<br>Plotn(ModBoxPlot,ListaX[,frecuencia,marca])                                                                                                    | :Plot1(Histogram,L1,L2)<br>:ZStat<br>:Trace                                                                         |
| <i>frecuencia</i> =1 (valor predeterminado) o un nombre de<br>lista. La <i>marca</i> opcional (□, +, •) indica el carácter que<br>se utiliza para dibujar los puntos. Si se omite, la<br><i>marca</i> predeterminada es un cuadrado. Puede<br>acceder a la <i>marca</i> desde [PRGM] [2nd] [PLOT] MARK o<br>desde [2nd] [CATALOG]. | P1:<br>P1:<br>P1:<br>Pinet<br>minet<br>mox<2 n=1                                                                    |
| PlotsOff [1,2,3]<br>PlotsOn [1,2,3]                                                                                                    | PlotsOff 1,3 ENTER Done                                                                                             |
| [Ptot]<br>Si no se especifican argumentos, desactiva o activa<br>todos los diagramas estadísticos; si se especifican<br>argumentos, desactiva o activa los diagramas                                                                                                    |                                                                                                    |
| estadísticos especificados mediante 1, 2 ó 3 (que corresponden a <b>Piot1, Piot2</b> o <b>Piot3</b> ).                                                                                                    |                                                                                                    |
| prgmnombre         ‡ [PRGM] CTRL         Orden de programación que llama a prgmnombre         como subrutina de un programa existente. Nombre         puede ser un programa que todavía no se haya         creado.                                                                                                    | PROGRAM:VOLUME<br>:Input "DIAMETER=",D<br>:Input "HEIGHT=",H<br>:prgmAREA<br>:A*H-V<br>:Disp "VOLUME=",V<br>:Pause  |
|                                                                                                    | PROGRAM:AREA<br>:D/2→R<br>:π*R <sup>2</sup> →A<br>:Return                                                           |

| Prompt variableA[,variableB,] ‡ [PRGM I/O Orden de programación que muestra la variable especificada, seguida de =? Durante la ejecución del programa, ante cada solicitud, el usuario introduce un valor o una expresión para cada variable y después pulsa [ENTER]. Las funciones Y <sub>n</sub> no son válidas con Prompt.                    | PROGRAM:PROMPT<br>:Prompt Xmin<br>:Prompt Xmax<br>:Prompt Ymin<br>:Prompt Ymax<br>La calculadora ajusta los<br>valores de las variables de |
|----------------------------------------------------------------------------------------------------|----------------------------------------------------------------------------------------------------|
|                                                                                                    | WINDOW de acuerdo con los<br>valores introducidos por el<br>usuario.                                                                       |
| Pt-Change(X,Y)                                                                                                    | Pt-Change(~6,2) ENTER                                                                                                    |
| DRAW POINTS<br>Cambia el estado (activado o desactivado) del punto<br>situado en $(X, Y)$ .                                                                                                    |                                                                                                    |
| Pt-Off(X,Y[,marca])<br>Pt-On(X,Y[,marca])                                                                                                    | Pt-Off(3,5,2) ENTER<br>Pt-On(3,5,2) ENTER                                                                                                  |
| DRAW POINTS                                                                                                    |                                                                                                    |
| Borra o dibuja un punto en la posición $(X, Y)$<br>utilizando la <i>marca</i> , $(1 = \cdot; 2 = \Box; 3 = +)$ . Si se omite<br><i>marca</i> , la <i>marca</i> predeterminada es un cuadrado.<br>Si se especifica <i>marca</i> para activar un punto<br>mediante <b>Pt-On(</b> , cuando lo desactive debe<br>especificar la misma <i>marca</i> . |                                                                                                    |
| PxI-Change(fila,columna)                                                                                                    | PxlChange(10.75) [ENTER]                                                                                                    |
| DRAW POINTS                                                                                                    | I monango(10,10) <u>emen</u>                                                                                                    |
| Cambia el estado (activado o desactivado) del píxel<br>situado en la posición ( <i>fila, columna</i> ); 0≤ <i>fila≤</i> 62 y<br>0≤ <i>columna≤</i> 94.                                                                                                    |                                                                                                    |
| PxI-Off(fila,columna)<br>PxI-On(fila,columna)                                                                                                    | Pxl-Off(10,75) [ENTER]<br>Pxl-On(10,75) [ENTER]                                                                                            |
| DRAW POINTS                                                                                                    |                                                                                                    |
| Borra o dibuja un píxel situado en la posición<br>( <i>fila, columna</i> ); 0≤ <i>fila≤</i> 62 y 0≤ <i>columna≤</i> 94.                                                                                                    |                                                                                                    |
| pxl-Test(fila,columna)                                                                                                    | Pxl-On(10,75) ENTER                                                                                                    |
| DRAW POINTS                                                                                                    | Done                                                                                                    |
| Devuelve <b>1</b> si el píxel situado en la posición ( <i>fila</i> ,<br>columna) está activado; devuelve <b>0</b> si está<br>desactivado; 0≤ <i>fila≤</i> 62 y 0≤columna≤94.                                                                                                    | pxl-Test(10,75) ENTER 1                                                                                                    |

| QuadReg [ | ListaX,ListaY, | $[frecuencia, Y_n]$ |
|-----------|----------------|---------------------|
|-----------|----------------|---------------------|

| [2nd] [STAT] CALC                        |                                       |
|------------------------------------------|---------------------------------------|
| Ajusta el polinomio de se                | gundo grado (y=ax <sup>2</sup> +bx+c) |
| <i>ListaX</i> y <i>ListaY</i> con la lis | ta de frecuencias,                    |
| <i>frecuencia</i> , y almacena la        | ecuación de regresión en              |
| $Y_n$ . ListaX, ListaY y frecu           | <i>vencia</i> (si se especifican)     |
| deben contener el mismo                  | número de elementos.                  |
| C                                        | 1                                     |

*frecuencia* es la frecuencia con la que se produce cada punto de datos correspondiente de *ListaX*. Si se omite *frecuencia*, todos los valores se utilizan una sola vez.

Los valores predeterminados para ListaX y ListaY son L1 y L2.

 $\begin{array}{ll} Modo \ decimal \ ajustado \ en \ 2: \\ \{1,3,4,5,5,7,8,9\} \rightarrow L3 \ {\mbox{ENTER}} & Done \\ a & \{1,4,2,3,4,6,7,9\} \rightarrow L4 \ {\mbox{ENTER}} & Done \\ QuadReg \ L3,L4,Y_1 \ {\mbox{ENTER}} & \\ \end{array}$ 

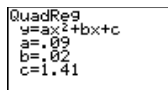

Seleccione ZStandard.

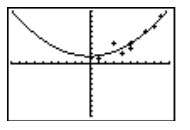

| rand                                                                                                    | 0               |
|----------------------------------------------------------------------------------------------------|-----------------|
| valor_inicial STO▶rand     0→rand ENTER       wath PRB     rand ENTER     .9435974                                                                                                    | 025<br>861      |
| Genera un número aleatorio comprendido entre 0 y 1.       1.         Puede controlar una secuencia de números aleatorios almacenando un valor inicial entero (cuyo valor predeterminado es 0) en rand.       1.→rand ENTER rand ENTER rand ENTER s5590050                            | 1<br>728<br>971 |
| randInt(inferior, superior[, número_de_enteros])       (Los resultados pueden ser distintos.)         MATH PRB       distintos.)                                                                                                    |                 |
| Genera un número entero aleatorio comprendido<br>entre los límites <i>inferior</i> y <i>superior</i> (ambos números<br>enteros). Para generar varios números enteros<br>aleatorios, especifique <i>número_de_enteros</i> , que debe<br>ser un número entero positivo mayor que cero. | 3<br>5 7}       |
| RecallPic número       Line(0,0,6,6) ENTER         DRAW STO       StorePic 2 ENTER       Do         Muestra el gráfico actual y superpone Picnúmero       sobre él. número puede ser 1 (Pic1), 2 (Pic2) o 3 (Pic3).       RecallPic 2 ENTER         (se muestra Pi                   | one<br>ic2)     |

| remainder(dividendo,divisor)<br>remainder(lista,divisor)<br>remainder(dividendo,lista)<br>remainder(lista,lista)                                                                                         | remainder(10,4) [ENTER]<br>{5,5,5,5,5}→L1 [ENTER]                                                                                                    | 2                               |
|----------------------------------------------------------------------------------------------------|----------------------------------------------------------------------------------------------------|---------------------------------|
| MATH NUM<br>Devuelve el resto producido por la división de dos<br>números enteros positivos, <i>dividendo</i> y <i>divisor</i> , cada<br>uno de los cuales puede ser una lista.                          | {1,2,3,4,5}→L2 [ENTER]<br>{<br>remainder(L1,L2) [ENTER<br>{                                                                                                    | [1 2 3 4 5]<br>]<br>[0 1 2 1 0] |
| Si ambos términos son listas, deben contener el<br>mismo número de elementos. Si un término es una<br>lista y el otro no, éste se empareja con cada elemento<br>de la lista y el resultado es una lista. |                                                                                                    |                                 |
| :Repeat condición<br>:bloque<br>:End<br>:orden<br>‡PRGM CTL<br>Orden de programación que ejecuta bloque hasta que<br>condición sea verdadera.                                                            | PROGRAM:REPEAT<br>:0→1:0→J<br>:Repeat I≥6<br>: I+1→I:J+1→J<br>:Disp "J=",J<br>:Pause<br>:End                                                                          |                                 |
| Return<br>‡PRGM CTL<br>Orden de programación que devuelve el control al<br>programa que llamó al programa en que se encuentra<br>la orden.                                                               | PROGRAM:AREA<br>:D/2→R<br>:π*R <sup>2</sup> →A<br>:Return<br>PROGRAM:RETURN<br>:Input "DIAMETER=",D<br>:Input "HEIGHT=",H<br>:prgmAREA<br>:A*H→V<br>:Disp "VOLUME=",V |                                 |
| round(valor[,número_de_dígitos_decimales])<br>MATH NUM<br>Devuelve un número, expresión o cada elemento de<br>una lista undanda a 10 dícitas a cing especifica a                                         | En modo Float:<br>round( $\pi$ ,4) [ENTER]<br>round( $\pi$ ) [ENTER]                                                                                                  | 3.1416                          |
| <pre>una ista redondeado a 10 digitos 0, si se especifica, a</pre>                                                                                                    | 3.1                                                                                                    | 41592654                        |
| Sci<br>†MODE<br>Selecciona el modo de notación numérica Sci.<br>Muestra los resultados en notación científica.                                                                                           | 123 [ENTER]                                                                                                    | 1.23E2                          |

| Select(ListaX,ListaY)                                                                                                    | {1,3,4,5,5,7,8,9}→L3 [ENTER] Done                                                                                  |  |
|----------------------------------------------------------------------------------------------------|----------------------------------------------------------------------------------------------------|--|
| [2nd] [STAT] <b>OPS</b>                                                                                                    | $\{1,4,2,3,4,6,7,9\} \rightarrow L4 \text{ ENTER}$ Done                                                            |  |
| Selecciona uno o varios puntos de datos específicos<br>de un diagrama estadístico de dispersión o Líneaxy y,<br>a continuación, actualiza las listas en la memoria<br>como indican <i>ListaX</i> y <i>ListaY</i> .<br>Utilice  y  ara seleccionar los límites<br>y, a continuación, pulse <u>ENTER</u> . | Select L5,L6 [ENTER                                                                                                |  |
|                                                                                                    | P1:(2),L4 x<br>x<br>x<br>x<br>RishtBound?<br>x=2<br>x=2<br>y=7                                                     |  |
| os valores de X para los puntos seleccionados se almacenan en L5;<br>os valores de Y para los puntos seleccionados se almacenan en L6.                                                                                                    |                                                                                                    |  |
| Send(variable)                                                                                                    | PROGRAM:SEND                                                                                                    |  |
| ‡ [PRGM] I/O                                                                                                    | :{1,2,3,4,5}→L1                                                                                                    |  |
| Orden de programación que envía el contenido de<br>variable a un sistema CBL.                                                                                                    | :Send(L1)                                                                                                    |  |
| <pre>seq(expresión,variable,valor_inicial,valor_final [,incremento])</pre>                                                                                                    | seq(X <sup>2</sup> ,X,1,8,2) [ENTER]<br>{1 9 25 49}                                                                |  |
| [2nd] [STAT] OPS                                                                                                    | ( )                                                                                                    |  |
| Devuelve una lista que cumple los requisitos<br>especificados por los cinco argumentos. Si no<br>especifica <i>incremento</i> , su valor predeterminado es 1.                                                                                                    |                                                                                                    |  |
| SetConst(expresión,C <sub>n</sub> )                                                                                                    | PROGRAM·SETCONST                                                                                                   |  |
| † [2nd] [SET] –o bien– [2nd] [CATALOG]                                                                                                    | :MultiConst                                                                                                    |  |
| Orden de programación que equivale al editor de definición de constantes. <i>Expresión</i> define la constante que se recupera, y $C_n$ es 1, 2, 3 ó 4 (que corresponde a $C_1$ , $C_2$ , $C_3$ o $C_4$ ).                                                                                               | :SetConst(+2,1)<br>:SetConst(-4,2)<br>:SetConst(*2+3,3)<br>:SetConst(+3*2,4)                                       |  |
|                                                                                                    | prgmSETCONST [ENTER] Done                                                                                          |  |
| Todas las constantes se definen<br>en el editor de definición de<br>constantes <b>Set Constant</b> .                                                                                                    | Set Constant:<br>Single <u>indigat</u><br>C1 <u>B</u> +2<br>C2 <u>B</u> +4<br>C3 <u>B</u> *2+3<br>C4 <u>B</u> +3*2 |  |

| SetMenu("título","elemento1",variable1[,"elemento2",varia<br>ble2,])<br>‡ PRGM CTL<br>Prepara un menú con título (1≤caracteres≤16),<br>compuesto por un máximo de siete elementos<br>(1≤caracteres≤10). Durante la ejecución del<br>programa, el usuario introduce (y si es necesario,<br>edita) valores numéricos, denominados variables, en<br>cada elemento.                                    | <sup>7</sup> PROGRAM:SETMENU<br>:SetMenu("MATHGRADES",<br>"TEST1",A,"TEST2",B,"TEST3",<br>C,"TEST4",D,"TEST5",E                                        |
|----------------------------------------------------------------------------------------------------|----------------------------------------------------------------------------------------------------|
| SetUpEditor [ <i>lista1,lista2,lista3</i> ]<br>[2nd [CATALOG]<br>Suprime todos los nombres de lista del editor de listas<br>y, a continuación, lo configura de forma que muestre<br>las <i>listas</i> en el orden especificado, comenzando en la<br>columna 1. Si no se especifica ninguna lista, la<br>calculadora configura L1-L6 por orden e incluye una lista<br>en blanco a la derecha de L6. | {1,2,3,4}→L1 [ENTER] {1 2 3 4}<br>{5,6,7,8}→L2 [ENTER] {5 6 7 8}<br>SetUpEditor L1,L2 [ENTER] Done<br>Pulse [IST] para acceder al<br>editor de listas. |
| Shade(inferior,superior[,izquierda,derecha,estampado,<br>resolución])<br>DRAW DRAW                                                                                                    | Shade(X-2,X <sup>3</sup> -8X,-5,1,2,3)<br>ENTER                                                                                                    |

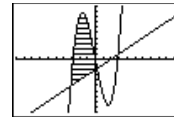

ClrDrw [ENTER] Done Shade(X3-8X,X-2) ENTER

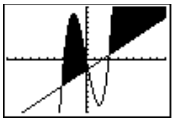

| Estampado:                    |  |
|-------------------------------|--|
| 1 = vertical (predeterminado) |  |
| 2 = horizontal                |  |
|                               |  |

```
3 = diagonal desde la parte superior izquierda a la
inferior derecha
```

(las descripciones se muestran a continuación), y resolución, que es un valor comprendido entre 1 y 8 (siendo 1=resolución máxima y 8=resolución

Dibuja ambas funciones, inferior y superior, sombreando por encima de inferior y por debajo de superior. Puede limitar el sombreado definiendo un máximo de cuatro argumentos opcionales. Especifique los límites *izquierda* y *derecha* para X estampado, que es un valor comprendido entre 1 y 4

```
4 = diagonal desde la parte inferior izquierda a la
superior derecha
```

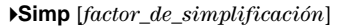

mínima).

#### [SIMP]

En el modo de simplificación Mansimp, Simp simplifica una fracción por su factor común más pequeño (por defecto) o por factor\_de\_simplificación.

En modo Mansimp:

| $\frac{24}{36}$ Simp ENTER    | Fac= $2 \downarrow \frac{12}{18}$ |
|-------------------------------|-----------------------------------|
| $\frac{24}{36}$ Simp 12 ENTER | $\frac{2}{3}$                     |

| sin(valor)                                                                                                    | En modo Degree (grados):                                                                       |  |
|----------------------------------------------------------------------------------------------------|------------------------------------------------------------------------------------------------|--|
| [2nd] [TRIG] TRIG                                                                                                    | sin(30) ENTER .5                                                                               |  |
| Devuelve el seno de un número real, de una expresión<br>o de cada elemento de los que componen una lista.<br>Los resultados dependen del ajuste del modo de<br>expresión de ángulos ( <b>Degree</b> o <b>Radian</b> ). | $sin(\{0,30,90\})$ [ENTER] $\{0.5.1\}$                                                         |  |
|                                                                                                    | En modo Radian (radianes):<br>$\sin(\pi/2)$ [ENTER 1<br>$\sin(\{0,\pi/2,\pi\})$ [ENTER [0 1 0] |  |
| sin <sup>-1</sup> (valor)                                                                                                    | En modo Degree (grados):                                                                       |  |
| [2nd] [TRIG] TRIG                                                                                                    | sin <sup>-1</sup> (1) ENTER 90                                                                 |  |
| Devuelve el arcoseno de un número real, de una<br>expresión o de cada elemento de los que componen                                                                                                    | sin <sup>-1</sup> ({1,.5,0)) <u>ENTER</u><br>{90 30 60}                                        |  |
| una lista. $-1 \le valor \le 1$ . Los resultados dependen del ajuste del modo de expresión de ángulos ( <b>Degree</b> o <b>Radian</b> ).                                                                               | $\begin{array}{llllllllllllllllllllllllllllllllllll$                                           |  |
| SingleConst                                                                                                    |                                                                                                |  |
| † [2nd] [SET]                                                                                                    |                                                                                                |  |
| Selecciona el modo <b>Single</b> (afecta el editor de<br>definición de constantes). Permite al usuario acceder<br>en cada ocasión a una sola constante definida.                                                       |                                                                                                |  |
| SortA(lista)                                                                                                    | {5,8,-4,0, -6}→L1 [ENTER]                                                                      |  |
| SoftA(ListaIndependiente,ListaDependiente1,<br>ListaDependiente2,)                                                                                                    | {5 8 -4 0 -6}<br>SortA (L1) ENTER Done                                                         |  |
| [2nd] [STAT] <b>O P S</b>                                                                                                    | L1 [ENTER] $\{-6 -4 \ 0 \ 5 \ 8\}$                                                             |  |
| Ordena los elementos de <i>lista</i> de menor a mayor valor<br>(en orden ascendente) y las listas de categorías en<br>orden alfabético.                                                                                | {"E","A","Z"}→L2 ENTER<br>{"E" "A" " Z"}<br>Sort A (I 2) ENTED Dopo                            |  |
| Si se utilizan listas dependientes, <i>ListaDependiente</i> , la calculadora ordena primero la <i>ListaIndependiente</i>                                                                                               | L2 ENTER {"A" "E" "Z"}                                                                         |  |

y, a continuación, ordena todas las

*ListasDependientes* colocando sus elementos en el mismo orden en que se encuentran los elementos correspondientes de la lista independiente.

| <ul> <li>SortD(lista)</li> <li>SortD(ListaIndependiente,ListaDependiente1,<br/>ListaDependiente2,)</li> <li>[2md][STAT] O P S</li> <li>Ordena los elementos de lista de mayor a menor valor<br/>(en orden descendente) y las listas de categorías en<br/>orden alfabético inverso.</li> <li>Si se utilizan listas dependientes, ListaDependiente,<br/>la calculadora ordena primero la ListaIndependiente<br/>y, a continuación, ordena todas las<br/>ListasDependientes colocando sus elementos en el<br/>mismo orden en que se encuentran los elementos<br/>correspondientes de la lista independiente.</li> <li>StdDev(lista[,frecuencia,tipo])</li> <li>[2md][STAT] MATH</li> </ul> | {5,8,-4,0d,-6}→L1 ENTER<br>{5,8,-4,0d,-6}→L1 ENTER<br>SortD (L1) ENTER [8 5 0 - 4 - 6]<br>{"E", "A", "Z"}→L2 ENTER<br>{"E", "A", "Z", "Z", "A", "Z", "A", "Z", "E, "A", "Z", "E, "A", "Z", "E, "A, "Z", "E, "A, "Z, "E, "A, "Z, "E, "A, "A, "Z, "E, "A, "A, "Z, "E, "A, "Z, "E, "A, "Z, "E, "A, "Z, "E, "A, "Z, "E, "A, "Z, "E, "A, "Z, "E, "A, "Z, "E, "A, "Z, "E, "A, "Z, "A, "A, "Z, "E, "A, "Z, "A, "Z, "A, "A, "A, "A, "A, "A, "A, "A, "A, "A |
|----------------------------------------------------------------------------------------------------|----------------------------------------------------------------------------------------------------|
| Devuelve la desviación estándar de <i>lista</i> . Si se<br>especifica una segunda lista, <i>frecuencia</i> , ésta se<br>interpreta como la frecuencia de los elementos de la<br>primera lista. El número de elementos de <i>lista</i> y de<br><i>frecuencia</i> ha de ser el mismo.                                                                                                    | stdDev(L1) [NTER<br>7.250287351                                                                                                    |
| <i>tipo=</i> <b>0</b> (desviación estándar de población) o <b>1</b> (desviación estándar de muestra). Si no se especifica <i>tipo</i> , la calculadora devuelve la desviación estándar de muestra.                                                                                                    |                                                                                                    |
| Stop<br>‡ [PRGM] CTL<br>Orden de programación que termina la ejecución del<br>programa y regresa a la pantalla principal.                                                                                                    | PROGRAM:STOP<br>:Input "T=",T<br>:ff T≥20<br>:Then<br>:Disp "T≥20"<br>:Pause<br>:Else<br>:Stop                                                                                                    |
| StorePic número         DRAW STO         Almacena la presentación del gráfico actual en una de las tres variables de imagen. número es 1, 2 ó 3 (que corresponde a Pic1, Pic2 o Pic3).                                                                                                    | Line(0,0,6,6) [ENTER]<br>StorePic 2 [ENTER] Done                                                                                                    |
| <pre>sum(lista[,comienzo,fin]) 2nd[STAT]MATH Devuelve la suma de todos los elementos de la lista. Especifique los argumentos opcionales adicionales para obtener la suma del rango de elementos comprendidos entre comienzo y fin.</pre>                                                                                                    | sum({1,2,4,8}) ENTER         15           sum({1,2,4,8},2,4) ENTER         14           sum({1,2,4,8},3) ENTER         12                                                                                                    |

| tan(valor)                                                                                                    | En modo Degree (grados)                                                                                                    |
|----------------------------------------------------------------------------------------------------|----------------------------------------------------------------------------------------------------|
| [IRIG] <b>TRIG</b><br>Devuelve la tangente de un número real, de una<br>expresión o de cada elemento de los que componen<br>una lista. Los resultados dependen del ajuste del<br>modo de expresión de ángulos ( <b>Degree</b> o <b>Radian</b> ).                                                                                                    | $\begin{array}{llllllllllllllllllllllllllllllllllll$                                                                                                    |
| <ul> <li>tan<sup>-1</sup>(valor)</li> <li>[IRG] TRIG</li> <li>Devuelve el arcotangente de un número real, de una expresión o de cada elemento de los que componen una lista.</li> <li>Puesto que tan=sin/cos, tan<sup>-1</sup> no está definido para cos=0.</li> <li>Los resultados dependen del ajuste del modo de expresión de ángulos (Degree o Radian).</li> </ul> | En modo Degree (grados):<br>$\tan^{-1}(1) \underline{ENTER}$ 45<br>$\tan^{-1}(\{.5,1,0\}) \underline{ENTER}$ {26.56505118 45 0}<br>En modo Radian (radianes):<br>$\tan^{-1}(.5) \underline{ENTER}$ .463647609<br>$\tan^{-1}(\{.5,1,0\}) \underline{ENTER}$ {.463647609 .7853981634 0} |
| Text(fila.columna,["]texto["])                                                                                                    |                                                                                                    |
| DRAW DRAW                                                                                                    | Seleccione AxesOff.<br>Text(15,45,"2+3*4") ENTER                                                                                                    |
| Dibuja texto (funciones, variables o texto) en la                                                                                                    |                                                                                                    |

Dibuja *texto* (funciones, variables o texto) en la pantalla gráfica cuando se muestra una gráfica.

 $0 \leq f\ddot{\imath}la \leq 57 \neq 0 \leq columna \leq 94.$ 

Si se entrecomilla *texto*, se muestran los caracteres que componen el texto. Si se omiten las comillas, la TI-73 calcula el resultado y lo muestra con un máximo de 10 caracteres.

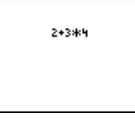

Regrese a la pantalla principal ClrDraw ENTER Done Text(15,45,2+3\*4) ENTER

| 14 |  |
|----|--|
|    |  |
|    |  |

### Then Consulte If-Then-End

| Trace                                                 | PROGRAM:TRACE                     |
|-------------------------------------------------------|-----------------------------------|
| †[TRACE]                                              | :"X <sup>2n</sup> →Y <sub>1</sub> |
| Selecciona el modo [TRACE] durante la presentación de | :DispGraph                        |
| una gráfica.                                          | :Trace                            |

| 1-Var Stats [ <i>ListaX</i> , <i>frecuencia</i> ]<br>[STAT] C A L C<br>Analiza y devuelve los datos de una lista, <i>ListaX</i> ,<br>correspondiente a los valores de una variable ( <i>X</i> ).<br>La lista de frecuencias, <i>frecuencia</i> , es la frecuencia<br>con la que se produce cada punto de datos<br>correspondiente de <i>ListaX</i> . La <i>ListaX</i><br>predeterminada es L1.                                                                                  | $ \begin{array}{ll} \{1,2,3\} \rightarrow L2 \; \texttt{ENTER} & \{1\; 2\; 3\} \\ \{3,2,1\} \rightarrow \texttt{LFREQ ENTER} & \{3\; 2\; 1\} \\ 1 \text{-Var Stats L2, \texttt{LFREQ ENTER}} \\ \hline \\ 1 - \text{Var Stats} & \texttt{L2, \texttt{LFREQ ENTER}} \\ \hline \\ 1 - \text{Var Stats} & \texttt{L3, \texttt{LFREQ ENTER}} \\ \hline \\ 2 \times = 1, 666666667 \\ 2 \times = 20 \\ 4 \times = 2, 164965809 \\ 4 \times = 2, 453559925 \\ \texttt{n=6} \\ \hline \\ \text{minX=1} \\ \texttt{Q}_1 = 1 \\ \texttt{Q}_2 = 2 \\ \texttt{maxX=3} \\ \hline \end{array} $                                                                                                    |
|----------------------------------------------------------------------------------------------------|----------------------------------------------------------------------------------------------------|
| <ul> <li>2-Var Stats [ListaX,ListaY,frecuencia]</li> <li>2md [STAT] CALC</li> <li>Analiza y devuelve los datos de dos listas, ListaX y ListaY, correspondientes a los valores de dos variables, la variable independiente X y la variable dependiente Y.</li> <li>La lista de frecuencias, frecuencia, es la frecuencia con la que se producen cada punto de datos correspondiente de ListaX y ListaY. Los valores predeterminados para ListaX y ListaY son L1 y L2.</li> </ul> | $ \begin{array}{c} \{1,2,3\} \rightarrow L2 \; \mbox{ENTER} & \{1\;2\;3\} \\ \{4,5,6\} \rightarrow L3 \; \mbox{ENTER} & \{4\;5\;6\} \\ \{2,4,2\} \rightarrow LFREQ \; \mbox{ENTER} & \{2\;4\;2\} \\ 2 \mbox{-Var Stats } L2,L3,LFREQ \; \mbox{ENTER} \\ \hline 2 \mbox{-Var Stats} & \hline 2 \mbox{-Var Stats} \\ \hline 2 \mbox{-Var Stats} & \hline 2 \mbox{-Var Stats} \\ \hline 4 \mbox{-var Stats} & \hline 2 \mbox{-var Stats} \\ \hline 2 \mbox{-var Stats} & \hline 2 \mbox{-var Stats} \\ \hline 2 \mbox{-var Stats} & \hline 2 \mbox{-var Stats} & \hline 2 -var St$ |
| Vertical <i>x</i><br>(DRAW) D R A W<br>Dibuja una recta vertical en la posición X=x del<br>gráfico actual. x puede ser una expresión, pero no una<br>lista.                                                                                                    | Vertical 4.5 ENTER                                                                                                    |

:While condición

:bloque (mientras la condición sea verdadera) :End :órdenes

# ‡PRGM CTL

Orden de programación que comprueba la *condición* antes de ejecutar las órdenes del bucle. **While** ejecuta el *bloque* de órdenes MIENTRAS que *condición* sea verdadera.  $\begin{array}{l} PROGRAM:WHILE\\ :0{\rightarrow}I:0{\rightarrow}J\\ :While I{<}6\\ :I{+}1{\rightarrow}I:J{+}1{\rightarrow}J\\ :Disp "J{=}",J\\ :Pause\\ :End\\ \end{array}$ 

# xyLine

Consulte Plot1: Diagrama Líneaxy

# ZBox

### ZOOM ZOOM

Muestra una gráfica, permite dibujar interactivamente un recuadro para definir una nueva ventana de presentación y, a continuación, actualiza la ventana.

Defina Y<sub>1</sub>=Xsin(X). Defina los siguientes valores de ventana: Xmin=-1000, Ymin=-1000, Xmax=1000, Ymax=1000, Xscl=90, Yscl=90

Represente gráficamente Y1.

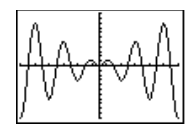

Seleccione ZBox.

Desplace el cursor y pulse [ENTER] para seleccionar las esquinas superior izquierda e inferior derecha del recuadro.

> La zona seleccionada (el recuadro) se muestra automáticamente.

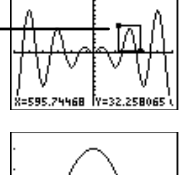

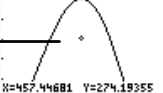

## ZDecimal

### ZOOM ZOOM

Ajusta la ventana de presentación de forma que  $\Delta X=0.1$  y  $\Delta Y=0.1$ , y muestra la pantalla gráfica con el origen centrado en la pantalla.

El incremento de los valores de X e Y es 0,212466. Defina Y<sub>1</sub>=X, represéntela gráficamente mediante Zstandard y desplácese por la gráfica.

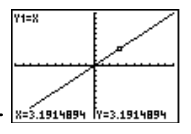

Seleccione ZDecimal y desplácese por la gráfica.

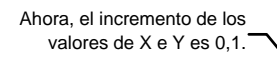

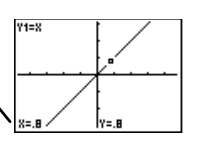

### ZInteger

#### ZOOM ZOOM

Permite seleccionar un nuevo punto central y, a continuación, define  $\Delta X=1$ ,  $\Delta Y=1$ , Xscl=10, Yscl=10. Redibuja la gráfica inmediatamente. Defina Y<sub>1</sub>=X, represéntela desplácese por la gráfica mediante Zstandard y trace el gráfico.

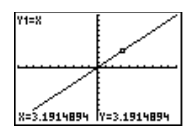

Seleccione ZInteger, elija un nuevo punto central y desplácese por la gráfica.

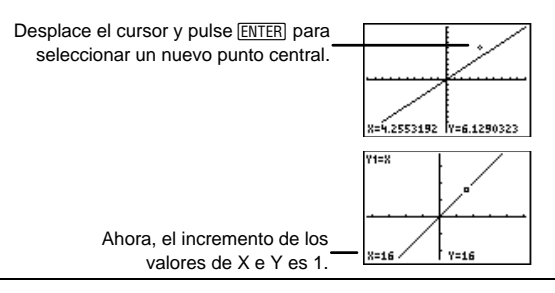

# Zoom In

#### ZOOM ZOOM

Permite seleccionar un nuevo punto central y amplía la zona de la gráfica que rodea a la posición del cursor.

Defina Y<sub>1</sub>=X<sup>2</sup> y represéntela gráficamente mediante ZStandard.

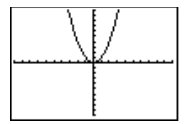

Seleccione Zoom In. Desplace el cursor hasta la sección superior derecha del gráfico. Pulse [ENTER] para seleccionar un nuevo punto central y ampliar el lado superior derecho de la función representada gráficamente.

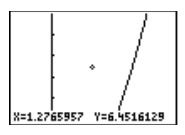

# Zoom Out

## ZOOM ZOOM

Muestra una zona más grande del gráfico, centrada en la posición del cursor. Utilice las teclas de cursor para desplazar el cursor y pulse <u>ENTER</u> para seleccionar el nuevo punto central.

Defina Y<sub>1</sub>=Xcos(X) y represéntela gráficamente mediante ZStandard.

Defina los siguientes valores de ventana: Xmin=-1000, Ymin=-1000, Xmax=1000, Ymax=1000, Xscl=90, Yscl=90

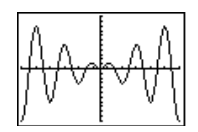

Utilice Zoom Out desde el origen.

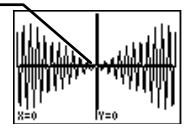

#### Seleccione **Zoom Out** y, a continuación, pulse ENTER (puesto que, por defecto, el cursor parte del origen automáticamente).

# ZoomFit

### Z00M Z00M

Recalcula **Ymin** e **Ymax** para incluir los valores mínimo y máximo de *y*, entre **Xmin** y **Xmax**, de las funciones seleccionadas y redibuja las funciones. Defina Y<sub>1</sub>=X<sup>2</sup>-20, represéntela gráficamente utilizando los valores estándar de WINDOW ((ZOOM 6).

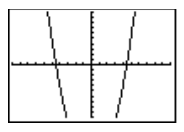

Ajuste el gráfico con ZoomFit.

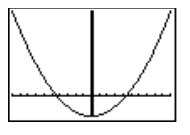

#### ZoomStat

### ZOOM ZOOM

Redefine la ventana de presentación de forma que se representen todos los puntos de datos estadísticos.

**ZoomStat** también selecciona una escala adecuada (si existe) para un pictograma.

```
\{1,2,3,4,5,6\} \rightarrow L1 \text{ ENTER} 
\{1 \ 2 \ 3 \ 4 \ 5 \ 6\}
```

 $\begin{array}{l} \{1,\!2,\!3,\!4,\!5,\!6\}\!\!\rightarrow\!\!L2 \;\; \fbox{ENTER} \\ \{1\;2\;3\;4\;5\;6\} \end{array}$ 

Represente gráficamente y trace un diagrama estadístico de dispersión utilizando L1 y L2 ([2nd [PL0T]) y ZoomStat.

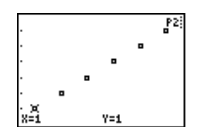

#### ZPrevious

#### ZOOM MEMORY

Redibuja la gráfica utilizando los valores de las variables de **WINDOW** correspondientes al gráfico que se visualizaba antes de ejecutar la última instrucción **ZOOM**.

#### ZQuadrant1

#### ZOOM ZOOM

Defina Y<sub>1</sub>=X utilizando ZStandard (ZOOM 6).

Redibuja la gráfica utilizando los valores de las variables de WINDOW que corresponden al primer cuadrante (Xmin=0, Xmax=9.4, Xscl=1, Ymin=0, Ymax=9.4, Yscl=1).

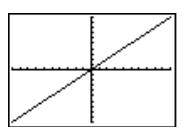

Seleccione ZQuadrant1.

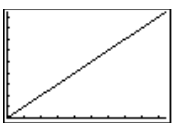

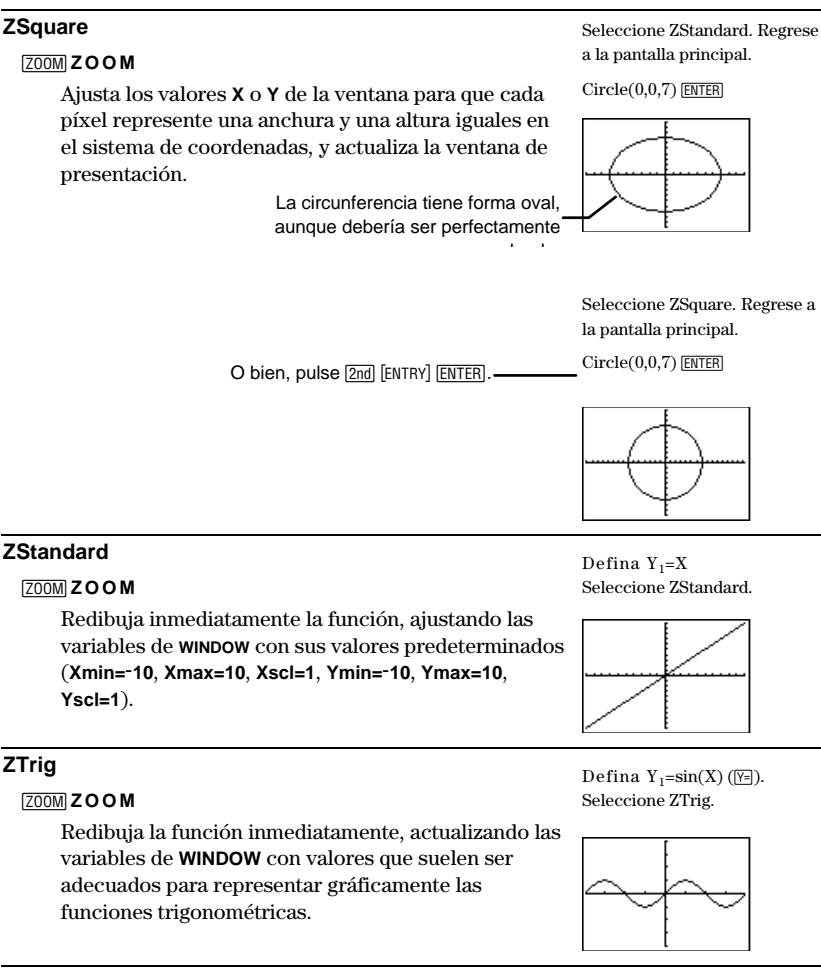

#### valor!

#### MATH PRB

Devuelve el factorial de *valor*. *valor* puede ser un número entero o una lista de números enteros comprendidos entre 0 y 69. 120

5! [ENTER]

| <i>ángulo</i> °<br>[2rd][TRIG] <b>ANGLE</b><br>Designa el <i>ángulo</i> en grados, independientemente del<br>ajuste del modo de expresión de ángulos vigente o de<br>la notación DMS (GMS).<br><i>ángulo</i> <sup>r</sup> | En modo Radian<br>50° ENTER<br>50° DMS ENTER<br>En modo Degree<br>50° ENTER<br>50° DMS ENTER | n (radianes):<br>.872664626<br>50°0'0"<br>e (grados):<br>50<br>50°0'0" |
|----------------------------------------------------------------------------------------------------|----------------------------------------------------------------------------------------------|------------------------------------------------------------------------|
| [2nd] [TRIG] <b>ANGLE</b><br>Especifica un ángulo en radianes,<br>independientemente del ajuste del modo de expresión<br>de ángules vigante                                                                               | 50° ENTER<br>50>DMS ENTER                                                                    | 50 2864°47'20.312"                                                     |
| de ángulos vigente.                                                                                                    | En modo Degree<br>50 <sup>r</sup> [ENTER]<br>50 <sup>r</sup> ▶DMS [ENTER]                    | e (grados):<br>2864.788976<br>2864°47'20.312"                          |
| x ×√valor                                                                                                    | $4 \sqrt[x]{256}$ enter                                                                      | 4                                                                      |
| [MATH] <b>MATH</b><br>Calcula la raíz de índice x de valor, dando como<br>resultado n siendo n <sup>x</sup> =valor. valor puede ser un<br>número real, una expresión o una lista                                          |                                                                                              |                                                                        |
| <i>n</i> <b>3</b>                                                                                                    | $2^3$ [ENTER]                                                                                | 8                                                                      |
| MATH MATH<br>Calcula el cubo de n, lo que equivale a calcular<br>n × n × n, de cualquier número real, expresión o de<br>cada elemento de una lista.                                                                       |                                                                                              |                                                                        |
| 3√(valor)                                                                                                    | $\sqrt[3]{(8)}$ Enter                                                                        | 2                                                                      |
| Calcula la raíz cúbica de <i>valor</i> , dando como resultado<br><i>n</i> siendo $n^3$ = <i>valor</i> . <i>valor</i> puede ser un número real,<br>una expresión o una lista.                                              |                                                                                              |                                                                        |
| <ul> <li>número_real%</li> <li>Convierte un número_real en un porcentaje.<br/>La presentación del resultado se realiza de acuerdo<br/>al ajuste del modo de notación decimal.</li> </ul>                                  | En modo Float:<br>-30.6% [ENTER]<br>20 % * 30 [ENTER]                                        | 306<br>6                                                               |

| condiciónA = condiciónB (igual)<br>$condiciónA \neq condiciónB$ (distinto)<br>condiciónA < condiciónB (menor que)<br>condiciónA > condiciónB (mayor que)<br>$condiciónA \leq condiciónB$ (menor o igual que)<br>$condiciónA \geq condiciónB$ (mayor o igual que)<br>$condiciónA \geq condiciónB$ (mayor o igual que) | En modo Degree (grados):<br>sin(30)=cos(60) [NTER<br>$sin(30)\neq cos(90)$ [NTER<br>sin(30) <cos(90)< math=""> [NTER<br/>sin(30)<cos(90)< math=""> [NTER<br/>sin(30)<cos(60)< math=""> [NTER<br/><math>sin(30)\leq cos(60)</math> [NTER<br/><math>sin(30)\leq cos(60)</math> [NTER</cos(60)<></cos(90)<></cos(90)<> | 1<br>1<br>0<br>1<br>1 |
|----------------------------------------------------------------------------------------------------|----------------------------------------------------------------------------------------------------|-----------------------|
| Operadores relacionales, que devuelven <b>1</b> si la<br>expresión condicional es verdadera. Si la expresión<br>condicional es falsa, devuelven <b>0</b> . <i>condiciónA</i> y<br><i>condiciónB</i> pueden ser números reales, expresiones<br>o listas.                                                              | sm(30)≥cos(90) <u>ENTER</u>                                                                                                    | 1                     |
| Si ambas <i>condiciones</i> son listas, deben contener el<br>mismo número de elementos. Si una <i>condición</i> es una<br>lista y la otra no, ésta se compara con cada elemento<br>de la lista y el resultado es una lista.                                                                                          |                                                                                                    |                       |
| +<br>•<br>Consulte <b>Plot1</b> : Diagramas Líneaxy, de dispersión y de cajas<br>modificado: <i>marca</i><br>Personicon (素素)                                                                                                    |                                                                                                    |                       |
| Treelcon (令)<br>Dollarlcon (令)<br>Facelcon (ভ)<br>Pielcon (④)<br>Diamondlcon (令)<br>Starlcon (*)<br>Consulte Plot1: Pictograma: <i>IconosDeTipo</i>                                                                                                    |                                                                                                    |                       |
| valor-1          [2nd [x-]]         Devuelve el inverso, x <sup>-1</sup> , del valor (lo que equivale al recíproco, 1/x) de un número real, de una expresión o de cada elemento de los que componen una lista.                                                                                                    | En modo b/c:<br>$\frac{2}{3}1$ [ENTER]                                                                                                    | $\frac{3}{2}$         |
| <i>valor</i> <b>2</b><br>[x <sup>2</sup> ]<br>Calcula el cuadrado de <i>valor</i> , que puede ser un<br>número real, una expresión o una lista.                                                                                                    | {1,2,3}→L1 [ENTER]<br>L1 <sup>2</sup> [ENTER]                                                                                                    | {1 2 3}<br>{1 4 9}    |

| valor <sup>A</sup> potencia                                                                                                    |                                                                                                    |
|----------------------------------------------------------------------------------------------------|----------------------------------------------------------------------------------------------------|
| -<br> ^                                                                                                    | 4^4 [ENTER] 250                                                                                                    |
| Eleva valor a cualquier potencia. valor y potencia<br>pueden ser números reales, expresiones o listas.<br>potencia está sujeto a las limitaciones que imponen<br>las reglas matemáticas.                                                                                                    |                                                                                                    |
| <ul> <li>Niega un número, una expresión o cada elemento de una lista. Nota: Es diferente de la tecla de resta (_).</li> </ul>                                                                                                    | -14-68 ENTER         -82           -(4 <sup>2</sup> ) ENTER         -16           (-4 <sup>2</sup> ) ENTER         16           -[1,2,3] ENTER         {-1 -2 -3} |
| 10 ( <i>x</i> )<br>10^( <i>lista</i> )<br>MATH LOG<br>Eleva 10 al exponente x, siendo x un número entero o<br>una lista de números enteros. Si x≤ <sup>-</sup> 4 y ≥10 <sup>10</sup> , el<br>resultado se presenta en notación científica.                                                                                       | 10^(4) ENTER 1000<br>10^(-4) ENTER 1E-4<br>10^({1,2,3}) ENTER<br>{10 100 1000}                                                                                    |
| √(valor)<br>[2nd][√]<br>Calcula la raíz cuadrada de valor, que puede ser un<br>número real positivo, una expresión cuyo resultado<br>sea un número real positivo o una lista de números<br>positivos.                                                                                                    | $\sqrt{(16)}$ ENTER 4                                                                                                    |
| valorA*valorB<br>valorA/valorB<br>valorA+valorB<br>valorA-valorB<br>xi÷+-<br>Devuelve el producto (x), el cociente (÷), la suma<br>(1) a la diferencia (D) da un la A nu glarB sura                                                                                                    | {1,4,8}→L1 ENTER       {1 4 8}         4*L1 ENTER       {4 16 32}         {2,4,8}/(2,2,2) ENTER       {1 2 4}         -456-123 ENTER       -579                   |
| <ul> <li>((±)) o la diferencia ((-)) de valorA y valorB, que pueden ser números reales, expresiones o listas.</li> <li>Si ambos valores son listas, deben contener el mismo número de elementos. Si un término es una lista y el otro no, éste se empareja con cada elemento de la lista y el resultado es una lista.</li> </ul> | En modo Autosimp:<br>$\frac{2}{3} * \frac{3}{4}$ [ENTER $\frac{1}{2}$<br>En modo A_b/c:<br>$4 + \frac{1}{2}$ [ENTER $4\frac{1}{2}$                                |
| {<br>[nd][TEXT]<br>Indica el comienzo de una lista.                                                                                                    | {"A","B","C"}→L3<br>{"A" "B" "C"}                                                                                                    |
| (                                                                                                    | 4(3) ENTER 12                                                                                                    |
| []<br>Indica un cálculo prioritario o implica multiplicación.                                                                                                    | (4+4)6÷8 ENTER 6<br>4+4(6÷8) ENTER 7                                                                                                    |

| } |                                                                                                    | {"A","B","C"}→L3                                                                                              |
|---|----------------------------------------------------------------------------------------------------|----------------------------------------------------------------------------------------------------|
|   | [2nd] [TEXT]                                                                                                    | {"A" "B" "C"}                                                                                                 |
|   | Indica el final de una lista.                                                                                                    |                                                                                                    |
| ) | 5                                                                                                    | 4(3) ENTER 12                                                                                                 |
|   | Indica un cálculo prioritario, implica multiplicación o completa funciones e instrucciones.                                                                                                    | (4+4)6÷8 ENTER 6<br>4+4(6÷8) ENTER 7                                                                          |
|   |                                                                                                    | log(10) ENTER 1                                                                                               |
| , | J.                                                                                                    | {"A","B","C"}→L3<br>{"A" "B" "C"}                                                                             |
|   | Separa los elementos de una lista cuando se<br>introducen desde fuera del editor de listas, y separa<br>los argumentos de las funciones o las órdenes de<br>programación.                                                                                                    | Circle(0,0,7) [ENTER]                                                                                         |
| • | [2nd] [TRIG] <b>ANGLE</b><br>Especifica minutos en la notación DMS (GMS).                                                                                                    | En modo Radian (radianes):<br>50°0'0" [ENTER .872664626                                                       |
| " | [2nd][TEXT]                                                                                                    | {"A", "B", "C"}→L3 <u>ENTER</u><br>{"A" "B" "C"}                                                              |
|   | <ul> <li>2nd [TRIG] ANGLE</li> <li>Rodea a los elementos de las listas de categorías y a las fórmulas de listas que están asociadas a un nombre de lista. Rodea al texto que se muestra en la pantalla gráfica mediante la orden Text( (desde la pantalla principal o desde un programa).</li> <li>En una orden de programación, rodea al texto que se va a presentar mediante Disp, al texto que indica una colicitad da datas da lenat y a las formadas.</li> </ul> | PROGRAM:TEXT<br>:AxesOff<br>:Text(15,45,"TEXT")<br>:DispGraph<br>PROGRAM:FUNCTION<br>:"2X+5"~Y1<br>:ZStandard |
|   | asignan a una variable Y <sub>n</sub> .<br>Especifica segundos en la notación DMS (GMS).                                                                                                    | PROGRAM:INPUT<br>:Input "NEW LIST=",tNEW<br>:Disp "tNEW=",tNEW<br>:Pause                                      |
|   |                                                                                                    | En modo Radian (radianes):<br>50°0'0" ENTER .872664626                                                        |

| :<br>[2nd] [CATALOG]                                                                                                    | PROGRAM:GREETING<br>:Disp "HI, TERESA":Pause           |
|----------------------------------------------------------------------------------------------------|--------------------------------------------------------|
| Precede a todas las órdenes de programación (en el<br>editor de programas, la calculadora lo muestra<br>automáticamente). Separa dos órdenes de<br>programación contenidos en una misma línea, o dos<br>operaciones en la pantalla principal. |                                                        |
| π<br>[ $\pi$ ]<br>Representa el valor de la constante π en los cálculos.                                                                                                    | En modo Float:<br>2π ENTER 6.283185307                 |
| La calculadora utiliza $\pi$ =3,1415926535898.                                                                                                    |                                                        |
| ?<br>[2nd][CATALOG]<br>Muestra un signo de interrogación, que actúa como<br>carácter de texto.                                                                                                    | PROGRAM:QUESTION<br>:Disp "WHAT TIME IS IT?"<br>:Pause |
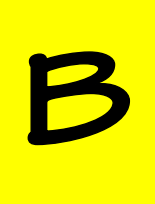

# Información de referencia

| El mapa de menús de la TI-73                  | 354 |
|-----------------------------------------------|-----|
| El menú VARS [2nd] [VARS]                     | 363 |
| Equation Operating System (EOS <sup>™</sup> ) | 364 |
| En caso de dificultad                         | 365 |
| Corrección de un error                        | 366 |
| Mensajes de error                             | 367 |

### El mapa de menús de la TI-73

El mapa de menús de la TI-73 comienza en la esquina superior izquierda del teclado y sigue la disposición del teclado de izquierda a derecha. Se muestran los valores y ajustes predeterminados.

Y= Plot1 Plot2 Plot3 \Y1= \Y2= \Y3= \Y4= [2nd] [PLOT] [2nd] [PLOT] (en el editor de programas) Г ٦ STAT PLOTS PLOTS TYPE MARK 1:Plot1...Off 1:Plot1( 1:Scatter 1:□ └── L1 L2 □ 2:Plot2( 2:xyLine 2:+ 2:Plot2...Off 3:Plot3( 3:PictoPlot 3:• L\_\_\_\_ L1 L2 🗆 4:PlotsOff 4:BarPlot 4:PersonIcon 3:Plot3...Off 5:PlotsOn 5:PiePlot 5:Treelcon 🗠 L1 L2 🗆 6:Histogram 6:Dollaricon 4:PlotsOff 7:BoxPlot 7:Facelcon 5:PlotsOn 8:ModBoxPlot 8:Pielcon 9:Diamondlcon 0:Starlcon [WINDOW] WINDOW Xmin=-10 Xmax=10 ∆X=.2127659574... Xscl=1 Ymin=-10

- Ymax=10
- Yscl=1

| 2nd [TBLSET]<br>TABLE SETUP<br>TblStart=0<br>ΔTbl=1<br>Indpnt:Auto Ask<br>Depend:Auto Ask | 2nd [TBLSET] (en e<br>TABLE SETUP<br>Indpnt:Auto Ask<br>Depend:Auto Ask | el editor de programas) |
|-------------------------------------------------------------------------------------------|-------------------------------------------------------------------------|-------------------------|
| [                                                                                         | <u>ZOOM</u>                                                             |                         |
| ZOOM                                                                                      | MEN                                                                     | IORY                    |
| 1:ZBox                                                                                    | ГТ                                                                      | ]                       |
| 2:Zoom In 1:                                                                              | ZPrevious                                                               | 2:SetFactors            |
| 3:Zoom Out                                                                                |                                                                         |                         |
| 4:ZQuadrant1                                                                              |                                                                         | ZOOM FACTORS            |
| 5:ZSquare                                                                                 |                                                                         | XFact=4                 |
| 6:ZStandard                                                                               |                                                                         | YFact=4                 |
| 7:ZoomStat                                                                                |                                                                         |                         |
| 8:ZDecimal                                                                                |                                                                         |                         |
| 9:ZoomFit                                                                                 |                                                                         |                         |
| 0:ZInteger                                                                                |                                                                         |                         |
| A:ZTrig                                                                                   |                                                                         |                         |
| [2nd] [FORMAT]                                                                            | MODE                                                                    |                         |
| CoordOn CoordOff                                                                          | Normal Sci                                                              |                         |
| GridOff GridOn                                                                            | Float 01234567                                                          | 89                      |
| AxesOn AxesOff                                                                            | Degree Radian                                                           |                         |
| LabelOff LabelOn                                                                          | A⊔b/c b/c                                                               |                         |
| ExprOn ExprOff                                                                            | Autosimp Mans                                                           | simp                    |

|                                                                                                    | (MATH)                                                                                                    |                                                                                    |                                                                                                    |                                                     |
|----------------------------------------------------------------------------------------------------|----------------------------------------------------------------------------------------------------|------------------------------------------------------------------------------------|----------------------------------------------------------------------------------------------------|-----------------------------------------------------|
| MATH<br>1:lcm(<br>2:gcd(<br>3: <sup>3</sup><br>4: <sup>3</sup> √(<br>5: <sup>x</sup> √<br>6:Solver      | NUM<br>1:abs(<br>2:round(<br>3:iPart(<br>4:fPart(<br>5:min(<br>6:max(<br>7:remainder(                              | PRB<br>1:rand<br>2:randInt(<br>3:nPr<br>4:nCr<br>5:!<br>6:coin(<br>7:dice(         | LOG<br>1:log(<br>2:10^(<br>3:ln(<br>4:e^(                                                                                |                                                     |
| DRAW<br>1:CIrDraw<br>2:Line(<br>3:Horizontal<br>4:Vertical<br>5:Shade(<br>6:Circle(<br>7:Text(<br>8:Pen | DRAW<br>POINTS<br>1:Pt-On(<br>2:Pt-Off(<br>3:Pt-Change(<br>4:PxI-On(<br>5:PxI-Off(<br>6:PxI-Change(<br>7:pxI-Test( | STO<br>1:StorePic<br>2:RecallPic                                                   | 2nd) [T<br>TRIG<br>1:sin(<br>2:sin <sup>-1</sup> (<br>3:cos(<br>4:cos <sup>-1</sup> (<br>5:tan(<br>6:tan <sup>-1</sup> ( | RIG]<br>ANGLE<br>1:°<br>2:'<br>3:"<br>4:r<br>5:►DMS |
| Г                                                                                                    | [2nd] [STAT                                                                                                    | r]<br>                                                                             |                                                                                                    |                                                     |
| Ls<br>1:L1<br>2:L2<br>3:L3<br>4:L4<br>5:L5<br>6:L6<br>7:nombre1<br>8:nombre2<br>                        | OPS<br>1:SortA(<br>2:SortD(<br>3:CIrList<br>4:dim(<br>5:∆List(<br>6:Select(<br>7:seq(<br>8:augment(<br>9:∟         | MATH<br>1:min(<br>2:max(<br>3:mean(<br>4:median(<br>5:mode(<br>6:stdDev(<br>7:sum( | CALC<br>1:1-Var Stats<br>2:2-Var Stats<br>3:Manual-Fit<br>4:Med-Med<br>5:LinReg(ax+b)<br>6:QuadReg<br>7:ExpReg           |                                                     |

|                   | PRGM              |              |
|-------------------|-------------------|--------------|
| Γ                 |                   |              |
| EXEC              | EDIT              | NEW          |
| 1:nombre1         | 1:nombre1         | 1:Create New |
| <b>2</b> :nombre2 | <b>2</b> :nombre2 |              |
|                   |                   |              |

#### [PRGM] (en el editor de programas)

|               | I           | 1                         |
|---------------|-------------|---------------------------|
| CTL           | I/O         | EXEC                      |
| 1:lf          | 1:Input     | 1:nombre1                 |
| 2:Then        | 2:Prompt    | <b>2</b> : <i>nombre2</i> |
| 3:Else        | 3:Disp      |                           |
| 4:For(        | 4:DispGraph |                           |
| 5:While       | 5:DispTable |                           |
| 6:Repeat      | 6:Output(   |                           |
| 7:End         | 7:getKey    |                           |
| 8:Pause       | 8:ClrScreen |                           |
| 9:Lbl         | 9:CIrTable  |                           |
| 0:Goto        | 0:GetCalc(  |                           |
| A:IS>(        | A:Get(      |                           |
| B:DS<(        | B:Send(     |                           |
| C:Menu(       |             |                           |
| D:SetMenu(    |             |                           |
| E:prgm        |             |                           |
| F:Return      |             |                           |
| G:Stop        |             |                           |
| H:DelVar      |             |                           |
| I:GraphStyle( |             |                           |

[2nd] [CATALOG] CATALOG A...b/c >Ab/c↔d/e abs( ... sin( sin<sup>-</sup>1( SingleConst SortA( ...

π

?

| Δ  | PI          | SC |
|----|-------------|----|
| 11 | <b>\I</b> I | 0  |

**APPLICATIONS** 

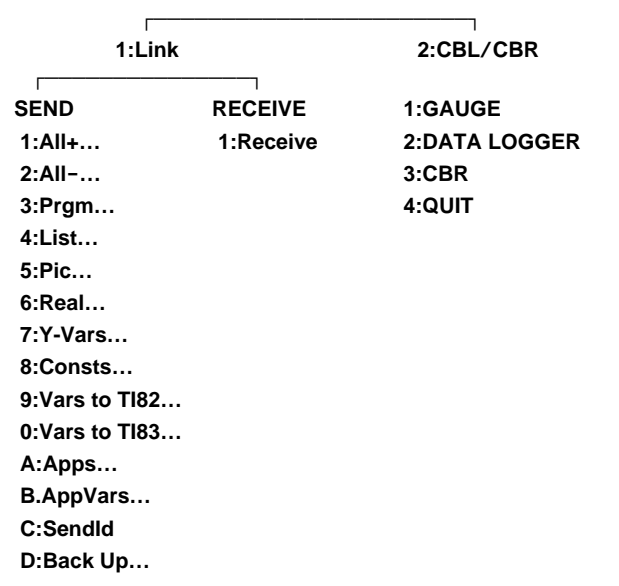

2nd [VARS] 2:Y-Vars FUNCTION 1:Y<sub>1</sub> 2:Y<sub>2</sub> 3:Y<sub>3</sub> 4:Y<sub>4</sub> 5:FnOn 6:FnOff

| [2nd] [VARS]          |
|-----------------------|
| VARS                  |
| 1:Window              |
| 2:Y-Vars              |
| 3:Statistics          |
| 4:Picture             |
| 5:Table               |
| 6:Factor              |
|                       |
| [2nd] [VARS] 1:Window |
| WINDOW                |
| 1:Xmin                |
| 2:Xmax                |
| 3:Xscl                |
| 4:Ymin                |
| 5:Ymax                |
| 6:Yscl                |
| 7:Xres                |
| 8:ΔX                  |

| 9:∆Y<br>0:XFact<br>A:YFact |                                   |                  |       |
|----------------------------|-----------------------------------|------------------|-------|
|                            | [2nd] [VARS] 3:                   | Statistics       |       |
|                            |                                   |                  | ]     |
| XY                         | Σ                                 | EQ               | PTS   |
| 1:n                        | <b>1:</b> Σ <b>x</b>              | 1:RegEQ          | 1:x1  |
| <b>2:</b> x                | <b>2:</b> Σ <b>x</b> <sup>2</sup> | 2:a              | 2:y1  |
| 3:Sx                       | <b>3:</b> Σ <b>y</b>              | 3:b              | 3:x2  |
| <b>4:</b> σ <b>x</b>       | <b>4:</b> Σ <b>y</b> <sup>2</sup> | 4:c              | 4:y2  |
| <b>5</b> :⊽                | <b>5:</b> ∑xy                     | 5:r              | 5:x3  |
| 6:Sy                       |                                   | 6:r <sup>2</sup> | 6:y3  |
| 7:σ <b>y</b>               |                                   | 7:R <sup>2</sup> | 7:Q1  |
| 8:minX                     |                                   |                  | 8:Med |
| 9:maxX                     |                                   |                  | 9:Q3  |
| 0:minY                     |                                   |                  |       |
| A:maxY                     |                                   |                  |       |

### Apéndice B: Información de referencia

| 2nd [VARS] 4:Picture<br>1:Pic1 (Empty)<br>2:Pic2 (Empty)<br>3:Pic3 (Empty) | [2nd] [VARS] 5:Ta<br>TABLE<br>1:TblStart<br>2:ΔTbl | able                        |
|----------------------------------------------------------------------------|----------------------------------------------------|-----------------------------|
| [2nd] [CONVERT]                                                            |                                                    |                             |
|                                                                            |                                                    |                             |
| 1:Length                                                                   |                                                    |                             |
| 2:Area                                                                     |                                                    |                             |
| 3:Volume                                                                   |                                                    |                             |
| 4:Time                                                                     |                                                    |                             |
| 5:Temp                                                                     |                                                    |                             |
| 6:Mass/Weight                                                              |                                                    |                             |
| 7:Speed                                                                    |                                                    |                             |
| [2nd] [CONVERT]                                                            | [2nd] [CONVERT]                                    | [2nd] [CONVERT]<br>3:Volume |
|                                                                            |                                                    |                             |
| LENGIA                                                                     | 4.642                                              | VOLUME                      |
| 1.11111<br>2:cm                                                            | 1.11-<br>2:m <sup>2</sup>                          | 2:gal                       |
| 2.cm                                                                       | 2.111<br>3.mi <sup>2</sup>                         | 2.yai<br>3.at               |
| 4-inch                                                                     | 4:km <sup>2</sup>                                  | 3:qt<br>4:pt                |
| 5:ft                                                                       | 5:acre                                             | 5:oz                        |
| 6:vard                                                                     | 6:in <sup>2</sup>                                  | 6:cm <sup>3</sup>           |
| 7:km                                                                       | 7:cm <sup>2</sup>                                  | 7:in <sup>3</sup>           |
| 8:mile                                                                     | 8:yd <sup>2</sup>                                  | 8:ft <sup>3</sup>           |
|                                                                            | 9:ha                                               | 9:m <sup>3</sup>            |
|                                                                            |                                                    | 0:galUK                     |
|                                                                            |                                                    |                             |
| 5:Temp                                                                     | 6:Mass/Weight                                      | 7:Speed                     |
| TEMP                                                                       | MASS/WT.                                           | SPEED                       |
| 1:degC                                                                     | 1:g                                                | 1:ft/s                      |
| 2:degF                                                                     | 2:kg                                               | 2:m/s                       |
| 3:degK                                                                     | 3:lb                                               | 3:mi/hr                     |
|                                                                            | 4:ton                                              | 4:km/hr                     |
|                                                                            | 5:mton                                             | 5:knot                      |

 2nd [SET]
 2nd [SET] (en el editor de programas)

 Set Constant:
 SET CONSTANTS

 Single Multiple
 1:SetConst(

 C1=
 2:SingleConst

 C2=
 3:MultiConst

 C3=
 C4=

 2nd [MEM]

1:About 2:Check RAM... 3:Check APPs... 4:Delete... 5:Clear Home 6:ClrAllLists 7:Reset...

 [MEM]
 2:Check RAM

 MEM FREE
 25002

 Real
 15

 List
 54

 Y-Vars
 32

 Consts
 32

 Prgm
 15

 Pic
 0

2nd [MEM] 3:Check APPs SPACES FREE 3 CBL/CBR 1 [2nd] [CONVERT] 4:Delete

DELETE FROM ...

- 1:All...
- 2:Real...
- 3:List...

4:Y-Vars...

5:Consts...

6:Prgm... 7:Pic...

/:PIC...

8:Apps...

9:AppVars...

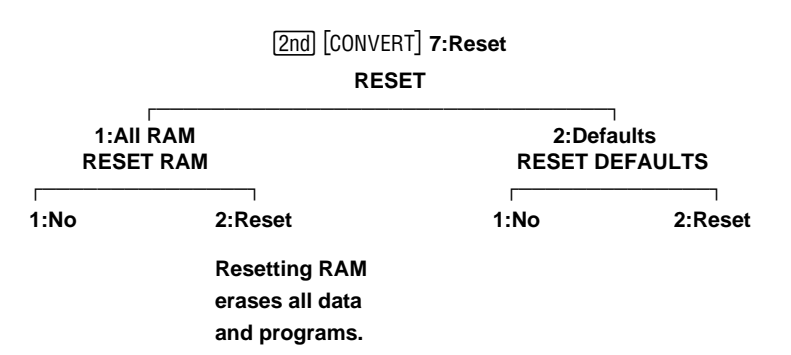

### El menú VARS [2nd] [VARS]

Utilice el menú **VARS** (2nd [VARS]) para acceder a las variables del sistema. Puede introducir los nombres de funciones y variables del sistema en una expresión o almacenar valores en ellos directamente. Para obtener más información sobre el almacenamiento de valores en variables, consulte el capítulo 1: Funcionamiento de la TI-73.

Todos los elementos del menú **VARS**, excepto **6:Factor**, muestran menús secundarios. Si desea información específica sobre los elementos individuales del menú, consulte su capítulo respectivo en este manual. Al seleccionar una variable de un menú, se inserta en la posición del cursor.

| [2nd] [VARS] | Mide<br>19 Window<br>2: Y-Vars<br>3: Statistics<br>4: Picture<br>5: Table<br>6: Factor                                                             |
|--------------|----------------------------------------------------------------------------------------------------|
|              |                                                                                                    |
| 1:Window     | Accede a las variables de la pantalla<br>WINDOW ([WINDOW]) (consulte el<br>capítulo 9: Representación gráfica<br>de funciones).                    |
| 2:Y-Vars     | Accede a las variables del editor de<br>funciones ([Y=]) (consulte el<br>capítulo 9: Representación gráfica<br>de funciones).                      |
| 3:Statistics | Accede a las variables de <b>1-Var Stats</b> y<br><b>2-Var Stats</b> (2nd [STAT] <b>CALC</b> ) (consulte el<br>capítulo 7: Análisis estadísticos). |
| 4:Picture    | Accede a las variables de imagen DRAW <b>STO</b> (consulte el capítulo 10: Dibujar).                                                               |

| 5:Table  | Accede a las variables de <b>TABLE SETUP</b><br>[2nd] [TBLSET] (consulte el capítulo 8: Tablas).                                        |
|----------|----------------------------------------------------------------------------------------------------|
| 6:Factor | Devuelve el factor de simplificación de una<br>fracción después de simplificarla mediante<br>SIMP (consulte el capítulo 3: Fracciones). |

### Equation Operating System (EOS<sup>TM</sup>)

El Equation Operating System (EOS, Sistema Operativo de Ecuaciones) define el orden en que se introducen y se obtiene el resultado de las funciones y expresiones en la TI-73. Dentro de un mismo nivel de prioridad, EOS calcula las funciones de izquierda a derecha y en el orden siguiente.

| 1  | Cálculos con paréntesis.                                                                           |
|----|----------------------------------------------------------------------------------------------------|
| 2  | Funciones con un solo argumento que preceden al mismo, como $$ (, sin( o log(.                     |
|    | Las funciones con varios argumentos, como min(2,3), se calculan según se encuentran.               |
| 3  | Funciones que se introducen detrás del argumento,<br>como !, °, <sup>r</sup> , y las conversiones. |
| 4  | Potencias y raíces, como $2^5$ o $\sqrt[5]{32}$ .                                                  |
| 5  | Variaciones $(nPr)$ y combinaciones $(nCr)$ .                                                      |
| 6  | Multiplicación, multiplicación implícita y división.                                               |
| 7  | Suma y resta.                                                                                      |
| 8  | Funciones relacionales, como > o ≤.                                                                |
| 9  | El operador lógico and.                                                                            |
| 10 | El operador lógico <b>o</b> r.                                                                     |

### En caso de dificultad

| Si                                                                                | se sugiere que                                                                                                    |
|-----------------------------------------------------------------------------------|----------------------------------------------------------------------------------------------------|
| No ve nada en la<br>pantalla.                                                     | Pulse 2nd 🔺 para oscurecer el contraste de<br>la pantalla, o 2nd 🖵 para aclararlo.                                                                                                    |
| En la pantalla<br>principal se muestra<br>el mensaje LOW<br>BATTERY.              | Sustituya las pilas como se indica en el<br>apéndice C: Información sobre las pilas, el<br>mantenimiento y la garantía.                                                                                                    |
| Aparece un cursor en<br>forma de cuadrícula<br>(IIII).                            | Ha introducido el máximo número de<br>caracteres en respuesta a una solicitud, o<br>bien la memoria está llena. Si la memoria<br>está llena, pulse [2nd] [MEM] <b>4:Delete</b> y, a<br>continuación, elimine algunos elementos de<br>la memoria (consulte el capítulo 13: Enlace<br>de comunicaciones y la aplicación<br>CBL/CBR). |
| En la esquina<br>superior derecha<br>aparece el indicador<br>de ocupado<br>( : ). | Se ha suspendido un cálculo, una gráfica o<br>un programa; la TI-73 está esperando que<br>el usuario introduzca datos. Pulse <u>ENTER</u><br>para continuar o bien pulse <u>ON</u> para<br>interrumpirlo definitivamente.                                                                                                    |
| Se muestra un<br>mensaje de error.                                                | Consulte la sección titulada "Mensajes de<br>error" en este mismo capítulo. Pulse [ENTER]<br>para borrarlo.                                                                                                    |
| Parece que la TI-73<br>no funciona<br>correctamente.                              | Pulse [2nd] [QUIT] tantas veces como sea<br>necesario para salir de los menús y<br>regresar a la pantalla principal.<br>– o bien –                                                                                                    |
|                                                                                   | Asegúrese de que las pilas están instaladas<br>correctamente y de que no están gastadas.                                                                                                    |

| Si                      | se sugiere que                                                                                                    |
|-------------------------|----------------------------------------------------------------------------------------------------|
| La dificultad persiste. | Consulte el apéndice C: Información sobre<br>las pilas, el mantenimiento y la garantía<br>para saber cómo ponerse en contacto con<br>el servicio de atención al cliente y tratar<br>con ellos el problema u obtener servicio<br>técnico. |

### Corrección de un error

Si la TI-73 detecta un error, devuelve un mensaje de error como título de menú, como ERR:SYNTAX O ERR:DIM MISMATCH.

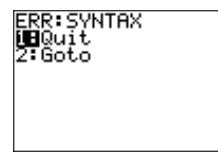

Para corregir un error, siga este procedimiento:

- 1. Anote el tipo de error (ERR: tipo de error).
- 2. Si está disponible, seleccione **2:Goto**. Se mostrará la pantalla anterior con el cursor situado en la posición en que se encuentra el error o en sus proximidades.
- 3. Si selecciona 1:Quit (o si pulsa [2nd] [QUIT] o [CLEAR]), aparecerá la pantalla principal.
- 4. Determine la causa del error. Si no consigue reconocer el error, utilice la tabla de mensajes de error que encontrará a continuación, en la que se describen detalladamente los mensajes de error.
- 5. Corrija la expresión.

Si se produce un error de sintaxis en el contenido de una función  $Y_n$  durante la ejecución de un programa, al seleccionar **2:Goto** regresará el editor de funciones, no al programa.

### Mensajes de error

Cuando la TI-73 detecta un error, muestra **ERR:TYPE** y un menú de error. La tabla siguiente enumera cada tipo de error, su posible causa y sugerencias para corregirlo.

La TI-73 detecta los errores mientras realiza las tareas siguientes:

- Obtención de resultados de expresiones
- Ejecución de instrucciones
- Representación de gráficas o diagramas estadísticos
- Almacenamiento de valores.

| Tipo de error | Posible causa y soluciones recomendadas                                                                                                    |  |
|---------------|----------------------------------------------------------------------------------------------------|--|
| ARGUMENT      | Una función o una instrucción carece del número de<br>argumentos correcto. Consulte el apéndice A y el<br>capítulo correspondiente.                    |  |
| BAD GUESS     | Ha especificado un <i>valor supuesto</i> en la utilidad para<br>resolver ecuaciones que no está comprendido entre<br>el límite inferior y el superior. |  |
|               | Su <i>valor supuesto</i> y varios puntos alrededor de él no están definidos.                                                                           |  |
|               | Examine la representación gráfica de la función. Si la ecuación tiene solución, modifique los límites y/o el <i>valor supuesto</i> inicial.            |  |
| BOUND         | Con <b>Select(</b> , ha definido Límite izquierdo >Límite derecho.                                                                                     |  |
|               | En la utilidad para resolver ecuaciones, ha<br>introducido inferior≥superior                                                                           |  |

| Tipo de error | Posible causa y soluciones recomendadasHa pulsado la tecla ON para interrumpir la ejecuciónde un programa, para detener una instrucción DRAWo para detener la obtención del resultado de unaexpresión.      |  |
|---------------|----------------------------------------------------------------------------------------------------|--|
| BREAK         |                                                                                                    |  |
| DATA TYPE     | Ha introducido un valor o una variable cuyo tipo de dato es inadecuado.                                                                                                    |  |
|               | • Para una función (incluida la multiplicación implícita) o para una instrucción, ha introducido un argumento cuyo tipo de dato no es válido, como por ejemplo, un número real donde se requiere una lista. |  |
|               | • En un editor, ha introducido un tipo que no está permitido.                                                                                                    |  |
|               | • Ha intentado almacenar un tipo de dato incorrecto, como por ejemplo, un número real en una lista.                                                                                                    |  |
| DIM MISMATCH  | Ha intentado realizar una operación que hace<br>referencia a varias listas y la dimensión de las<br>mismas (su número de elementos) no es igual.                                                            |  |
| DIVIDE BY 0   | Ha intentado realizar una división por 0. Este error<br>no se devuelve durante las representaciones gráficas.<br>La TI-73 permite utilizar valores no definidos en un<br>gráfico.                           |  |
|               | Ha intentado realizar una regresión lineal con una<br>recta vertical.                                                                                                    |  |

| Tipo de error  | Posible causa y soluciones recomendadas                                                                                                    |  |
|----------------|----------------------------------------------------------------------------------------------------|--|
| DOMAIN         | Ha especificado un argumento que está fuera del<br>rango válido para una función o una instrucción,<br>como por ejemplo, una frecuencia negativa en<br>diagramas de cajas. Este error no se devuelve<br>durante las representaciones gráficas porque la<br>TI-73 permite el uso de valores no definidos en los<br>gráficos. Consulte el capítulo 6: Diagramas<br>estadísticos, o el capítulo 9: Representación gráfica<br>de funciones. |  |
|                | En un pictograma, un elemento de la lista de datos<br>( <b>Data List</b> ) es demasiado grande, de modo que la<br>escala máxima (99999) no es capaz de mostrar todos<br>los iconos en una pantalla.                                                                                                    |  |
|                | Ha intentado realizar una regresión exponencial con una <b>-Y</b> .                                                                                                    |  |
| Duplicate Name | Ha intentado transmitir una variable que no se puede<br>transmitir porque en la unidad receptora ya existe<br>una variable que utiliza el mismo nombre.                                                                                                    |  |
| Error in Xmit  | La TI-73 no ha podido transmitir un elemento.<br>Compruebe si el cable está conectado firmemente en<br>ambas unidades y si la unidad receptora se<br>encuentra en el modo de recepción.                                                                                                    |  |
|                | Ha pulsado 🕅 para interrumpir la transmisión.                                                                                                    |  |
|                | Ha intentado realizar una copia de seguridad de una<br>TI-83 en una TI-73.                                                                                                    |  |
|                | Ha intentado transferir datos (que no son L1-L6) de<br>una TI-73 a una TI-83 sin utilizar la orden<br>Lists to TI83.                                                                                                    |  |
|                | Ha intentado utilizar <b>Get(</b> con otra calculadora.                                                                                                    |  |

| Tipo de error | Posible causa y soluciones recomendadas                                                                                                    |
|---------------|----------------------------------------------------------------------------------------------------|
| ILLEGAL NEST  | Ha intentado utilizar una función no válida en un<br>argumento de una función, como por ejemplo, <b>seq(</b><br>dentro de una expresión de <b>seq(</b> .                                                             |
|               | Puede producirse este error cuando se sobrepasan<br>los cinco niveles de anidamiento.                                                                                                    |
| INCREMENT     | En <b>seq(</b> , el incremento es 0 o el signo del incremento<br>es incorrecto. Este error no se devuelve durante las<br>representaciones gráficas. La TI-73 permite utilizar<br>valores no definidos en un gráfico. |
|               | En un bucle <b>For(</b> , el valor del incremento es 0.                                                                                                    |
| INVALID       | Ha intentado hacer referencia a una variable o<br>utilizar una función en un lugar incorrecto. Por<br>ejemplo, Yn no puede hacer referencia a Y, Xmin, $\Delta X$<br>o <b>TblStart</b> .                             |
|               | Ha definido y representado gráficamente una función<br><b>Yn</b> que utiliza la variable <b>Ans</b> .                                                                                                    |
|               | Ha intentado utilizar <b>Select(</b> sin haber activado al<br>menos un diagrama estadístico Líneaxy o de<br>dispersión.                                                                                              |
| INVALID DIM   | Para un argumento, ha especificado unas<br>dimensiones que no son adecuadas para la<br>operación.                                                                                                    |
|               | Para especificar las dimensiones de una lista, ha<br>utilizado un valor que no es un número entero<br>comprendido entre 1 y 999.                                                                                     |
| ITERATIONS    | La utilidad para resolver ecuaciones ha superado el<br>máximo número de iteraciones permitido.                                                                                                    |
|               | Examine la representación gráfica de la función. Si la ecuación tiene solución, modifique los límites, el valor supuesto inicial o ambos.                                                                            |

| Tipo de error     | Posible causa y soluciones recomendadas                                                                                                    |
|-------------------|----------------------------------------------------------------------------------------------------|
| LABEL             | La instrucción <b>Goto</b> utiliza una etiqueta que no se ha<br>definido en el programa mediante una instrucción<br><b>Lbl</b> .                                                                                                    |
| MEMORY            | No dispone de suficiente memoria para realizar la<br>instrucción o la función. Debe eliminar elementos de<br>la memoria (consulte el capítulo 13: Enlace de<br>comunicaciones y la aplicación CBL/CBR) antes de<br>ejecutar la instrucción o la función.                                                                                                    |
|                   | Los problemas recursivos devuelven este error; por<br>ejemplo, al representar gráficamente la función<br>Y1=Y1.                                                                                                    |
|                   | También se puede producir este error al saltar fuera<br>de una estructura <b>lf/Then</b> o de un bucle <b>For(, While</b> o<br><b>Repeat</b> mediante una instrucción <b>Goto</b> , porque nunca<br>se alcanza la instrucción <b>End</b> que finaliza la<br>estructura o el bucle.                                                                               |
| MemoryFull        | No se puede transmitir un elemento porque la unidad<br>receptora no dispone de suficiente memoria. Puede<br>omitir el elemento o abandonar el modo de<br>recepción.                                                                                                    |
|                   | Durante la realización de una copia de seguridad, la<br>unidad receptora no dispone de suficiente memoria<br>para recibir todos los elementos que le envía la<br>unidad emisora. Un mensaje indica el número de<br>bytes que debe eliminar en la unidad emisora para<br>realizar la copia de seguridad de la memoria. Elimine<br>elementos e inténtelo otra vez. |
| MODE              | Ha intentado simplificar una fracción utilizando SIMP<br>cuando se encontraba en el modo de simplificación<br>Autosimp.                                                                                                    |
| NO SIGN<br>CHANGE | La utilidad para resolver ecuaciones no detectó un cambio de signo.                                                                                                    |

| Tipo de error | Posible causa y soluciones recomendadas                                                                                                    |  |
|---------------|----------------------------------------------------------------------------------------------------|--|
| OVERFLOW      | Ha intentado introducir o calcular un número que<br>supera el rango de la calculadora. Este error no se<br>devuelve durante las representaciones gráficas. La<br>TI-73 permite utilizar valores no definidos en un<br>gráfico.                                                                                                    |  |
| RESERVED      | Ha intentado utilizar una variable del sistema<br>de forma incorrecta. Consulte el<br>capítulo 1: Funcionamiento de la TI-73.                                                                                                    |  |
| SCALE         | La escala del pictograma no es válida. La escala debe<br>ser un número entero comprendido entre 1 y 99999.                                                                                                    |  |
| SINGULARITY   | La <i>expresión</i> contenida en la utilidad para resolver<br>ecuaciones contiene una singularidad (un punto para<br>el que la función no está definida). Examine la<br>representación gráfica de la función. Si la ecuación<br>tiene solución, modifique los límites o el <i>valor</i><br><i>supuesto</i> inicial o ambos.                                                                                                    |  |
| STAT          | <ul> <li>Ha intentado realizar un cálculo estadístico utilizando listas que no son adecuadas.</li> <li>Los análisis estadísticos deben disponer como mínimo de dos puntos de datos.</li> <li>Med-Med debe disponer como mínimo de tres puntos de datos en cada partición.</li> <li>Cuando se utiliza una lista de frecuencias, sus elementos deben ser ≥0.</li> <li>En los histogramas, (Xmax-Xmin)/Xscl debe ser ≤47.</li> </ul> |  |
| STAT PLOT     | Ha intentado visualizar un gráfico teniendo activado<br>un diagrama estadístico que utiliza una lista que no<br>está definida.                                                                                                    |  |

| Tipo de error   | Posible causa y soluciones recomendadas                                                                                                    |  |
|-----------------|----------------------------------------------------------------------------------------------------|--|
| SYNTAX          | La orden contiene un error de sintaxis. Busque<br>funciones, argumentos, paréntesis o comas situados<br>en lugares inadecuados. Consulte el capítulo<br>correspondiente.                                                                                                    |  |
| UNDEFINED       | Ha hecho referencia a una variable que no está<br>definida. Por ejemplo, ha hecho referencia a una<br>variable estadística que no existe para la operación<br>actual porque se ha editado una lista, o ha hecho<br>referencia a una variable cuando la variable no está<br>definida para el cálculo actual, como ocurre con <b>c</b><br>después de <b>Med-Med</b> .                 |  |
| VALIDATION      | Una interferencia eléctrica ha producido un fallo en<br>el enlace, o esta calculadora no está autorizada para<br>ejecutar la aplicación.                                                                                                    |  |
| WINDOW<br>RANGE | <ul> <li>Existe algún problema con las variables de WINDOW.</li> <li>Ha definido Xmax≤Xmin o Ymax≤Ymin.</li> <li>Los valores de las variables de WINDOW son demasiado pequeñas o demasiado grandes para que la gráfica se pueda representar correctamente. Ha intentado realizar una ampliación o una reducción hasta un punto que supera el rango numérico de la TI-73.</li> </ul> |  |
| ZOOM            | En <b>Zbox</b> se ha definido un punto o una recta, en lugar de un recuadro.                                                                                                    |  |
|                 | Una operación <b>ZOOM</b> ha devuelto un error matemático.                                                                                                    |  |

## C Información sobre las pilas, el mantenimiento y la garantía

| Información sobre las pilas                          |           |
|------------------------------------------------------|-----------|
| Cuándo se deben reemplazar las pilas                 |           |
| Efectos de la sustitución de las pilas               |           |
| Sustitución de las pilas                             |           |
| Precauciones con las pilas                           |           |
| Información sobre productos, servicios y garantías d | le TI 378 |

### Información sobre las pilas

La TI-73 utiliza cuatro pilas alcalinas tipo AAA y dispone de una pila de seguridad de litio, que el usuario puede reemplazar (CR1616 o CR1620).

#### Cuándo se deben reemplazar las pilas

Cuando el nivel de voltaje de las pilas desciende por debajo del nivel utilizable, la TI-73 muestra el siguiente mensaje en el momento de encender la unidad.

```
Your batteries
are low.
Recommend
chan9e of
batteries.
```

Generalmente, la calculadora puede seguir funcionando durante una semana después de que se muestre el mensaje por primera vez. Transcurrido este período, la TI-73 se apagará automáticamente y dejará de funcionar. Deberá reemplazar las pilas. El contenido de la memoria se conserva.

**Nota**: El período de funcionamiento tras el primer mensaje puede ser mayor si utiliza la calculadora esporádicamente, o menos si la utiliza frecuentemente.

Reemplace la pila de litio cada tres o cuatro años.

Si el nivel de carga de las pilas es demasiado bajo, la calculadora no le permitirá instalar nuevo software o programas de aplicación.

#### Efectos de la sustitución de las pilas

**No** retire ambos tipos de pilas (las AAA y la auxiliar de litio) simultáneamente. No permita que las pilas se agoten completamente. Si sigue estas indicaciones y el procedimiento de sustitución de las pilas que se describe en la página siguiente, podrá sustituir cualquiera de las pilas sin perder la información que contiene la memoria.

#### Sustitución de las pilas

- 1. Apague la calculadora. Coloque la cubierta deslizante sobre el teclado para evitar encenderla inadvertidamente. De la vuelta a la calculadora, de modo que la parte posterior quede orientada hacia usted.
- 2. Sujétela en posición vertical; utilice un dedo para empujar hacia abajo el cierre que se encuentra en la parte superior de la cubierta de las pilas y, a continuación, tire de la cubierta hacia usted.

**Nota:** Para evitar perder la información almacenada en la memoria, debe apagar la calculadora. No retire las pilas AAA y la pila de litio simultáneamente.

- 3. Reemplace las cuatro pilas alcalinas tipo AAA simultáneamente. O bien, reemplace la pila de litio.
  - Para reemplazar las pilas alcalinas tipo AAA, retire las cuatro pilas descargadas e instale las nuevas respetando el diagrama de polaridades (+ y -) que se encuentra en el compartimento de las pilas.
  - Para reemplazar la pila de litio, retire el tornillo que sujeta su cubierta y retire la cubierta. Instale la nueva pila, con el positivo (+) hacia arriba. Coloque otra vez la cubierta y sujétela con el tornillo. Utilice una pila de litio CR1616, CR1620 o equivalente.
- Coloque otra vez la cubierta del compartimento de las pilas. Encienda la calculadora y, si es necesario, ajuste el contraste de la pantalla (2nd ▲ o 2nd ▼).

#### Precauciones con las pilas

Tome estas precauciones cuando reemplace las pilas:

- No mezcle pilas nuevas y pilas usadas. No mezcle marcas o tipos de pilas distintas.
- No mezcle pilas recargables con pilas no recargables.
- Instale las pilas respetando el diagrama de polaridades (+ y -).
- No coloque pilas no recargables en un cargador de pilas.
- No incinere las pilas.

# Información sobre productos, servicios y garantías de TI

#### Información sobre productos y servicios de TI

Para obtener más detalles acerca de los productos y servicios de TI, póngase en contacto mediante correo electrónico o acceda a la página inicial de calculadoras en la world wide web.

| dirección de correo electrónico: | ti-cares@ti.com        |
|----------------------------------|------------------------|
| dirección de internet:           | http://www.ti.com/calc |

#### Información sobre servicios y garantías

Para obtener más detalles acerca de la duración y las condiciones de la garantía o sobre el servicio de asistencia a productos, consulte la declaración de garantía que se adjunta a este producto o póngase en contacto con su distribuidor o minorista de Texas Instruments.

# Índice

! (factorial), 50 " (segundos), 235 ° (grados), 235 L (indicador de lista), 104  $\neq$  (operador relacional), 31  $\overline{\mathbf{x}}$  (variable de resultado estadístico), 144  $\Delta \text{List}(, 100)$ #SAMPLES DATA LOGGER, 297 **ATbl** almacenar en, 171 definición, 163 ΔX, 182, 192  $\Sigma x$  (variable de resultado estadístico), 144  $\Sigma xy$  (variable de resultado estadístico), 144  $\Sigma y$  (variable de resultado estadístico), 144  $\Sigma y^2$  (variable de resultado estadístico), 144 ' (minutos), 235 < (operador relacional), 31 = (operador relacional), 31 > (operador relacional), 31 0123456789, modo de notación decimal, 23 1 2 3 (gráfico de barras), 118, 12510^( (10 elevado a), 53 1-Var Stats, 142 resultados, 144 2-Var Stats, 142 resultados, 144 <sup>3</sup>( (cubo), 36

#### -A-

a (pendiente), 149, 151 About (menú Memory), 304 abs( (valor absoluto), 42 actualizar el software, 288 dónde encontrar actualizaciones, 288 instalar actualizaciones, 289 aleatorio, número entero, 48 All- (SEND), 280 All+ (SEND), 280 almacenar (variables), 20 análisis estadísticos, 136, 141 and (operador booleano), 32 ANGLE, menú, 234 ángulo, unidades, 234 ángulos convertir a DMS (GMS), 239 en notación DMS (GMS), 237 Ans (último resultado), 18 reanudar expresiones, 19 variable, uso como, 19 apagar y encender, 3 APD (apagado automático), 3 aplicaciones memoria, 305 APPLICATIONS, menú, 290 Apps, 307 Apps (SEND), 281 AppVars, 307 AppVars (SEND), 281 arcocoseno, 229 arcoseno. 229 arcotangente, 229 área (unidades), 66 asignar nombre a programas, 244 augment(, 103 Autosimp, ajuste de modo, 60 Axesoff, 183 diagramas estadísticos, 119 AxesOn, 183

#### -B-

b (punto de corte con el eje y), 149, 151 Back Up (memoria), 287, 289 Back Up (SEND), 281 Bar (GAUGE), 294 base 10, logaritmo, 52 booleanos, operadores, 32 bound (intervalo), 39

#### -C-

cable de conexión entre unidades. Véase unidades, cable de conexión CALC, menú, 141 caracteres, editar, 11 CATALOG, 14 CategList, 117 diagrama de sectores circulares, 127 gráfico de barras, 125 pictograma, 123 categóricas, listas, 81 indicador, c, 86 CBL, 271, 278 CBL/CBR, aplicación procedimiento para ejecutarla, 290CBR, 271, 278 CBR (método de recopilación de datos), 292 Check APPs, 305 Check RAM, 305 científica, notación, 7 Circle( desde la pantalla gráfica, 210, 212desde la pantalla principal, 211 circunferencia, 210, 212 Clear Home, 308 ClrAllLists, 92, 309 ClrDraw (borrar dibujo), 203 ClrList, 98 ClrScreen, 271 ClrTable, 271 cociente división, 27 división entera, 28 coeficiente de correlación (r), 144 ExpReg, 155 LinReg(ax+b), 151 QuadReg, 153 coeficiente de determinación  $(r^{2}), 144$ ExpReg, 155 LinReg (ax+b), 151 QuadReg, 153 coin( (moneda), 51 columna píxel, 221, 222

tabla, 162 Text(, 213 combinaciones (nCr), 49 comillas, 8 constante, memoria, 3 constantes, 69 contador, 72 definir, 71, 74 modo Multiple, 74 modo Single, 70 recuperar, 72, 75 Consts (SEND), 281 contador, constante, 72 contraste de la pantalla, 4 CONVERSIONS, menú, 66 convertir fracciones, 63, 64 grados/radianes (DMS), 236 unidades, 68 CoordOff, 183 CoordOn, 183 copiar listas, 106 programas, 273  $\cos(\cos)$ , 228 Create New (programa), 244 CTL, menú, 248 cuadrado, 30 cuadrantes, 182, 184 cuadrática, regresión (QuadReg), 153cubo, 36 cursor de selección CATALOG, 14 editor de texto, 8 cursores, pantalla completa, 10 inserción. 10 introducción. 10 secundaria, 10

#### -D-

Data List, 117 diagrama de sectores circulares, 127 gráfico de barras, 125 pictograma, 123 DATA LOGGER, 292 opciones, 297 datos, métodos de recopilación, 291, 293 Delete (menú Memory), 306 DelVar, 262 denominador, 56 Depend (tablas) Ask, 167 Auto, 165, 167, 168 definición, 163 DependAsk, 171 DependAuto, 171 dependientes, listas numéricas, 83 desplazar cursor, 11 elementos de menú, 13 pantalla principal, 6 desviación estándar muestra, 139 población, 139 desviación estándar de muestra, 139, 144 desviación estándar de población, 139DiagnosticOff ExpReg, 155 LinReg(ax+b), 151QuadReg, 153 DiagnosticOn ExpReg, 155 LinReg(ax+b), 151QuadReg, 153 Diagrama de cajas modificado, 132Diagrama de dispersión, 120 Diagrama de sectores circulares, 127Diagrama Líneaxy, 120 diagramas estadísticos aiustar la ventana de representación, 119 anular la selección de funciones Yn, 113 datos en listas, 113 definir, 113 diagrama de cajas modificado, 132diagrama de sectores circulares, 127 dibujar encima, 202 dispersión, diagrama, 120 editores, 115 gráfico de barras, 125

histograma, 128 Líneaxy, diagrama, 120 menú principal, 113 opciones, definir, 116 pictograma, 123 Plot1, 113 Plot2, 113 Plot3, 113 PlotsOff, 114 PlotsOn, 114 procedimiento para definirlos, 112tipos, seleccionar, 115 trazar, 119 diagramas estadísticos, visualizar, 119dibuiar círculos, 210, 212 formas irregulares (Pen), 214 píxeles, 221 puntos, 217 segmentos lineales, 203 sombreados, 208 texto, 212 dice (dado), 51 diferencia (sustracción), 27 dim( (dimensión), 98 DIRECTNS DATA LOGGER, 298 **GAUGE**, 295 Disp, 267 Dispersión, diagrama Select(, 101 DispGraph, 268 DispTable, 268 dividendo remainder(, 46 división, 27 entera, 28 divisor remainder(, 46, 48 DMS, 239 DMS (GMS) convertir a, 239 notación, 237 dos puntos ( ), 17 DS<((Disminuir y omitir), 257 Duplicate Name, menú, 285

#### -E-

e (logaritmo neperiano), 53  $e^{((e elevado a), 54)}$ ecuación lineal, 146 ecuaciones, utilidad para resolverlas, 37 bound (límite), 39 Solve (resolver), 39 EDIT, menú, 245, 272 editar caracteres, 11 elementos de tabla, 169 funciones, 178 listas, 88 programas, 245 editar, teclas de edición, 11 editor de ecuaciones, 177 salir, 180 editor de funciones seleccionar funciones, 178 editor de listas borrar elementos, 91 editar elementos, 90 eliminar elementos, 90 eliminar listas, 88 insertar elementos, 90 insertar listas, 88 editor de programas con el menú CTL, 248 salir, 247 editor de texto asignar nombre a un programa, 244asignar nombres a las listas, 80 Text(, 212 elementos de las listas, 81 alfabéticos, 81, 86 borrar, 91, 98 categóricos, 81 dimensión, averiguar, 98 editar, 90 eliminar. 90 fraccionarios, 82 insertar, 90, 108 numéricos, 81 visualizar. 107 elementos de tabla editar, 169 encender y apagar, 3 End, 254

DATA LOGGER, 298 For, 252 If-Then, 250 If-Then-Else, 251 Repeat, 254 While, 253 enésima, raíz, 37 enlazar con sistemas CBL/CBR, 279 con una calculadora, 278 TI-GRAPH LINK, 279 entera, división, 28 entrada de operaciones, pantalla principal, 5 Entry (última entrada), 17 Entry (última operación) varias expresiones, 17 enviar datos (LINK), 280 Equation Operating System (EOS), 15 error, mensajes transmisión, 286 errores de transmisión (LINK), 286espacio (en textos), 8 estadísticos, análisis, 136, 141 EXEC, menú ejecutar programas, 275 llamar a una subrutina, 274 exponencial, regresión (ExpReg), 155ExpReg (regresión exponencial), 155expresiones, 15 varias en una sola línea, 17 ExprOff, 184 ExprOn, 184

#### -F-

factor de simplificación recuperar, 62 factorial (!), 50 fila píxel, 222 Text(, 213 Float, modo de notación decimal, 23 For(, 252 formato de la ventana, 182 fórmula, listas dependientes, 83 asociar, 84

eliminar, 92 fPart (parte fraccional), 44 fraccionarios elementos de las listas, 82 fracciones convertir en números decimales. 63 convertir mixtas en simples, 64 factor de simplificación, 60 recuperar, 62 indicador de simplificación  $(\downarrow)$ , 60 introducir, 56 número entero, 56 números mixtos, 56 simples, 56 simplificar automáticamente, 60 simplificar manualmente, 60 F-RAM (RAM Flash), 287 frecuencias, lista diagramas estadísticos, 118 Histograma, 128 Freq (lista de frecuencias), 118. Véase frecuencias. lista funciones definición, 12 definir, 177 editar, 178 introducir, 177 principal, 6 secundarias (2nd), 7 seleccionar, 178 funciones trigonométricas modo de expresión de ángulos, 229representar gráficamente, 233 funciones, representación gráfica. Véase representación gráfica de funciones

#### -G-

GAUGE, 292 comentarios, 295 opciones, 294 gcd( (máximo común divisor), 35 Get(, 271 GetCalc(, 271 getKey, 269 Goto, 256 grados DMS, 235 trigonometría, 230 Gráfico de barras, 125 gráfico sonda/tiempo, 297 gráficos, estilos, 180 GraphStyle(, 262 GridOff, 183 GridOn, 183

#### -H-

Histograma, 128 Hor (opción de diagrama estadístico), 118 gráfico de barras, 125 pictograma, 123 Horizontal (líneas) desde la pantalla principal, 207

#### -I-

I/O, menú, 263 iconos estilo gráfico, 180 Type (diagramas estadísticos), 115 icons pictograma, 118, 123 IDList, 307 If, 250 If-Then, 250 If-Then-Else, 251 independientes, listas numéricas, 84 Indpnt (tablas) Ask, 168 Auto, 165, 167, 168 definición, 163 IndpntAsk, 171 IndpntAuto, 171 Input. 265 instrucciones, 12 intercuartil, rango, 132 INTRVL (SEC) DATA LOGGER, 298 inversa, función, 29 inversas, funciones trigonométricas, 229 iPart (parte entera), 44 IS>((Incrementar y omitir), 256

-L-L1-L6, 79, 80 LabelOff, 183 LabelOn, 183 latitud DMS (GMS), 237 Lbl (Etiqueta), 256 lcm( (mínimo común múltiplo), 34LDCMNT (GAUGE), 295 LDCMT (GAUGE), 299 LDIST GAUGE, 295, 299 letras, teclas, 8 Line( desde la pantalla gráfica, 203 desde la pantalla principal, 204 línea de edición editor de texto, 8 listas, 79 tablas, 164, 170 Líneaxy, diagrama Select(, 101 LINK SEND, menú, 278 LinReg(ax+b), 151List (IDList), 307 List (SEND), 280 lista dependiente, fórmula, 83 eliminar, 92 lista, elementos. Véase elementos de las listas lista, indicador (L), 93, 104 lista, llaves { }, 8 listas L (indicador de listas), 104 asignar nombres, 80 borrar elementos, 91 ClrAllLists, 309 combinar dos listas, 103 copiar, 106 crear, 105 datos para diagramas estadísticos, 113 editar elementos, 90 editor de listas, 79 elementos alfabéticos, 81, 86 elementos numéricos, 81 eliminar de la memoria, 90 eliminar elementos, 90 fórmula, eliminar, 92

fórmula, lista dependiente, 83 frecuencia. Véase frecuencia, listas funciones matemáticas, usar con listas, 108 insertar elementos, 90 introducir elementos, 81 L1-L6, 79, 80 LDCMNT, 295 LDCMT, 299 LDIST, 295, 299 llaves, 105 LLCMNT, 295 LLCMT, 299 LLIGHT, 295, 299 LTCMNT, 295 LTCMT, 299 LTEMP, 295, 299 LVCMNT, 295 LVCMT, 299 LVOLT, 295, 299 nombres, acceder, 93 notación, 79 notación para los nombres de las listas. 80 numéricas dependientes, 83 numéricas independientes, 84 ordenar, 95 procedimiento de creación, 78 transferir (LINK), 278 Xlist, 120, 132 Ylist, 120 listas de frecuencias con regresiones, 142, 145 listas, editor, 79 LLCMNT (GAUGE), 295 LLCMT (GAUGE), 299 LLIGHT GAUGE, 295, 299 ln( (logaritmo neperiano), 53  $\log((\log aritmo en base 10), 52$ LOG, menú (logaritmo), 52 lógicos (booleanos), operadores, 32longitud DMS (GMS), 237 longitud (unidades), 66 LTCMNT (GAUGE), 295 LTCMT (GAUGE), 299 LTEMP GAUGE, 295, 299

luz, sonda, 291 LVCMNT (GAUGE), 295 LVCMT (GAUGE), 299 LVOLT GAUGE, 295, 299

#### -M-

Mansimp, ajuste de modo, 60 Manual-Fit, 146 Mark, 117 diagrama de cajas modificado, 132dispersión, diagrama, 120 masa/peso (unidades), 67 matemáticas, operaciones básicas, 27 MATH, menú, 34 estadísticas, 136 matriz, 307 MAX (GAUGE), 294 max( MATH, menú, 136 NUM, menú, 45 máximo común divisor (GCD), 35 MaxX, 144 maxY, 144 mean(, 138 Med (media), 145 median(, 138)Med-Med (mediana-mediana), 149 MEM FREE, pantalla, 305 memoria reiniciar todo, 4 memoria RAM. Véase RAM, memoria Memory Full, menú, 284 MEMORY, menú, 304 MEMORYBACKUP, menú, 287 Menu(, 258 menús desplazar elementos, 13 salir, 13 secundarios, 12 visualizar, 12 Meter (GAUGE), 294 MIN (GAUGE), 294 min( MATH, menú, 136 NUM, menú, 45 mínimo común múltiplo (LCM), 34

minutos conversiones, 67 DMS (GMS), 237 minX, 144 minY, 144 mode(, 138 modo de expresión de ángulos funciones trigonométricas, 229 modo, ajustes 0123456789, 23 modos, ajustes Autosimp, 60 definición. 22 Degree, 229 Float, 23 Mansimp, 60 Multiple (constantes), 74 Normal, 23 presentación de los elementos de las listas. 82 presentación de los elementos de las tablas, 164 Radian, 229 Sci, 23 Single (constantes), 71 Multiple, modo (constantes), 74 multiplicación, 27

#### -N-

n (número de puntos de datos), 144nCr (combinaciones), 49 negativos, números, 6 neperiano, logaritmo (ln), 53 NEW, menú, 244 nombres asignar a las listas, 80 Normal, ajuste de modo, 23 notación decimal, modo, 23 notación numérica, modo, 23 nPr (variaciones), 49 NUM, menú, 42 Number (diagrama de sectores circulares), 118, 127 numerador, 56 numéricas, listas, 81 dependientes, 83 independientes, 84 número de identificación, 288 números introducir, 6

negativos, 6 números decimales convertir en fracciones, 63 números mixtos, 56 convertir en fracciones, 64

#### -0-

Omit (LINK), 285 operaciones de comparación, 31 operadores lógicos (booleanos), 31 operadores relacionales, 31 operaciones, pantalla principal Clear Home, 308 OPS, menú, 94, 98 or (operador booleano), 32 ordenar listas, 95 varias, 96 órdenes de programación ClrScreen, 271 ClrTable, 271 DelVar, 262 Disp, 267 DispGraph, 268 DispTable, 268 DS<(,257 editar, 272 eliminar, 272 End, 254 For(, 252 Get(, 271 GetCalc, 271 getKey, 269 Goto, 256 GraphStyle(, 262 If, 250 If-Then, 250 If-Then-Else, 251 Input, 265 insertar, 272 introducir, 246 IS>(, 256 Lbl (Etiqueta), 256 Menu(, 258 Output(, 269 Pause, 255 prgm, 260 Prompt, 267 Repeat, 254 Return, 261 Return con subrutinas, 274

Send(, 271 SetMenu(, 259 Stop, 261 While, 253 OutPut(, 269 Overwrite (LINK), 285

#### -P-

pantalla de valores de la ventana, 185pantalla principal, 5 pantalla, contraste, 4 par de coordenadas representación gráfica de funciones, 175 tabla. 160 paréntesis en expresiones, 16 multiplicación implícita, 16 parte entera (iPart), 44 Pause, 255 Pen, comando, 214 pendiente (a), 149, 151 Percent (diagrama de sectores circulares), 118, 127 peso/masa (unidades), 67 pi, 28 Pic (SEND), 280 Pic1, 2, 3 almacenar en, 223 eliminar, 225 recuperar, 225 Pictograma, 123 pilas, instalar, 3 píxel, 221 PLOT DATA LOGGER, 298 Plot1, 2, y 3, 113 PlotsOff/On, 114 POINTS, menú, 216 porcentaje, 29 potencia (^), 30 PRB, menú (Probabilidad), 47 prgm (orden), 260 Prgm (SEND), 280 principal, función, 6 producto (multiplicación), 27 programación, órdenes. Véase órdenes de programación programas asignar nombre, 244

cambiar nombre, 273 copiar, 273 crear nuevos, 244 definición. 243 depurar, 275 detener la ejecución, 275 editar, 245 ejecutar, 275 introducir órdenes, 246 llamar, 273 procedimiento para crear, 243 ramificar, 256 subrutinas, 260, 273 programas, editor, 245 promedio (media), 138 Prompt, 267 Pt-Change( desde la pantalla gráfica, 217 desde la pantalla principal, 220 Pt-Off( desde la pantalla gráfica, 217 desde la pantalla principal, 220 Pt-On( desde la pantalla gráfica, 217 desde la pantalla principal, 220 punto de corte con el eje y (b), 149, 151 puntos de resumen, 144 Pxl-Change(, 221 Pxl-Off(, 221 Pxl-On(, 221 pxl-Test(, 222

#### -Q-

Q1 (punto de la media del primer cuartil) diagrama de cajas modificado, 132
Q1 (variable de resultado estadístico), 145
Q3 (punto de la media del tercer cuartil) diagrama de cajas modificado, 132
Q3 (variable de resultado estadístico), 145
QuadReg (regresión cuadrática), 153
QuickZoom, 191

#### -R-

r. Véase coeficiente de correlación r (radianes), 235  $r^2/R^2$ . Véase coeficiente de determinación radianes DMS, 235 trigonometría, 230 radio del círculo, 211 raíz cuadrada, 31 raíz cúbica, 36 RAM, memoria, 278 copia de seguridad, 287, 289 restablecer, 309 ramificar DS<(,257 IS>(, 256 Lbl/Goto, 256 rand (número aleatorio), 47 randInt( (número entero aleatorio), 48 RANGER, programa, 291, 301 Rcl (Recuperar), 21 con programas, 273 Real (SEND), 280 RealTme DATA LOGGER, 298 RecallPic, 225 Receive (LINK), 282 RECEIVE, menú, 282 recíproco, 29 recopilación de datos detener, 302 iniciar, 301 RegEQ (ecuación de regresión), 146regresión cuadrática (QuadReg), 153 exponencial (ExpReg), 155 lineal (LinReg), 151 regresión, modelos, 141 relacionales, operadores, 31 remainder((resto), 46 Rename (LINK), 285 Repeat, 254 representación gráfica de funciones, 175 ampliar, 193

cursor de movimiento libre, 190dibujar encima, 202 estilos gráficos, 180 formato de la ventana, 182 procedimiento, 174 trazar, 191 visualizar, 189 WINDOW, valores, 182, 184 Representación gráfica inteligente, 190 representar gráficamente funciones trigonométricas, 233 Reset All RAM, 309 Defaults, 310 Reset (menú Memory), 309 resta, 27 resto división entera, 28 Return, 261 subrutinas, 274 round (redondear), 43

#### -S-

Scale (pictograma), 118, 123 Sci, ajuste de modo, 23 secundarias (2nd), funciones, 7 secundarios, menús, 12 segundos conversiones, 67 DMS (GMS), 237 Select(, 101 SELECT, pantalla (LINK), 283 Send(, 271 SEND, menú, 280 SendID (SEND), 281 seq(, 102 SetFactors, 199 SetMenu(, 259 Shade(, 208 simplificación, indicador  $(\downarrow)$ , 60 sin (seno), 228 Single, modo (constantes), 70 sistema, variables, 20 sitio web, TI, 288 software actualizar, 288 software de exploración gráfica, 288

Solve (utilidad para resolver ecuaciones), 39 Solver, ecuaciones. Véase ecuaciones, utilidad para resolverlas sónica, sonda, 291 sortA( (ascendente), 95 sortD((descendente), 95 Spaces Free, pantalla, 305 stdDev(. Véase desviación estándar Stop, 261 STORE, menú, 223 StorePic, 223 subrutinas, 260, 273 sum(, 140 suma, 27 suma (adición), 27 Sx (variable de resultado estadístico), 144 Sy (variable de resultado estadístico), 144

#### -T-

tablas configurar desde la pantalla principal, 171 definición, 160 definir funciones, 162 editar valores de X, 169 editar Yn, 170 procedimiento de creación, 161TABLE SETUP, pantalla, 163 visualizar, 164 TABLE SETUP, pantalla, 163 tan (tangente), 228 TblStart almacenar en, 171 definición, 163 temperatura (unidades), 67 temperatura, sonda, 291 Text( desde la pantalla gráfica, 212 desde la pantalla principal, 213 texto, editor, 7 elementos de listas categóricas, 82 texto, introducir, 7 tiempo (unidades), 67 **TI-GRAPH LINK**, 278
TRANSMIT, pantalla (LINK), 283 trazar un gráfico, 191 controlar los incrementos, 192 triángulo rectángulo, 228 TRIG, menú, 228 trigonométricas, funciones, 228 trigonométricos, cálculos, 230

### -U-

última entrada (Entry), 17 unidades ángulo, 234 área, 66 convertir, 68 longitud, 66 masa/peso, 67 temperatura, 67 tiempo, 67 velocidad, 67 volumen, 67 unidades, cable de conexión, 278 UNITS DATA LOGGER, 298 GAUGE, 294

#### -V-

valor inicial (número aleatorio), 47 valores atípicos (diagrama de cajas modificado), 132 valores predeterminados, restablecer, 310 variable dependiente (Y), 160 variable independiente (X), 160, 177 variables recuperar, 21 variables, tipos, 20 variaciones (nCr), 49 Vars to TI82 (SEND), 281 Vars to TI83 (SEND), 281 velocidad (unidades), 67 ventana, formato, 182 Vert (opción de diagrama estadístico), 118 gráfico de barras, 125 pictograma, 123 Vertical (líneas) desde la pantalla principal, 207 visualizar, diagramas estadísticos. *Véase* diagramas estadísticos, visualizar voltaje, sonda, 291 volumen (unidades), 67

## -W-

While, 253 WINDOW, valores, 182 definir, 184

## -X-

x1 (punto de resumen), 144 x2 (punto de resumen), 144 x3 (punto de resumen), 144 XFact, 199 Xlist, 117 diagrama de cajas modificado, 132 dispersión, diagrama, 120 Histograma, 128 Líneaxy, diagrama, 120 Xmax, 182, 192 Xmin, 182, 192 Xscl, 182

#### -Y-

y=ab<sup>X</sup>, 155 y=ax+b, 151 Manual-Fit, 146 Med-Med, 149  $y=ax^{2}+bx+c, 153$ Y<sub>1</sub>, 177 y1 (punto de resumen), 144 Y<sub>2</sub>, 177 y2 (punto de resumen), 144 Y<sub>3</sub>, 177 y3 (punto de resumen), 144 Y<sub>4</sub>, 177 YFact, 199 Ylist, 117 dispersión, diagrama, 120 Líneaxy, diagrama, 120 Ymax, 182 DATA LOGGER, 298 Ymin, 182 DATA LOGGER, 298 Yscl, 182 Y-Vars (SEND), 281

# -Z-

zoom representación gráfica de funciones, 193 ZOOM, menú, 193 ZoomBox, 195 ZoomIn, 196 SetFactors, 199 ZoomOut, 196 SetFactors, 199 ZoomStat, 119 ZPrevious, 199 ZStandard, 197